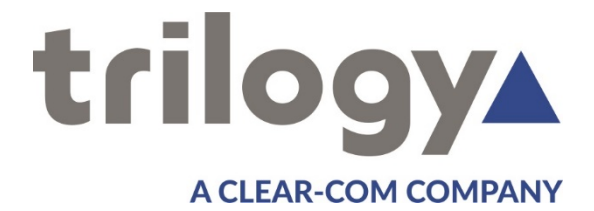

# Mercury Core User Guide

ISSUE 1.0

TRILOGY COMMUNICATIONS LIMITED 2000 Beach Drive Cambridge Research Park Cambridge CB25 9TP United Kingdom www.trilogycomms.com The Copyright of the information and drawings in this document is the property of Trilogy Communications Limited and is neither to be reproduced in whole or in part, nor disclosed to a third party, without the prior written consent of Trilogy Communications Limited.

The information in this document has been carefully compiled and checked for accuracy. However, Trilogy Communications Limited accepts no responsibility for inaccuracies which may occur and, further, reserves the right to make changes to specification or design without prior notice.

Comments or correspondence concerning this manual should be addressed to the Publications Manager at the address given on the front cover of this document.

#### **DOCUMENT NUMBER**

70090621.docx

**ISSUE 1.0** 

| Issue | Date             | Reason for Change   | Approved |
|-------|------------------|---------------------|----------|
| 1.0   | 2 September 2020 | Release – v5.2.1.38 |          |

# Acronyms and Abbreviations

| Acronyms and Abbreviations |                                                                |  |  |
|----------------------------|----------------------------------------------------------------|--|--|
| AEB                        | Audio Expansion Board                                          |  |  |
| AGC                        | Automatic Gain Control                                         |  |  |
| API                        | Application Programming Interface                              |  |  |
| AVB                        | Analogue Voice Bridge                                          |  |  |
| BDM                        | Background Debug Module                                        |  |  |
| BIOS                       | Basic Input/Output System or Basic Integrated Operating System |  |  |
| BMP                        | Windows Bitmap                                                 |  |  |
| COR                        | Carrier Operated Relay                                         |  |  |
| COTS                       | Commercial Off-the-Shelf                                       |  |  |
| CTCSS                      | Continuous Tone-Coded Squelch System                           |  |  |
| DDI                        | Direct Dial-In                                                 |  |  |
| DEP                        | Data Execution Prevention                                      |  |  |
| DHCP                       | Dynamic Host Configuration Protocol                            |  |  |
| DMA                        | Direct Memory Access                                           |  |  |
| DNS                        | Domain Name Server                                             |  |  |
| DSCP                       | Differentiated Services Code Point                             |  |  |
| DSP                        | Digital Signal Processor / Digital Signal Processing           |  |  |
| DTMF                       | Dual-Tone Multi-Frequency                                      |  |  |
| E&M                        | Ear and Mouth                                                  |  |  |
| EC                         | Echo Cancellation                                              |  |  |
| EDHS                       | Enterprise Domain Host Subscriber                              |  |  |
| ENCAP                      | Encapsulation                                                  |  |  |
| ENG                        | Electronic News Gathering                                      |  |  |
| FIFO                       | First In First Out                                             |  |  |
| FPGA                       | Field Programmable Gate Array                                  |  |  |
| FXO                        | Foreign Exchange Office                                        |  |  |
| FXS                        | Foreign Exchange Station                                       |  |  |
| GPI                        | General Purpose Input                                          |  |  |
| GPIO                       | General Purpose Input Output                                   |  |  |
| GPO                        | General Purpose Output                                         |  |  |
| GUI                        | Graphical User Interface                                       |  |  |
| HJB                        | Headset Junction Box                                           |  |  |
| HP                         | Hyper Terminal                                                 |  |  |
| HTTP                       | Hypertext Transfer Protocol                                    |  |  |
| ICO                        | Icon file                                                      |  |  |
| ID                         | Identity                                                       |  |  |
| IEC                        | International Electrotechnical Commission                      |  |  |
| IEEE                       | Institute of Electrical and Electronics Engineers              |  |  |
| IFB                        | Interruptible FoldBacks                                        |  |  |
| IGMP                       | Internet Group Management Protocol                             |  |  |
| IP                         | Internet Protocol                                              |  |  |
| JRE                        | Java Runtime Environment                                       |  |  |

| Acronyms and Abbreviations |                                                       |  |
|----------------------------|-------------------------------------------------------|--|
| LAN                        | Local Area Network                                    |  |
| MAC                        | Media Access Control                                  |  |
| MCF                        | Mercury Configuration File                            |  |
| MCU                        | Mercury Communicator Unit                             |  |
| MIDS                       | Multifunctional Information Distribution System       |  |
| MIU                        | Mercury Interface Unit                                |  |
| MMU                        | Mini Mercury Unit                                     |  |
| MTBF                       | Mean Time Between Failure                             |  |
| NATO                       | North Atlantic Treaty Organization                    |  |
| NAT/PAT                    | Network Address Translation /Port Address Translation |  |
| NetBIOS                    | Network Basic Input/Output System                     |  |
| NSA                        | National Security Agency                              |  |
| OCC                        | Open Collector                                        |  |
| PABX                       | Private Automatic Branch Exchange                     |  |
| РВХ                        | Private Branch Exchange                               |  |
| PCI                        | Peripheral Component Interconnect                     |  |
| РНВ                        | Per-Hop Behaviour                                     |  |
| POTS                       | Plain Old Telephone Service                           |  |
| PSTN                       | Public Switch Telephone Network                       |  |
| PSU                        | Power Supply Unit                                     |  |
| PTT                        | Push to Talk                                          |  |
| QoS                        | Quality of Service                                    |  |
| RAM                        | Random Access Memory                                  |  |
| RH                         | Relative Humidity                                     |  |
| RIB                        | Radio Interoperability Board                          |  |
| RJ45                       | Registered Jack 45                                    |  |
| RLL                        | Reliable Link Layer                                   |  |
| ROM                        | Read-Only Memory                                      |  |
| RTP                        | Real-time Transport Protocol                          |  |
| SDK                        | Software Development Kit                              |  |
| SDRAM                      | Synchronous Dynamic Random-Access Memory              |  |
| SIP                        | Session Initiation Protocol                           |  |
| SNG                        | Satellite News Gathering                              |  |
| SRAM                       | Static Random-Access Memory                           |  |
| SVGA                       | Super Video Graphics Array                            |  |
| ТВС                        | Talkback Controller                                   |  |
| ТСР                        | Transmission Control Protocol                         |  |
| TCP/IP                     | Transmission Control Protocol / Internet Protocol     |  |
| ТЕВ                        | Telephone Expansion Board                             |  |
| TFTP                       | Trivial File Transfer Protocol                        |  |
| TTL                        | Transistor-Transistor Logic                           |  |
| UAC                        | User Access Control                                   |  |
| UDP                        | User Datagram Protocol                                |  |

| Acronyms and Abbreviations |                                   |  |
|----------------------------|-----------------------------------|--|
| UPS                        | Uninterruptible Power Supply      |  |
| USB                        | Universal Serial Bus              |  |
| VAD                        | Voice Activity Detector/Detection |  |
| VID                        | VLAN ID                           |  |
| VIF                        | Voice Information Field           |  |
| VLAN                       | Virtual Local Area Network        |  |
| VoIP                       | Voice over Internet Protocol      |  |
| VOX                        | Voice Operated Transmission       |  |
| VPAN                       | Virtual Panel                     |  |
| VPN                        | Virtual Private Network           |  |
| WAN                        | Wide Area Network                 |  |
| WMF                        | Windows Metafile                  |  |

# <u>CONTENTS</u>

| 1.         | INTRODUCTION                                                         |                                                        |
|------------|----------------------------------------------------------------------|--------------------------------------------------------|
| 1          | .1 Overview                                                          | 12                                                     |
| 1          | .2 RELATED DOCUMENTS                                                 |                                                        |
| 1          | .3 TECHNICAL SUPPORT                                                 | 13                                                     |
| 1          | .4 WARRANTY                                                          | 13                                                     |
| 2.         | SYSTEM INSTALLATION                                                  |                                                        |
| 2          | .1 UNPACKING                                                         | 14                                                     |
| 2          | .2 EARTHING REQUIREMENTS                                             | 14                                                     |
| 2          | .3 Mains Connection and Safety                                       | 14                                                     |
| 2          | .4 NETWORK PLAN AND IP ADDRESSES                                     | 15                                                     |
| 2          | .5 TRILOGY EDHS ADDRESS                                              | 16                                                     |
| 2          | .6 Next Steps                                                        | 16                                                     |
| 3.         | MERCURY NETWORK HOSTS                                                |                                                        |
| 3          | .1 Overview                                                          |                                                        |
| 3          | .2 Choosing the Appropriate Host                                     |                                                        |
| 4          | MERCURY INTERFACE LINIT (MILI)                                       | 18                                                     |
| <br>-      |                                                                      | 18                                                     |
| Δ          | 2 MILLVERSIONS                                                       | 18                                                     |
| Δ          | 3 EXPANSION OPTIONS                                                  | 19                                                     |
| Δ          | 4 INSTALLATION PREPARISITES AND REQUIREMENTS                         | 19                                                     |
| 4          | 5 RACK MOUNTING                                                      | 20                                                     |
| 4          | 6 CONNECTIONS                                                        | 20                                                     |
| 4          | 7 INTERNAL NETWORK SWITCH                                            | 20                                                     |
| 4          | .8 REAR PANEL DETAIL                                                 |                                                        |
| 5          |                                                                      | 22                                                     |
| 5.         | 1 OVERVIEW                                                           | 22                                                     |
| 5          | 2 STANDARD INDICATORS, CONTROL AND CONNECTORS (ERONT)                |                                                        |
| 5          | 3 STANDARD INDICATORS CONTROLS AND CONNECTORS (REAR)                 | 23                                                     |
| 5          | 4 INSTALLATION REQUIREMENTS                                          | 24                                                     |
| 5          | .5 CONNECTING THE MCU                                                |                                                        |
| 6.         | MERCURY SOFTWARE AND INSTALLATION                                    |                                                        |
| 6          | 1 Overview and Concepts                                              |                                                        |
| 6          | 2 MERCURY SOFTWARE COMPONENTS                                        |                                                        |
| 6          | .3 INSTALLATION PROCEDURE: CONFIGURATION EDITOR WITH SERVED DATABASE |                                                        |
| 6          | .4 INSTALLATION PROCEDURE: MERCURY HOST WITH VIRTUAL PANELS          |                                                        |
| 6          | .5 Software Upgrade                                                  |                                                        |
| 6          | .6 Adding Additional Mercury Software Components                     |                                                        |
| 6          | .7 UNINSTALLATION PROCEDURE                                          |                                                        |
| 6          | .8 FIREWALL                                                          |                                                        |
| 7          | DATABASE AND THE DATABASE SUDERVISOR                                 | 20                                                     |
| <b>7</b> . | 1 OVERVIEW AND CONCEPTS                                              | ייייי <b>ט איז איז איז איז איז איז איז איז איז איז</b> |
| ,<br>7     | 2 MERCURY DATABASE                                                   | 28                                                     |
| ,<br>7     | 3 DATABASE INSTALLATION                                              | 20                                                     |
| ,<br>7     | 4 DATABASE PC/SERVER – SPECIFICATIONS                                | 20                                                     |
| ,<br>7     | .5 MERCURY DB SUPERVISOR                                             | 40                                                     |
| ,<br>7     | .6 MERCURY DB SUPERVISOR FIFLD DEFINITIONS                           | 44                                                     |
| ,          |                                                                      |                                                        |

| 8. CON                                                                                                    | IFIGURATION EDITOR   BASICS                                                                                                    | 47                                                                                                    |
|----------------------------------------------------------------------------------------------------|----------------------------------------------------------------------------------------------------|----------------------------------------------------------------------------------------------------|
| 8.1                                                                                                    | Overview                                                                                                    | 47                                                                                                    |
| 8.2                                                                                                    | Before You Start                                                                                                    | 48                                                                                                    |
| 8.3                                                                                                    | INSTALLING THE CONFIGURATION EDITOR                                                                                                    | 48                                                                                                    |
| 8.4                                                                                                    | CREATING A CONFIGURATION                                                                                                    | 48                                                                                                    |
| 8.5                                                                                                    | USING THE CONFIGURATION EDITOR                                                                                                    |                                                                                                    |
| 8.6                                                                                                    | CONFIGURATION CREATION AND MANAGEMENT                                                                                                    | 54                                                                                                    |
| 8.7                                                                                                    | DATABASE SETTINGS AND PREFERENCES                                                                                                    | 58                                                                                                    |
| 8.8                                                                                                    | Administrator Password                                                                                                    | 61                                                                                                    |
| 8.9                                                                                                    | Active Clients                                                                                                    | 62                                                                                                    |
| 8.10                                                                                                    | Editor Basics                                                                                                    | 63                                                                                                    |
| 8.11                                                                                                    | GATEWAY FIELD DEFINITIONS                                                                                                    | 64                                                                                                    |
| 9. CON                                                                                                    | IFIGURATION EDITOR   ENTERPRISE                                                                                                    | 67                                                                                                    |
| 9.1                                                                                                    | Overview                                                                                                    | 67                                                                                                    |
| 9.2                                                                                                    | Using the Enterprise Editor                                                                                                    | 68                                                                                                    |
| 9.3                                                                                                    | ENTERPRISE EDITOR - GENERAL                                                                                                    | 69                                                                                                    |
| 9.4                                                                                                    | ENTERPRISE EDITOR - DOMAINS                                                                                                    | 70                                                                                                    |
| 9.5                                                                                                    | ENTERPRISE EDITOR – GEMINI RINGS                                                                                                    |                                                                                                    |
| 9.6                                                                                                    | ENTERPRISE EDITOR - GROUPS                                                                                                    | 73                                                                                                    |
| 9.7                                                                                                    | ENTERPRISE EDITOR - CONFERENCES                                                                                                    | 74                                                                                                    |
| 9.8                                                                                                    | ENTERPRISE EDITOR - SIP CONNECTIONS                                                                                                    | 75                                                                                                    |
| 9.9                                                                                                    | ENTERPRISE EDITOR - IFBS                                                                                                    |                                                                                                    |
| 9.10                                                                                                    | ENTERPRISE EDITOR – DIMMING LOCATIONS                                                                                                    |                                                                                                    |
| 9.11                                                                                                    | ENTERPRISE EDITOR - TONES                                                                                                    |                                                                                                    |
| 9.12                                                                                                    | ENTERPRISE EDITOR - FIELD DEFINITIONS                                                                                                    | 78                                                                                                    |
|                                                                                                    |                                                                                                    |                                                                                                    |
| 10 000                                                                                                    |                                                                                                    | 97                                                                                                    |
| <b>10. CON</b>                                                                                                    |                                                                                                    | <b> 82</b><br>82                                                                                                    |
| <b>10. CON</b><br>10.1<br>10.2                                                                                                    | IFIGURATION EDITOR   DOMAIN<br>Overview<br>Using the Domain Editor                                                                                                    | 82                                                                                                    |
| <b>10. CON</b><br>10.1<br>10.2<br>10.3                                                                                                    | IFIGURATION EDITOR   DOMAIN<br>Overview<br>Using the Domain Editor<br>Domain Editor - General                                                                                                    | 82<br>82<br>83<br>.85                                                                                                    |
| <b>10. CON</b><br>10.1<br>10.2<br>10.3<br>10.4                                                                                                    | IFIGURATION EDITOR   DOMAIN<br>Overview<br>Using the Domain Editor<br>Domain Editor - General<br>Domain Editor - SIP Proxy and Redirect                                                                                                    | <b>82</b><br>82<br>83<br>85<br>90                                                                                                    |
| <b>10. CON</b><br>10.1<br>10.2<br>10.3<br>10.4<br>10.5                                                                                                    | IFIGURATION EDITOR   DOMAIN<br>Overview<br>Using the Domain Editor<br>Domain Editor - General<br>Domain Editor - SIP Proxy and Redirect<br>Domain Editor I CODEC Profiles                                                                                                    | <b>82</b><br>83<br>85<br>90<br>91                                                                                                    |
| <b>10. CON</b><br>10.1<br>10.2<br>10.3<br>10.4<br>10.5<br>10.6                                                                                                    | IFIGURATION EDITOR   DOMAIN<br>Overview<br>Using the Domain Editor<br>Domain Editor - General<br>Domain Editor - SIP Proxy and Redirect<br>Domain Editor   CODEC Profiles<br>Domain Editor - Field Definitions                                                                                                    | <b>82</b><br>83<br>85<br>90<br>91<br>92                                                                                                    |
| <b>10. CON</b><br>10.1<br>10.2<br>10.3<br>10.4<br>10.5<br>10.6                                                                                                    | IFIGURATION EDITOR   DOMAIN<br>Overview<br>Using the Domain Editor<br>Domain Editor - General<br>Domain Editor - SIP Proxy and Redirect<br>Domain Editor   CODEC Profiles<br>Domain Editor - Field Definitions                                                                                                    | 82<br>83<br>90<br>91<br>92                                                                                                    |
| <b>10. CON</b><br>10.1<br>10.2<br>10.3<br>10.4<br>10.5<br>10.6<br><b>11. CON</b><br>11.1                                                                                                    | IFIGURATION EDITOR   DOMAIN                                                                                                    | 82<br>83<br>90<br>91<br>92<br>95<br>95                                                                                                    |
| <b>10. CON</b><br>10.1<br>10.2<br>10.3<br>10.4<br>10.5<br>10.6<br><b>11. CON</b><br>11.1<br>11.2                                                                                                    | IFIGURATION EDITOR   DOMAIN                                                                                                    | 82<br>83<br>90<br>91<br>92<br>95<br>95<br>96                                                                                                    |
| <b>10. CON</b><br>10.1<br>10.2<br>10.3<br>10.4<br>10.5<br>10.6<br><b>11. CON</b><br>11.1<br>11.2<br>11.3                                                                                                    | IFIGURATION EDITOR   DOMAIN<br>OVERVIEW<br>USING THE DOMAIN EDITOR<br>DOMAIN EDITOR - GENERAL<br>DOMAIN EDITOR - SIP PROXY AND REDIRECT<br>DOMAIN EDITOR   CODEC PROFILES<br>DOMAIN EDITOR   CODEC PROFILES<br>DOMAIN EDITOR - FIELD DEFINITIONS<br>IFIGURATION EDITOR   HOST<br>OVERVIEW<br>USING THE HOST EDITOR<br>HOST EDITOR TABS.                                                                                                    | 82<br>83<br>90<br>91<br>92<br>95<br>95<br>96<br>97                                                                                                    |
| <b>10. CON</b><br>10.1<br>10.2<br>10.3<br>10.4<br>10.5<br>10.6<br><b>11. CON</b><br>11.1<br>11.2<br>11.3<br>11.4                                                                                                    | IFIGURATION EDITOR   DOMAIN                                                                                                    | 82<br>83<br>90<br>91<br>92<br>95<br>95<br>96<br>97<br>98                                                                                                    |
| <b>10. CON</b><br>10.1<br>10.2<br>10.3<br>10.4<br>10.5<br>10.6<br><b>11. CON</b><br>11.1<br>11.2<br>11.3<br>11.4<br>11.5                                                                                              | IFIGURATION EDITOR   DOMAIN                                                                                                    | 82<br>83<br>90<br>91<br>92<br>95<br>95<br>96<br>97<br>98<br>98                                                                                                    |
| <b>10. CON</b><br>10.1<br>10.2<br>10.3<br>10.4<br>10.5<br>10.6<br><b>11. CON</b><br>11.1<br>11.2<br>11.3<br>11.4<br>11.5<br>11.6                                                                                      | IFIGURATION EDITOR   DOMAIN                                                                                                    | 82<br>83<br>90<br>91<br>92<br>95<br>95<br>96<br>97<br>98<br>90<br>91<br>92                                                                                                  |
| <b>10. CON</b><br>10.1<br>10.2<br>10.3<br>10.4<br>10.5<br>10.6<br><b>11. CON</b><br>11.1<br>11.2<br>11.3<br>11.4<br>11.5<br>11.6<br>11.7                                                                              | IFIGURATION EDITOR   DOMAIN                                                                                                    | <b>82</b><br>83<br>90<br>91<br>92<br><b>95</b><br>95<br>96<br>97<br>98<br>100<br>102<br>105                                                                                 |
| <b>10. CON</b><br>10.1<br>10.2<br>10.3<br>10.4<br>10.5<br>10.6<br><b>11. CON</b><br>11.1<br>11.2<br>11.3<br>11.4<br>11.5<br>11.6<br>11.7<br>11.8                                                                      | IFIGURATION EDITOR   DOMAIN                                                                                                    | 82<br>83<br>90<br>91<br>92<br>95<br>95<br>96<br>97<br>98<br>96<br>97<br>98<br>100<br>105<br>106                                                                             |
| <b>10. CON</b><br>10.1<br>10.2<br>10.3<br>10.4<br>10.5<br>10.6<br><b>11. CON</b><br>11.1<br>11.2<br>11.3<br>11.4<br>11.5<br>11.6<br>11.7<br>11.8<br>11.9                                                              | IFIGURATION EDITOR   DOMAIN                                                                                                    | 82<br>83<br>90<br>91<br>92<br>95<br>95<br>96<br>97<br>98<br>100<br>105<br>106<br>107                                                                                        |
| <b>10. CON</b><br>10.1<br>10.2<br>10.3<br>10.4<br>10.5<br>10.6<br><b>11. CON</b><br>11.1<br>11.2<br>11.3<br>11.4<br>11.5<br>11.6<br>11.7<br>11.8<br>11.9<br>11.10                                                     | IFIGURATION EDITOR   DOMAIN<br>OVERVIEW                                                                                                    | 82<br>83<br>90<br>91<br>92<br>95<br>95<br>96<br>97<br>98<br>97<br>98<br>90<br>95<br>96<br>97<br>98<br>100<br>105<br>106<br>107<br>108                                       |
| <b>10. CON</b><br>10.1<br>10.2<br>10.3<br>10.4<br>10.5<br>10.6<br><b>11. CON</b><br>11.1<br>11.2<br>11.3<br>11.4<br>11.5<br>11.6<br>11.7<br>11.8<br>11.9<br>11.10<br>11.11                                            | IFIGURATION EDITOR   DOMAIN<br>OVERVIEW<br>USING THE DOMAIN EDITOR<br>DOMAIN EDITOR - GENERAL<br>DOMAIN EDITOR - SIP PROXY AND REDIRECT<br>DOMAIN EDITOR   CODEC PROFILES<br>DOMAIN EDITOR   CODEC PROFILES<br>DOMAIN EDITOR - FIELD DEFINITIONS<br>IFIGURATION EDITOR   HOST<br>OVERVIEW<br>USING THE HOST EDITOR<br>HOST EDITOR TABS<br>HOST EDITOR - GENERAL<br>HOST EDITOR - GENERAL<br>HOST EDITOR - GENERAL<br>HOST EDITOR - SUBSCRIBERS<br>HOST EDITOR - SUBSCRIBERS<br>HOST EDITOR - PORTS<br>HOST EDITOR - RIB<br>HOST EDITOR - RIB<br>HOST EDITOR - VOX<br>HOST EDITOR - VIRTUAL PORTS<br>HOST EDITOR - VIRTUAL PORTS<br>HOST EDITOR - SIP ALIASES | 82<br>83<br>90<br>91<br>92<br>95<br>95<br>96<br>97<br>98<br>100<br>102<br>105<br>106<br>107<br>108<br>109                                                                   |
| <b>10. CON</b><br>10.1<br>10.2<br>10.3<br>10.4<br>10.5<br>10.6<br><b>11. CON</b><br>11.1<br>11.2<br>11.3<br>11.4<br>11.5<br>11.6<br>11.7<br>11.8<br>11.9<br>11.10<br>11.11<br>11.12                                   | IFIGURATION EDITOR   DOMAIN<br>OVERVIEW<br>USING THE DOMAIN EDITOR<br>DOMAIN EDITOR - GENERAL<br>DOMAIN EDITOR - SIP PROXY AND REDIRECT<br>DOMAIN EDITOR   CODEC PROFILES<br>DOMAIN EDITOR   CODEC PROFILES<br>DOMAIN EDITOR - FIELD DEFINITIONS<br>IFIGURATION EDITOR   HOST<br>OVERVIEW<br>USING THE HOST EDITOR<br>HOST EDITOR TABS<br>HOST EDITOR TABS<br>HOST EDITOR - GENERAL<br>HOST EDITOR - GENERAL<br>HOST EDITOR - SUBSCRIBERS<br>HOST EDITOR - PORTS<br>HOST EDITOR - RIB<br>HOST EDITOR - RIB<br>HOST EDITOR - VOX<br>HOST EDITOR - VIRTUAL PORTS<br>HOST EDITOR - SIP ALIASES<br>HOST EDITOR - SIP ALIASES<br>HOST EDITOR - GPIO               | 82<br>83<br>90<br>91<br>92<br>95<br>95<br>96<br>97<br>98<br>100<br>105<br>105<br>106<br>107<br>108<br>109<br>11                                                             |
| <b>10. CON</b><br>10.1<br>10.2<br>10.3<br>10.4<br>10.5<br>10.6<br><b>11. CON</b><br>11.1<br>11.2<br>11.3<br>11.4<br>11.5<br>11.6<br>11.7<br>11.8<br>11.9<br>11.10<br>11.11<br>11.12<br>11.13                          | IFIGURATION EDITOR   DOMAIN                                                                                                    | 82<br>83<br>90<br>91<br>92<br>95<br>95<br>95<br>96<br>97<br>95<br>96<br>97<br>98<br>90<br>97<br>95<br>96<br>97<br>98<br>100<br>105<br>106<br>107<br>108<br>109<br>111<br>13 |
| <b>10. CON</b><br>10.1<br>10.2<br>10.3<br>10.4<br>10.5<br>10.6<br><b>11. CON</b><br><b>11.1</b><br>11.2<br>11.3<br>11.4<br>11.5<br>11.6<br>11.7<br>11.8<br>11.9<br>11.10<br>11.11<br>11.12<br>11.13<br>11.14          | IFIGURATION EDITOR   DOMAIN                                                                                                    | 82<br>83<br>90<br>91<br>92<br>95<br>95<br>96<br>97<br>95<br>96<br>97<br>98<br>100<br>102<br>105<br>105<br>106<br>107<br>108<br>109<br>111<br>113<br>115                     |
| <b>10. CON</b><br>10.1<br>10.2<br>10.3<br>10.4<br>10.5<br>10.6<br><b>11. CON</b><br><b>11.1</b><br>11.2<br>11.3<br>11.4<br>11.5<br>11.6<br>11.7<br>11.8<br>11.9<br>11.10<br>11.11<br>11.12<br>11.13<br>11.14<br>11.15 | IFIGURATION EDITOR   DOMAIN                                                                                                    | 82<br>83<br>90<br>91<br>92<br>95<br>95<br>96<br>97<br>95<br>96<br>97<br>98<br>100<br>105<br>106<br>107<br>108<br>109<br>111<br>113<br>115<br>128                            |

| 12.1         | Overview                                                         | 129 |
|--------------|------------------------------------------------------------------|-----|
| 12.2         | Using the Subscriber Configuration Editor                        | 130 |
| 12.3         | CONFIGURING SUBSCRIBERS                                          | 130 |
| 12.4         | Key Modes                                                        | 131 |
| 12           |                                                                  | 122 |
| 13. CON      |                                                                  | 122 |
| 12.1         |                                                                  | 122 |
| 12.2         | HARDWARE PANEL EDITOR TABS                                       | 124 |
| 13.3         | HARDWARE PANEL EDITOR - GENERAL                                  | 125 |
| 13.4<br>12 F | HARDWARE PANEL EDITOR - IRIS                                     | 126 |
| 13.5         | HARDWARE PANEL EDITOR - SOURCES                                  | 120 |
| 13.0         | HARDWARE PANEL EDITOR - SOURCE LAYOUT                            | 138 |
| 13.7         | HARDWARE PANEL EDITOR - SPECIAL                                  | 141 |
| 13.8         | HARDWARE PANEL EDITOR - GPIO                                     | 142 |
| 13.9         | HARDWARE PANEL EDITOR - PHONE NUMBER LIST                        | 143 |
| 13.10        | HARDWARE PANEL EDITOR - CONTRIBUTORS                             | 144 |
| 13.11        | HARDWARE PANEL EDITOR - FIELD DEFINITIONS                        | 145 |
| 14. CON      | FIGURATION EDITOR   SUBSCRIBER   FOREIGN EXCHANGE OFFICE (FXO)   | 152 |
| 14.1         | Overview                                                         | 152 |
| 14.2         | VIEWING A LIST OF FXO PORTS                                      | 153 |
| 14.3         | FXO Subscriber Editor Tabs                                       | 153 |
| 14.4         | FXO Subscriber Editor – General                                  | 154 |
| 14.5         | FXO SUBSCRIBER EDITOR – SIP OPTIONS                              | 155 |
| 14.6         | FXO SUBSCRIBER EDITOR – GPIO                                     | 156 |
| 14.7         | FXO SUBSCRIBER EDITOR - PHONE CTRL. LIST                         | 157 |
| 14.8         | FXO SUBSCRIBER EDITOR - CONTRIBUTORS                             | 158 |
| 14.9         | FXO SUBSCRIBER EDITOR - FIELD DEFINITIONS                        | 159 |
| 15 000       | EIGLIBATION EDITOR   SUBSCRIPER   EOREIGN EVCHANCE STATION (EVS) | 167 |
| 15. CON      | OVERVIEW                                                         | 162 |
| 15.1         |                                                                  | 162 |
| 15.2         |                                                                  | 163 |
| 15.5         |                                                                  | 164 |
| 15.4         | FAS SUBSCRIBER EDITOR - GENERAL                                  | 104 |
| 15.5         | FXS SUBSCRIBER EDITOR - SIP OPTIONS                              | 105 |
| 15.0         | FXS SUBSCRIBER EDITOR - GPIO                                     | 100 |
| 15.7         | FXS SUBSCRIBER EDITOR - PHONE CTRL. LIST                         | 167 |
| 15.8         | FAS SUBSCRIBER EDITOR - CONTRIBUTORS                             | 160 |
| 15.9         | FAS SUBSCRIBER EDITOR - FIELD DEFINITIONS                        | 109 |
| 16. CON      | FIGURATION EDITOR   SUBSCRIBER   EAR AND MOUTH (E&M)             | 172 |
| 16.1         | Overview                                                         | 172 |
| 16.2         | VIEWING A LIST OF E&M PORTS                                      | 173 |
| 16.3         | E&M Subscriber Editor Tabs                                       | 173 |
| 16.4         | E&M Subscriber Editor – General                                  | 174 |
| 16.5         | E&M SUBSCRIBER EDITOR – SIP OPTIONS                              | 175 |
| 16.6         | E&M SUBSCRIBER EDITOR – GPIO                                     | 176 |
| 16.7         | E&M Subscriber Editor - Phone Ctrl. List                         | 177 |
| 16.8         | E&M Subscriber Editor - Contributors                             | 178 |
| 16.9         | E&M SUBSCRIBER EDITOR - FIELD DEFINITIONS                        | 179 |
| 17           |                                                                  | 107 |
| 17. CUN      |                                                                  | 182 |
| 17.1         | UVERVIEW                                                         | 182 |
| 177          |                                                                  | 107 |

# trilogy

| 17.3         | 4-wire - Subscriber Editor - Contributors      |            |  |
|--------------|------------------------------------------------|------------|--|
| 17.4         | 4-wire – Subscriber Editor - Field Definitions |            |  |
| 10 000       |                                                | 106        |  |
| 10. CON      |                                                | 100        |  |
| 18.1         | RADIO PORT FDITOR - GENERAL                    | 100        |  |
| 18.2         |                                                | 188        |  |
| 18.0         |                                                | 188        |  |
| 18 5         |                                                | 189        |  |
| 18.6         | RADIO PHONE EDITOR - GENERAL                   | 190        |  |
| 18.7         | RADIO PHONE EDITOR - RIB                       | 191        |  |
| 18.8         | RADIO PHONE EDITOR – SIP OPTIONS               | 191        |  |
| 18.9         | RADIO PHONE EDITOR - SOLIRCES                  | 192        |  |
| 18.10        | RADIO PHONE EDITOR - PHONE NUMBER LIST         | 194        |  |
| 18.11        | RADIO PHONE EDITOR - CONTRIBUTORS              | 195        |  |
| 18.12        | RADIO PORT EDITOR - EIELD DEFINITIONS          | 196        |  |
| 18.13        | RADIO PHONE EDITOR - EIELD DEFINITIONS         |            |  |
| 10.10        |                                                |            |  |
| 19. CON      | IFIGURATION EDITOR   VIRTUAL PANEL SUBSCRIBER  | 205        |  |
| 19.1         | Overview                                       |            |  |
| 19.2         | VIRTUAL PANEL EDITOR TABS                      |            |  |
| 19.3         | Key Sets                                       |            |  |
| 19.4         | VIRTUAL PANEL EDITOR - FIELD DEFINITIONS       |            |  |
| 20. CON      | IFIGURATION EDITOR   GROUPS                    | 213        |  |
| 20.1         | Overview                                       |            |  |
| 20.2         | Using the Group Editor                         |            |  |
| 20.3         | GROUP EDITOR - FIELD DEFINITIONS               |            |  |
| 24           |                                                | 247        |  |
|              |                                                | 217        |  |
| 21.1         |                                                |            |  |
| 21.2         |                                                |            |  |
| 21.3         | CONFERENCE EDITOR - DETAILS                    |            |  |
| 21.4         | CONFERENCE EDITOR - 4-WIRE SOURCES             |            |  |
| 21.5         | CONFERENCE EDITOR - ADDITIONAL HOSTS           |            |  |
| 21.6         | CONFERENCE EDITOR - PANEL MEMBERS              |            |  |
| 21.7         | CONFERENCE EDITOR - PHONE MEMBERS              |            |  |
| 21.8         | CONFERENCE EDITOR - FIELD DEFINITIONS          |            |  |
| 22. CON      | IFIGURATION EDITOR   SIP AND SIP CONNECTIONS   | 226        |  |
| 22.1         | Overview                                       |            |  |
| 22.2         | USING THE SIP CONNECTION EDITOR                |            |  |
| 22.3         | SIP Editor - Details Area                      |            |  |
| 22.4         | SIP EDITOR - PANEL MEMBERS AREA                |            |  |
| 22.5         | SIP EDITOR - PHONE CONTROL AREA                |            |  |
| 22.6         | SIP EDITOR - HOST ALIASES AREA                 |            |  |
| 22.7         | SIP EDITOR - FIELD DEFINITIONS                 | 231        |  |
| 22 CON       |                                                | 222        |  |
| 23. CUN      |                                                | <b>∠33</b> |  |
| ∠⊃.⊥<br>ววว  | II D LUTTOR - OVERVIEW                         | 233<br>    |  |
| 20.2<br>22.2 |                                                |            |  |
| ∠3.3<br>22 4 |                                                |            |  |
| ∠3.4<br>22 ⊑ |                                                |            |  |
| 23.5         | IFD EUTIOR - SUUKCES                           |            |  |

| 23.6      | IFB EDITOR - DESTINATIONS                      | 237        |
|-----------|------------------------------------------------|------------|
| 23.7      | IFB EDITOR - INTERRUPTS                        | 238        |
| 23.8      | IFB EDITOR - KEY INTERRUPTS                    | 239        |
| 23.9      | IFB EDITOR - FIELD DEFINITIONS                 | 240        |
| 24 CON    | IFIGURATION EDITOR   ROUTES                    | 242        |
| 24. 001   | Overview                                       | 242        |
| 24.2      |                                                | 243        |
| 24.2      | ROLITES EDITOR - FIELD DEFINITIONS             | 245        |
| 21.5      |                                                |            |
| 25. CON   | IFIGURATION EDITOR   GPIO PROCESSES            | 246        |
| 25.1      | OVERVIEW                                       | 246        |
| 25.2      | USING THE GPIO PROCESSES EDITOR                | 247        |
| 25.3      | GPIO PROCESS EDITOR - GPI > ROUTE AND/OR GPO   | 248        |
| 25.4      | GPIO PROCESS EDITOR - ROUTE > GPO STATEMENTS   | 250        |
| 25.5      | GPIO PROCESS EDITOR - ROUTE > ROUTE STATEMENTS | 251        |
| 25.6      | GPIO PROCESS EDITOR - FIELD DEFINITIONS        | 252        |
| 26. CON   | IFIGURATION EDITOR   PHONE NUMBERS             | 254        |
| 26.1      | Overview                                       | 254        |
| 26.2      | Using the Phone Number Editor                  | 255        |
| 26.3      | PHONE NUMBERS                                  | 256        |
| 26.4      | PHONE SETS                                     | 257        |
| 26.5      | PHONE CONTROLS                                 | 258        |
| 26.6      | SIP NUMBERS                                    | 259        |
| 26.7      | PHONE NUMBER EDITOR - FIELD DEFINITIONS        | 260        |
| 27 COM    | IFIGURATION EDITOR   PHONE SETS                | 262        |
| 27. CON   |                                                | 262        |
| 27.1      |                                                | 263        |
| 27.2      | PHONE SET EDITOR - DETAILS                     | 263        |
| 27.5      |                                                | 264        |
| 27.4      | PHONE SET EDITOR - FIELD DEFINITIONS           | 265        |
| 27.5      |                                                | 205        |
| 28. CON   | IFIGURATION EDITOR   ACCESS MANAGEMENT         | 266        |
| 28.1      | INTRODUCTION                                   | 266        |
| 28.2      | LAUNCHING THE ACCESS MANAGEMENT CONSOLE        | 266        |
| 28.3      | CREATING ROLES                                 | 267        |
| 28.4      | CREATING ADMINISTRATORS                        | 268        |
| 28.5      | Associating Roles and Administrators           | 269        |
| 28.6      | Using Roles and Administrators                 | 270        |
| 29. MEI   | RCURY TALKBACK CONTROLLER                      | 271        |
| 29.1      | Overview                                       | 271        |
| 29.2      | USING THE TBC                                  | 272        |
| 29.3      | TBC – MENU OPTIONS                             | 274        |
| 29.4      | TBC MENU   DATABASE SETTINGS                   | 276        |
| 29.5      | TBC MENU   PREFERENCES                         | 277        |
| 29.6      | TBC – DIALOGUE                                 | 278        |
| 29.7      | TBC – FIRMWARE                                 | 281        |
| 29.8      | COMMAND LINE FILES                             | 282        |
| 29.9      | TBC - FIELD DEFINITIONS                        | 283        |
| 30 ME     | CLIRY VIRTUAL PANEL WER SERVER                 | 200        |
| 20. IVIEI |                                                | 290<br>200 |
| JU.T      | O VERVIEW                                      | 200        |

| 30.2         | LISING THE WER SERVER                                         | 291 |
|--------------|---------------------------------------------------------------|-----|
| 20.2         |                                                               | 202 |
| 20.5         |                                                               |     |
| 30.4<br>20 F |                                                               |     |
| 30.5         | PREFERENCES AND SUPERVISOR SETTINGS                           |     |
| 30.6         | WEB SERVER CLIENT LIST                                        |     |
| 30.7         | WEB SERVER EVENT LOG                                          |     |
| 30.8         | WEB SERVER SOCKET MESSAGES                                    |     |
| 30.9         | WEB SERVER - FIELD DEFINITIONS                                |     |
| 31. TECI     | HNICAL DATA   MIU   700-25-06                                 |     |
| 31.1         |                                                               |     |
| 31.2         | SPECIFICATION                                                 |     |
| 31.3         | 700-25-06 Front Panel Layout                                  |     |
| 31.4         | 700-25-06 Rear Panel Layout                                   |     |
| 31.5         | 700-25-06 - Rear Panel – Connectors                           |     |
|              |                                                               |     |
| 32. TECI     | INICAL DATA   MIU   700-25-04                                 |     |
| 32.1         | INTRODUCTION                                                  |     |
| 32.2         | SPECIFICATION                                                 |     |
| 32.3         | 700-25-04 Front Panel Layout                                  |     |
| 32.4         | 700-25-04 Rear Panel Layout                                   |     |
| 32.5         | 700-25-04 - Rear Panel – Connectors                           |     |
| 33. TECI     | INICAL DATA   MIU   OPTIONS                                   |     |
| 33.1         | Audio Expansion Board $-700-11-01$                            | 314 |
| 33.2         | Radio Interface Board - 700-16-03                             | 316 |
| 33.3         | TELEPHONE EXPANSION BOARD $F \& M = 700-15-02$                | 318 |
| 33.4         | TELEPHONE EXPANSION BOARD, EXO $-700-15-03$                   | 319 |
| 33 5         | TELEPHONE EXPANSION BOARD FXS $-700-15-04$                    | 320 |
| 33.6         |                                                               | 320 |
| 33.0         | 6 CHANNEL MIXER / DA OPTION - 700-10-00                       | 321 |
| 33.7         | GENERAL PURPOSE INTERFACE CARD 700-12-01 (700-25-04 MILLONIV) | 322 |
| 55.0         |                                                               |     |
| 34. TECI     | INICAL DATA   MCU   700-30-00                                 |     |
| 34.1         | SPECIFICATIONS                                                |     |
| 34.2         | FRONT PANEL LAYOUT                                            |     |
| 34.3         | REAR PANEL LAYOUT                                             |     |
| 35. TECI     | INICAL DATA   OTHER EQUIPMENT                                 |     |
| 35.1         | BELTPACKS                                                     | 332 |
| 35.2         | RT EQUIPMENT                                                  |     |
|              |                                                               |     |
| 36. MEF      |                                                               |     |

# 1. INTRODUCTION

# 1.1 OVERVIEW

Mercury is a multichannel voice communications platform that operates on Local Area Networks (LANs), Wide Area Networks (WANs), over terrestrial or satellite-based Internet Protocol (IP) networks. Users access the system via control panels which are either hardware or software-based. Unlike traditional communications technologies, users can participate in multiple communications simultaneously - including direct, conference, and monitor-only call types. Also, radios, telephones, and other communications technologies can be linked to the system to provide users with a unified communications control panel.

Any number of Mercury users can be linked together to create a communications platform with incomparable flexibility, capacity and efficiency.

All Mercury products are designed to operate with standards-based IT and network technologies; no special routers, switches or gateways are required. Security and Quality of Service (QoS) are implemented at the network level and standards-based encryption devices, including Virtual Private Networks (VPNs), can be used transparently. Administration of the Mercury system takes place from centralized or decentralized points on the network and administrators are given precise control over the relevant system and network parameters.

A Mercury system comprises of a Master Database, one or more Mercury Interface Units (MIUs), or Mercury Communicator Units (MCUs) connected over a standard IP network. These devices, known as "Mercury hosts", have varying capacities to suit the different user and operational requirements. Connected users can participate in, or monitor, multiple voice conversations simultaneously. This greatly simplifies and speeds up complex communications workflow across the Enterprise.

Hosts are peer-to-peer devices that can be flexibly deployed over a distributed architecture via a distributed, single common database. Peer-to-peer operation of the Mercury system allows for centralized and decentralized operation. Each Mercury device is self-contained and has everything that it needs to operate independently of other devices. If a portion of the network, or its devices, are unavailable, the rest of the system operates without them. If different segments of the network are disconnected the devices within each segment of the network continue to operate. This can extend right down to a single Mercury device that has no network connectivity at all. The device will still operate normally for any user interfaces or external interfaces that are connected directly to it.

## **1.2 RELATED DOCUMENTS**

| Document | Description                               |
|----------|-------------------------------------------|
| 70090621 | Mercury Core User Guide - This Document   |
| 70090625 | Mercury Core Quick Start Guide            |
| 70090628 | Intercom Control Panels (Hardware Panels) |

trilogy

## **1.3 TECHNICAL SUPPORT**

#### **UK & International**

Please contact Trilogy at the UK headquarters.

Trilogy Communications Ltd. Cambridge Research Park 2000 Beach Drive Cambridge CB25 9TP United Kingdom Tel: +44 (0) 1223 815 000 Email: <u>support@trilogycomms.com</u> Web: <u>www.trilogycomms.com</u>

Alternatively, please contact your reseller. Contact details may be found at www.trilogycomms.com

#### **1.4 WARRANTY**

Conditions of the warranty may vary according to your terms of purchase. Please consult your sales documentation or if in doubt, contact your original supplier or Trilogy at the offices above, quoting the date of purchase and unit serial number.

# 2. SYSTEM INSTALLATION

#### 2.1 UNPACKING

Carefully unpack the equipment from its transit material and check each item for signs of damage. Check the contents of the boxes against our despatch note and your original order to ensure that you have received the correct parts.

If the unit has been damaged or does not match your order, immediately contact Trilogy Communications at the address given at the front of this guide.

#### 2.2 EARTHING REQUIREMENTS

Each chassis is provided with a single 4mm-earthing stud on the rear panel. Incoming mains earth from the IEC connector is internally bonded to both the chassis and technical OV to meet safety requirements and performance specifications. The stud allows the addition of an earth strap in rack installations.

#### 2.3 MAINS CONNECTION AND SAFETY

#### Important Power Supply Cord Used as Disconnect Means

# CAUTION: THE POWER SUPPLY CORD IS USED AS THE MAIN DISCONNECT DEVICE. ENSURE THAT THE SOCKET-OUTLET IS LOCATED / INSTALLED NEAR THE EQUIPMENT AND IS EASILY ACCESSIBLE.

#### ATTENTION: LE CORDON D'ALIMENTATION EST UTILISÉ COMME INTERRUPTEUR GÉNÉRAL. LA PRISE DE COURANT DOIT ÊTRE SITUÉE OU INSTALLÉE À PROXIMITÉ DE L'ÉQUIPMENT ET ÊTRE FACILE D'ACCÉS.

The power supplies within the unit are a switched-mode design and will cope automatically with a wide input voltage range (see specification within each section). There are no user-accessible fuses on the power supply. The power supplies are crowbar protected against short circuits of the electronics.

Each power supply has its own, dedicated, IEC mains plug. These should be wired according to the instructions provided with a mating mains socket using a suitable cable. See above for earthing requirements.

Mains cable conductors are to be three-core (two-wire with ground), wire gauge 18 AWG (cross-sectional area 0.75mm<sup>2</sup>) Jacket to be type SJT.

Covers are only to be removed by trained personnel. Shock hazard exists with covers removed; therefore, disconnect the mains supply before removal. Interconnection between circuit boards and panels are all safety extra-low voltage (SELV) as defined by IEC/EN/CSA/UL 60950-1-200X. The equipment signal connections must only be connected to SELV circuits to prevent hazards from an improper connection.

#### 2.4 NETWORK PLAN AND IP ADDRESSES

The Mercury Hosts will normally be connected to an IP network. This allows them to communicate with each other and to connect to the PC running Gateway Configuration Editor software. However, once correctly configured, a single Mercury Host can operate in isolation.

Each Mercury Host requires the following static IP addresses:

- The first is for the Windows platform and is set from Windows Network Settings.
- The second is used by the IP audio card within the Mercury Host and is set by the configuration data.
- MIU 700-25-06 and MCU hosts require two additional static addresses for the networked DSP.

Your laptop or PC must use an address in the same subnet ("range") as the Mercury Host. If it is not convenient to adjust the address of your PC then the default addresses used by the Mercury Host must be changed, as described later. Make a note of the values which you plan to use – extend the table if you have more than one Mercury Host. The table below is an example.

|                       | First Mercury Host | Second Mercury Host | Laptop / PC     |
|-----------------------|--------------------|---------------------|-----------------|
| Mercury Host Identity | 0.1.1              | 0.1.2               | n/a             |
| (EDH address)         |                    |                     |                 |
| Windows Platform      | 192.168.200.200    | 192.168.200.204     | 192.168.200.230 |
| Mercury Host IP Audio | 192.168.200.201    | 192.168.200.205     | n/a             |
| DSP Address 1         | 192.168.200.202    | 192.168.200.206     | n/a             |
| DSP Address 2         | 192.168.200.203    | 192.168.200.207     | n/a             |
| Subnet Mask           | 255.255.255.0      | 255.255.255.0       | 255.255.255.0   |
| IP gateway address    | not set            | not set             | not set         |

Any mistakes or inconsistencies in these values may lead to unpredictable audio behaviour. For example, if you declare an IP gateway address on your PC, this must also be declared within your Mercury Configuration.

There are some important points to note:

- 1. Unless purchased as "factory pre-configured", a system comprising multiple Mercury Hosts will normally **all** be delivered with identical settings, matching the first Mercury Host shown above. These are:
  - A basic configuration pre-loaded, with static IP settings as noted in the above table.
  - The Windows network adaptor settings set to DHCP (dynamic) mode. This is a temporary step to minimise the risk of network address clashes and is not normally suitable for deployment. Change this during first power-up using standard Windows techniques.
- 2. The Mercury Host identity or EDH address is explained fully in section 2.5. Briefly, it is a unique ID generated by the database, which must then be set on the TBC application, running on the Mercury host during the first power-up, as described in section 29.9.2.

If your system exceeds a "small system", typically more than three hosts, you must also choose a location to install the database. Please see section 7 - *Database and the Database Supervisor* for more guidance.

# 2.5 TRILOGY EDHS ADDRESS

Every item in the Mercury system is given a unique address using the Trilogy defined EDHS system. It is a more comprehensive method than an IP address and is used to identify every element within the communication system. It is a hierarchical scheme standing for Enterprise Domain Host Subscriber and results in a four-part address with format E.D.H.S.

- Enterprise defines the entire system the top level. It is currently "reserved" and always set to 0.
- Domains correspond (roughly) to a networking domain. There must be at least one domain in an Enterprise, but all domains are held within the Enterprise. If parts of the overall communication system are connected to different IP networks, then multiple domains must be created. Domains are also useful as a convenient means of grouping elements of the system. For example, a system distributed around two adjacent buildings but sharing a common network.
- Hosts are the MIU or MCU, and they are held within the domain(s).
- Subscribers are attached to MIU ports, so represent an individual user interface, panel, telephone, radio or audio signal.

Conferences and other software-defined entities such as IFBs and Groups, also have a unique EDHS address.

## 2.6 NEXT STEPS

Before starting work on the system configuration, we will look at the MIU (Mercury Interface Unit) and MCU (Mercury Communicator Unit) hosts.

# 3. MERCURY NETWORK HOSTS

#### 3.1 OVERVIEW

Mercury uses peer-to-peer architecture to allow flexible network design to optimize functionality, reliability and security. A Mercury system comprises one or more Mercury Host devices connected over a standard Internet Protocol (IP) network. Mercury hosts have varying capacities to suit different operational requirements. Refer to Technical Data, starting at section 31 for detailed specifications of these host types.

A Mercury system is scalable to support a wide range of subscribers. It can be assembled using a building block approach using a combination of the different types of Mercury host, depending on end-user needs.

#### **3.2** CHOOSING THE APPROPRIATE HOST

The choice of host is dependent on the proposed use of the Mercury system as a whole.

#### **Mercury Interface Unit**

The Mercury Interface Unit (MIU) has provision for up to four interface cards, each with four or eight ports, giving a maximum capacity of 32 ports in a single unit. It also allows for radio interoperability and telephone interoperability.

#### **Mercury Communicator Unit**

The Mercury Communicator Unit (MCU) is an attractive free-standing or desk-mounted unit that deploys state-of-the-art technology to offer a reliable, low-power communications solution.

# 4. MERCURY INTERFACE UNIT (MIU)

#### 4.1 OVERVIEW

The MIU offers the highest capacity of the available hosts. It acts as a versatile audio processing unit and Voice over Internet Protocol (VoIP) gateway which allows a wide range of external devices to be connected.

These user interfaces and devices include:

- Mercury Virtual Panels
- Mercury Hardware Panels
- External 4-wire or 2-wire audio devices
- Radios
- Telephony equipment
- Recording and logging systems
- Interoperability with Session Initiation Protocol (SIP) and H.323 IP telephony devices

The MIU is a 2RU, 19-inch wide rack-mountable unit containing a power supply, Windows processor board and Mercury card (the VoIP mixing engine). A second, redundant power supply may be added if desired. Each MIU can fit up to four expansion boards, each with four or eight ports (dependent on type) in addition to two built-in ports, giving a maximum capacity of 34 ports in a single unit (when four audio expansion boards are installed in an MIU). Note that these expansion boards can be mixed and matched within an MIU, as required.

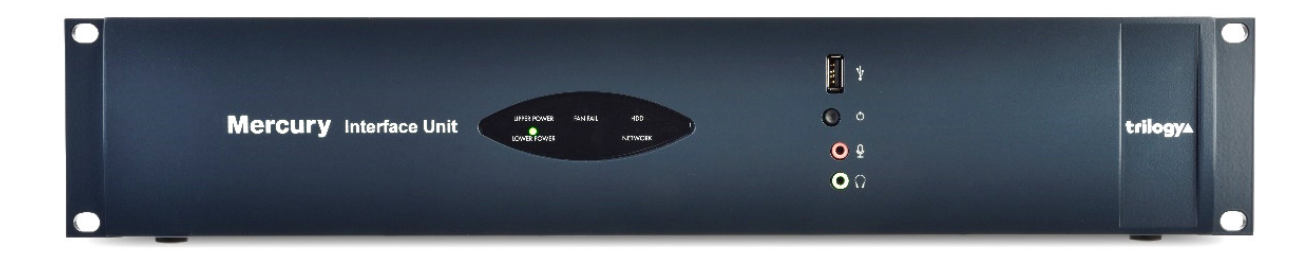

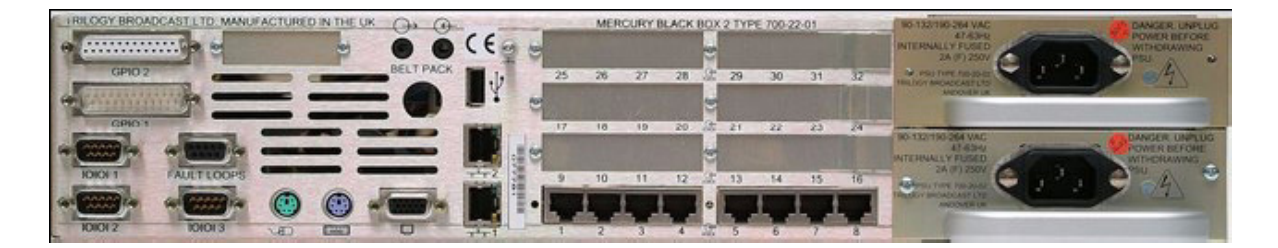

## 4.2 MIU VERSIONS

The following two MIU variants are covered in this User Guide:

- 700-25-06 only available with Windows 10 Operating System.
- 700-25-04 with Operating System Windows 7 or Windows 10.

The OS of earlier versions of the MIU cannot be upgraded but it may be possible to include such hardware as part of a communications network. Please contact Trilogy for more information.

## 4.3 EXPANSION OPTIONS

Key options include:

- 8 port Audio Expansion Board (AEB)
- 8 port Radio Interoperability Board (RIB)
- 4 port Telephone Interface Board (TEB) types
- Foreign Exchange Office (FXO)
- Foreign Exchange Station (FXS)
- Ear and Mouth (E&M)

In addition to the four expansion slots, in the 700-25-04 MIU only, there is provision for other cards to be added, which further enhances the capacity and flexibility of the MIU:

- General Purpose Interface (GPI) Board 700-12-01.
- Digital Signal Processing (DSP) Expansion Module 700-13-03.

The latest MIU, 700-25-06, has built-in GPI and DSP, provided on the internal PCI card so the GPI and DSP options are not applicable. See sections 31 and 32 for connector pin-outs and specifications. For the latest information on available options, please contact your supplier.

## 4.4 INSTALLATION PREREQUISITES AND REQUIREMENTS

The MIU is a 19-inch rack mounting format unit (2RU) which contains a Power Supply Unit (PSU), processor board and Mercury PCI card. An additional redundant PSU can be fitted if required. To install an MIU you will need:

- One International Electrotechnical Commission (IEC) mains cable for each PSU in the MIU (maximum two).
- Keyboard, mouse and monitor if setting up the MIU for the first time. An SVGA monitor capable of displaying at least 800 x 600 resolution is suggested.
- A single RJ45 network connector for connecting the MIU to its peers and the Database Supervisor over TCP/IP.
- Any custom cabling for applications, including radio interfacing or audio 4-wire ports.
- Custom GPI cabling for external GPI interfacing if required.
- Telephone handsets for connection to the shared ports on TEBs if fitted.
- Telephone cabling for connecting TEB boards to a local or remote Private Automatic Branch Exchange (PABX) if fitted.
- Appropriate tools if expansion boards are to be fitted.

# 4.5 RACK MOUNTING

The MIU is 19" rack-mounted and occupies 2U. The depth (excluding mating connectors) is 375 mm.

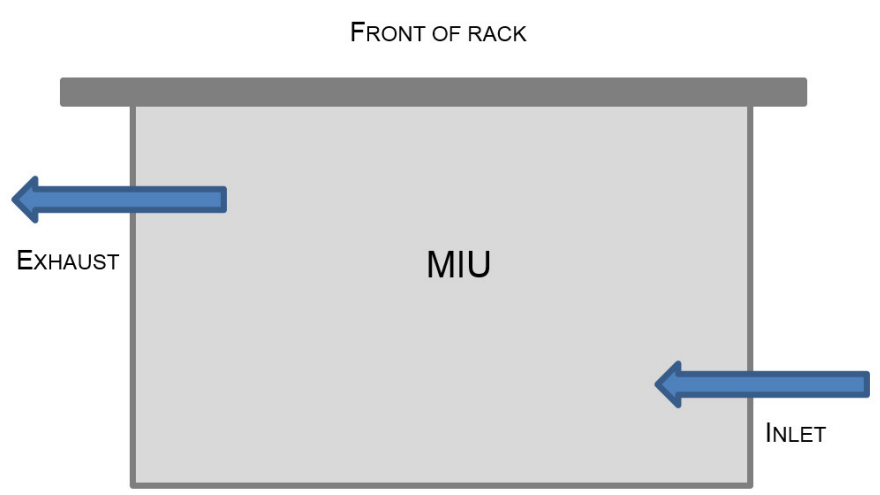

# VIEW FROM ABOVE

REAR OF RACK

Care should be taken with cooling and ventilation within the equipment bay. The air inlet is on the right side of the chassis, towards the rear, as viewed from behind. The air outlet is on the left side, close to the front. Take care not to obscure the vents. Refer to the image above or contact Trilogy for further details.

#### 4.6 CONNECTIONS

- 1. Connect a monitor, mouse and keyboard to the SVGA and PS2 / USB sockets on the MIU. These are required only for the initial set-up of the MIU.
- 2. Connect the subscribers to the expansion board ports on the back of the MIU.
- 3. Insert one or more power cable(s) into the power socket(s) and connect the other end to a mains supply.
- 4. The lower RJ45 network socket ("1") on the back of the MIU is connected to the IP network. It is important to configure the MIU IP address(es) correctly before making this connection to avoid any possible network IP address conflicts. See the information below concerning the internal network switch.

## 4.7 INTERNAL NETWORK SWITCH

A set of switches on the internal PCI riser board allows the internal network switch to be bypassed.

#### Default Mode

The MIU provides a single combined network connection via the lower RJ45 connection on the rear panel (labelled "1"). To enable this mode, the internal switches are all set towards the front panel.

#### Alternate Mode

If all the internal switches are set towards the rear panel, then two physical network connections are required.

- The upper connector labelled "2" is to the system motherboard network interface.
- The Mercury card interfaces via the lower connector labelled "1".

## 4.8 REAR PANEL DETAIL

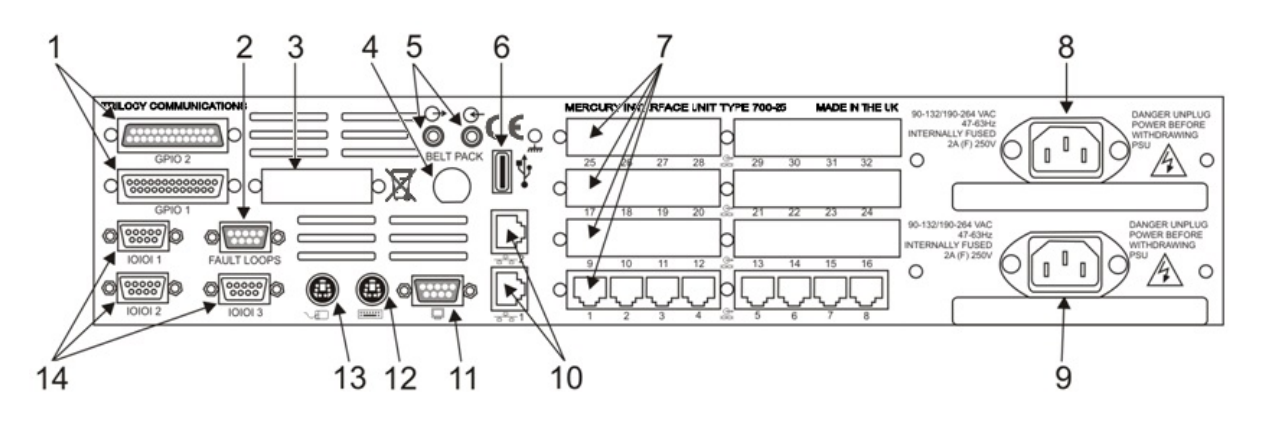

| Item | Description                 | Control/connector type                        |
|------|-----------------------------|-----------------------------------------------|
| 1    | GPIO 2 & GPIO 1             | D25                                           |
| 2    | Fault Loops                 | D9 female                                     |
| 3    | Camera Mix Board (Optional) |                                               |
| 4    | Belt Pack (Optional)        |                                               |
| 5    | Sound card audio            | 3.5 mm Jack socket.                           |
| 6    | USB                         | Standard USB Series A socket.                 |
| 7    | Expansion Boards            | Up to four (4) boards may be fitted.          |
| 8    | Second Mains Input          | IEC                                           |
| 9    | First Mains Input           | IEC                                           |
| 10   | Network 1 and 2             | RJ45 8P8C; 10/100Base-TX.                     |
| 11   | Monitor SVGA                | D15 high-density female.                      |
| 12   | Keyboard                    | PS/2.                                         |
| 13   | Mouse                       | PS/2.                                         |
| 14   | Serial                      | Three (3) serial ports; two (2) RS232 and one |
|      |                             | (1) RS232/422 on D9 male connectors.          |

See sections 31 and 32– Technical Data for connector pin-outs and specification.

# 5. MERCURY COMMUNICATOR UNIT (MCU)

#### 5.1 OVERVIEW

The Mercury Communicator Unit (MCU) is a powerful operator station with a peer-to-peer architecture that enables the device to function independently. It can be either powered locally or through Power over Ethernet (PoE), and it connects to interfaces including a virtual panel, headsets, GPIs for PTT and auxiliary line-level stereo inputs.

# 5.2 STANDARD INDICATORS, CONTROL AND CONNECTORS (FRONT)

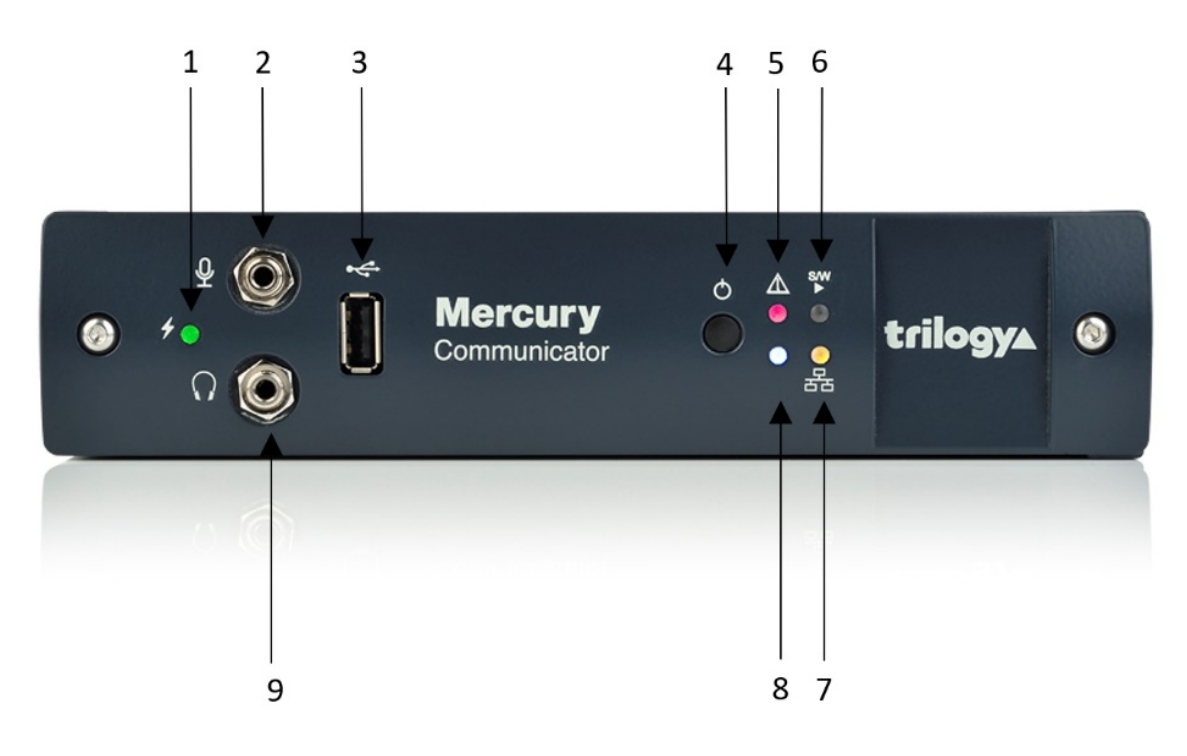

| Item | Description                                         |
|------|-----------------------------------------------------|
| 1    | System status LED                                   |
| 2    | Audio loudspeaker connector (3.5 mm Jack socket)    |
| 3    | USB 2.0 (currently disabled)                        |
| 4    | Shutdown / Restart button                           |
| 5    | System operation/Input power status LED (green/red) |
| 6    | Software status LED (green/red)                     |
| 7    | Network link status LED (yellow)                    |
| 8    | Indicator: not used                                 |
| 9    | Audio headphone connector (3.5 mm Jack socket)      |

#### System status LED:

- Flashing Power button has been pressed and the unit is waiting for Windows to shutdown OR temperature has exceeded set limit (default 70°C) OR firmware upgrade is in progress
- Red Initial state (before connection with TBC)
- Off Connection made with TBC

#### Audio connectors – Two 3.5 mm stereo jack connectors:

- Secondary microphone input
- Secondary headphone output

**USB connector**: USB 2.0 Type A female connector used to upload security certification codes. **Pushbutton switch (recessed):** Provides system shutdown.

#### System Operation/Input Power Status LED:

- Green Normal operation with correct DC input voltage present
- Red Standby operation with correct DC input voltage present
- Off No power present

#### Software status LED:

- Green Network connection made after Talkback Controller (TBC) configuration load
- Yellow Connection made with TBC
- Red Initial state (before connection with TBC)
- Off Firmware is non-operational

#### Network link status LED (RJ45 or SFP):

- Yellow Network link present
- Flashing Network link present, and actively transmitting or receiving
- Off No network link present

#### 5.3 STANDARD INDICATORS, CONTROLS AND CONNECTORS (REAR)

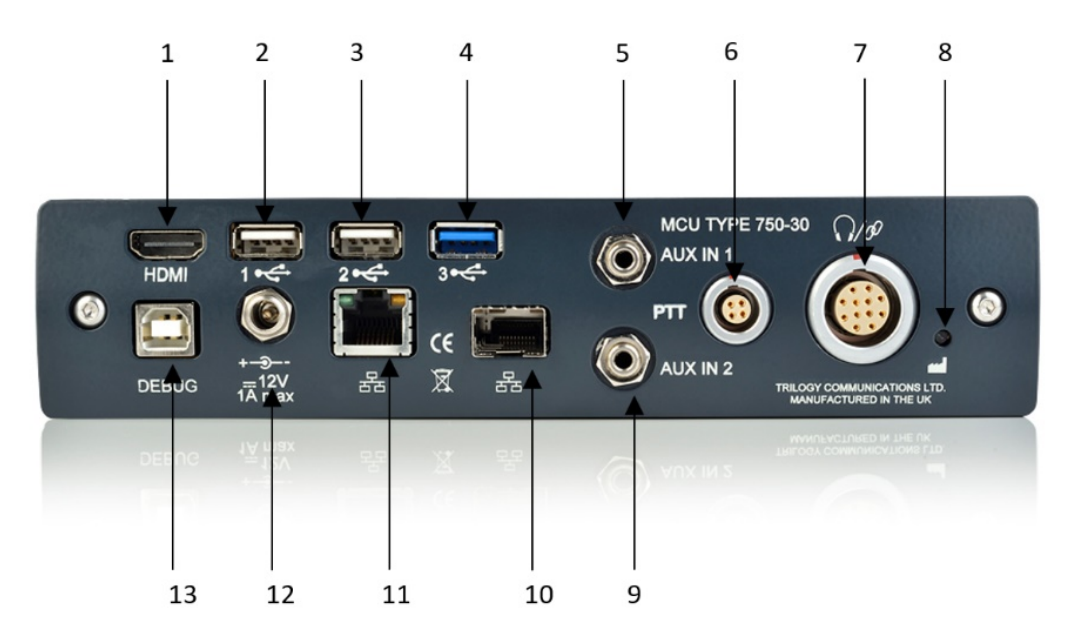

| Item  | Description                                                         |
|-------|---------------------------------------------------------------------|
| 1     | Video output – HDMI Type A                                          |
| 2,3,4 | USB Type A                                                          |
| 5     | Audio input channel 1 - 3.5mm stereo jack connector                 |
| 6     | Auxiliary PTT – Lemo 4-pin connector                                |
| 7     | Customer Interface Adapter (CIA) – Lemo 12-pin connector used to    |
|       | connect a dynamic headset, PTT and GPIO                             |
| 8     | Factory reset button (recessed): restores the default configuration |
| 9     | Audio input channel 2 - 3.5mm stereo jack connector                 |
| 10    | Network connector                                                   |
| 11    | Gigabit Network                                                     |
| 12    | Power connector – 2.5 mm DC jack connector                          |
| 13    | SPY Debug USB – USB 2.0 Type B female connector                     |

#### **5.4 INSTALLATION REQUIREMENTS**

The MCU contains a Power Supply Unit (PSU), processor board and audio card. The MCU may be freestanding or installed under a desk. For the latter arrangement, the mounting bracket is fitted to the underside of the desk using self-tapping screws. The MCU then slides into the bracket from the front.

To install an MCU you will need:

- One International Electrotechnical Commission (IEC) mains cable.
- USB keyboard and mouse if setting up the MCU for the first time.
- An HDMI monitor capable of displaying at least 800 x 600 resolution.

A single network connector for connecting the MCU to its peers and the Database Supervisor over TCP/IP.

#### 5.5 CONNECTING THE MCU

- 1. The MCU can be freestanding or installed under a desk.
- 2. Connect a monitor, mouse and keyboard to the HDMI and USB sockets on the back of the MCU. These are required only for the initial set-up of the MCU.
- 3. Connect the headsets to the connectors on the front of the MCU. Three MCU variants are available allowing different headsets to be connected.
- 4. Insert a power cable into the power socket and connect the other end to a mains supply.
- 5. The RJ45 network socket on the back of the MCU is connected to the IP network. It is important to configure the MCU IP address(es) correctly before making this connection to avoid any possible network IP address conflicts.

Full details of connections and specification are in section 34 - Technical Data | MCU | 700-30-00.

# 6. MERCURY SOFTWARE AND INSTALLATION

#### 6.1 OVERVIEW AND CONCEPTS

The Mercury software suite comprises several individual software components which are packaged and presented in a single software installer. Components required for a particular situation may be selected either from a preset scenario or by selecting components individually for a custom installation.

Mercury host hardware is supplied with all software pre-installed but the instructions in this section may be used to assist should a reinstallation be required.

The key software installation task for an administrator is to set up the database and configurations editor. Careful consideration should be given to the hardware requirements and settings required to complete this. Please read section 7 before commencing installation.

The installer is also used to update an existing installation. When the installer runs, it checks for any existing installed components and advises if more up to date versions are available. The update process proceeds into steps whereby the existing installation is removed and then a reinstallation is completed. During this process, you will be presented with the option to either remove or retain existing settings: for security, the presented default is to remove settings.

The installer may also be used to add additional components to an existing installation, but it cannot be used to remove components. If for any reason you wish to remove components from an existing installation, you must first uninstall completely and start again.

**NOTE:** The Installer requests elevated permissions when it runs, so you can only install as an administrator; therefore, everything is installed with the correct level of permissions and can be installed into any directory.

#### 6.2 MERCURY SOFTWARE COMPONENTS

The table below lists the range of software components included with the Mercury software installer. There is a brief description of each component.

| Component                   | Description                                                                       |  |  |
|-----------------------------|-----------------------------------------------------------------------------------|--|--|
| Gateway                     | The Configuration Editor is used to model and implement the structure of          |  |  |
| <b>Configuration Editor</b> | your Mercury system.                                                              |  |  |
| Database Supervisor         | The Mercury database holds the Master configuration for all domains               |  |  |
|                             | and hosts on the Mercury system. The database is managed by the                   |  |  |
|                             | Mercury DB Supervisor application. This is a middleware application that          |  |  |
|                             | provides an interface between the database and the Mercury software               |  |  |
|                             | running on the hosts. Like the TBC (below) it also comprises two                  |  |  |
|                             | components – Windows service and lightweight GUI.                                 |  |  |
| Virtual Panel Web           | The Virtual Panel Web Server is a middleware application used to                  |  |  |
| Server                      | connect the Talkback Controller (TBC) to one or more Virtual Panels. Like         |  |  |
|                             | the TBC (below) it also comprises two components – Windows service                |  |  |
|                             | and lightweight GUI.                                                              |  |  |
| Gemini Software             | The current software and firmware for the Gemini host. This may or may            |  |  |
|                             | not be different from that provided with a previous product build, so             |  |  |
|                             | please check version numbers before attempting to carry out an                    |  |  |
|                             | upgrade. During installation, files are copied to a location on the PC,           |  |  |
|                             | ready for future use.                                                             |  |  |
| TBC (Talkback               | The TBC application, installed on each Mercury host, manages all the              |  |  |
| Controller)                 | audio routes in real-time for Mercury hosts connected over IP. The                |  |  |
|                             | application is made up of two parts:                                              |  |  |
|                             | <ul> <li>A Windows service which starts automatically when the host</li> </ul>    |  |  |
|                             | boots.                                                                            |  |  |
|                             | <ul> <li>A graphical component (GUI) which allows status monitoring of</li> </ul> |  |  |
|                             | the TBC. This is a Windows executable (exe) which starts when a                   |  |  |
|                             | user is logged on to Windows. This is controlled by a shortcut in                 |  |  |
|                             | the "Startup" menu folder.                                                        |  |  |
| Virtual Panel               | The Virtual Panel provides users with a single control panel from which           |  |  |
|                             | they can communicate with other users in their security enclave or reach          |  |  |
|                             | across security levels and domains to conduct voice communications.               |  |  |
| Panel Software              | The current software for IRIS panels. During installation, files are copied       |  |  |
|                             | to a location on the PC, ready for future use.                                    |  |  |
| Tools                       | Tools are intended for use exclusively by System Administrators and are           |  |  |
|                             | designed to check, validate and repair specific aspects of the                    |  |  |
|                             | configuration database.                                                           |  |  |

During installation, select components as appropriate. The following sections outline two typical scenarios:

- Section 6.3 Installation Procedure: Configuration Editor with Served Database. This would normally be the administration PC for a Mercury system.
- Section 6.4 Installation Procedure: Mercury Host with Virtual Panels. This applies to all Host types but is only required if software re-installation is necessary.

#### 6.3 INSTALLATION PROCEDURE: CONFIGURATION EDITOR WITH SERVED DATABASE

Run the Mercury Installation Program. The Welcome screen appears:

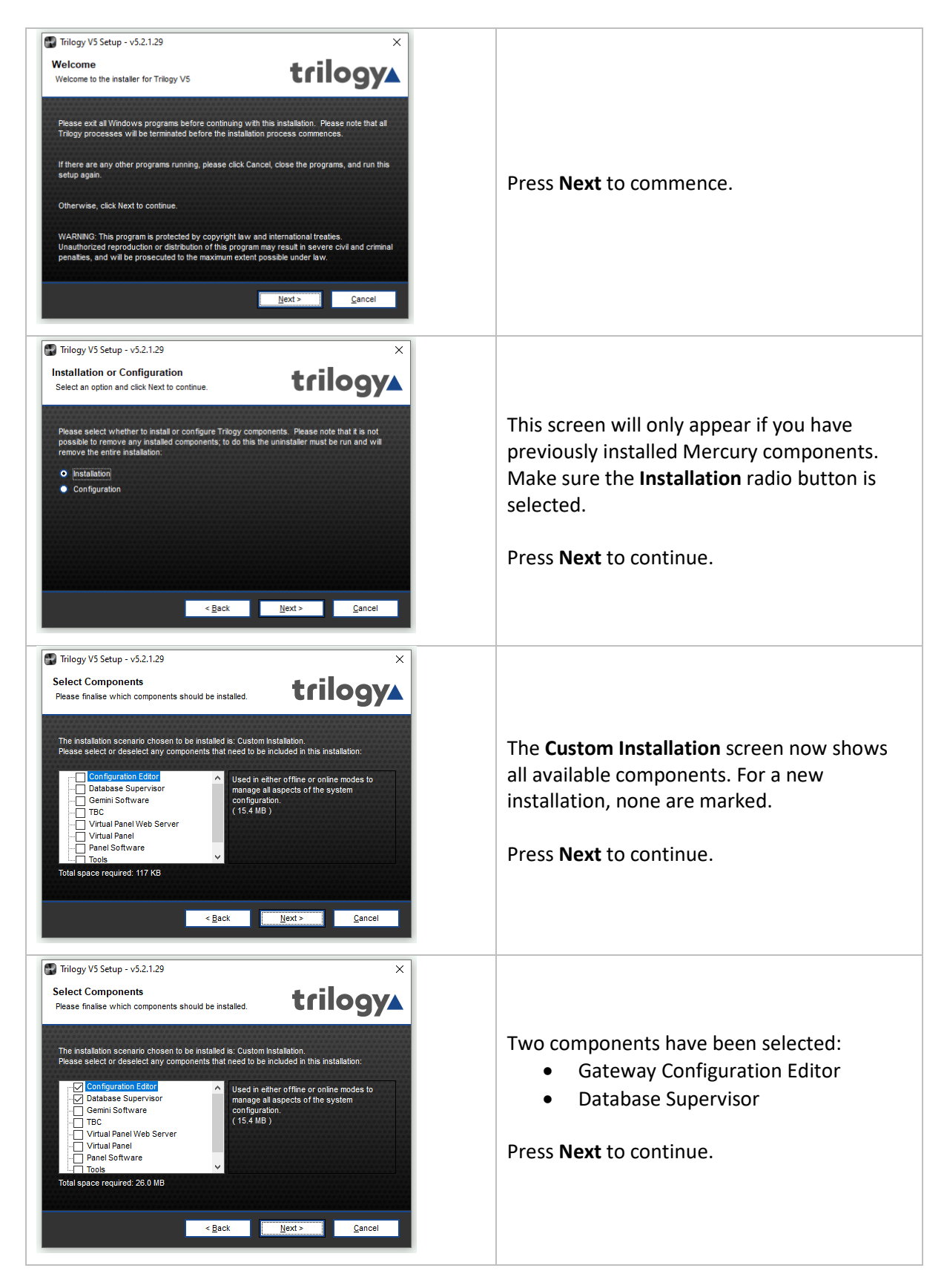

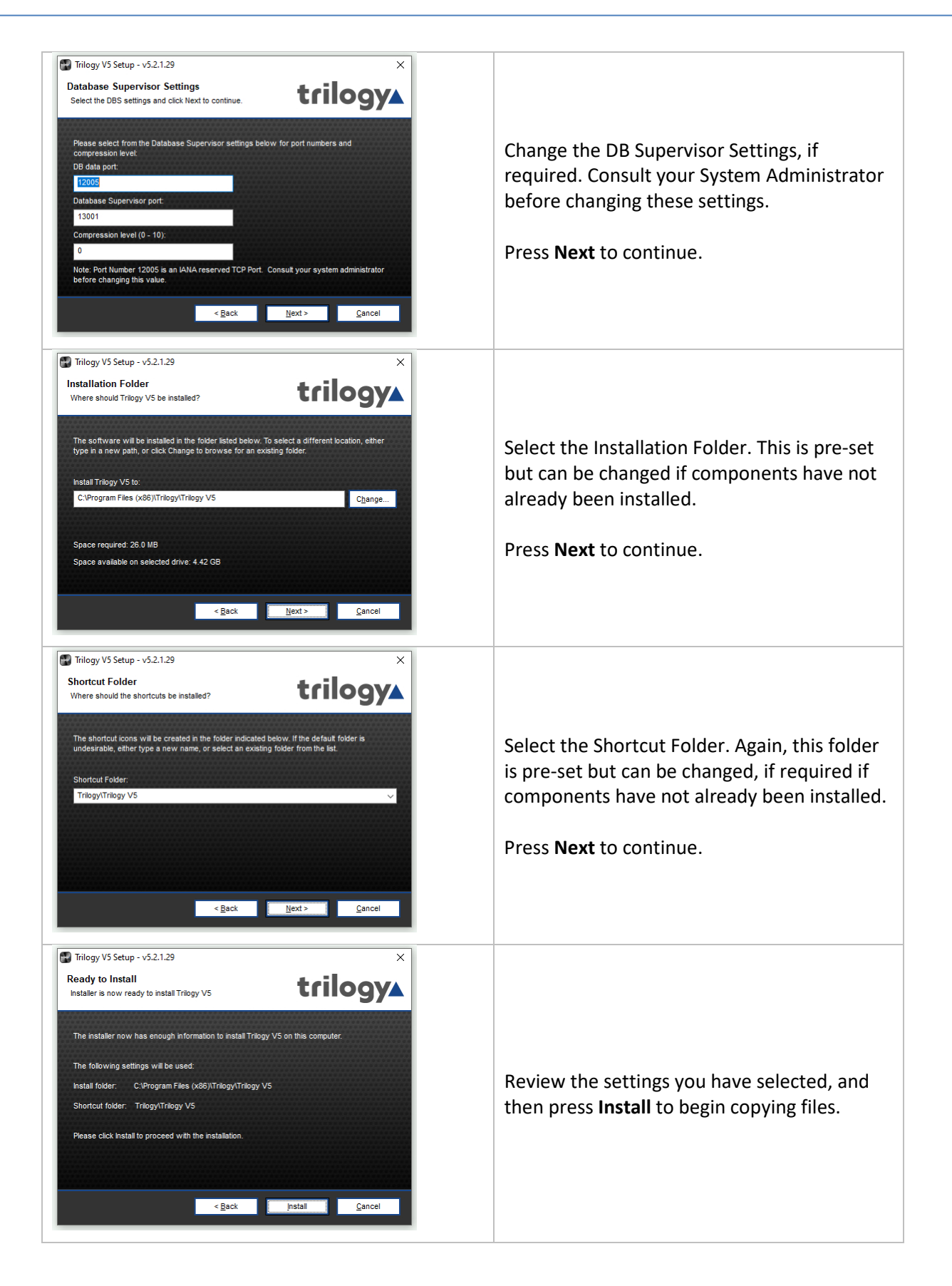

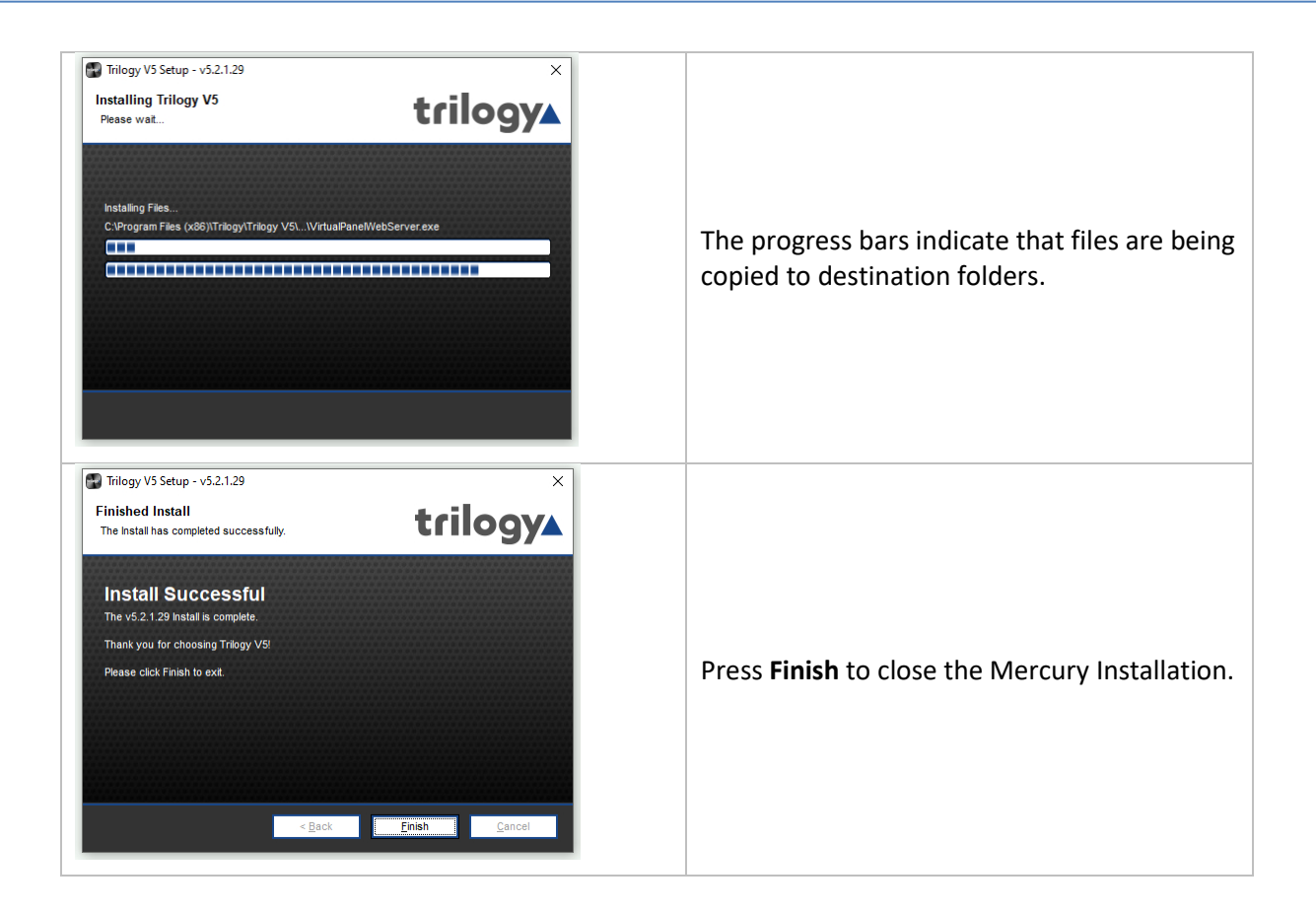

#### 6.4 INSTALLATION PROCEDURE: MERCURY HOST WITH VIRTUAL PANELS

Run the Mercury Installation Program. The Welcome screen appears:

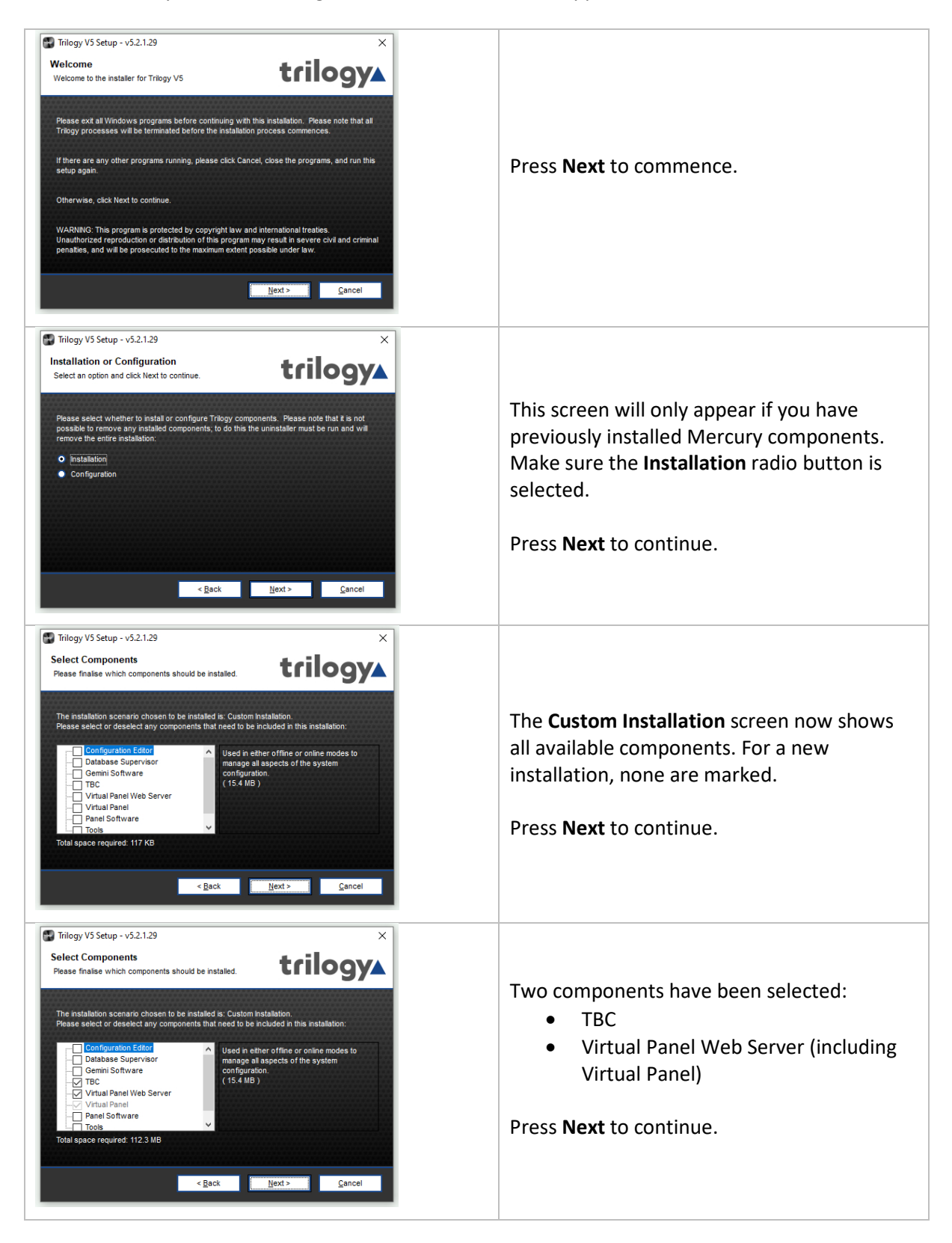

| Trilogy V5 Setup - v5.2.1.29 X                                                                                                    |                                                                                                    |
|----------------------------------------------------------------------------------------------------|----------------------------------------------------------------------------------------------------|
| Host Settings         Select the host settings and click Next to continue.         Pease select from the host settings below for the host type and EDHS settings.         Ready Topic         Brokin D (dor EDHS address):         1         Host D (for EDHS address):         1         Core DHS address):         1         Core DHS address):         1         Cancel                                                                                                    | Select the Host Type, Domain ID and Host ID.<br>The Domain and Host IDs make up part of the<br>Enterprise Domain Host Subscriber (EDHS)<br>address.<br>Press <b>Next</b> to continue.                                                                                                    |
| Findagy VS Setup - vS.21.23 Findagy VS Setup - vS.21.23 Findagy VS Setup - vS.23 Findagy VS Setup - vS.23 Findagy VS Setup - vS.23 Findagy VS Setup - vS.23 Findagy VS Setup - vS.23 Findagy VS Setup - vS.23 Findagy VS Setup - vS.23 Findagy VS Setup - vS.23 F                                                                                                    | Set the subscriber ID of the virtual panel. The<br>virtual panel subscriber ID defaults to the<br>internal audio port of the hardware. This is<br>usually two ports higher than the number of<br>physical ports fitted to the hardware. For<br>example, with an 8 port MIU (single AEB),<br>this would be set as shown to "10".<br>Press <b>Next</b> to continue. |
| Trilogy V5 Setup - v5.21.29 Canabase Supervisor Settings Select the DBS settings and click Next to continue. Please enter either a Hostname or P address for the machine that will be serving the DB from the Database Supervisor. Hostname: Notaboast Use Hostname P eddress: 102 168 93.10 P Selected <a href="mailto:keise"><a href="mailto:keise">keise</a> Keise (Kather either a float from the the serving the DB from the Database Supervisor. Hostname P eddress: 102 168 93.10 P Selected <a href="mailto:keise"><a href="mailto:keise">keise</a> Keise <a href="mailto:keise">keise</a> Keise <a href="mailto:keise">keise</a> Keise <a href="mailto:keise">keise</a> Keise <a href="mailto:keise">keise</a> Keise <a href="mailto:keise">keise</a> Keise <a href="mailto:keise">keise</a> Keise <a href="mailto:keise">keise</a> Keise <a href="mailto:keise">keise</a> Keise</a> Keise <a href="mailto:keise">keise</a> Keise</a> Keise <a href="mailto:keise">keise</a> Keise <a href="mailto:keise">keise</a> Keise Keise <a href="mailto:keise">keise</a> Keise Keise <a href="mailto:keise">keise</a> Keise Keise <a href="mailto:keise">keise</a> Keise Keise <a href="mailto:keise">keise</a> Keise Keise <a href="mailto:keise">keise</a> Keise Keise <a href="mailto:keise">keise</a> Keise Keise <a href="mailto:keise">keise</a> Keise Keise <a href="mailto:keise">keise</a> Keise Keise <a href="mailto:keise">keise</a> Keise <a href="mailto:keise">keise</a> Keise Keise <a href="mailto:keise">keise</a> Keise Keise <a href="mailto:keise">keise</a> Keise Keise <a href="mailto:keise">keise</a> Keise Keise <a href="mailto:keise">keise</a> Keise Keise <a href="mailto:keise">keise</a> Keise Keise <a database"="" href="ma&lt;/td&gt;&lt;td&gt;Enter the Hostname or IP Address of the&lt;br&gt;database location.&lt;br&gt;Press &lt;b&gt;Next&lt;/b&gt; to continue.&lt;/td&gt;&lt;/tr&gt;&lt;tr&gt;&lt;td&gt;Trilogy V5 Setup - v5.21.29 Database Supervisor Settings Setect the DBS settings and click Kext to continue. Please select from the Database Supervisor settings below for port numbers and compression level. Database Supervisor port: 13001 Compression level (0 - 10): 0 Note: Port Number 12005 is an IANA reserved TCP Port. Consult your system administrator before changing this value. &lt;a href=" https:="" www.administrator.edu=""></a> Rext   Lext Mark 2 <a href="https://www.administrator.edu/database">Lext / www.administrator.edu/database</a> | Consult your System Administrator before<br>changing these settings. These settings will<br>be applied to local components (e.g. TBC and<br>VP Web Server) and must match those used<br>when the Database was installed.<br>Press <b>Next</b> to continue.                                                                                                    |

| Findagy VS Setup - v5.21.29 Virtual Panel Web Server Settings Select the VPWS settings and click Next to continue. Please enfer the TCP settings for the Virtual Panel Web Server: TCP part: 80 So Example 1 Example 2 Back Hext > Cancel                                                                                                    | Enter the TCP port value for the Virtual Panel<br>Web Server.<br>Press <b>Next</b> to continue.                                                                                  |
|----------------------------------------------------------------------------------------------------|----------------------------------------------------------------------------------------------------|
| Indagy VS Setup - v5.21.29 Installation Folder Where should Triogy VS be installed? It is oftware will be installed in the folder listed below. To select a different location, ether type in a new path, or click Change to browse for an existing folder. Install Trilogy V5 to: C:Program Files (x88):Trilogy(Trilogy V5 Change Space required: 139.5 MB Space available on selected drive: 4.42 G8 <a href="https://www.selected.com">kert type in a common selected drive: 4.42 G8</a>                                                                                                    | Select the Installation Folder. This is pre-set<br>but can be changed if components have not<br>already been installed.<br>Press <b>Next</b> to continue.                        |
| Image: Window Window Status       Image: Window Status         Image: Window Status       Image: Window Status         The abortout icons will be created in the folder indicated below. If the default folder is undesrable, either type a new name, or select an existing folder from the tat.       Shortout Folder:         Shortout Folder:       TrielegyTrilogy V5       ✓         Image: Window Status       Image: Wext >       Cancel                                                                                                    | Select the Shortcut Folder. Again, this folder<br>is pre-set but can be changed, if required if<br>components have not already been installed.<br>Press <b>Next</b> to continue. |
| Trilogy V5 Setup - v5.21.29 Ready to Install Installer is now ready to install Trilogy V5 The installer now has enough information to install Trilogy V5 on this computer. The following settings will be used: Install folder: CLProgram Files (x86)(Trilogy/Trilogy V5 Shortcut folder: Trilogy/Trilogy V5 Pease click install to proceed with the installation. <a href="mailto:keetingstalletungstalletu</td> <td>Review the settings you have selected, and then press <b>Install</b> to begin copying files.</td> | Review the settings you have selected, and then press <b>Install</b> to begin copying files.                                                                                     |

| Trilogy V5 Setup - v5.2.1.29 Installing Trilogy V5 Please wat Installing Files C.VPogram Files (x88)\Trilogy\Trilogy V5\VirtuaFaneWiebServer.exe                                                                                                    | The progress bars indicate that files are being copied to destination folders.                                    |
|----------------------------------------------------------------------------------------------------|----------------------------------------------------------------------------------------------------|
| Trilogy V5 Setup - v5.2.1.29 × Finished Install  The Install has completed successfully. Install Successfull  The v5.2.1.29 Install is complete. Thank you for choosing Trilogy V5! Presse click Finish to exit. <a href="#delta.set"><a href="#delta.set"></a><a href="#delta.set"><a href="#delta.set">#delta.set"</a> The visual set of the set of the set</a></a></a></a></a></a></a></a></a></a></a></a></a></a></a></a></a></a></a></a></a></a></a> | The installation has successfully completed.<br>Press <b>Finish</b> to close the Mercury Installation<br>Program. |

# 6.5 SOFTWARE UPGRADE

The Mercury software installer may also be used to upgrade an existing installation. When the installer runs, it checks for any current installation and performs a version check. If the current version is out of date, an upgrade may be carried out.

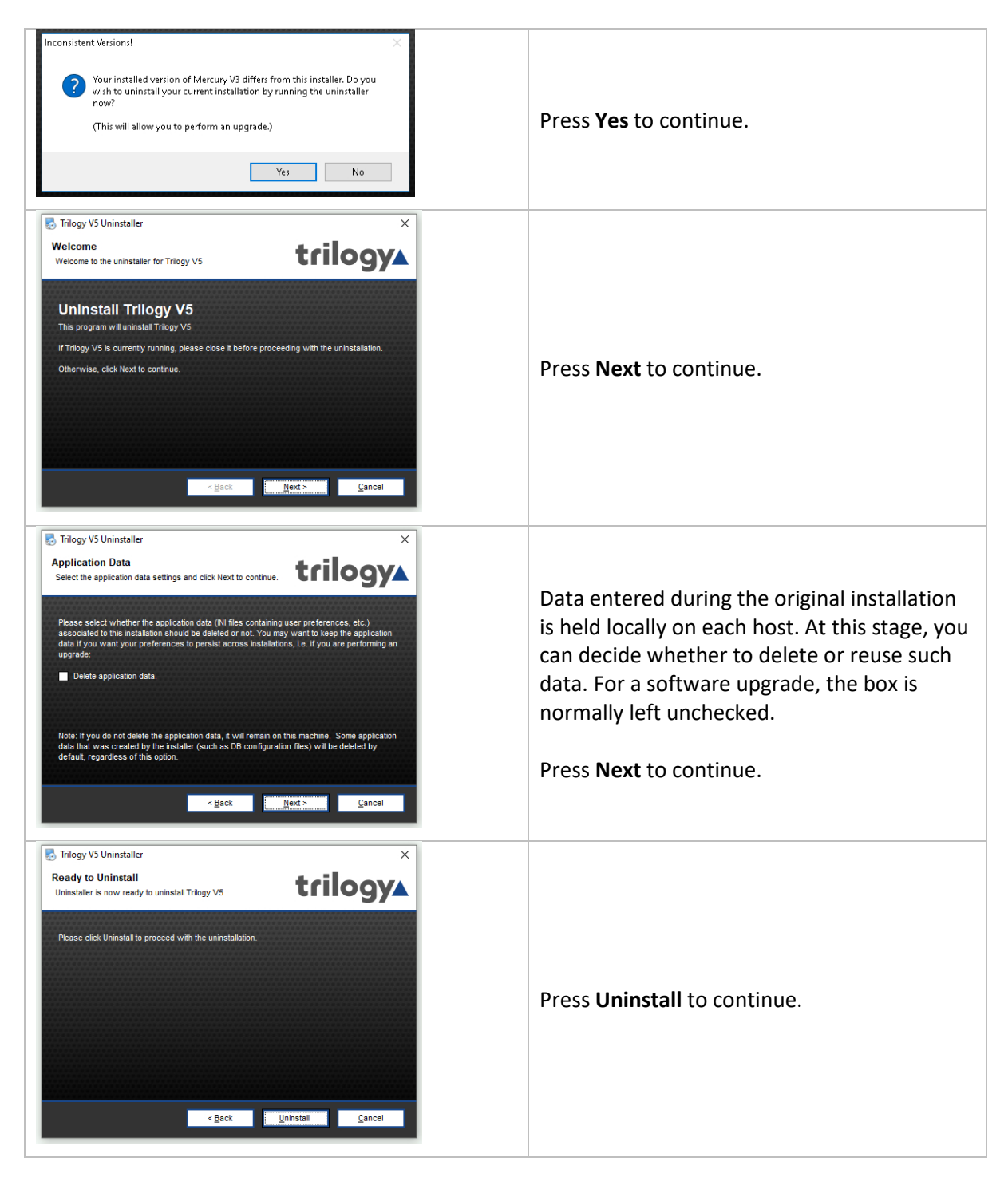

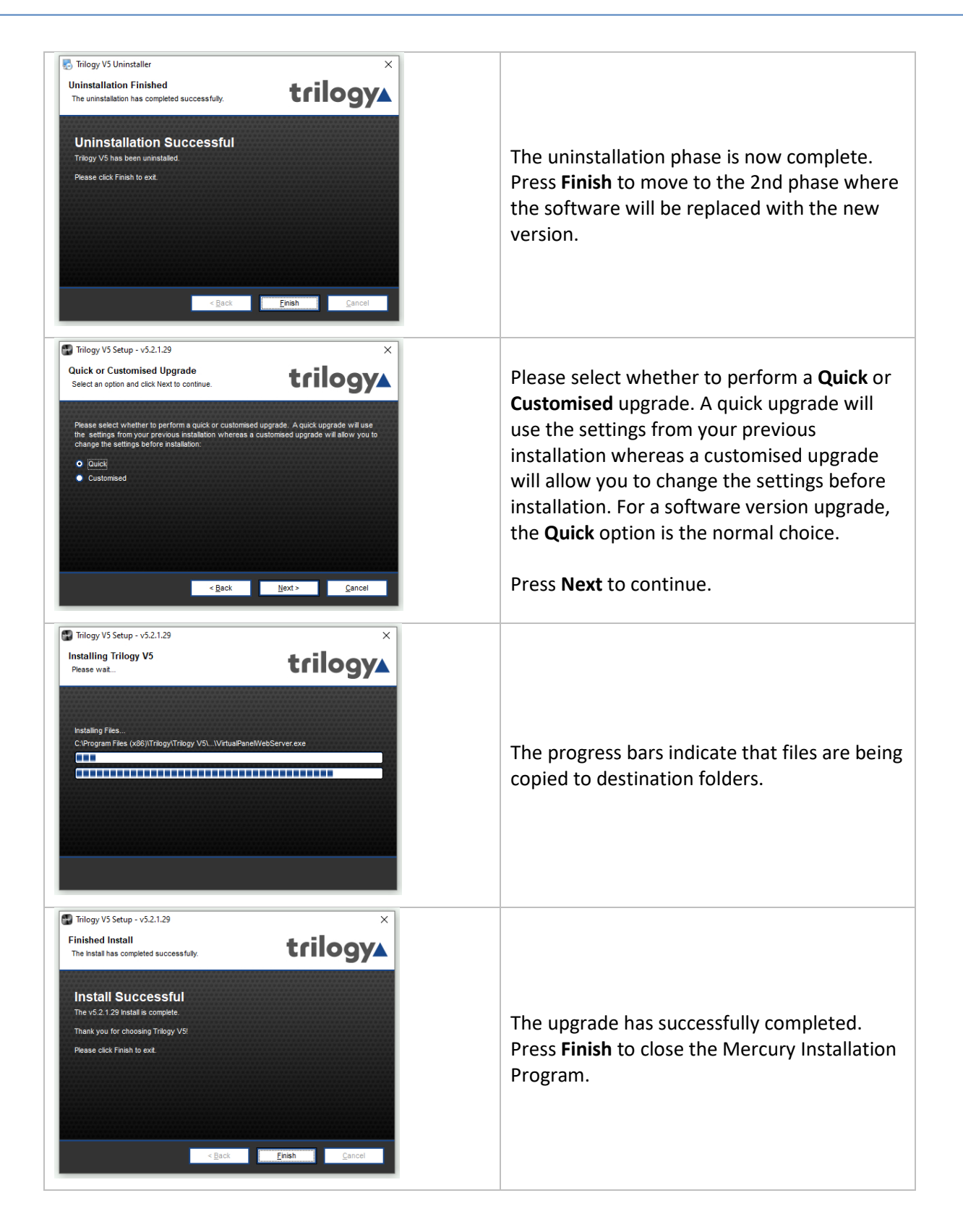

#### 6.6 ADDING ADDITIONAL MERCURY SOFTWARE COMPONENTS

**NOTE:** the installer cannot be used to remove individual Mercury components. To do this, all existing components must be uninstalled and then a new installation carried out.

Run the Mercury Installation Program. The Welcome screen appears:

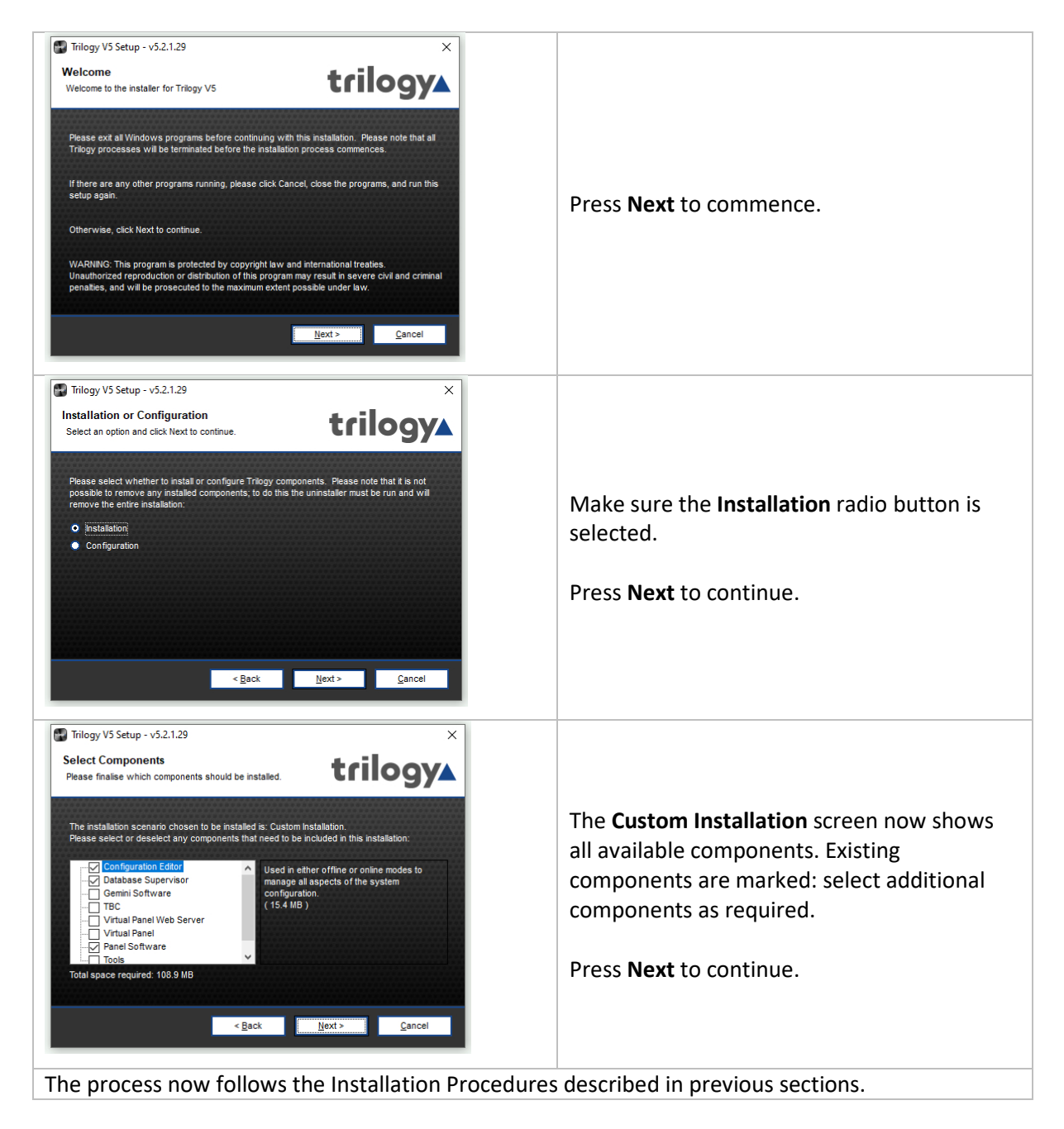
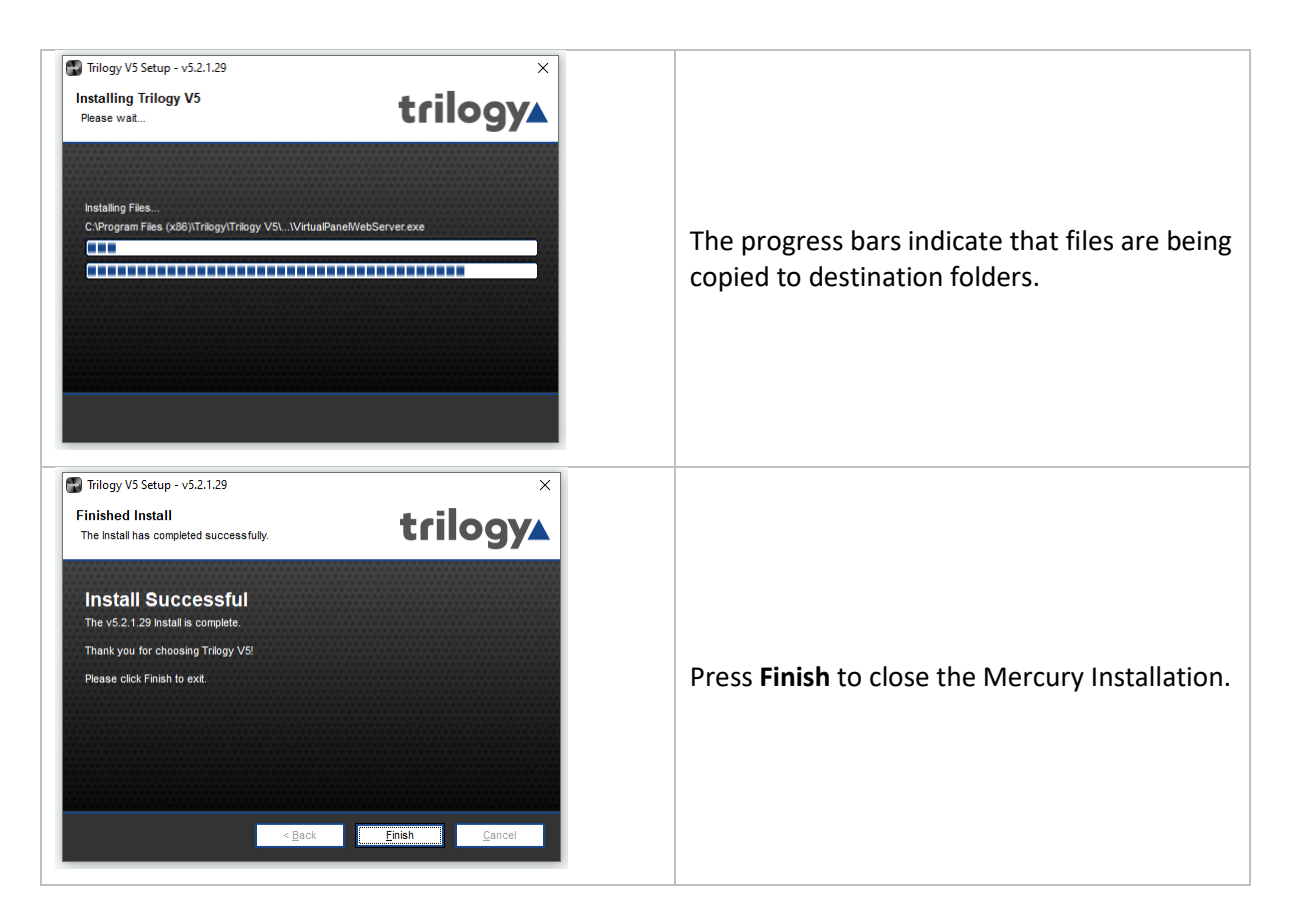

## 6.7 UNINSTALLATION PROCEDURE

An uninstall tool is included, alongside the installer. A shortcut to launch the uninstaller will be found in the Windows Start menu, listed under Trilogy. If you cannot find the shortcut, type "Add or Remove Programs" into the Windows search bar, then find Trilogy Mercury V5 from the list.

For the uninstall steps, see the first part of section 6.5 Software Upgrade on page 34. If you do not intend to replace the software, then check the box "Remove Application Data".

## 6.8 FIREWALL

Following the installation of the software as described above it will be necessary to open several ports on the computer firewall. It is beyond the scope of this document to describe in detail how to do this due to the range of operating systems, use of Windows or third-party firewall applications, and the different permissions which may be granted to Windows users or administrators.

The most common scenario is the Windows firewall, and this requires the following rules to be added for inbound ports:

- TCP 12005
- TCP 12006
- TCP 13001

Please contact your IT Administrator or Trilogy Technical Support for further assistance.

# 7. DATABASE AND THE DATABASE SUPERVISOR

## 7.1 OVERVIEW AND CONCEPTS

The Mercury database holds the Master configuration for all domains and hosts on the Mercury system. The configuration details in the database are managed using the Configuration Editor, an application that provides a Graphical User Interface (GUI) to visualize and interact with the database. Any changes to the configuration are saved to the database and these changes are then retrieved by each host in the Mercury system individually.

The database is managed by the Mercury DB Supervisor application. This is a middleware application that provides an interface between the database and the Mercury software suite running on the hosts.

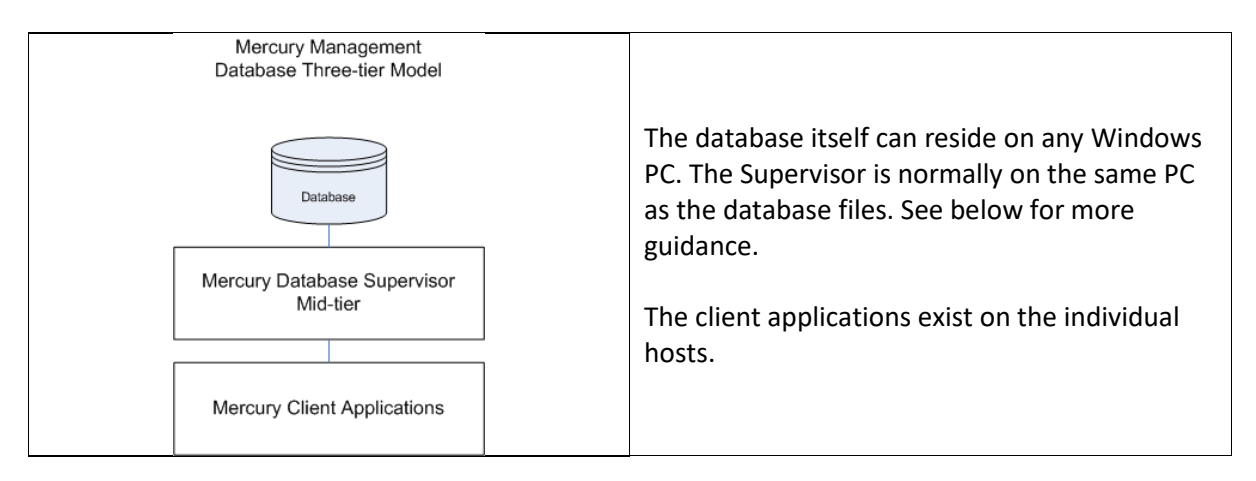

A Mercury system can only have one database, which contains the source files that define the configuration of the entire Mercury system. If part of the system needs updating, such as a function change on one of the panels, the Configuration Editor is used to make the change and update the database. The changed database configuration is then disseminated to each host in the system over open database connections and cached locally. The changes are then (or later, at a convenient time) made active on each recipient host (i.e. the working files on the host are replaced with the revised, cached version).

When this sequence is complete and the revised configuration is operating correctly, the Configuration Editor may be closed. Furthermore, the database may also be shut down or disconnected since all hosts are running from their local cache. However, hosts will (correctly) display a warning message, advising that connection to the database has been lost.

## 7.2 MERCURY DATABASE

Regardless of the scale of the system, from single MIU to multi-site, there must only be one instance of the database. An important aspect of planning is to consider the correct location of the database. On delivery, every MIU has the database pre-installed, which allows it to start and run cleanly during the setup phase. For anything other than a single or small MIU based system, a different approach is needed, and some guidelines are offered below. It is not recommended to install the Gateway Configuration Editor on an MIU.

| Scale of system                       | Database |
|---------------------------------------|----------|
| Single MIU                            | Yes      |
| Small system, 3 or                    | Yes      |
| fewer MIU (Note 1)                    |          |
| Larger system, 4 MIU or more (Note 2) | No       |

**Note 1** -- The database must only be active on one MIU: any other MIUs should have the database disabled or removed, and then connect as clients to the single database.

**Note 2** -- As the database increases in size and complexity it will place additional demands on the platform. For 4 or more hosts we suggest a separate PC or rack-mounted server, with all hosts connecting as clients.

# 7.3 DATABASE INSTALLATION

The database should ideally be installed on a separate, fast PC on the network. If the system that you are installing has many users, you should consider installing the database on a Windows-based server. The database may reside on an MIU host for "small" systems, which are defined as having three or fewer hosts. However, the Configuration Editor will not run on an MIU due to memory and graphics limitations.

The main database component is the Mercury DB Supervisor which always runs as a Windows Service. The database is administered using the Mercury DB Supervisor GUI. This application automatically starts when you start Windows on the PC or server. The database [service] will continue to run without interruption if the GUI application is shutdown.

You will see a Mercury DB Supervisor icon in the system tray. Right-click on this icon and select Restore to open the Mercury DB Supervisor GUI. The Mercury DB Supervisor can be suspended or resumed from this form if required. This action does not stop/start the underlying Windows service.

Full installation details are provided in section 6 - Mercury Software and Installation.

## 7.4 DATABASE PC/SERVER – SPECIFICATIONS

|             | Minimum   | Recommended                                    |
|-------------|-----------|------------------------------------------------|
| Application | Served D  | atabase plus Configuration Editor              |
| OS          | Windows 7 | Windows 10 (64-bit pref.)/ Windows Server 2012 |
| CPU         | 2 GHz     | 2 GHz                                          |
| RAM         | 2 GB      | 8 GB                                           |
| HDD space   | 100 MB    | 100 MB                                         |

## 7.5 MERCURY DB SUPERVISOR

The Mercury DB Supervisor comprises two components:

- Windows service which starts automatically on startup.
- GUI application which also runs automatically from a shortcut placed in the Windows Start-Up folder during installation and is normally minimized to the System Tray.

The GUI application is used by the System Administrator to:

- View a list of connected Mercury clients (see page 41).
- View and manage database sessions (see page 42).
- View a log of events (for example, starting and stopping the service, connecting and disconnecting clients) (see page 42).
- Specify database settings (see page 42).

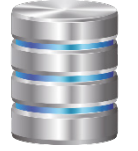

When the GUI is running, a small additional icon (left) is displayed in the Windows system tray. On double-clicking the icon, the Database Supervisor GUI is displayed.

Normally, you will not have to make any changes to the settings, but if you do you must ensure that you also update the Database Settings in the Configuration Editor.

The Mercury DB Supervisor GUI provides visibility of the Mercury database; if it is shut down you will not be able to view the database and make changes to your database settings. If the Mercury DB Supervisor GUI is shut down, the database itself is still running as a service and the communication system will function as normal.

## **Closing and Restoring the Mercury DB Supervisor GUI**

The Mercury DB Supervisor GUI application will be started automatically, via a shortcut to the application in the Windows Start-Up menu, added during installation.

Closing the Mercury DB Supervisor GUI application does not affect the Mercury database which always runs as a Windows service. The Mercury DB Supervisor GUI icon always appears in the system tray and the GUI may be displayed by right-clicking the icon and selecting Restore.

**NOTE**: If inadvertently shut down, to re-start the Mercury DB Supervisor GUI application, click on Database Supervisor in the Windows Start-up menu.

## **Mercury DB Supervisor GUI Status Indicator**

An indicator in the bottom left corner of the GUI form shows the current status.

| ● trilogy▲                   | Database Supervisor is running correctly.              |
|------------------------------|--------------------------------------------------------|
| Database Supervisor Running  |                                                        |
| • trilogy                    | Database Supervisor is not running. Either it has been |
| Database Supervisor Stopped. | suspended of the Windows Service has not started.      |

## 7.5.1 Mercury DB Supervisor GUI Menu Options

The Mercury DB Supervisor GUI menu options are as follows:

| Server Menu        |                                                                               |
|--------------------|-------------------------------------------------------------------------------|
| Menu Option        | Description                                                                   |
| Load Configuration | This allows a Mercury configuration file which has been created elsewhere,    |
|                    | to be "pushed" to all currently connected database clients without using      |
|                    | Gateway Configuration Editor.                                                 |
| Change IP Address  | This feature is no longer supported.                                          |
| Start/Stop         | Suspend or Resume operation of the Supervisor. The current status is shown    |
| Supervisor         | by the indicator – see above. While stopped, all clients will be disconnected |
|                    | which may cause unexpected results, requiring clients to be restarted. This   |
|                    | action does not start or stop the underlying Windows service.                 |
| Close              | Closes the DB Supervisor GUI and minimizes it to the system tray. This does   |
|                    | not affect the operation of the Database Supervisor Service: all connections  |
|                    | will be maintained without disruption.                                        |
| Shutdown           | Shuts down the DB Supervisor GUI only. This does not affect the operation of  |
|                    | the Database Supervisor Service: all connections will be maintained without   |
|                    | disruption.                                                                   |

| Help Menu   |                               |
|-------------|-------------------------------|
| Menu Option | Description                   |
| About       | Displays version information. |

## 7.5.2 Mercury DB Supervisor Clients

The Mercury DB Supervisor – Clients tab shows a list of active Mercury clients. Refer to section 7.6.1 for a description of the information on this tab.

## To view a list of Mercury clients:

Right-click on the Mercury DB Supervisor icon in the system tray and select Restore to display the Mercury DB Supervisor.

| Dat     | tabase Sup<br>Help | ervisor | [Service] |                         |       |     | _  |                      | ×  |
|---------|--------------------|---------|-----------|-------------------------|-------|-----|----|----------------------|----|
| Clients | Sessions           | Log     | Settings  |                         |       |     |    |                      |    |
| ID      | Client IF          | •       | Т         | ype                     | EDHS  |     |    |                      |    |
| 1       | 127.0.0            | ). 1    | V         | irtual Panel Web Server | 0.1.1 |     |    |                      |    |
|         |                    |         |           |                         |       |     |    |                      |    |
|         |                    |         |           |                         |       |     |    |                      |    |
|         |                    |         |           |                         |       |     |    |                      |    |
| o t     | rilog              | y▲      |           |                         |       | Sar | ve | <u>Z</u> <u>C</u> lo | se |
| atabas  | e Supervis         | or Runi | ning      |                         |       |     |    |                      |    |

The **Clients** tab is selected by default. Refer to section 7.6 - *Mercury DB Supervisor Field Definitions* for a description of the information on this tab.

## 7.5.3 Mercury DB Supervisor Database Sessions

The Mercury DB Supervisor – Sessions tab lists details of the user running the DB Server service.

- Session A data transaction between the database and the client.
- **Connection** A Transmission Control Protocol (TCP) connection between the Database Server and the client. Can be host to multiple sessions.

#### To view database sessions:

Right-click on the Mercury DB Supervisor icon in the system tray and select Restore to display the Mercury DB Supervisor.

| Dat Dat Server | abase Sup<br>Help | ervisor | [Service] |            |  | -   |              | ×   |
|----------------|-------------------|---------|-----------|------------|--|-----|--------------|-----|
| Clients        | Sessions          | Log     | Settings  |            |  |     |              |     |
| User           |                   |         | Client    | IP Address |  |     |              |     |
| Admin          |                   |         | 127.0     | .0.1       |  |     |              |     |
|                |                   |         |           |            |  |     |              |     |
|                |                   |         |           |            |  |     |              |     |
|                |                   |         |           |            |  |     |              |     |
|                |                   |         |           |            |  |     |              |     |
|                |                   |         |           |            |  |     |              |     |
|                |                   |         |           |            |  |     |              |     |
|                |                   |         |           |            |  |     |              |     |
|                |                   |         |           |            |  |     |              |     |
|                |                   |         |           |            |  |     |              |     |
| • t            | rilog             | y▲      |           |            |  | ave | × <u>C</u> l | ose |
| Databas        | e Supervis        | or Runi | ning      |            |  |     |              |     |

Click the **Sessions** tab to show the User and Client IP Address for all connected clients.

Refer to section 7.6 - *Mercury DB* Supervisor Field Definitions for a description of the information on this tab.

## 7.5.4 Mercury DB Supervisor Log

The Mercury DB Supervisor – Log tab shows a list of all database-related events. These events include initialization of the Database Server, Database Supervisor, configuration and client connections.

Checking the log can provide useful information if you have problems connecting to the database.

#### To view, save and clear the log:

Right-click on the Mercury DB Supervisor icon in the system tray and select Restore to display the Mercury DB Supervisor.

| Server  | Help      |          |          |             |              |            |         |                |           |              |            |        |
|---------|-----------|----------|----------|-------------|--------------|------------|---------|----------------|-----------|--------------|------------|--------|
| Clients | Sessions  | Log      | Settings |             |              |            |         |                |           |              |            |        |
| Date/Ti | me        |          | Messi    | age         |              |            |         |                |           |              |            |        |
| 27 Dec  | 2019 21:5 | 3:44.567 | Client   | t 1: 1 file | es were cr   | eated by   | config  | uration cad    | he proce  | ss.          |            |        |
| 27 Dec  | 2019 21:5 | 3:44.585 | Client   | t 1: Con    | nmitted cor  | nfiguratio | n cach  | e file detail: | to data   | base.        |            |        |
| 27 Dec  | 2019 21:5 | 8:44.873 | Client   | t 2: Disc   | onnected     | from 127.  | .0.0.1  | (Socket err    | or 10054  | 9            |            |        |
| 27 Dec  | 2019 21:5 | 8:44.944 | Client   | t 2: Disc   | onnected     | from 127.  | .0.0.1  |                |           |              |            |        |
| 28 Dec  | 2019 10:5 | 5:04.550 | Client   | t 1: Disc   | onnected     | from 127.  | .0.0.1  | (Socket dis    | connecte  | d remotely   | y, timed-a | out or |
| 28 Dec  | 2019 10:5 | 5:06.638 | Client   | t 1: Disc   | onnected     | from 127.  | .0.0.1  |                |           |              |            |        |
| 28 Dec  | 2019 10:5 | 5:07.081 | Accep    | oting Tri   | ilogy client | 1 on 127   | .0.0.1  |                |           |              |            |        |
| 28 Dec  | 2019 10:5 | 5:07.081 | Client   | t 1: Con    | nected fro   | om 127.0.  | 0.1     |                |           |              |            |        |
| 28 Dec  | 2019 10:5 | 5:07.083 | Last r   | nessage     | e was repe   | eated      |         |                |           |              |            |        |
| 28 Dec  | 2019 10:5 | 5:07.444 | Client   | t 1: Con    | figuration   | cache pro  | ocess s | tarted         |           |              |            |        |
| 28 Dec  | 2019 10:5 | 5:07.833 | Client   | t 1: Loca   | al configura | ation cach | ne test | ed/complet     | ed after  | 0.39 seco    | nds.       |        |
| 28 Dec  | 2019 10:5 | 5:07.838 | Client   | t 1: 1 fil  | es were cr   | eated by   | config  | uration cad    | he proces | ss.          |            |        |
| 28 Dec  | 2019 10:5 | 5:07.853 | Client   | t 1: Com    | nmitted cor  | nfiguratio | n cach  | e file detail  | s to data | base.        |            |        |
| <       |           |          |          |             |              |            |         |                |           |              |            | >      |
| o t     | rilog     | y▲       |          |             |              |            |         | Clear          | ŀ         | <u>S</u> ave | ×          | lose   |

Click the **Log** tab to view the current contents of the log.

Refer to section 7.6 - *Mercury DB* Supervisor Field Definitions for a description of the information on this tab.

To clear the log, click the **Clear** button.

## 7.5.5 Mercury DB Supervisor Settings

The Mercury DB Supervisor – Settings tab allows you to specify various parameters that control the operation of the DB Supervisor and database.

**NOTE:** Ensure that you have closed all client applications before you apply any changes to the Supervisor settings. To do this click **Start / Stop** on the Server menu of the Mercury DB Supervisor. **To change the DB Supervisor settings:** 

Right-click on the Mercury DB Supervisor icon in the system tray and select Restore to display the Mercury DB Supervisor.

| E Database Supervisor [Service]<br>Server Help                                                                                                    |                                                                                          |     |                                                   |                                            |                     |     | ×    |
|----------------------------------------------------------------------------------------------------|------------------------------------------------------------------------------------------|-----|---------------------------------------------------|--------------------------------------------|---------------------|-----|------|
| Clients Sessions Log Settings                                                                                                    |                                                                                          |     |                                                   |                                            |                     |     |      |
| General Advanced                                                                                                    |                                                                                          |     |                                                   |                                            |                     |     |      |
| Settings                                                                                                    |                                                                                          |     |                                                   |                                            |                     |     |      |
| Data Location:                                                                                                    |                                                                                          |     | Interfac                                          | e:                                         |                     |     |      |
| C:\ProgramData\Trilogy\Trilogy V                                                                                                    | /5\DatabaseSupervisor\DB                                                                 | ••• | Default                                           | (any)                                      | $\sim$              |     |      |
| DB Data Port:                                                                                                    | DB Admin Port:                                                                           |     | Supervis                                          | or Port:                                   |                     |     |      |
| 12005                                                                                                    | 12006                                                                                    |     | 13001                                             |                                            | -                   |     |      |
| e trileeur                                                                                                    |                                                                                          |     |                                                   |                                            |                     |     |      |
| trilogy                                                                                                    |                                                                                          | Ap  | oply                                              | Cance                                      | el                  | × 0 | lose |
| atabase Supervisor Running                                                                                                    |                                                                                          |     |                                                   |                                            |                     |     |      |
|                                                                                                    |                                                                                          |     |                                                   |                                            |                     |     |      |
| Database Supervisor [Service]<br>Server Help                                                                                                    |                                                                                          |     |                                                   |                                            | -                   | •   | ×    |
| Database Supervisor (Service)<br>Server Help<br>Clients Sessions Log Settings<br>General Advanced                                                                                                    |                                                                                          |     |                                                   |                                            | -                   |     | ×    |
| Database Supervisor (Service)<br>Server Help<br>Cients Sessions Log Settings<br>General Advanced                                                                                                    |                                                                                          |     |                                                   |                                            |                     |     | ×    |
| Database Supervisor [Service]<br>ierver Help<br>Clents Sessions Log Settings<br>General Advanced<br>Settings<br>Dead Session Timeout (s):                                                                                                  | Dead Session Interval (s):                                                               |     | Max Dea                                           | d Sessio                                   |                     |     | ×    |
| Database Supervisor [Service]<br>Server Help<br>Clents Sessions Log Settings<br>General Advanced<br>Settings<br>Dead Session Timeout (s):<br>S5 💽                                                                                          | Dead Session Interval (s):<br>10                                                         |     | Max Dea                                           | d Sessio                                   | ns:                 |     | ×    |
| Database Supervisor [Service]<br>Server Help<br>Clients Sessions Log Settings<br>General Advanced<br>Settings<br>Dead Session Timeout (s):<br>S5 Connection Timeout (s):                                                                   | Dead Session Interval (s):<br>10 😴<br>Connections:                                       |     | Max Dea<br>10<br>Dead Clie                        | d Sessio<br>ent Inter                      | ns:                 |     | ×    |
| Database Supervisor [Service]<br>Server Help<br>Clents Sessions Log Settings<br>General Advanced<br>Settings<br>Dead Session Timeout (s):<br>35 Connection Timeout (s):<br>500 C                                                           | Dead Session Interval (s):<br>10  Connections:<br>100  Connections:                      |     | Max Dea<br>10<br>Dead Cliv<br>15                  | id Sessio<br>ent Inter                     | ns:                 |     | ×    |
| Database Supervisor [Service]<br>Server Help<br>Clents Sessions Log Settings<br>General Advanced<br>Dead Session Timeout (s):<br>35 Connection Timeout (s):<br>300 Temp Directory:                                                         | Dead Session Interval (s):<br>10 •<br>Connections:<br>100 •<br>Cache Thread Start Delay: |     | Max Dea<br>10<br>Dead Cliv<br>15<br>Max Cac       | id Sessio<br>ent Inter<br>he Threa         | <br>ns:<br>val (s): |     | ×    |
| Database Supervisor [Service]<br>Server Help<br>Clents Sessions Log Settings<br>General Advanced<br>Settings<br>Dead Session Timeout (s):<br>[35]<br>Connection Timeout (s):<br>[30]<br>Temp Directory:<br>[C:\Users\Owner\AppDa]          | Dead Session Interval (s):<br>10                                                         |     | Max Dea<br>10<br>Dead Clir<br>15<br>Max Cac       | d Sessio<br>ent Inter<br>he Threa          | ns:<br>Val (s):     |     | ×    |
| Database Supervisor [Service]<br>Server Help<br>Clents Sessions Log Settings<br>General Advanced<br>Settings<br>Dead Session Timeout (s):<br>35<br>Connection Timeout (s):<br>300<br>Temp Directory:<br>C: 'Users'/Owner \AppDa            | Dead Session Interval (s):<br>10 Connections:<br>100 Cache Thread Start Delay:<br>100 ms |     | Max Dea<br>10<br>Dead Cliv<br>15<br>Max Cac<br>10 | d Sessio<br>ent Inter<br>he Threa          | val (s):            |     | ×    |
| Database Supervisor (Service)<br>ierver Help<br>Ellents Sessions Log Settings<br>General Advanced<br>Settings<br>Dead Session Timeout (a):<br>[35 ©<br>Connection Timeout (a):<br>[30 ©<br>Temp Directory:<br>[C: Ujsers/Downer/AppDa] ••• | Dead Session Interval (c):<br>10                                                         | Aŗ  | Max Dea<br>10<br>Dead Cli<br>15<br>Max Cac<br>10  | d Sessio<br>ent Inter<br>he Threa<br>Cance | ns:                 | 2 2 | ×    |

Click the Settings tab to show the General settings for the DB Supervisor.

Make the required changes.

Refer to section 7.6 - *Mercury DB Supervisor Field Definitions* for a description of the information on this tab.

Click the Advanced tab to make changes to the advanced settings, if required.

Refer to section 7.6 - *Mercury DB Supervisor Field Definitions* for a description of the information on this tab.

Click **Apply** to save the changes.

## 7.6 MERCURY DB SUPERVISOR FIELD DEFINITIONS

# 7.6.1 Mercury DB Supervisor – Clients tab

| Display Item | Description                                                                     |
|--------------|---------------------------------------------------------------------------------|
| ID           | Shows the ID of the connection. This is dynamically assigned by the DB Server   |
|              | when a connection is established.                                               |
|              | The ID usually starts at 1 and goes up in sequence. However, if a connection is |
|              | dropped the counter can roll back and use the dropped ID if one needs to be     |
|              | reassigned.                                                                     |
|              | The ID cannot be changed manually.                                              |
| Client IP    | Shows the Internet Protocol (IP) address of the connected client.               |
| Туре         | Shows the type of client connected.                                             |
| EDHS         | Shows the Enterprise Domain Host Subscriber (EDHS) address of the connected     |
|              | client.                                                                         |
|              | The Configuration Editor displays as 0.0.0.0                                    |

## 7.6.2 Mercury DB Supervisor – Sessions tab

| Display Item | Description                                                                   |
|--------------|-------------------------------------------------------------------------------|
| User         | Shows the name of the client user. For example, the operator name logged into |
|              | the Configuration Editor.                                                     |
| Client IP    | The IP address of the client that is 'attached' to the DB Supervisor.         |
| Address      |                                                                               |

# 7.6.3 Mercury DB Supervisor – Log tab

| Display Item | Description                                  |
|--------------|----------------------------------------------|
| Date/Time    | The date and time of the log entry.          |
| Message      | The text of the message recorded in the log. |

# 7.6.4 Mercury DB Supervisor – Settings – General

| Field         | Description                                                                                                    |
|---------------|----------------------------------------------------------------------------------------------------|
| Data Location | Shows the path to the database files. Click <u></u> to change this location if required (NOT RECOMMENDED).                                                                 |
| Interface     | If the computer running the DB Server has two network cards, this setting allows<br>the Administrator to choose the network interface from which the database will<br>run. |
|               | Changing this will set the DB Server to listen on the selected IP address.                                                                                                 |
|               | Database clients must change their DB Server setting to this IP address to connect to the database                                                                         |
|               | Default = Any.                                                                                                    |
| DB Data Port  | The IP port that the DB Master (or Slave) uses for data connections.                                                                                                    |
|               | Changing the value changes the IP port number that the database accepts                                                                                                    |
|               | incoming connections on. The value must be changed if:                                                                                                    |
|               | IP Port 12005 is in use elsewhere on the network by another application.                                                                                                   |
|               | Network security deems that another port is used, or Network Address                                                                                                    |
|               | Translation /Port Address Translation (NAT/PAT) requires another port to be                                                                                                |
|               | used.                                                                                                    |
|               | If this value is changed, all clients (including slaves) must be configured to connect                                                                                     |
|               | to the new port value.                                                                                                    |
|               | Default = 12005                                                                                                    |
| DB Admin.     | This is the port used by the Configuration Editor to access the DB Supervisor. The                                                                                         |
| Port          | value cannot be changed.                                                                                                    |
|               | Default = 12006                                                                                                    |
| Supervisor    | The IP port on which the Database Master (or Slave) listens for connection control                                                                                         |
| Port          | data.                                                                                                    |
|               | Changing the value changes the IP port number that the database accepts                                                                                                    |
|               | incoming connections on. This value needs changing if:                                                                                                    |
|               | IP Port 13001 is in use elsewhere on the network by another application.                                                                                                   |
|               | Network security deems that another port must be used, or NAT/PAT requires                                                                                                 |
|               | another port to be used.                                                                                                    |
|               | If this value is changed, all clients (including slaves) must be configured to connect                                                                                     |
|               | to the new port value.                                                                                                    |
|               | Default = 13001                                                                                                    |

# 7.6.5 Mercury DB Supervisor – Settings – Advanced

| Field                | Description                                                                    |
|----------------------|--------------------------------------------------------------------------------|
| Dead-session         | The time it takes for a database transaction session to timeout upon client or |
| timeout              | network failure. This should be left as the default setting.                   |
|                      | Increasing the value in poor network conditions may help prevent premature     |
|                      | session timeouts.                                                              |
|                      | This value should only be modified by an experienced Administrator.            |
|                      | Default = 35 seconds. Maximum = 240 seconds. Minimum = 35 seconds.             |
| Dead-session         | The time interval between successive checks for dead sessions. It should only  |
| interval             | be modified by experienced Administrators.                                     |
|                      | Default = 10 seconds. Maximum = 60 seconds. Minimum = 5 seconds.               |
| Max. dead sessions   | The maximum number of dead sessions that can occur before dead sessions        |
|                      | are pruned.                                                                    |
|                      | This should only be changed if there are a large number of concurrent          |
|                      | connections to the database.                                                   |
|                      | The value can be increased in cases of poor network performance.               |
|                      | It should only be modified by experienced Administrators.                      |
|                      | Default = 10. Maximum = 50. Minimum = 1.                                       |
| Connection timeout   | The time allowed for an idle TCP/IP connection to timeout.                     |
|                      | The value is in seconds.                                                       |
|                      | Default = 300 s. Maximum = 300 s. Minimum = 60 s.                              |
| Connections          | The number of concurrent client connections the Supervisor can handle.         |
|                      | Adjusting this will change the maximum number of clients that can connect      |
|                      | to a Database Server. This should not be changed unless there are many         |
|                      | client connections, and database errors are received in the Database Log       |
|                      | page and client application logs.                                              |
|                      | The DB Sessions tab lists the current connections to the Database Server and   |
|                      | gives a good indication should the maximum connection limit be approached.     |
|                      | Default = 100. Maximum = 1000. Minimum = 1.                                    |
| Dead Client Interval | Default 15 s, Maximum 120 s, Minimum 10 s.                                     |
| Temp. directory      | The Database Supervisor stores temporary files in this location.               |
|                      | Trilogy recommends you accept the default offered.                             |
| Cache Thread Start   | Default = 100 ms                                                               |
| Delay                | Min = 100 ms, Max = 1500 ms.                                                   |
| Max Cache Threads    | Default = 10. Min = 1, Max = 50.                                               |

# 8. CONFIGURATION EDITOR | BASICS

## 8.1 OVERVIEW

The Configuration Editor is used to model and implement the structure of your Mercury system. To begin defining the structure and connectivity of the system, you need to put in place all the required Domains, Conferences, Groups and IFBs that are required. This is done using the Enterprise Editor.

A unique addressing system is used in the Mercury system. This is known as the Enterprise Domain Host Subscriber (EDHS) system. The host is the main element of the system. Subscribers make use of the host's facilities to provide audio communications. Hosts are grouped into logical groups, called domains. These are predominantly groupings of convenience, allowing a system to be segregated into separate areas. There is a close analogy between this definition of domains and Internet Protocol (IP) network domains, since it may be appropriate to run each area, or building, on a different subnet.

The Enterprise level sits above the domains, allowing domains to be grouped into a larger entity. Every host in the system has its own unique EDHS address which is assigned by the Configuration Editor and entered during host installation. This makes it possible to cross-reference an EDHS address to an IP address; while the IP address may change, but the EDHS remains constant. User interfaces can be configured to allow communications between EDHS entities.

Once all basic objects have been defined in your Enterprise, you must then configure the domains and add hosts using the Domain Editor. Subscribers can then be added to the defined hosts using the Host Editor, while the host settings, including the IP addresses of the audio card and the host itself, can be defined. Routes are added using the Routes Editor. These routes can be used when defining General Purpose Input Output (GPIO) processes. Subscribers are configured using the Panel Configuration Editor. The Conference Editor is used to specify members of a conference and to define all the hosts that may need to take part in a conference at some time.

Once the complete configuration has been defined and saved, it is transferred to the hosts and the subscribers on the system using open database connections. Uploading the settings sends them to their destinations where they are cached. To make these changes active (i.e. replace the working files with the cached version), you must instate or activate the changes. A configuration can be changed at any time to reflect changes in the Enterprise and transferred to the hosts before being instated or activated.

## 8.2 BEFORE YOU START

Typically, one computer is designated as the configuration management computer. Any changes that are made to the configuration of the Enterprise using this computer are then transferred to all other hosts within the Enterprise. Refer to the *Mercury Database* section in this User Guide for more information on database configuration.

Unless a separate PC or server is specified to host the Mercury database, the configuration software and database run on the same machine. The configuration software can, later, be installed on other machines in the Enterprise, if required.

If you are running a 'served' Configuration Editor, you should always ensure that the Database Supervisor software is running on the Master machine. This is installed as a service within Windows and should, therefore, start automatically. You can check that the Database Supervisor is running as follows:

- Look for the **Database Supervisor** icon in the system tray. Right-click on the icon and choose **Restore**. If the supervisor is running, the indicator at the bottom left corner of the form (next to the Trilogy logo) is green.
- If the indicator is red, see *Mercury DB Supervisor* on page 40.

## 8.3 INSTALLING THE CONFIGURATION EDITOR

The Configuration Editor is usually installed on the same PC as the database. However, it can also be installed on other PCs on the network, if required. If you install the Configuration Editor on another PC, you must provide the IP address or hostname of the PC that is running the database.

**NOTE:** We recommend that you read section 7 - *Database and the Database Supervisor* in this manual before installing the database and the Configuration Editor.

## 8.3.1 Installation (Served Configuration Editor Scenario)

To install the database and Configuration Editor, please see *Mercury Software and Installation*, section 6 of this manual.

## 8.4 CREATING A CONFIGURATION

The Configuration Editor provides you with a view on the underlying database tables and allows you to add, delete and maintain records in the database.

To create a configuration that models your Enterprise:

- Make sure you understand the structure of your Enterprise in terms of domains so you can create a plan that includes details of the hosts and subscribers in the Enterprise.
- Input the information from your plan using the Configuration Editor. The Configuration Editor provides a logical tree view of the items that you need to configure. We recommend that you start at the top level and work logically down through the various elements, such as domains and groups, which together make up a configuration. The configuration can be tested and deployed incrementally if required.
- Save the configuration information and transfer this to all destinations within your Enterprise.

## 8.5 USING THE CONFIGURATION EDITOR

## 8.5.1 Starting the Configuration Editor

To start the Configuration Editor, select it from the **Program** list, available on your Windows Start menu: (Trilogy >> Mercury v5 >> Configuration Editor).

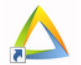

We recommend that you also place a shortcut to the Configuration Editor on the desktop of the computer.

## 8.5.2 Software Features

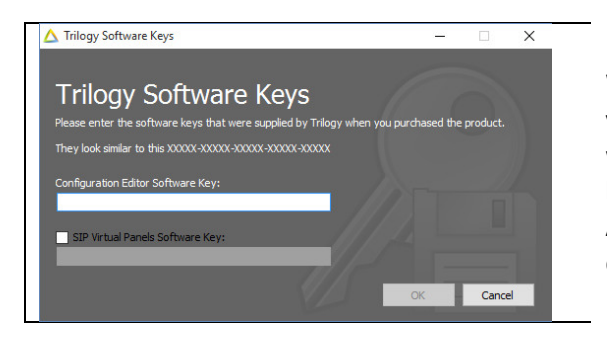

When run for the first time, Gateway will prompt you for a feature unlock code. The code is supplied with your original purchase CD and you should keep this safe for any future re-installation. Additional paid-for features may be unlocked by entering a new code.

## 8.5.3 Connecting to the database

If you are using a served Configuration Editor, you must ensure that the Mercury DB Supervisor is running, and the location of the database is correct.

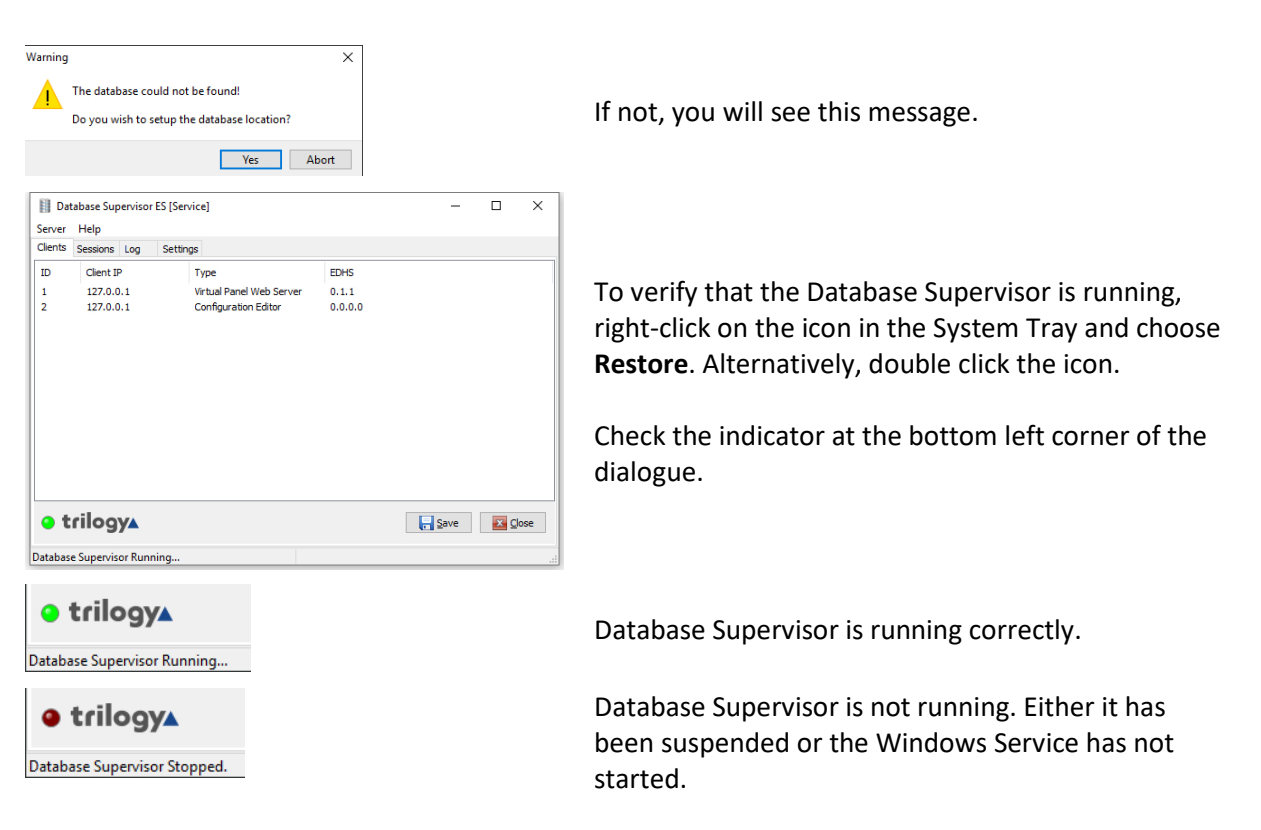

| babase<br>) Offine Mode (Local File Database)<br>Settings<br>CLPFrogramData (Trilogy (Mercury V3)ConfigurationEditor (PB ref):<br>CLPFrogramData (Trilogy (Mercury V3)ConfigurationEditor (PB ref)<br>© online Mode (Database Supervisor)<br>Settings<br>P Address:<br>P Address:               | nfiguration Editor Settings                                                                                                    |                                                                    |
|----------------------------------------------------------------------------------------------------|----------------------------------------------------------------------------------------------------|--------------------------------------------------------------------|
| Offine Mode (Local File Database)         Settings         Local DB Path:         C: (ProgramData Thrlogy (Mercury V3(ConfigurationEditor (DB))         Ø Onine Mode (Database Supervisor)         Settings         IP Address Mode         IP Address Mode         IP Address         Image: Index Supervisor)         Settings         IP Address         Image: Index Supervisor         Data Port:         Labor Sime: Index Supervisor Port:         Image: Index Supervisor         Nene         Image: Index Supervisor         Image: Index Supervisor                                                                                                    | tabase                                                                                                    |                                                                    |
| Settings<br>Local DB Path:<br>Cc:\ProgramData\Trilogy\Mercury V3\ConfigurationEditor\DB ref<br>0 Online Mode (Database Supervisor)<br>Settings<br>P Address:<br>P Address:<br>P Address:<br>P Address:<br>P Address:<br>D Address:<br>D | Offline Mode (Local File Da                                                                                                    | atabase)                                                           |
| C: VProgramData Vtrilogy (Mercury V3) ConfigurationEditor ()28 [27]<br>© Online Mode (Database Supervisor)<br>Settings<br>IP Address Mode [127] [0] [1]<br>P Address:<br>© Tixed IP [127] [0] [1]<br>Host Name [127] [0] [1]<br>Host Name [127] [0] [1]<br>Host Name [127] [0] [1]<br>Host Name [127] [0] [1]<br>Host Name [127] [0] [1]<br>Host Name [127] [0] [1]<br>Host Name [127] [0] [1]<br>Host Name [127] [0] [1]<br>Host Name [127] [1]<br>Host Name [127] [1]<br>Host Name [1]<br>Host Name [1]                                                                                                    | Settings<br>Local DB Path:                                                                                                    |                                                                    |
| Online Mode (Database Supervisor) Settings P Address:  Fixed IP Host Name Host Name Host Name Host Name None None K Cancel OK Cancel OK Cancel                                                                                                    | C:\ProgramData\Trilogy\Me                                                                                                    | ercury V3\ConfigurationEditor\DB                                   |
| Settings P Address: P Address: P                                                                                                    | Online Mode (Database Su                                                                                                    | ipervisor)                                                         |
|                                                                                                    | Settings                                                                                                    | IP Address:                                                        |
| Host Name<br>Host Name<br>bicalhost<br>Data Port<br>12005 Compression:                                                                                                    | Fixed IP                                                                                                    | 127 . 0 . 0 . 1                                                    |
| Onder treame     Index treame.       Iocalhost     Iocalhost       Data Port:     Supervisor Port:       12005     13001       None     * Highest                                                                                                    | 0                                                                                                    | Host Name:                                                         |
| Data Port: Supervisor Port:<br>13005 (Compression:<br>None Highest<br>OK Cancel                                                                                                    | Host Name                                                                                                    | localhost ~                                                        |
| 12005 🐑 13001 🐑<br>Compression:<br>None Highest<br>OK Cancel                                                                                                    | Data Port:                                                                                                    | Supervisor Port:                                                   |
| None Highest                                                                                                    |                                                                                                    |                                                                    |
| None • Highest                                                                                                    | 12005                                                                                                    | 13001                                                              |
| None Highest                                                                                                    | 12005                                                                                                    | 13001                                                              |
| Invite - Highest OK Cancel                                                                                                    | 12005 Compression:                                                                                                    | 13001                                                              |
| OK Cancel                                                                                                    | 12005 Compression:                                                                                                    | 13001 💌                                                            |
| OK Cancel                                                                                                    | 12005 Compression:                                                                                                    | 13001 💭                                                            |
|                                                                                                    | 12005 Compression:                                                                                                    | 13001 📦                                                            |
|                                                                                                    | 12005                                                                                                    | 13001 🕞                                                            |
| erator Login                                                                                                    | 12005 Compression:                                                                                                    | I3001 🖨<br>* Highest<br>OK Cancel                                  |
| erator Login                                                                                                    | 12005 Compression:                                                                                                    | I3001 🖨 Highest                                                    |
| erator Login <b>trilogy</b> Gateway Configuration Editor                                                                                                    | Compression:                                                                                                    | I 1301 🖨 Highest                                                   |
| erator Login Configuration Editor Gateway Configuration Editor                                                                                                    | 12005 Compression:                                                                                                    | 13001 🕞<br>Highest<br>OK Cancel<br>Gateway Configuration Editor    |
| erator Login Configuration Editor                                                                                                    | 12005 Compression:                                                                                                    | I 3001 🛊<br>* Highest<br>OK Cancel<br>Gateway Configuration Editor |
| erator Login trilogy Gateway Configuration Editor Operator:                                                                                                    | 12005 Compression:                                                                                                    | I 3001 🕞                                                           |
| erator Login  trilogy Gateway Configuration Editor  Operator:  Password:                                                                                                    | Compression: Compression: erator Login Coperator: Password:                                                                                                    | I 3001 🕞                                                           |
| erator Login  trilogy Gateway Configuration Editor  Operator: Password:                                                                                                    | 12005     Image: Compression:       Compression:     Image: Compression:       Image: Compression:     Image: Compression:       Image: Compression: | I 1301 📄                                                           |
| erator Login  trilogy Gateway Configuration Editor  Operator: Password:                                                                                                    | 12005 Compression:                                                                                                    | I 3001 🕞                                                           |

When you have confirmed that the supervisor is running, click **Yes** on the warning message to specify the location of the database.

If the database is running and the settings are correct, you will be prompted to log in. Enter the Operator and Password then click **OK**. **NOTE:** Operator and Password are case-sensitive. The default password for the *Admin* operator is *trilogy*.

## 8.5.4 The Configuration Editor Interface

The Configuration Editor is divided into six main areas as shown below:

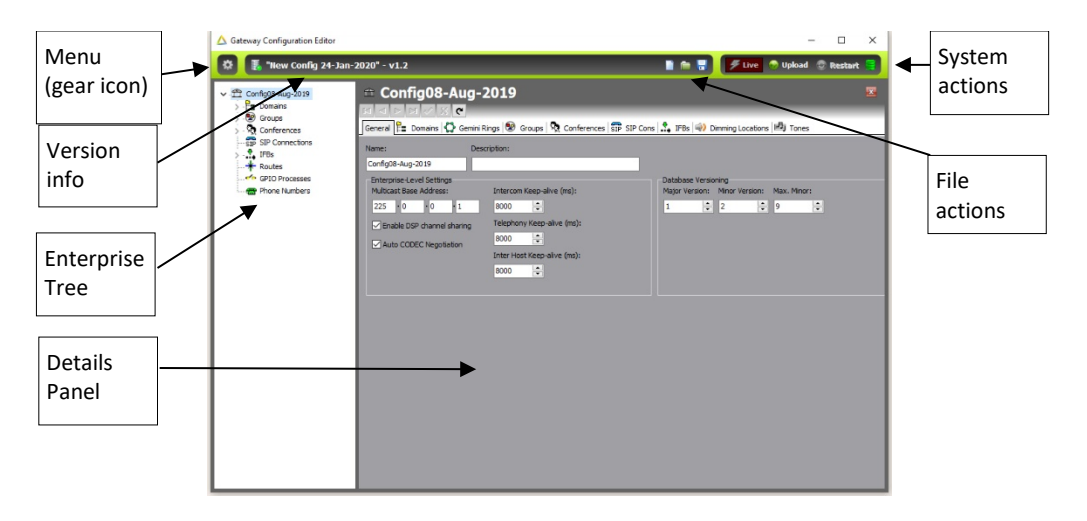

## Menu (Gear Icon)

Click on the gear icon to open the menu. Options let you create a new configuration, import or save a configuration, set preferences and view specific parts of the Enterprise. The menu options are described in detail later.

## **Version Info**

This is the filename of the currently loaded configuration. If you "Save" the current configuration to incorporate any changes, this is the file (and location) which will be used. The version number (v5.9 in the example) will increment each time changes are saved.

## **Enterprise Tree**

The Enterprise tree shows an expandable view of the container objects that make up the entire configuration.

A plus sign next to an item indicates that it can be expanded to show more items; a minus sign indicates that it can be collapsed.

## **Details Panel**

If you select an item within the Enterprise tree, details of that item will be shown in the Details panel. For example, select a domain from within the Enterprise tree to display a list of the hosts specified for that domain, in the Details panel. Double-click an item in the Details panel to open an Editor window and make changes.

## System Actions

Descriptions of the Configuration Editor system action buttons are provided below.

| D      | Decention dia de |
|--------|------------------|
| Button | Description      |

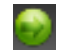

Start a configuration **upload**, ensuring that all hosts are synchronised. Uploading the settings sends them to their destinations where they are cached. Upload the settings when you have completed or modified a configuration.

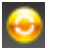

**Restart** (activates) configuration changes. The working files on each host are replaced with the cached versions. Note that this button may not be enabled if you have selected to automatically instate settings.

This button is not enabled if you are working with a local database.

## **Database Status Icon**

The database status is shown in the System Actions area of the Configuration Editor main screen. The icon is also a button which, when clicked, displays the Active Clients dialogue.

The icons are:

- The configuration has been changed.
- The configuration upload is in progress.
- Changes have been uploaded to hosts but not restarted.
- The configuration is in the process of being restarted.
- The configuration has been restarted.

## **File Actions**

Descriptions of the Configuration Editor file action buttons are provided below.

| Button | Description                                                                                                    |
|--------|----------------------------------------------------------------------------------------------------|
|        | Starts a new (empty) configuration. The current configuration will be lost unless you save it before creating a new configuration. A warning is given, and you need to click <b>Yes</b> to continue.                              |
| 2      | Loads a previously saved configuration (.trilogy archive). The current configuration will be overwritten. A warning is given: click <b>Yes</b> to continue.                                                                       |
|        | Saves the current configuration to the current file and location. This can be loaded back into the Configuration Editor later if required. It is important to save a configuration, particularly before you upgrade the software. |

## 8.5.5 Menu Options

The menu options accessed from the gear icon of the main Configuration Editor screen are detailed in the following section. The top level has 6 entries, detailed below.

**NOTE:** The options will vary depending on whether you are using a local file system database or a served database.

| File                       |                                                            |
|----------------------------|------------------------------------------------------------|
| Option                     | Description                                                |
| New                        | Starts a new (empty) configuration.                        |
|                            | The current configuration will be lost unless you save it  |
|                            | before creating a new configuration.                       |
| Load Configuration         | Loads a previously saved configuration.                    |
|                            | The current configuration will be overwritten.             |
| Save Configuration         | Saves the current configuration as a file to the current   |
|                            | location.                                                  |
|                            | This can be loaded back into Gateway later if required.    |
| Save Configuration As      | Saves the current configuration as a file with a choice of |
|                            | location.                                                  |
|                            | This can be loaded back into Gateway later if required.    |
| Switch to Live Mode        | Switches from the default "online" mode of operation       |
|                            | (upload followed by a restart) to a "live" mode which      |
|                            | allows minor changes to be made without the need for a     |
|                            | restart. This is a paid-for option, enabled by keycode     |
|                            | within Gateway.                                            |
| Start Configuration Upload | Upload the current configuration data to all hosts. The    |
|                            | data is cached at each host, pending the "restart"         |
|                            | command (see below). If the preference to "auto restart"   |
|                            | is checked, then upload and restart are seamlessly linked. |
|                            | Note: upload is a background task.                         |
| Restart with Configuration | Restart the host(s), after upload. The host will restart   |
| Changes                    | using the new (uploaded) data. Note: this is a disruptive  |
|                            | task.                                                      |
| Exit (Alt + F4)            | Close the Configuration Editor.                            |

| View                            |                                                                                                    |
|---------------------------------|----------------------------------------------------------------------------------------------------|
| Option                          | Description                                                                                                    |
| Active Clients                  | Opens the Active Clients' Status window.                                                                                                    |
| Trilogy Positioning System      | This option is not currently available.                                                                                                    |
| Expand Configuration View       | Expands all branches of the Enterprise tree.                                                                                                    |
| Collapse Configuration View     | Collapse all branches of the Enterprise tree.                                                                                                    |
| Refresh Configuration View (F5) | Refresh the configuration view to reflect recent changes.                                                                                         |
| Configuration Search (F3)       | Type the name of any entity within the configuration.<br>Highlight the result then click <b>Launch</b> to view that entity<br>in the main window. |

| Setup               |                                                           |
|---------------------|-----------------------------------------------------------|
| Option              | Description                                               |
| Database Settings   | Opens the Database Settings dialogue. Here you can        |
|                     | change network settings, including the IP address of the  |
|                     | Database Supervisor.                                      |
| Preferences         | Opens the Preferences dialogue. Here you can change       |
|                     | some of the settings that relate to the operation of the  |
|                     | Configuration Editor.                                     |
| Entity Filter       | To simplify the visual appearance of what can become a    |
|                     | complex GUI, unused entities may be hidden from view.     |
|                     | For example, control panel types which have not been      |
|                     | purchased for your project.                               |
| Enter Software Keys | Features within Gateway are unlocked using software       |
|                     | keys, purchased from Trilogy. To enable a feature not     |
|                     | currently activated, purchase an additional key and enter |
|                     | it here.                                                  |

| Tools                           |                                                         |
|---------------------------------|---------------------------------------------------------|
| Option                          | Description                                             |
| Recalculate All Conference Best | Select this option to recalculate the best profiles for |
| Profiles                        | conferences.                                            |
|                                 | This can take some time depending on the number of      |
|                                 | conferences in your Enterprise.                         |
| Configuration Gateway CE        | Allows a previously saved configuration file to be      |
| Version                         | selected and an information dialog displayed indicating |
|                                 | the Gateway version and date/time the configuration     |
|                                 | was last saved.                                         |
| Launch Access Management        | Opens the Access Management console, used to manage     |
| Console                         | user roles and Administrators. See section 28.          |
| Gemini Upgrade                  | Allows for bulk upgrades of multi-host systems (Gemini  |
|                                 | only).                                                  |
| Change Password                 | Opens the Change Password dialogue. Use this option to  |
|                                 | change your login password.                             |

| Window       |                                                  |
|--------------|--------------------------------------------------|
| Option       | Description                                      |
| Close Editor | Closes the currently open editor and returns the |
|              | application to the opening screen.               |

| Неір   |                                                 |
|--------|-------------------------------------------------|
| Option | Description                                     |
| About  | Shows the version number of both the individual |
|        | application and the product.                    |

## 8.6 CONFIGURATION CREATION AND MANAGEMENT

You can create a new configuration at any time. However, if you do not save (archive) your current configuration, all changes will be **lost** when you create a new configuration.

If you want to keep a configuration that you are working on (and possibly come back to later), ensure that you save the configuration before you create a new one (refer to Saving and Loading Configuration Settings on page 55 for more information).

**NOTE:** If you are using the Release Candidate Workflow, refer to page 62 for details of creating, saving and loading configurations.

## 8.6.1 To create a new configuration

| Click the <b>Start a new empty configuration</b> button | Warning |
|---------------------------------------------------------|---------|
| The message (right) is shown.                           |         |

**NOTE**: The message will not be shown if the current configuration has previously been saved.

Click **Yes** to confirm that you want to create a new configuration. A progress bar will display while the new configuration is created.

Click **Cancel** if you want to save or keep the current configuration. Refer to *Saving and Loading Configuration Settings* on page 55 for more information.

| Warning                                              | ×                 |  |
|------------------------------------------------------|-------------------|--|
| Are you sure you wish to create a new configuration? |                   |  |
| Any unsaved chang                                    | jes will be lost. |  |
|                                                      | Yes Cancel        |  |
|                                                      |                   |  |
| Processing                                           |                   |  |
| Please wait                                          |                   |  |

**NOTE:** A default configuration (or Enterprise) is created with a single domain and two conferences. The Enterprise tree shows an expandable view on the configuration that has been created. The name of the Enterprise includes the creation date. The configuration must be changed to match your specific requirements.

## 8.6.2 Saving and Loading Configuration Settings

It is good practice to save a configuration, with the date and time that it was saved in the filename, at various stages of its development. If you save a configuration regularly, you can load it back if you need to.

## Saving a Configuration

A configuration can be saved at any time.

**NOTE:** The configuration data is important, and we would recommend that you also copy it to removable media or ensure that it is backed up with your other data.

## To save a configuration:

- Click the Save... button 🗖
- The Windows File Save... dialogue is displayed, with the filename and location set to the values used at the previous Load operation.
- If this is the first "save" operation for a new configuration, enter a name for the configuration file and select the folder into which you want to save the configuration.
- Click the Save button.

If you have previously saved a configuration with the same name in the specified folder, click **Yes** if you wish to overwrite the old file.

## Loading a Configuration

When you load a configuration, it will overwrite the currently loaded configuration.

## To load a previously saved configuration:

Click Load... Cload an existing configuration. The message (right) is shown. NOTE: The message will not be shown if the current configuration has previously been saved.

Click **Yes** to confirm that you want to create a new configuration. Browse for and select the configuration that you want to load.

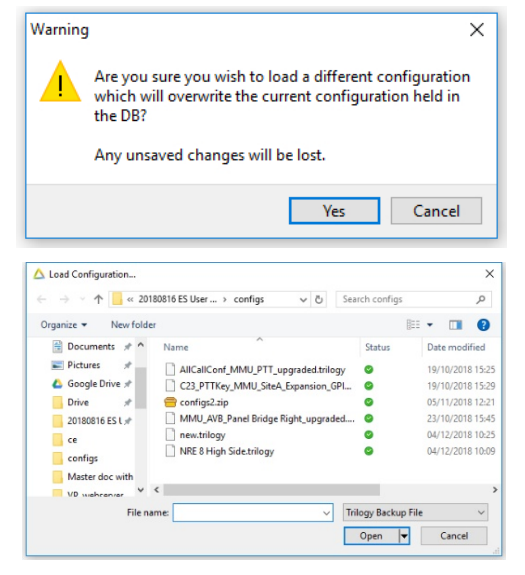

A progress bar will display while the new configuration is loaded.

Click **Cancel** if you want to save or keep the current configuration.

## 8.6.3 Uploading Configuration Data

Once you have completed developing your configuration, or have completed the details for a specific host, you can send the changes to the hosts in your system, and subsequently to each subscriber.

Uploading is the first stage of this process when data is transferred to all relevant hosts and cached. To make these changes active during the second stage, (i.e. replace the working files with the cached version), you must instate or activate the changes. Always keep in mind that although the first stage happens in the background, the second stage is disruptive.

**NOTE**: An administrative setting, on a host-by-host basis, determines the priority of the database cache processing to give control over the amount of CPU usage during an instate operation – this minimizes the potential interruption to audio communications. Refer to the Configuration Editor – Hosts and the Host Editor for more information on this setting.

## **Updating a Configuration**

To update a configuration, ensure that you change your database settings so that you are working in Served/Remote Database mode.

Click **Upload** <sup>W</sup>. The process ensures that all hosts are synchronised.

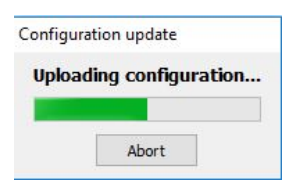

The configuration update progress dialogue is displayed.

When the revised data has been transferred, you can choose whether to instate and go live with the configuration or instate the changes later.

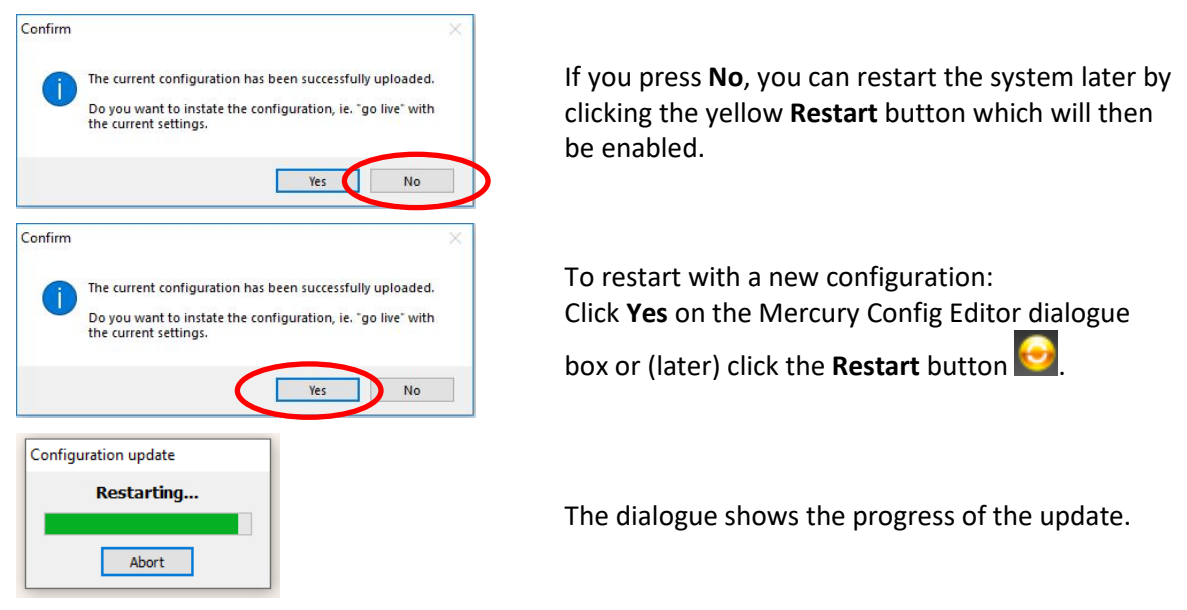

## **Configuration Update Messages**

When you are updating a configuration the following message boxes may be displayed:

No active clients are running therefore

update cannot take place.

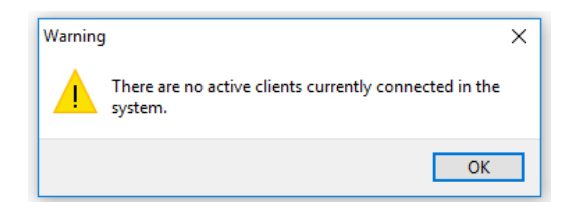

Understanding the Status of a Configuration

The database icon which is shown in the top-right of the Configuration Editor window shows the version of the database and its status.

- The configuration has been changed.
- The configuration update is in progress.
- Changes have been uploaded to hosts but not restarted.
- The configuration is in the process of being restarted.
- The configuration has been restarted.

**NOTE:** You can specify when the database version is incremented on the Database Management tab in the Enterprise Editor and specify whether the version is incremented when a database is imported into the Configuration Editor. Refer to the *Configuration Editor – Enterprises and the Enterprise Editor* section in this User Guide for more details.

## 8.6.4 Active Clients

Best-practice is to monitor the upload and instate process closely using the Active Clients dialogue. Refer to page 62 for more information.

## 8.6.5 Uploading and Instating on a Per-Host Basis

In addition to uploading and instating a configuration for all hosts on the system, you can upload and instate hosts on an individual basis from the Active Clients window. Refer to page 62 for more information.

## 8.7 DATABASE SETTINGS AND PREFERENCES

Once you have connected to the database, you will not usually have to change the database settings provided that the IP address of the database machine does not change. If this is allocated by Dynamic Host Control Protocol (DHCP), you may need to change the settings and specify the name of the host PC should the IP address change.

NOTE: You can specify 127.0.0.1 in the IP address field if you want to use the Local Host.

## 8.7.1 Changing Database Settings

| tabase                     |                                  |
|----------------------------|----------------------------------|
| Offline Mode (Local File D | atabase)                         |
| Settings                   |                                  |
| Local DB Path:             |                                  |
| C:\ProgramData\Trilogy\T   | rilogy V5\ConfigurationEditor\DB |
|                            |                                  |
| Online Mode (Database S    | upervisor)                       |
| Settings                   |                                  |
| IP Address Mode            | IP Address:                      |
| ○ Fixed IP                 | 127 • 0 • 0 • 1                  |
| Host Name                  | Host Name:                       |
| 0                          | localhost ~                      |
| Data Port:                 | Supervisor Port:                 |
| 12005                      | 13001                            |
| Compression:               |                                  |
|                            |                                  |
| T a a a                    |                                  |
| None                       | - Highest                        |
|                            |                                  |
|                            |                                  |

On the **Setup** menu, select **Database Settings...** to open the dialogue.

×

• Make the required changes to the settings. Refer to section 8.11.1 for details of the fields and settings.

Frror

• Click **OK** to save your settings.

| If the settings are not correct, you will receive an error: | $\otimes$ | Invalid Database Supervisor IP settings.<br>EXCEPTION: Unable to connect to supervisor |
|-------------------------------------------------------------|-----------|----------------------------------------------------------------------------------------|
|                                                             |           | OK                                                                                     |

• Click **OK** in this box and review the database settings. If you still cannot connect to the database, ensure that the Database Supervisor is running and that the IP address or hostname is correct. Also, check that no hardware or software firewall is preventing the connection.

## 8.7.2 Using a Local Database

You can use a local database rather than connecting to a database on the network. If you do this, you must also specify the same local database in the Supervisor Settings for the Talkback Controller (TBC). Refer to *Mercury Talkback Controller* in section 29 of this User Guide for details. A local database is used to develop the configuration when using the Release Candidate Workflow.

**NOTE:** If you have installed an Offline Configuration Editor, the local database setting will be selected by default.

#### To use a local database:

- On the **Setup** menu, select **Database Settings...** to open the dialogue.
- Click **Local Database**. The following warning is displayed:

|                                                                                                    | OK                                                                                                    |
|----------------------------------------------------------------------------------------------------|----------------------------------------------------------------------------------------------------|
| tabase Settings                                                                                                    |                                                                                                    |
| atabase                                                                                                    |                                                                                                    |
|                                                                                                    |                                                                                                    |
| Offline Mode (Local File D                                                                                                    | atabase)                                                                                                    |
| Settings                                                                                                    |                                                                                                    |
| and the second second sec |                                                                                                    |
| Local DB Path:                                                                                                    |                                                                                                    |
| Local DB Path:<br>C:\ProgramData\Trilogy\T                                                                                                    | rilogy V5\ConfigurationEditor\DB                                                                                                    |
| Local DB Path:     C:\ProgramData\Trilogy\T     Online Mode (Database S     Settings     IP Address Mode                                                                                                    | rilogy V5\ConfigurationEditor\DB                                                                                                    |
| Local UB Path:     C:\ProgramData\Trilogy\T     Online Mode (Database S     Settings     IP Address Mode     O Fixed IP                                                                                                    | rilogy V5\ConfigurationEditor/D8                                                                                                    |
| Local UB Path:<br>C:\ProgramData\Trilogy\T<br>Online Mode (Database 5<br>Settings<br>IP Address Mode<br>Fixed IP<br>Hoct Name                                                                                                    | rilogy V5\ConfigurationEditor/D8                                                                                                    |
| Local UB Path: C:\ProgramData\Trilogy\T Online Mode (Database 5 Settings IP Address Mode O Fixed IP O Host Name                                                                                                    | rilogy V5/ConfigurationEditor/D8                                                                                                    |
| Local DB Path:<br>C: ProgramData \Trilogy \T<br>Online Mode (Database S<br>Settings<br>IP Address Mode<br>O Fixed IP<br>O Host Name                                                                                                    | rilogy V5)ConfigurationEditor/D8                                                                                                    |
| Local DP Fath:<br>C: \ProgramData\Trilogy(1)<br>© Online Mode (Database 5<br>Settings<br>IP Address Mode<br>O Fixed IP<br>@ Host Name<br>Data Port:                                                                                                    | rilogy V5\ConfigurationEditor/D8                                                                                                    |
| Local DB Path:<br>C: \ProgramData\Trlogy\T<br>© Online Mode (Database S<br>Settings<br>IP Address Mode<br>O Fixed IP<br>© Host Name<br>Data Port:<br>12005                                                                                                    | rilogy V5\ConfigurationEditor/D8<br>Appervisor)  IP Address:  I27 0 0 1 Host Name:  Iocalhost  Supervisor Port:  I3001 📦                    |
| Local DB Path:<br>C: \ProgramData\Trilogy\T<br>Online Mode (Database S<br>Settings<br>IP Address Mode<br>O Fixed IP<br>@ Host Name<br>Data Port:<br>12005 ©<br>Compression:                                                                                                    | rilogy V5\ConfigurationEditor/D8<br>supervisor)<br>IP Address:<br>I27 · 0 · 0 · 1<br>Host Name:<br>localhost<br>Supervisor Port:<br>I3001 © |
| Local DP Fath:<br>C: \ProgramData\Trilogy\T<br>© Online Mode (Database S<br>Settings<br>IP Address Mode<br>O Fixed IP<br>@ Host Name<br>Data Port:<br>12005 \$                                                                                                    | rilogy V5)(ConfigurationEditor/D8 )                                                                                                    |

Click **OK** on this message to continue.

If necessary, specify the database folder. By default, this is:

## C:\ProgramData\Trilogy\Mercury V5\ConfigurationEditor\DB

Click Browse 😳 to select a different output folder for the local database.

Click **OK** and the Configuration Editor will connect to the local files and prompt you to log in.

Connection to the local file system database is indicated by a change to the header colour, from green to blue on Gateway, as shown below.

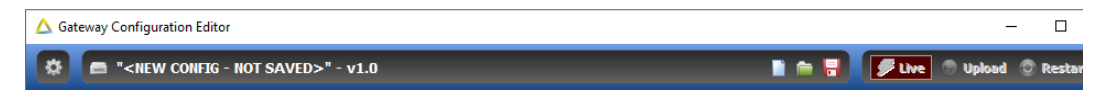

## 8.7.3 Preferences

The connection preferences can be changed to allow individual customisation of the application. On the **Setup** menu, select **Preferences...** to open the Preferences dialogue. There are three tabs, shown below.

| references                                                                                                    |                                                                                                    |
|----------------------------------------------------------------------------------------------------|----------------------------------------------------------------------------------------------------|
| Jeneral Upload/Restart Subscriber Editor                                                                                                    |                                                                                                    |
| Skip Trend (s):<br>10 vi (s):<br>10 vi (s):<br>1                                        | Corlig Sare,Laad - Orly Suffern Dak<br>Corlig Sare,Laad - Orly Suffern Dak<br>Date Mode - Prempt When Smithting<br>Show Upland,Traite and Reater & Duttors on Main Porm<br>Automatic SB Update on Oungring or Cosing Tabs<br>Daten Multiple Keys to Same Target<br>Stripp Processes Named By Subject |
| Treeview Editor Opening Action      Single-dick Standard, Double-dick Advanced      Double-dick Standard, Right-dick Advanced                                                                                                    | Show Instructions on Main Form                                                                                                    |
|                                                                                                    | OK Cancel                                                                                                    |
| references                                                                                                    |                                                                                                    |
| eneral Upload/Restart Subscriber Editor                                                                                                    |                                                                                                    |
| Timers Upload,Restart Timeout (nin): SNin(s)                                                                                                    | Restart<br>Auto Restart (No Prompting)<br>Manual Restart (No Prompting)<br>® Prompt When Ready to Restart                                                                                                    |
| Show Active Client Status on Upload Riestart                                                                                                    | Heat Plack Bank Saving                                                                                                    |
|                                                                                                    | OK Cancel                                                                                                    |
| references                                                                                                    |                                                                                                    |
| aneal UpbadRester Suthorber Edhar<br>☐ of phylin Tarpets While Drugging<br>Cohyl Show Key Jange Co House Dur<br>Fanel Target Debul Interface Node:<br>() Units Target Debul Interface Node:<br>() Units<br>() Units<br>() QES (Qends)<br>() Units<br>() QES (Qends)<br>() Units<br>() QES (Qends)<br>() Units<br>() QES (Qends)<br>() Units<br>() Units<br>() Units<br>() Units<br>() QES (Qends)<br>() Units<br>() Units |                                                                                                    |
|                                                                                                    | OK Cancel                                                                                                    |

Refer to section 8.11.2 for details of settings that can be changed.

Click **OK** to save the changes.

Refer to section 8.11.3 for details of settings that can be changed.

Click **OK** to save the changes.

Refer to section 8.11.4 for details of settings that can be changed.

Click **OK** to save the changes.

## 8.8 ADMINISTRATOR PASSWORD

#### The default password for the **Admin** user is **trilogy**.

Other Local Administrators may be created (see section 28 - *Configuration Editor | Access Management*) and these will each have their password which can be changed using the Change Password option.

## 8.8.1 Changing the Administrator Password

If security is an issue, you can change the Administrator Password to ensure that the configuration cannot be accessed by unauthorised users.

## To change the administrator password:

On the Gateway **Tools** menu, click **Change Password**. The Change Password dialogue is displayed.

| Change P  | assword:  |      |    | × |
|-----------|-----------|------|----|---|
| Old Pass  | word:     |      |    | _ |
| New Pas   | sword:    |      |    |   |
| Confirm F | Password: |      |    |   |
|           |           |      |    |   |
|           | ОК        | Canc | el |   |

Enter old and new passwords.

Re-enter the new password for confirmation.

Click OK.

**IMPORTANT:** If you change the Admin user password and subsequently cannot remember the new one, you will need to reinstall the Database and Configuration Editor to reset the password back to default.

## 8.9 ACTIVE CLIENTS

The **Active Clients** option, on the **View** menu, lets you view a list of hosts that are currently connected to the database. These hosts will receive configuration updates if you carry out a configuration update (see page 56).

**NOTE:** This option is **not** available if you are using an Offline Configuration Editor connected to a local database.

## 8.9.1 Viewing Active Clients

Viewing active clients is also a useful troubleshooting tool since it shows:

- Hosts that are currently connected to the Mercury system.
- The configuration version that attached hosts are running.
- Whether the configuration is loaded and current.
- The EDHS address of each connected host.
- The IP address of each connected host.

## To view active clients:

• On the View menu, click Active Clients to open the Active Clients' Status window.

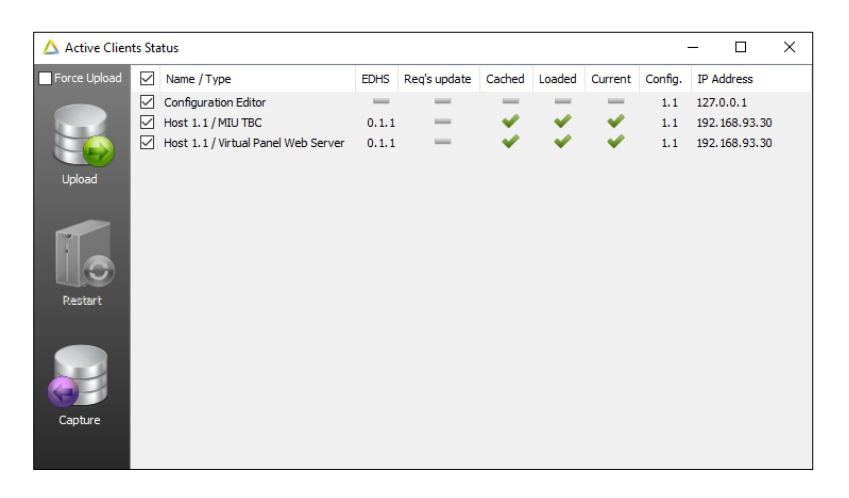

## 8.9.2 Uploading and Restarting Active Clients

You can upload and restart hosts on an individual basis from the Active Clients window.

## To upload and restart active clients:

- On the View menu, click Active Clients to open the Active Clients' Status window.
- Use the checkboxes adjacent to each Client and check/uncheck as appropriate. By default, all are checked.
- Press **Upload** to upload the configuration to the host.
- Press **Restart** to activate the configuration.

## 8.10 EDITOR BASICS

Once you have opened the Enterprise Editor, you will notice a series of buttons at the top of the window. You will see the same set of buttons on every Editor window in the system. Some of these buttons may be unavailable (for example if there is only one record in a list) and some may only be enabled when you make changes to the details.

The functions of the basic set of buttons on an Editor window are explained below:

| Button    | Usage                                                                                                    |
|-----------|----------------------------------------------------------------------------------------------------|
| H         | Moves to the first record in a list.                                                                                             |
| -         | Moves to the previous record.                                                                                                    |
| •         | Moves to the next record.                                                                                                    |
| <b>FI</b> | Moves to the last record in the list.                                                                                            |
| -         | Posts (writes) the changes to the database.                                                                                      |
| ×         | Cancels the changes made to the current record since the last post. If you have added a new record, this record will be removed. |
| C         | Refreshes the view and posts any changes.                                                                                        |
| +         | Moves the selected item up. Not available in the Enterprise Editor.                                                              |
| +         | Moves the selected item down. Not available in the Enterprise Editor.                                                            |

## 8.10.1 Using Images

Images can be used to identify callers on Virtual Panels. The following image formats are accepted by Gateway and are then converted internally to JPG format: BMP, JPG, WMF and ICO. You can either select individual records in a list or select more than one record at a time.

## 8.10.2 Selecting Records in Lists

- To select more than one record, hold down the **Ctrl** key and click the records that you want to select.
- To select records that are listed consecutively, click on the first one, hold down the **Shift** key and click the last one.

## 8.10.3 Deleting Records

Records can be deleted from the database if required. When you delete records from the database, you can either delete the required records individually (using the red - button) or delete them all at the same time (using the **Clear All** option of the right-click menu).

**IMPORTANT:** When you select **Clear All**, all records in the list will be permanently deleted from the configuration. Use this option with care.

## 8.11 GATEWAY FIELD DEFINITIONS

## 8.11.1 Gateway | Setup | Database Settings – Database tab

| Field                                 | Description                                                                                                    |  |  |
|---------------------------------------|----------------------------------------------------------------------------------------------------|--|--|
| Offline Mode (Local<br>File Database) | Select this radio button if the database is running locally. You will need to specify the location of the database files.                                                                                                    |  |  |
| Online Mode                           | Select this radio button if the database is located on a remote PC (specified                                                                                                    |  |  |
| (Database<br>Supervisor)              | In the <b>Fixed IP</b> of <b>Host Name</b> field).                                                                                                    |  |  |
| IP Address Mode                       | Radio buttons select the mode of the IP connection to the PC hosting the database.<br>Select either <b>Fixed IP</b> or <b>Host Name</b> .                                                                                                    |  |  |
| IP Address                            | This field is used to specify the static IP address of the PC hosting the database. This is the preferred method.                                                                                                    |  |  |
| Host Name                             | This field is used to specify the name of the PC hosting the database. It must<br>be completed if the database is hosted on a PC with an IP address that is<br>assigned by DHCP. This method is not recommended.                                                                                                    |  |  |
| Data Port                             | The IP port that the DB Master (or Slave) uses for data connections.<br>Changing this value changes the IP port number on which the database<br>accepts incoming connections. This needs to be changed if:<br>IP Port 12005 is in use elsewhere on the network by another application.<br>Network security deems that another port should be used, or Network<br>Address Translation /Port Address Translation (NAT/PAT) requires that<br>another port is used.<br>Changing this value also means that all clients (including slaves) must be<br>configured to connect to the new port value.<br>Default = 12005 |  |  |
| Supervisor Port                       | The IP port that the Database Master (or Slave) listens for connection<br>control data on. Changing this value changes the IP port number on which<br>the database accepts incoming connections. This must be changed if:<br>IP Port 13001 is in use elsewhere on the network by another application.<br>Network security deems that another port should be used, or NAT/PAT<br>requires that another port is used.<br>Changing this value also means that all clients (including slaves) must be<br>configured to connect to the new port value.<br>Default = 13001                                             |  |  |
| Compression                           | Compresses each transaction exchanged between server and clients by an<br>adjustable amount. Useful on networks with limited bandwidth. The asterisk<br>on the scale is a suggested starting point, giving a good compromise<br>between CPU usage (to compress the data) and bandwidth saved.                                                                                                    |  |  |

# 8.11.2 Gateway | Setup | Preferences – General tab

| Field / Display Item | Description                                                                                                 |  |
|----------------------|----------------------------------------------------------------------------------------------------|--|
| Setup Timeout        | The time, in seconds, in which the Configuration Editor will timeout on a                                   |  |
|                      | connection to the Database Supervisor. Options are:                                                         |  |
|                      | Never Windows TCP timeout.                                                                                  |  |
|                      | Numerical Value in seconds Override Windows timeout.                                                        |  |
|                      | Range 1–60 seconds. Default = 10 seconds.                                                                   |  |
| Maximum Login        | Specifies the maximum number of login attempts before the application                                       |  |
| Attempts             | automatically closes.                                                                                       |  |
| DD Connort Dotmy     | Detault = 4. Range = 1–10.                                                                                  |  |
| Timeout (s)          | Specifies the database connection retry timeout, in seconds.<br>Default = 4 seconds. Pange = $1-5$ seconds. |  |
| DB Connect Betry     | Default - 4 Seconds. Kallee = 1-5 Seconds.                                                                  |  |
| Count                | successful                                                                                                  |  |
| count                | Default = 4 Range = $1-5$                                                                                   |  |
| Show EDHS Column     | If checked will display an EDHS column in the Hosts grid on the Domain                                      |  |
| in grids             | General tab. Default = checked.                                                                             |  |
| Show extra count     | If checked will display extra count columns in top level grids for:                                         |  |
| information on       | <ul> <li>Groups – Sources, Triggers, Destinations</li> </ul>                                                |  |
| Enterprise Editor    | <ul> <li>Conferences – 4-Wires, Panels, Phones</li> </ul>                                                   |  |
|                      | <ul> <li>IFBs – Sources, Triggers Destinations</li> </ul>                                                   |  |
|                      | Default = unchecked. (Note: Checking the checkbox on larger configs might                                   |  |
|                      | involve a longer delay to compute the count data)                                                           |  |
| Treeview Editor      | 2 option radio buttons:                                                                                     |  |
| Opening Action       | <ul> <li>Single-click basic – Double-click advanced</li> </ul>                                              |  |
|                      | <ul> <li>Double-click basic – Right-click advanced</li> </ul>                                               |  |
| Config save/load     | If unchecked, as a configuration is saved, the user is prompted to create an                                |  |
| only to/from disk    | additional backup to a host.                                                                                |  |
|                      | If checked, then the configuration is saved to disk only.                                                   |  |
| Live mede prepart    | Detault = checked.                                                                                          |  |
| Live mode – prompt   | Default – unchecked                                                                                         |  |
| Show Unload/Take     | If checked, will display the Unload/Take and Restart buttons on the main                                    |  |
| and Restart huttons  | form task har                                                                                               |  |
| on main form         | Default = checked.                                                                                          |  |
| Automatic DB         | If checked, will automatically update database records and fields when                                      |  |
| update on changing   | changing tab data and closing the tab without prompting the user.                                           |  |
| or closing tabs      | If unchecked the user will be shown a prompt dialog. Default = checked.                                     |  |
| Allow multiple keys  | If checked, then it is possible to configure more than one key on a panel to                                |  |
| to same target       | the same destination.                                                                                       |  |
|                      | If left unchecked it is only possible to have one key to any given subscriber                               |  |
|                      | on a panel. Default = checked.                                                                              |  |
| GPIO processes       | Relates to GPIO process screens and causes the GPIO routing statement                                       |  |
| named by subject     | name to be derived from the statement itself, instead of using a default,                                   |  |
|                      | potentially untriendly, name. Default = checked.                                                            |  |
| Snow Instructions on | IT CRECKED WILL DISPLAY INSTRUCTIONS ON THE MAIN FORM background regarding                                  |  |
| Iviain Form          | the mouse clicks to access the Standard or Advanced editors.                                                |  |
|                      | Derault = checked.                                                                                          |  |

| Field/Display Item  | Description                                                                    |  |  |
|---------------------|--------------------------------------------------------------------------------|--|--|
| Upload/Restart      | Global timeout when carrying out the Upload/Restart process. If the            |  |  |
| Timeout             | process cannot be completed (e.g. due to poor network connection),             |  |  |
|                     | attempts will stop after this time.                                            |  |  |
|                     | Range: 1 minute – 60 minutes. Default = 5 minutes.                             |  |  |
| Show Active Client  | Displays the Active Clients' Status window when updating Mercury hosts         |  |  |
| status on           | with a new or modified configuration. This, in turn, displays the progress of  |  |  |
| Upload/Restart      | the delivery of the configuration to all hosts, and when complete, restarts    |  |  |
|                     | with the new version.                                                          |  |  |
|                     | Default = checked.                                                             |  |  |
| Prompt to Save      | If checked will prompt the user to save the current configuration file after a |  |  |
| Modified            | configuration has been restarted.                                              |  |  |
| Configuration after | Default = checked.                                                             |  |  |
| restart             |                                                                                |  |  |
| Restart             | 3 options selected by radio buttons:                                           |  |  |
|                     | Auto Restart (no prompt)                                                       |  |  |
|                     | <ul> <li>Manual Restart (no prompt)</li> </ul>                                 |  |  |
|                     | <ul> <li>Prompt when ready to restart – default selection</li> </ul>           |  |  |
| Host Flash Bank     | Automatic Save on Upload [checkbox] – default = off                            |  |  |
| Saving              | Controls define the EDH and bank of the desired "save" location                |  |  |

# 8.11.3 Gateway | Setup | Preferences – Upload/Restart tab

# 8.11.4 Gateway | Setup | Preferences – Subscriber Editor tab

| Field/Display Item    | Description                                                                   |  |
|-----------------------|-------------------------------------------------------------------------------|--|
| Highlight Targets     | If checked will display a dotted line on the subscriber sources layout tab as |  |
| while Dragging        | targets are dragged and dropped on the visual display.                        |  |
|                       | Default = checked.                                                            |  |
| Only show key image   | If checked the subscriber sources layout tab will only show the key type      |  |
| on mouse over         | icons as the mouse moves over the active key area on the visual display.      |  |
|                       | Default = unchecked.                                                          |  |
| Panel Target Default  | Default key type to assign when adding panel targets to a subscriber panel.   |  |
| Interface Mode        | Default = Momentary Speak                                                     |  |
| 4-wire Target Default | Default key type to assign when adding 4-Wire targets to a subscriber panel.  |  |
| Interface Mode        | Default = Listen                                                              |  |
| Update All QRS        | Default QRS key type to assign when adding QRS keys to a subscriber panel.    |  |
| Default Interface     | Default = QRS (Speak)                                                         |  |
| Mode                  |                                                                               |  |

# 9. CONFIGURATION EDITOR | ENTERPRISE

## 9.1 OVERVIEW

The Enterprise Editor is one of a series of Editors that you will use to define the structure and components of your Mercury system. It is the 'top-level Editor and is used to define the overall structure of your Enterprise.

Use it to add and delete domains, conferences, groups, IFBs, SIP connections, zones, areas and ring tones.

Once these have been created, use the relevant Editor to configure the various Mercury objects. Refer to the appropriate chapter of this Configuration Guide for full configuration details:

**NOTE:** You can create your configuration in any order, but we would recommend that you create the physical structure first (domains - hosts - subscribers) and then add in virtual entities such as groups, conferences etc.

Before you start creating your configuration and defining the Enterprise, it is important that you fully understand the structure of the Enterprise that you want to model using Gateway. Taking time before you start avoids problems later.

**TIP:** Mercury objects are generally created (and deleted) either one level above in the Enterprise tree or on the overview page for that entity. For example, domains are created and deleted using the Enterprise Editor but configured using the Domain Editor.

## **9.2** Using the Enterprise Editor

## 9.2.1 Opening the Enterprise Editor

#### To open the Standard Enterprise Editor:

- Single-click on the Enterprise name to open the standard editor.
- This offers fields to edit the Enterprise name and to adjust the database version numbering plan.

| 🛆 Gateway Configuration Editor — 🗆 🗙                                                                                                    |                        |                                                                    |  |
|----------------------------------------------------------------------------------------------------|------------------------|--------------------------------------------------------------------|--|
| 🌣 🚺 " <new confi<="" td=""><td>G - NOT SAVED&gt;" - v1.0</td><td>📔 🖮 🖥 🗾 🖊 Live 💿 Upload 💿 Restart 🛢</td></new>                                                                                                    | G - NOT SAVED>" - v1.0 | 📔 🖮 🖥 🗾 🖊 Live 💿 Upload 💿 Restart 🛢                                |  |
| Config08-Aug-2019     F= Domains     Groups     Groups     Gr | Config08-Aug-2019      | Database Versioning<br>Major Version: Max. Minor:<br>1 0 0 0 0 0 0 |  |

## To open the Advanced Enterprise Editor:

- Double-click on the Enterprise name to open the advanced editor.
- This offers multiple tabs as described below.

| 🛆 Gateway Configuration Ed                                                                                                    | itor                                                                                                    | - 🗆 ×                                          |
|----------------------------------------------------------------------------------------------------|----------------------------------------------------------------------------------------------------|------------------------------------------------|
| 🔅 🚯 " <new confi<="" td=""><td>G - NOT SAVED&gt;" - v1.0</td><td>📔 🖮 🚽 🗾 🖉 Live 💿 Upload 💿 Restart 🦉</td></new>                                                                                                    | G - NOT SAVED>" - v1.0                                                                                                    | 📔 🖮 🚽 🗾 🖉 Live 💿 Upload 💿 Restart 🦉            |
| Config08-Aug-2019     Config08-Aug-2019     Config08-Aug-2019     Configences     Gondersences     Gondersences     Gon | Config08-Aug-2019<br>Ceneral  Domains  Config08-Aug-2019 Ceneral  Description: Config08-Aug-2019 Config08-Aug-2019 Config08-Config08-Config08 Config08-Config08-Config08-Config | IP Cons 🖍 IFBs (*) Dumning Locations (*) Tones |

## 9.2.2 The Enterprise Editor Tabs

The Enterprise Editor has the following tabs which are used to define the basic structure of your Enterprise:

- **General** tab, to change basic details relating to the Enterprise.
- **Domains** tab, to add and configure domains.
- Gemini Rings tab, to manage Gemini HSL connections
- **Groups** tab, to add groups to the Enterprise.
- **Conferences** tab, to add conferences to the Enterprise.
- **SIP Cons** tab, to add SIP connections to the Enterprise.
- IFBs tab, to add IFBs to the Enterprise.
- Dimming Locations tab to define Dimming Locations.
- **Tones** tab, to define custom ring tones for use in Gateway.

## 9.3 ENTERPRISE EDITOR - GENERAL

The Enterprise Editor - General tab lets you specify basic details about an Enterprise, including its name, description and the first multicast base address.

## 9.3.1 Changing Enterprise Details

You can change the basic details relating to your Enterprise, as required. For example, you may wish to rename the Enterprise or enter a description.

## To change Enterprise details:

Open the Enterprise Editor. The **General** tab is selected by default.

| 🌣 🚺 " <new confi<="" th=""><th>G - NOT SAVED&gt;" - v1.0</th><th></th><th>📔 🚔 🗟 🗲 Live 💿 Upload 💿 Re</th><th>start 🦉</th></new> | G - NOT SAVED>" - v1.0                                                                                                    |                                                                                                    | 📔 🚔 🗟 🗲 Live 💿 Upload 💿 Re                                                      | start 🦉 |
|----------------------------------------------------------------------------------------------------|----------------------------------------------------------------------------------------------------|----------------------------------------------------------------------------------------------------|---------------------------------------------------------------------------------|---------|
| Config08-Aug-2019 Config08-Aug-2019 Config08-Aug-2019 Conferences Conferences SIP Confections                                   | Config01-Jan-                                                                                                    | 2020<br>Rings 🗐 Groups   🎘 Conferences   STP<br>scription:                                                           | SIP Cons 🕂 IFBs 📣 Dimming Locations 🖾 Tones                                     | ×       |
| > . FIF8s<br>Routes<br>GRID Processes                                                                                           | Config01-3an-2020 Ma<br>Enterprise-4 evel Settings<br>Multicast Base Address:<br>225 0 0 0 1 1<br>C Enable DSP channel sharing<br>Auto CODEC Negotiation | Intercom Keep-alive (ms):<br>8000 ©<br>Telephony Keep-alive (ms):<br>8000 ©<br>Inter Host Keep-alive (ms):<br>8000 © | Database Versioning<br>Major Version: Minor Version: Max, Minor:<br>1 0 0 0 9 0 |         |

Make the required changes to the Enterprise details. Click ✓ to post changes to the database.

**MORE INFORMATION:** Refer to section 9.12.1 for a description of the fields on the Enterprise Editor - Details tab.

## 9.4 ENTERPRISE EDITOR - DOMAINS

A domain is a collection of hosts that share a common IP network (network ID, subnet mask and default gateway). The Enterprise Editor - Domains tab is used to add domains to your Enterprise, make changes to existing domains and to delete any domains that are no longer part of the Enterprise.

Buttons at the top of the **Domains** tab let you:

- Add a new domain. (Hosts and subscribers will need to be manually added).
- Delete a selected domain (after confirmation).

## 9.4.1 Adding a Domain

A domain is a logical grouping of hosts. Domains are predominantly groupings of convenience, allowing a system to be segregated into separate areas. There are two ways to add a new domain: you can either add a blank domain or duplicate an existing domain.

**NOTE:** Your default configuration will contain one domain. More can be added, as required.

## To add a domain:

Open the Enterprise Editor and click the Domains tab.

| △ Gateway Configuration Editor – □ ×                                                                                                    |                         |         |                                   |                              | – 🗆 X                  |               |
|----------------------------------------------------------------------------------------------------|-------------------------|---------|-----------------------------------|------------------------------|------------------------|---------------|
| 🔅 🎚 " <new -="" config="" not="" saved="">" - v1.0</new>                                                                                                    |                         |         |                                   |                              | Upload 💿 Restart 📒     |               |
| Config01-Jan-2020  Config01-Jan-2020  Config01-Jan |                         |         |                                   | nes                          |                        |               |
|                                                                                                    |                         |         |                                   |                              | + - :                  |               |
|                                                                                                    | ID A Name<br>1 Domain 1 | Comment | Default-gateway Addres<br>0.0.0.0 | Subnet Mask<br>255.255.255.0 | DNS Address<br>0.0.0.0 | Domain Suffix |

Click Add. The Enter Number dialogue is displayed.

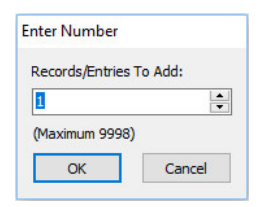

Specify how many domains you want to add then click **OK** to create them.

New domains are given a default name which can be changed, if required, to match the structure of your network.

| 🛆 Gateway Configuration Editor — 🗆 🗙                                                                                                    |                                                                                                    |         |                                              |                                               |                                   |                   |
|----------------------------------------------------------------------------------------------------|----------------------------------------------------------------------------------------------------|---------|----------------------------------------------|-----------------------------------------------|-----------------------------------|-------------------|
| 🔅 🚺 " <new confi<="" th=""><th>G - NOT SAVED&gt;" - v1.0</th><th></th><th></th><th>I 🗎 😽</th><th>🗲 Live 🕥 Up</th><th>oload 💿 Restart 🍍</th></new>                                                                                                    | G - NOT SAVED>" - v1.0                                                                                                    |         |                                              | I 🗎 😽                                         | 🗲 Live 🕥 Up                       | oload 💿 Restart 🍍 |
| •         Econfig01-Jen-2020           •         Ps         Domains           •         Groups         Onfiernces           •         Onfiernces         Onfiernces           •         Pts         Domains           •         Quartering         Autos           •         Pt0 Processes         Processes | Config01-Jan-2020 General Differences Department of the second department of the second departm |         |                                              |                                               | ing Locations 🗐 Tones             |                   |
|                                                                                                    | ID         △         Name           1         Studio 1         2           2         Studio 2         2                                                                                                    | Comment | Default-gateway Addres<br>0.0.0.0<br>0.0.0.0 | Subnet Mask<br>255.255.255.0<br>255.255.255.0 | DNS Address<br>0.0.0.0<br>0.0.0.0 | Domain Suffix     |

## 9.4.2 Duplicating a Domain

Duplicating a domain adds the domain and automatically duplicates the hosts and subscribers under the selected domain.

#### To duplicate a domain:

- Open the Enterprise Editor and click the **Domains** tab.
- Select that domain that you want to duplicate.
- Right-click and select **Duplicate** from the context menu.
- Specify how many domains you want to add (based on the selected domain).
- Click **OK** to duplicate the domain and its hosts and subscribers.

## 9.4.3 Changing a Domain

You can change the name of a domain and add and change comments which can be used to describe the domain in more detail. The IP default gateway address cannot be changed. This is specified using the Domain Editor.

## To change domain details:

- Open the Enterprise Editor and click the **Domains** tab.
- Change the name of the domain and add or change comments, as required.
- Click do post changes to the database.

**MORE INFORMATION:** Refer to section 9.12.2 - *Enterprise Editor - Domains tab* for a description of the fields.

## 9.4.4 Deleting a Domain

Domains can be deleted if they are no longer required. It is advisable to take a copy of the configuration before deleting a domain so that you can load in the original configuration should this be required later.

You can delete selected domains (using the Delete button) or delete all domains at the same time (using the right-click option).

**IMPORTANT:** Deleting a domain will also delete all the hosts that have been added to that domain.

## 9.5 ENTERPRISE EDITOR – GEMINI RINGS

A Gemini Ring is used to define the interconnection of multiple Gemini hosts using the HSL (High Speed Link) connection. HSL allows Gemini to provide programme quality audio to hosts connected in this way. The ring should be circular and closed, so the last host in the chain must connect back to the first in the chain. The actual physical sequence of connections is not important.

Gemini hosts are assigned to rings using the Host editor: the Enterprise merely defines the existence of any rings.

NOTE: MIU and MCU hosts cannot be added to rings.

The Enterprise Editor – Gemini Rings tab is used to add rings to your Enterprise, modify existing rings and to delete any rings that are no longer part of the Enterprise.

Buttons at the top of the rings tab let you:

- Add a new Gemini Ring.
- Delete a selected Gemini Ring (after confirmation).

| G  | enera | al 📴 Domains 💭 Gemini Rings | 😻 Groups   🗞 Conferences   🗊 SIP Cons   🍰 IFBs   🕪 Dimming Locations   🕮 Tones |
|----|-------|-----------------------------|--------------------------------------------------------------------------------|
| G  | emi   | ini Rings                   |                                                                                |
| ID | Δ     | Name                        | Comment                                                                        |
| 1  |       | Studio 1                    |                                                                                |

## 9.5.1 Managing Gemini Rings

By default, an Enterprise will not contain any Gemini Rings. They can be added, as needed. Follow the same process as outlined previously to add, delete, or edit the details of Gemini Rings.

Click do post changes to the database.

**IMPORTANT:** When you delete Gemini Rings, any Gemini hosts which had been assigned to that ring will now be independent but will continue to communicate over IP.
### **9.6** ENTERPRISE EDITOR - GROUPS

A group is a collection of user-defined subscribers. The Enterprise Editor - Groups tab is used to add groups to your Enterprise and to delete any groups that are no longer part of the Enterprise. Buttons at the top of the Groups tab let you:

- Add a new group.
- Delete a selected group (after confirmation).

| Gen  | eral 📔 Domains 💭 Gemini Rings | 🧐 Groups 💐 Conferences 📅 SIP Co | ns 📩 IFBs 🕪 Dimming Locations 🖻 Tones |
|------|-------------------------------|---------------------------------|---------------------------------------|
| Gro  | ups                           |                                 |                                       |
| ID 4 | Name                          | Long Name                       | Comment                               |
| 1    | GRP1                          |                                 |                                       |
| 2    | GRP2                          |                                 |                                       |
|      |                               |                                 |                                       |

## 9.6.1 Managing Groups

By default, an Enterprise will contain two groups which are added when the configuration is created. More can be added, as needed. Follow the same process as outlined in the previous section to add, delete, or edit the details of Groups.

Click do post changes to the database.

**IMPORTANT:** When you delete groups, all references to the deleted groups will be lost. Any keys targeting deleted groups will be automatically removed from panels.

## **9.7** ENTERPRISE EDITOR - CONFERENCES

A conference is a special type of group. It sets up communication between a group of subscribers where each subscriber has the choice of whether to join in, listen-only, or switch off. Panels and 4-wires can be included in a conference. Multicasting is used to minimise bandwidth

usage. The maximum number of active speaking conference members may be limited to further control bandwidth and IP channel usage or for other operational reasons.

Panel members are simply added by targeting a key at the conference.

Each speaking Mercury host will multicast audio and each listening host can receive multiple audio streams if many people speak.

**NOTE:** Conferences use multicast audio whereas groups do not. However, not all networks support multicast. Mercury conferences will not function on networks that do not support multicast.

The Enterprise Editor - Conferences tab is used to add conferences to your Enterprise, modify existing conferences and to delete any conferences that are no longer required. Buttons at the top of the Conferences tab let you:

- Add a new conference.
- Delete a selected conference (after confirmation).

| Gener | al 🎦 Domains 💭 Ger | mini Rings 😰 Groups 🧕 | Conferences 抗 IFBs 📣 Dim | ming Locations 🖾 Tones |            |
|-------|--------------------|-----------------------|--------------------------|------------------------|------------|
| Conf  | Conferences 🚽 🗕 📄  |                       |                          |                        |            |
| ID 🛆  | Name               | Long Name             | Comment                  | EDHS                   | Best CODEC |
| 1     | CNF1               |                       |                          | 0.0.0.2001             |            |
| 2     | CNF2               |                       |                          | 0.0.0.2002             |            |

#### 9.7.1 Managing Conferences

By default, an Enterprise will contain two conferences which are added when the configuration is created. More can be added, as needed. Follow the same process as outlined previously to add, delete, or edit the details of Conferences.

Click do post changes to the database.

**IMPORTANT:** When you delete conferences, all references to the deleted conferences are lost. Any keys targeting deleted conferences are automatically removed from panels.

# 9.8 ENTERPRISE EDITOR - SIP CONNECTIONS

SIP is an open, standards-based protocol for negotiating voice and multimedia calls over a network. The addition of SIP provides Mercury with the capability to make and receive SIP VoIP calls to any configured, basic SIP devices that may be present on the network.

A SIP connection is an object used to identify a SIP entity that exists outside of Mercury. Buttons at the top of the SIP Con's tab let you:

- Add a new SIP connection.
- Delete a selected SIP connection (after confirmation).

# 9.8.1 Managing SIP Connections

By default, an Enterprise will not contain any SIP connections. If you intend to use SIP, you must add the required number of connections using the Enterprise Editor.

**IMPORTANT:** When you delete SIP connections, all references to the deleted connection will be lost. Any keys targeting deleted SIP connections will be automatically removed from panels.

## 9.9 ENTERPRISE EDITOR - IFBS

An IFB is an audio route that can be broken into or interrupted by a third party, replacing the original audio with the third-party panel microphone. It comprises the IFB destination (usually a 4-wire port) and the IFB interrupt that generates the control signal and interrupting audio. There is one additional audio signal which is the standing feed which is present before the interrupt takes place. This is referred to as the IFB Source.

The Enterprise Editor - IFBs tab is used to add IFBs to your Enterprise, modify existing IFBs and to delete any IFBs that are no longer part of the Enterprise.

Buttons at the top of the IFBs tab let you:

- Add a new IFB.
- Delete a selected IFB (after confirmation).

| General 📴 Domains 🔀 Gemini Rings | 😵 Groups 🧕 Conferences 🔝 | IFBs 🕪 Dimming Locations 🖻 Tones |                    |
|----------------------------------|--------------------------|----------------------------------|--------------------|
| IFBs                             |                          |                                  | + - 3              |
| ID 🛆 Name<br>1 IFB1              | Long Name                | Comment                          | EDHS<br>0.0.0.4001 |

#### 9.9.1 Managing IFBs

By default, an Enterprise will contain one IFB which is added when the configuration is created. More can be added, as needed. Follow the same process as outlined previously to add, delete, or edit the details of IFBs.

Click 🗹 to post changes to the database.

**IMPORTANT:** When you delete IFBs, all references to the deleted IFBs will be lost. Any keys targeting deleted IFBs will be automatically removed from panels.

### 9.10 ENTERPRISE EDITOR – DIMMING LOCATIONS

| Gener | General 📴 Domains   💭 Gemini Rings 🗐 Groups   🎘 Conferences   📅 SIP Cons   📩 IFBs 🐳 Dimming Locations 🕮 Tones |             |         |                 |  |  |
|-------|----------------------------------------------------------------------------------------------------|-------------|---------|-----------------|--|--|
| Dimr  | ninę                                                                                                    | g Locations |         | 🕂 🗕             |  |  |
| ID    | A N                                                                                                    | lame        | Comment | Master Location |  |  |
| 1     | St                                                                                                    | tudio 1     |         |                 |  |  |

Dimming Locations are only available with Gemini hosts and are explained in Broadcast specific manuals.

## 9.11 ENTERPRISE EDITOR - TONES

Use the Enterprise Editor - Tones tab to define custom ring tones for use in Gateway. Tones are a combination of none, one, two or four different tones with a configurable up and down period (amplitude). Up to 16 tones can be defined.

The requirements are:

- 1. Sequences have two phases (frequencies) and a repeat/continuous attribute as follows:
  - **Phase1**. Zero, one or two tones from the four available tones can be selected. The amplitude of each tone can be set separately, between +12 dB and -60 dB. The selected tones can be gated on for a configurable period, between 0 and 10,000 ms.
  - **Phase2**. Zero, one or two tones from the four available tones can be selected. The amplitude of each tone can be set separately, between +12 dB and -60 dB. The selected tones can be gated on for a configurable period, between 0 and 10,000 ms.
- 2. The sequence can be set to repeat until turned off (as used, for example, for phone ringing) or as a once-off (as used, for example, as a call alert; e.g. a "bing-bong").

### 9.11.1 Changing a Tone

Tones can be changed, as required. They cannot be added or deleted.

#### To change a tone:

Open the Enterprise Editor and click the **Tones** tab.

| General 🏪 Domains 💭 Gemini Rings 🗐 Groups 🧖 Conferences 📅 SIP Cons 🔝 IFBs 🐳 Dimming Locations 🕮 Tones |             |              |        |             |      |      |        |             |      |      |
|----------------------------------------------------------------------------------------------------|-------------|--------------|--------|-------------|------|------|--------|-------------|------|------|
| Tone                                                                                                  | Tones       |              |        |             |      |      |        |             |      |      |
|                                                                                                    |             |              |        | Frequency 1 |      |      |        | Frequency 2 | 2    |      |
| ID 🛆                                                                                                  | Description | Repeat       | First  | Second      | Amp. | Dur. | First  | Second      | Amp. | Dur. |
| 1                                                                                                    | Tone 1      |              | 620 Hz | None        | 0    | 300  | 440 Hz | None        | 0    | 200  |
| 2                                                                                                    | US Busy     | $\checkmark$ | 480 Hz | 620 Hz      | 0    | 500  | None   | None        | 0    | 500  |
| 3                                                                                                    | US Ring     | $\checkmark$ | 440 Hz | 480 Hz      | 0    | 2000 | None   | None        | 0    | 4000 |
| 4                                                                                                    | US On-hold  | $\checkmark$ | 440 Hz | None        | 0    | 300  | None   | None        | 0    | 5000 |
| 5                                                                                                    | Tone 5      | $\checkmark$ | 880 Hz | 620 Hz      | 0    | 1000 | 440 Hz | 480 Hz      | 0    | 500  |
| 6                                                                                                    | Tone 6      |              | 880 Hz | 440 Hz      | 0    | 5000 | None   | None        | 0    | 1000 |
| 7                                                                                                    | Tone 7      |              | 620 Hz | 480 Hz      | 0    | 3000 | None   | None        | 0    | 1000 |
| 8                                                                                                    | EU Busy     | $\checkmark$ | 440 Hz | None        | 0    | 250  | None   | None        | 0    | 250  |
| 9                                                                                                    | EU Ring     | $\checkmark$ | 440 Hz | None        | 0    | 1000 | None   | None        | 0    | 4000 |
| 10                                                                                                    | EU On-hold  | $\checkmark$ | 440 Hz | None        | 0    | 500  | None   | None        | 0    | 8000 |
| 11                                                                                                    | Tone 11     |              | 880 Hz | None        | 0    | 500  | 440 Hz | None        | 0    | 500  |
| 12                                                                                                    | Tone 12     |              | 880 Hz | None        | 0    | 500  | 440 Hz | None        | 0    | 500  |
| 13                                                                                                    | Tone 13     |              | 880 Hz | None        | 0    | 500  | 440 Hz | None        | 0    | 500  |
| 14                                                                                                    | Tone 14     |              | 880 Hz | None        | 0    | 500  | 440 Hz | None        | 0    | 500  |
| 15                                                                                                    | Tone 15     |              | 880 Hz | None        | 0    | 500  | 440 Hz | None        | 0    | 500  |
| 16                                                                                                    | Tone 16     |              | 880 Hz | None        | 0    | 500  | 440 Hz | None        | 0    | 500  |

Make the required changes to the frequency settings and click  $\checkmark$  to post changes to the database.

## 9.12 ENTERPRISE EDITOR - FIELD DEFINITIONS

# 9.12.1 Enterprise Editor - General tab

| Field/Display Item     | Description                                                            |
|------------------------|------------------------------------------------------------------------|
| Name                   | A default name is given to the Enterprise when it is created (this     |
|                        | name is based on the date the configuration is created). The name      |
|                        | can be changed to something more descriptive if required. The          |
|                        | name is for information only. Maximum length = 54 characters.          |
| Description            | A description of the Enterprise. This description is for information   |
|                        | only. Maximum length = 70 characters.                                  |
| Multicast base address | Multicast addresses are used so devices can transmit audio traffic     |
|                        | via a single multicast address to multiple hosts, rather than via      |
|                        | individual IP connections. They can be used by conferences.            |
|                        | Multicast addresses fall in the range of 224.0.0.0 to                  |
|                        | 239.255.255.255. The base address must be entered in this field,       |
|                        | which is used by the first Mercury host. Each subsequent host has a    |
|                        | value 32 times higher in the last IP octet than the preceding host.    |
|                        | The multicast base address can be set on a per-host basis in the       |
|                        | range 224.0.1.0 to 238.0.0.0.                                          |
| Enable DSP channel     | When checked, optimizes the use of DSP channels and will share         |
| sharing                | DSP channels where possible.                                           |
|                        | Default = Checked.                                                     |
| Auto CODEC             | When checked, automatically negotiates the best codec to use.          |
| Negotiation            | Default = Checked.                                                     |
| Intercom Keep-alive    | The period in which all hosts in the Enterprise will contact each      |
| (ms)                   | other with a "heartbeat" network message. A setting of zero            |
|                        | disables this functionality.                                           |
|                        | Recommended setting and default = 8000 ms.                             |
| <b>-</b>               | Minimum = 5000 ms, maximum = $120000$ ms ( $120$ s)                    |
| Telephony Keep-alive   | Like <b>Intercom keep-alive</b> but used for calls to FXO, FXS and E&M |
| (ms)                   | devices, rather than for intercom calls.                               |
|                        | Recommended setting and default = 8000 ms.                             |
| later liet Keen elise  | Minimum = 5000 ms, maximum = 120000 ms (120 s)                         |
| Inter-Host Keep-alive  | The period between keep-alive packets sent to maintain a data          |
| (ms)                   | connection between nosts.                                              |
|                        | Recommended setting and default = $8000 \text{ ms}$ .                  |
| Maianwaraian           | Minimum = 5000 ms, Maximum = 120000 ms (120 s)                         |
| wajor version          | Configuration version numbers have the following format: X.Y           |
|                        | X is the major version of the current configuration. This usually      |
|                        | starts at 1 and increments each time the minor revision (r) reaches a  |
|                        | Light value (see below).                                               |
|                        | reference or a backup configuration that is known to be "good" to      |
|                        | he identified It can also be used to catalogue changes                 |
|                        | The major version can be changed as required                           |
| Minor version          | The minor version is incremented each time a configuration update      |
|                        | is sent to the TBCs running on the Mercury hosts                       |
| Max Minor              | When the minor version reaches the value specified here it is reset    |
|                        | to zero and the major version is incremented                           |
|                        | to zero and the major version is incremented.                          |

| 9.12.2 | Enterprise | Editor - | Domains | tab |
|--------|------------|----------|---------|-----|
|--------|------------|----------|---------|-----|

| Field/Display Item | Description                                                               |
|--------------------|---------------------------------------------------------------------------|
| ID                 | A number to identify the domain. This cannot be changed.                  |
| Name               | The name of the domain. Defaults to Domain 1, 2, etc. but can be          |
|                    | changed. A descriptive domain name is recommended; names do               |
|                    | not have to be unique.                                                    |
|                    | Maximum length = 20 characters.                                           |
| Comment            | Comments relating to the selected domain. To add comments,                |
|                    | select the domain (click once on the line), click in this field and enter |
|                    | your comments.                                                            |
|                    | Maximum length = 255 characters.                                          |
| Default gateway    | The IP gateway address, if this has been entered for the selected         |
| address            | domain.                                                                   |
|                    | To set or edit the IP gateway address, highlight the row, then enter      |
|                    | the address in the edit boxes alongside the radio buttons.                |
| Subnet Mask        | The subnet mask set for this domain. This may be entered here, at         |
|                    | the Enterprise level, or using the Domain Editor.                         |
| DNS Address        | The IP address of a Domain Name Server assigned for this domain.          |
|                    | This may be entered here, at the Enterprise level, or using the           |
|                    | Domain Editor.                                                            |
| Domain Suffix      | The Domain Name Suffix appended to a hostname to define a fully           |
|                    | qualified domain name (FQDN). This field can be set when IP               |
|                    | Address Mode is set to Host Name. This may be entered here, at the        |
|                    | Enterprise level, or using the Domain Editor.                             |

# 9.12.3 Enterprise Editor – Gemini Rings tab

| Field/Display Item | Description                                                          |
|--------------------|----------------------------------------------------------------------|
| ID                 | A number to identify the ring. This cannot be changed.               |
| Name               | The name of the ring. Defaults to Gemini Ring 1, Gemini Ring 2, etc. |
|                    | but can be changed. The name does not have to be unique.             |
|                    | Maximum length = 20 characters.                                      |
| Comment            | Comments relating to a selected ring. To add comments, select the    |
|                    | record (click once on the line), click in this field and enter your  |
|                    | comments.                                                            |
|                    | Maximum length = 255 characters.                                     |

| Field/Display Item | Description                                                            |
|--------------------|------------------------------------------------------------------------|
| ID                 | A number to identify the group. This cannot be changed.                |
| Name               | The name of the group. Defaults to GRP1, GRP2, etc. but can be         |
|                    | changed. The name does not have to be unique.                          |
|                    | Maximum length = 20 characters.                                        |
| Long Name          | An alternative name which, if set, will be used on control panels      |
|                    | with displays supporting 8 characters.                                 |
| Comment            | Comments relating to a selected group. To add comments, select         |
|                    | the group (click once on the line), click in this field and enter your |
|                    | comments.                                                              |
|                    | Maximum length = 255 characters.                                       |

# 9.12.4 Enterprise Editor - Groups tab

# 9.12.5 Enterprise Editor - Conferences tab

| Field/Display Item | Description                                                             |
|--------------------|-------------------------------------------------------------------------|
| ID                 | A number to identify the conference. This cannot be changed.            |
| Name               | The name of the conference. Defaults to CNF1, CNF2, etc. but can        |
|                    | be changed. The name does not have to be unique.                        |
|                    | Maximum length = 20 characters.                                         |
| Long Name          | An alternative name which, if set, will be used on control panels       |
|                    | with displays supporting 8 characters.                                  |
| Comment            | Comments relating to a selected conference. To add comments,            |
|                    | select the conference (click once on the line), click in this field and |
|                    | enter your comments.                                                    |
|                    | Maximum length = 255 characters.                                        |
| EDHS               | Shows the EDHS address of the conference. This is allocated             |
|                    | automatically.                                                          |
|                    | Addresses 2xxx are reserved for conferences.                            |
| Best CODEC         | Read-only field displays the Best CODEC as selected on the              |
|                    | Conference Editor.                                                      |

# 9.12.6 Enterprise Editor – SIP Con's tab

| Field/Display Item | Description                                                            |
|--------------------|------------------------------------------------------------------------|
| ID                 | A number to identify the SIP connection. This cannot be changed.       |
| Name               | The name of the SIP connection. Defaults to SIP1, SIP2, etc., but can  |
|                    | be changed. The SIP name does not have to be unique.                   |
|                    | Maximum length = 20 characters.                                        |
| Comment            | Comments relating to a selected SIP connection. To add comments,       |
|                    | select the SIP (click once on the line), click in this field and enter |
|                    | your comments.                                                         |
|                    | Maximum length = 255 characters.                                       |
| EDHS               | Shows the EDHS address of the SIP connection. This is allocated        |
|                    | automatically.                                                         |
|                    | Addresses 6xxx are reserved for SIP connections.                       |

# 9.12.7 Enterprise Editor - IFBs tab

| Field/Display Item | Description                                                           |
|--------------------|-----------------------------------------------------------------------|
| ID                 | A number to identify the IFB. This cannot be changed.                 |
| Name               | The name of the IFB. Defaults to IFB1, IFB2, etc. but can be changed. |
|                    | The IFB name does not have to be unique.                              |
|                    | Maximum length = 20 characters.                                       |
| Long Name          | An alternative name which, if set, will be used on control panels     |
|                    | with displays supporting 8 characters.                                |
| Comment            | Comments relating to a selected IFB. To add comments, select the      |
|                    | IFB (click once on the line), click in this field and enter your      |
|                    | comments.                                                             |
|                    | Maximum length = 255 characters.                                      |
| EDHS               | Shows the EDHS address of the IFB. This is allocated automatically.   |
|                    | Addresses 4xxx are reserved for IFBs.                                 |

# 9.12.8 Enterprise Editor – Dimming Locations tab

| Field/Display Item | Description                                                                 |
|--------------------|-----------------------------------------------------------------------------|
| ID                 | A number to identify the Dimming Location. This cannot be                   |
|                    | changed.                                                                    |
| Name               | The name of the Dimming Location. Defaults to Dimming Location 1,           |
|                    | Dimming Location 2, etc. but can be changed. The Dimming Location           |
|                    | name does not have to be unique.                                            |
|                    | Maximum length = 20 characters.                                             |
| Comment            | Comments relating to a selected Dimming Location. To add                    |
|                    | comments, select the Dimming Location (click once on the line),             |
|                    | click in this field and enter your comments.                                |
|                    | Maximum length = 255 characters.                                            |
| Master Location    | A Dimming Location can be configured as a 'Master Location'.                |
|                    | Panels within a master location are those which will <b>not</b> have routes |
|                    | dimmed when a complex howlround scenario occurs.                            |

# 9.12.9 Enterprise Editor - Tones tab

| Field/Display Item | Description                                              |  |  |  |  |
|--------------------|----------------------------------------------------------|--|--|--|--|
| ID                 | An ID used to identify the tone. This cannot be changed. |  |  |  |  |
| Description        | User description for the tone.                           |  |  |  |  |
|                    | Maximum length = 32 characters.                          |  |  |  |  |
| Repeat             | Repeat tone or a single "bing-bong".                     |  |  |  |  |
| Frequency 1        | First: First tone for phase 1.                           |  |  |  |  |
|                    | Second: Second tone for phase 1.                         |  |  |  |  |
|                    | Amp: The amplitude of the tone.                          |  |  |  |  |
|                    | Dur: The duration of the tone.                           |  |  |  |  |
| Frequency 2        | First: First tone for phase 1.                           |  |  |  |  |
|                    | Second: Second tone for phase 1.                         |  |  |  |  |
|                    | Amp: The amplitude of the tone.                          |  |  |  |  |
|                    | Dur: The duration of the tone.                           |  |  |  |  |

# 10. CONFIGURATION EDITOR | DOMAIN

# 10.1 OVERVIEW

A domain is a logical grouping of hosts. These are predominantly groupings of convenience, allowing a system to be segregated into separate areas. Mercury hosts on different IP networks must reside on different Mercury domains to each other.

Domains are added to an Enterprise using the Enterprise Editor or on the overview page for all Domains.

Once domains have been added, use the Domain Editor to configure each domain to add or delete hosts, and specify the IP address of the network gateway if you have more than one IP domain.

As explained earlier, the basic domain editor should provide sufficient control for most day-to-day tasks: the advanced editor is used initially and will be described here.

# **10.2** Using the Domain Editor

# 10.2.1 Viewing a List of Domains

All of the domains that are added using the Enterprise Editor are grouped together under 'Domains' in the Enterprise tree.

# To view a list of domains:

- Expand the Enterprise tree in Gateway.
- Single-click on Domains.

The details panel now lists all the domains that have been defined and allows some basic tasks to be performed.

| 🔅 🔣 " <new config<="" th=""><th>G - NOT SAVED&gt;" - v1.0</th><th></th><th></th><th>1 🗎 🗎</th><th>🗲 Live</th><th>🛞 Upload</th><th>🗇 Restart 📒</th></new> | G - NOT SAVED>" - v1.0             |                |                        | 1 🗎 🗎         | 🗲 Live      | 🛞 Upload | 🗇 Restart 📒 |
|----------------------------------------------------------------------------------------------------|------------------------------------|----------------|------------------------|---------------|-------------|----------|-------------|
| Config01-Jan-2020                                                                                                    |                                    | an-2020        |                        |               |             |          |             |
| > Conferences                                                                                                    | Domains                            |                |                        |               |             |          | + -         |
|                                                                                                    | IP Address Mode<br>Fixed IP Host N | lame 0 • 0 • 0 | ) • <mark>0</mark>     |               |             |          |             |
| GPIO Processes     Bone Numbers                                                                                                    | ID 🛆 Name                          | Comment        | Default-gateway Addres | Subnet Mask   | DNS Address | Don      | nain Suffix |
| Phone Numbers                                                                                                    | 1 Studio 1                         |                | 0.0.0.0                | 255.255.255.0 | 0.0.0.0     |          |             |
|                                                                                                    | 2 Studio 2                         |                | 0.0.0.0                | 255.255.255.0 | 0.0.0.0     |          |             |

# 10.2.2 Viewing a Summary of Hosts within a Domain

Hosts are added to a domain using the Domain Editor. You can quickly view a list of hosts in a domain by selecting the domain in the Enterprise tree.

# To view a list of hosts in a domain:

- Click the "right arrow" next to Domains in the Enterprise tree to list the available domains.
- Single-click on the first domain Studio 1.

The basic editor lists all the hosts within the selected domain and allows most routine tasks to be performed. In this instance, there are two 32 Port MIU hosts.

| Config30-Jun-2020   | 🔓 Studio 1                                                                                                    |                                                               |                                       |                                                         |                   | ×         |
|---------------------|----------------------------------------------------------------------------------------------------|---------------------------------------------------------------|---------------------------------------|---------------------------------------------------------|-------------------|-----------|
| Conferences     FFB | Name:<br>Studio 1<br>Default-gateway Addre<br>0 • 0 • 0                                                                                                    | Comment:<br>Subnet Mask:<br>0 255 • 255                       | DNS Address                           | IP Address Mode<br>Fixed IP Host Name<br>Domain Suffix: |                   |           |
|                     | Hosts<br>Host Address Mode<br>Fixed IP                                                                                                    | fost Name                                                     | • • • • • • • • • • • • • • • • • • • | rd Address Mode<br>IP O Host Name                       | <b>₽</b>          | -         |
|                     | Networked DSPs DSP-1 Address Mode Fixed IP                                                                                                    | Enhanced PCI                                                  | DSP-2 Ad                              | Idress Mode                                             |                   |           |
|                     | ID         △         Type         Port         Nam           1         Image: Second second seco | e Comment<br>: 1.1 32 (34) Port MIU<br>: 1.2 32 (34) Port MIU | EDHS Host Address<br>0.1.1<br>0.1.2   | Audio Card Address DSP-1 Address                        | DSP-2 Address Gen | nini Ring |

## **10.2.3** Opening the Domain Editor

Domains are maintained using the Domain Editor.

#### To open the Domain Editor:

- Expand **Domains** in the Enterprise tree.
- Double-click on the requisite domain to open the advanced Domain Editor. By default, the General tab is displayed.

| General       SIP Proxy/Redirect       CODEC Profiles         Name:       Comment:       IP       Address Mode       M/cast TTL :         Studio 1       Image: Subnet Mask:       DNS Address:       Domain Suffix:       0         Default-gateway Address:       Subnet Mask:       DNS Address:       Domain Suffix:       0       0       0       0       0       0         Host S       Image: Subnet Mask:       DNS Address:       Domain Suffix:       0       0       0       0       0       0       0       0       0       0       0       0       0       0       0       0       0       0       0       0       0       0       0       0       0       0       0       0       0       0       0       0       0       0       0       0       0       0       0       0       0       0       0       0       0       0       0       0       0       0       0       0       0       0       0       0       0       0       0       0       0       0       0       0       0       0       0       0       0       0       0       0       0       0       <                                                                                                    | Studio 1                                                 |                                       |                                   | X                                |
|----------------------------------------------------------------------------------------------------|----------------------------------------------------------|---------------------------------------|-----------------------------------|----------------------------------|
| Name:       Comment:       IP Address Mode       M/cast TTL :         Studio 1       ● Fixed IP       Host Name       8         Default-gateway Address:       Subnet Mask:       DNS Address:       Domain Suffix:         0       • 0       • 0       • 0       • 0         Hosts       ● Fixed IP       ● Host Name       • 0       • 0         Host Address Mode       ● Fixed IP       ● Host Name       • • • •         ● Fixed IP       ● Host Name       • • • •       ● Fixed IP       ● Host Name         ● Fixed IP       ● Host Name       • • •       ● Fixed IP       ● Host Name       • • •         ● Fixed IP       ● DHCP       • • •       ● Fixed IP       ● DHCP       • • •         ID       △ Type Por Name       Comment       EDHS       Audio Card Address       DSP-1 Address       DSP-2 Address         ID       △ Type Por Name       Comment       EDHS       Host Address       Audio Card Address       DSP-2 Address       Genini Ring       Cmdr.#         100       ■       ■       •       •       ●       •       •       •                                                                                                    | General SIP Proxy/Redirect CODEC Profiles                |                                       |                                   |                                  |
| Default-gateway Address:       Subnet Mask:       DNS Address:       Domain Suffix:         0       0       0       255       255       0       0       0         Host S         Host Address Mode         ● Fixed IP       ● Host Name       •       •       ●         ● Fixed IP       ● Host Name       •       •       ●         ■ Networked DSPs       Enhanced PCI       DSP-2 Address Mode       ●       ●         ● Fixed IP       ● DHCP       •       •       ●       ●         ID       △ Type       Por       Name       EDHS       Audio Card Address       DSP-1 Address       DSP-2 Address       Gemini Ring, Cmdr.#         ID       △ Type       Por       Name       Comment       EDHS       Audio Card Address       DSP-2 Address       Gemini Ring, Cmdr.#         1       ==       34       Host 1.1       32 (34) Port MIU       0.1.1       100                                                                                                    | Name: Comment:<br>Studio 1                               |                                       | IP Address Mode                   | M/cast TTL :                     |
| Hosts       Image: Comment in the image: Comment in the image: Commen | Default-gateway Address: Subnet M<br>0 • 0 • 0 • 0 255 • | sk: DNS Addres:<br>55 • 255 • 0 0 • 0 | Domain Su     0                   | ffix:                            |
| Host Address Mode<br>● Fixed IP ● Host Name • • • • • • • • • • • • • • • • • • •                                                                                                    | Hosts                                                    |                                       |                                   | + -                              |
| Image: Networked DSPs       Enhanced PCI         DSP-1 Address Mode       DSP-2 Address Mode         Fixed IP       O DHCP         ID       △ Type         Por       Name         Comment       EDHS         Host Address       Audio Card Addres         DSP-2 Address       DSP-2 Address         Gemini Ring       Cmdr.#         10       address         34       Host 1.1         32 (34) Port MIU       0.1.1                                                                                                    | Host Address Mode<br>Fixed IP Host Name                  | · · · · · · · · · · · · · · · · · · · | rd Address Mode<br>IP O Host Name | <u>н н н</u>                     |
| DSP-1 Address Mode         DSP-2 Address Mode           Pixed IP         DHCP           ID         A Type           Por         Name           Comment         EDHS           Host Address         Audio Card Address           DSP-2 Address         Gemini Rin; Cmdr.#           1         Image: State State S                                                                                                    | Networked DSPs Enhanced                                  | PCI                                   |                                   |                                  |
| ID         △         Type         Por         Name         Comment         EDHS         Host Address         Audio Card Addres         DSP-1 Address         DSP-2 Address         Gemini Ring         Cmdr.#           1         ==         34         Host 1.1         32 (34) Port MIU         0.1.1         100         100                                                                                                    | OSP-1 Address Mode                                       | O Fixed                               | IP ODHCP                          |                                  |
| 1 1 1 1 1 1 1 1 1 1 1 1 1 1 1 1 1 1 1                                                                                                    | ID 🛆 Type Por Name Comment                               | EDHS Host Address Audio               | Card Addres DSP-1 Address         | DSP-2 Address Gemini Ring Cmdr.# |
| 2 4 Heat 1 2 22 (24) Dert MTH 0 1 2                                                                                                    | 1 32 (34) Port MI                                        | 0.1.1                                 |                                   | 100                              |

### **10.2.4** The Domain Editor Tabs

The Domain Editor has three tabs which are outlined below.

#### General

The General tab shows the name of the domain, as specified when the domain was added to the Enterprise. This name can be changed, and a comment can also be added if required. Edit as required then press the tick to post changes to the database.

The General tab is also used to add and maintain hosts in the selected domain. Hosts can also be swapped, adopted and duplicated. Any hosts that are not required can be deleted.

The General tab is also used to set the IP address of the IP gateway when multiple domains are present in the Enterprise.

#### **SIP Proxy/Redirect**

The SIP Proxy/Redirect tab is used to add and maintain SIP Proxy/Redirect Servers. Up to five servers may be defined. Servers that are no longer required can be deleted.

#### **CODEC** Profiles

The CODEC Profiles tab is used to make changes to CODEC profiles used by hosts in the domain.

### **10.3 DOMAIN EDITOR - GENERAL**

The Domain Editor - General tab shows the name of the selected domain, as specified using the Enterprise Editor, and any comments that have already been entered for that domain.

### 10.3.1 Changing Domain details

- The name of a domain can be changed, as required. Comments can also be added. Change the name of the domain or add a comment if required.
- Click do post changes to the database.

### 10.3.2 Managing Hosts

The Domain Editor - General tab shows a list of all hosts currently defined for the selected domain. Buttons at the top of the Hosts tab let you:

- Add hosts of specified types to the domain.
- Delete one or more hosts from the domain.

The right-click context menu allows you to:

- Swap the EDHS address of the selected host with that of another host in the domain.
- Adopt a host from another domain. This removes the host from the first domain and adds it to the second domain. The EDHS address is automatically updated when a host is adopted. Use the Adopt function when you are migrating hosts.
- Duplicate a host that is already part of the domain. Duplicate hosts when you are expanding the configuration and adding new hardware.

### **10.3.3** Adding Hosts to a Domain

Hosts can be added to a domain by adding a new host record, by adopting a host from another domain or by duplicating a host that already exists.

**NOTE:** Duplicating or adopting a host will include any subscribers already defined on that host in the new one.

#### To add a host to the domain:

• Open the Domain Editor and click the **General** tab.

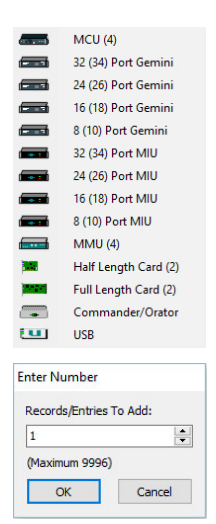

Click the green + button and select the host type from the pop-up list.

Specify the number of hosts of the selected type that you wish to add.

- Click **OK** to add the host(s). You can edit the name or add a comment if required.
- Click 🗹 to post changes to the database.

# 10.3.4 Adopting Hosts

Hosts can also be adopted from another domain. When you adopt a host, it is removed from the other domain and added to the current domain. All host settings are retained when a host is adopted.

### To adopt a host:

Open the Domain Editor and click the **General** tab.

| Add H                  | ost    |          |                  |
|------------------------|--------|----------|------------------|
| Delete                 | Host   |          |                  |
| Swap                   |        |          |                  |
| Adopt                  |        |          |                  |
| Duplic                 | ate    |          |                  |
| Hosts<br><u>N</u> ame: |        |          |                  |
| Туре                   | Domain | Name     | Comment          |
|                        | 2      | Host 2.1 | 32 (34) Port MIU |

Right-click in the free space below the list of hosts, to display the context menu. Select "Adopt" and a list of hosts currently available for adoption will be displayed. This is a list of hosts in other domains.

Select the required host and click **Apply** at the bottom of the list box. The host will now move across to the other domain.

| General SIP Proxy  | L C<br>Redirect   CODEC Profiles |               |               |                             |                |                  | Z          |
|--------------------|----------------------------------|---------------|---------------|-----------------------------|----------------|------------------|------------|
| Name:              | Comment:                         |               |               | IP Address Mode             |                | M/cast TTL :     |            |
| Studio 1           |                                  |               |               | Fixed IP                    | Host Name      | 8                |            |
| Default-gateway Ad | dress: Subnet Mask               | :             | DNS Address:  |                             | Domain Suffix: |                  |            |
| 0 0 0              | 0 255 25                         | 5 · 255 · 0   | 0.0           | 0 0                         |                |                  |            |
| Hosts              |                                  |               |               |                             |                |                  | + - =      |
| Host Address Mod   | Host Name                        |               | Audio Card /  | Address Mode<br>O Host Name | e .            | · ·              |            |
| Networked DSPs     | Enhanced P                       | CI            |               |                             |                |                  |            |
| DSP-1 Address Mo   | ie                               |               | DSP-2 Addre   | ess Mode                    |                |                  |            |
| Fixed IP           | DHCP                             |               | Fixed IP      | ODHCP                       |                |                  |            |
| ID 🛆 Type Por N    | ame Comment                      | EDHS Host Add | ress Audio Ca | ard Addres DSP-1 A          | ddress DSP-2   | Address Gemini R | ing Cmdr.# |
| 1 📻 34 Ho          | st 1.1 32 (34) Port MIU          | 0.1.1         |               |                             |                |                  | 100        |
| 2 6 34 Ho          | st 1.2 32 (34) Port MIU          | 0.1.2         |               |                             |                |                  | 101        |
| 3 📻 34 Ho          | st 2.1 32 (34) Port MIU          | 0.1.3         |               |                             |                |                  | 102        |

The EDHS address of the adopted host is automatically corrected to reflect its new domain. The name, however, has not changed and should be edited to avoid confusion.

Domain 1 now contains 3 hosts.

## **10.3.5** Duplicating Hosts

Another way to add a new host to your configuration is to duplicate a host that is already in the domain.

**NOTE:** The following parameters are duplicated when you duplicate a host: port types, subscribers and subscriber settings, port settings, virtual ports, telephony board termination settings and audio trunking ports.

#### To duplicate a host:

- Open the Domain Editor and click the **General** tab.
- Right-click on the host you wish to duplicate and select the **Duplicate** option from the context menu.
- In the "enter number" dialogue box, choose the number of duplicate copies you wish to create, and press **OK**.

EDHS numbers are corrected automatically. The example below shows one additional duplicate copy of named Host 2.1, which has been automatically named as Host 1.4.

| Hos  | sts                        |       |                 |                  |       |              |                                  |                   |               | -                   | <b>} -</b> |
|------|----------------------------|-------|-----------------|------------------|-------|--------------|----------------------------------|-------------------|---------------|---------------------|------------|
|      | st Addre<br>Fixed IF       | ss M  | ode<br>O Host N | lame .           |       |              | Audio Card Address M<br>Fixed IP | lode<br>lost Name |               | ·                   |            |
| D    |                            |       | Ps              | Enhanced PC      | I     |              |                                  |                   |               |                     |            |
|      | <b>P-1 Add</b><br>Fixed IF | ess l | Mode<br>O DHCP  |                  | 1     |              | OSP-2 Address Mode               | DHCP              | 1 F           | 1                   |            |
| ID 4 | 5 Type                     | Por   | Name            | Comment          | EDHS  | Host Address | Audio Card Addres                | DSP-1 Address     | DSP-2 Address | Gemini Rin <u>c</u> | Cmdr.#     |
| 1    |                            | 34    | Host 1.1        | 32 (34) Port MIU | 0.1.1 |              |                                  |                   |               |                     | 100        |
| 2    | <b></b>                    | 34    | Host 1.2        | 32 (34) Port MIU | 0.1.2 |              |                                  |                   |               |                     | 101        |
| 3    |                            | 34    | Host 2.1        | 32 (34) Port MIU | 0.1.3 |              |                                  |                   |               |                     | 102        |
| 4    | <b></b>                    | 34    | Host 1.4        | 32 (34) Port MIU | 0.1.4 |              |                                  |                   |               |                     | 103        |

## 10.3.6 Changing Host Details

You can change host details, as required. The fields that you can change are - Name, Comment, the Host (Windows) IP Address, Audio Card IP Address. If the host is fitted with Networked DSP, it must first be enabled, then the two additional IP addresses may be added or edited.

#### To change host details:

- Open the Domain Editor and click the **Hosts** tab.
- Make the required changes.
- To change IP addresses, highlight the host and then enter new addresses in the edit boxes.
- Click database.

### 10.3.7 Changing Host Type

The host type can be changed but be aware that settings that you have made in the Host Editor may be lost.

#### To change the host type:

- Open the Domain Editor and click the **General** tab.
- Click in the **Type** field, click the "down" arrow and then select the required host type.
- Make any other changes, as required.
- Click 🗹 to post the changes. A warning box is displayed.

| Warning | ig 🖉                                                                                            |  |  |  |  |
|---------|-------------------------------------------------------------------------------------------------|--|--|--|--|
| 1       | Changing the host type or number of sources will<br>require subscribers to be added or removed. |  |  |  |  |
|         | Do you wish to proceed?                                                                         |  |  |  |  |
|         |                                                                                                 |  |  |  |  |

Click **Yes** to confirm that you want to change the host type.

**NOTE:** If you change the host type, any subscribers that have been allocated to ports that are **not** available on the new host type will be lost. You may also lose host-specific configuration settings, GPIO settings and trunking. For example, a subscriber on port two on an MIU will still be on port two if the host is changed to an MCU. However, if the subscriber is on port 10 on the MIU, it will be deleted if the host is changed to an MCU. After changing a host type, always check all related settings carefully.

#### **Swapping Host EDHS**

You can swap the EDHS address of one host with another in the domain.

#### To swap a host:

- Open the Domain Editor and click the Hosts tab.
- Highlight the host that you want to swap with another host in the system.
- Right-click to display the context menu and select Swap. A warning message is displayed.

| Are y                  | rou sure you want to sv<br>urrent selection? | vap hosts with           | ×                                               |
|------------------------|----------------------------------------------|--------------------------|-------------------------------------------------|
| You                    | cannot undo this opera                       | tion.                    |                                                 |
|                        |                                              | Yes N                    | 0                                               |
|                        |                                              |                          |                                                 |
| Hosts                  |                                              |                          |                                                 |
| Hosts<br><u>N</u> ame: |                                              |                          |                                                 |
| Hosts<br>Name:         | Desire                                       |                          |                                                 |
| Hosts <u>N</u> ame:    | Domain                                       | Name                     | Comment                                         |
| Hosts Name:            | Domain<br>1                                  | Name<br>Site A           | Comment<br>32 (34) Port MII                     |
| Hosts Name:            | Domain<br>1                                  | Name<br>Site A<br>Site B | Comment<br>32 (34) Port MII<br>32 (34) Port MII |

Click **Yes** to continue and open the Hosts dialogue box.

This dialogue shows a list of all hosts, except the host initially highlighted in step 2 above, including their domain number, ID, name and any comments that have been entered.

Select the required host on the Hosts list and click Apply.

If you swap with a host that is in another domain, the EDHS address is automatically corrected to reflect its new domain.

## 10.3.8 Deleting Hosts

Any hosts that are no longer required in your configuration can be deleted. To delete a host, select it on the Hosts tab and click the red - button.

### **10.3.9 IP Address parameters**

The Domain Editor - General tab is used to specify the IP address and subnet mask of the default gateway used to connect to other domains within the enterprise. Edit values in the area highlighted below and post any changes to the database.

| 🔓 Studio 1                    |                       |                         |                |              | x |
|-------------------------------|-----------------------|-------------------------|----------------|--------------|---|
| H I F F 7 % C                 |                       |                         |                |              |   |
| General SIP Proxy/Redirect CO | DDEC Profiles         |                         |                |              |   |
| Name:                         | Comment:              | IP Address Mode         | -              | M/cast TTL : |   |
| Studio 1                      |                       | Fixed IP                | O Host Name    | 8 🚔          |   |
| Default-gateway Address:      | Subnet Mask: DN       | IS Address:             | Domain Suffix: |              |   |
| 0 0 0 0                       | 255 · 255 · 255 · 0 0 | · 0 · 0 · 0             |                |              |   |
| Hosts                         |                       |                         |                |              | + |
| Host Address Mode             |                       | Audio Card Address Mode |                |              |   |
| Fixed IP     Host Name        |                       | Fixed IP     Host Nar   | ne ·           |              |   |
| Networked DSPs                | Enhanced PCI          |                         |                |              |   |
| DSP-1 Address Mode            |                       | DSP-2 Address Mode      |                |              |   |
| Fixed IP     DHCP             |                       | Fixed IP     DHCP       |                | 1 1          |   |

The same form is used to set the IP addresses of each host within the domain. Highlight the host in question and edit values in the area shown below in red. When complete, post edits to the database.

| He | ost          | 5                |       |                 |                  |       |              |                                  |                  |               | 4                                                                                                    |        |
|----|--------------|------------------|-------|-----------------|------------------|-------|--------------|----------------------------------|------------------|---------------|----------------------------------------------------------------------------------------------------|--------|
| [  | Host<br>• Fi | Addre<br>ixed IP | ss M  | ode<br>O Host N | lame .           | •     |              | Audio Card Address M<br>Fixed IP | ode<br>lost Name | · ·           | ·                                                                                                    |        |
| E  | Net          |                  |       |                 | Enhanced PC      | I     |              |                                  |                  |               |                                                                                                    |        |
|    | DSP-         | 1 Addr           | ess l | Mode            |                  |       |              | DSP-2 Address Mode               |                  |               |                                                                                                    |        |
| L  | O Fi         |                  |       | ODHCP           |                  |       |              | Fixed IP     O                   | HCP              |               | de la composición de la composición de la composicinde la composición de la composición de la composic |        |
| ID | Δ            | Туре             | Por   | Name            | Comment          | EDHS  | Host Address | Audio Card Addres                | DSP-1 Address    | DSP-2 Address | Gemini Rinç                                                                                                    | Cmdr.# |
| 1  |              |                  | 34    | Host 1.1        | 32 (34) Port MIU | 0.1.1 |              |                                  |                  |               |                                                                                                    | 100    |
| 2  |              |                  | 34    | Host 1.2        | 32 (34) Port MIU | 0.1.2 |              |                                  |                  |               |                                                                                                    | 101    |
| 3  |              |                  | 34    | Host 2.1        | 32 (34) Port MIU | 0.1.3 |              |                                  |                  |               |                                                                                                    | 102    |
| 4  |              |                  | 34    | Host 1.4        | 32 (34) Port MIU | 0.1.4 |              |                                  |                  |               |                                                                                                    | 103    |

**NOTE:** Remember that Mercury host types require 2 IP addresses – the first for the Windows OS, the second exclusively for the Mercury Audio Card. The 700-25-06 MIU and MCU require 2 additional IP addresses for the networked DSP. The additional fields for DSP 1 & 2 are enabled by ticking both checkboxes – **Enhanced PCI** and **Networked DSPs**.

### 10.4 DOMAIN EDITOR - SIP PROXY AND REDIRECT

A SIP Proxy Server receives "call" requests from a User-Agent and forwards these requests to one or more addresses to locate the destination of the call. Messages forwarded by the Proxy Server may be modified and any responses are returned to the calling User-Agent as appropriate.

A SIP Redirect Server receives "call" requests from a User Agent, locates the destination and returns a "redirect" response to the User-Agent with the destination address.

#### 10.4.1 Adding SIP Proxy/Redirect Servers to a Domain

One SIP Proxy/Redirect Server per IP address (per Proxy) or DNS address may be defined. You must provide a server IP address or name, user ID and password.

**NOTE:** You can select a host for each Proxy/Redirect Server. If you do this, the specified user ID and password will be used by that host to register with the Proxy/Redirect Server. Different hosts can, therefore, register with the server using different credentials using this approach. If you do not specify a host, all hosts in the domain will connect using the same user ID and password.

To add a SIP Proxy/Redirect Server to the domain:

- Open the Domain Editor and click the SIP Proxy/Redirect tab.
- Click the green + button to add a new row to the server list.
- Click in Server URI and enter the name or IP address of the server.

To specify a host for the Proxy/Redirect Server:

- Click in the Assoc. Host field, click ..., select the required host and click **Apply**. The **Type** field icon is automatically filled in.
- Click in User ID and enter the username for Proxy/Redirect authentication.
- Click in User Password and enter the password for Proxy/Redirect authentication.
- Click dot to post changes to the database.

| P=   | Domain 1                        |         |            |         | ×             |
|------|---------------------------------|---------|------------|---------|---------------|
| H    | < ► ► < % C                     |         |            |         |               |
| Gene | eral SIP Proxy/Redirect CODEC P | rofiles |            |         |               |
| SIP  | Proxy/Redirect                  |         |            |         | 🕂 💳 🗄         |
| ID 4 | Server URI                      | Туре    | Assoc.Host | User ID | User Password |
| 1    | 192.168.0.11                    |         | Site A     | user01  | password01    |
|      |                                 | 00      | 28         | 10      | 5             |

#### 10.4.2 Changing SIP Proxy/Redirect Server Details

You can change the IP address or name of a SIP Proxy/Redirect Server, as required. User ID and User Password can also be changed. An associated host can be specified, changed or deleted depending on requirements.

#### To change SIP Proxy/Redirect server details:

- Open the Domain Editor and click the SIP Proxy/Redirect tab.
- Make the required changes to the Server URI, User ID and/or User Password.
- Specify, change or delete the associated host, as required.
- Click do post changes to the database.

#### **10.4.3 Deleting SIP Proxy/Redirect Servers**

Any SIP Proxy/Redirect Servers that are no longer required can be deleted. You can delete selected servers (using the Delete button).

## **10.5** DOMAIN EDITOR | CODEC PROFILES

The Domain Editor - CODEC Profiles tab is used to make changes to CODEC profiles used by audio, intercom and telephony hosts in the domain.

## 10.5.1 Changing CODEC Profiles

### To change a CODEC profile:

Open the Domain Editor and click the **CODEC Profiles** tab.

| CO   | DEC Profile | s           |              |          |                          |         |         |         |              |           |             |            |  |
|------|-------------|-------------|--------------|----------|--------------------------|---------|---------|---------|--------------|-----------|-------------|------------|--|
|      |             |             |              |          | Play-out Buffer Settings |         |         |         |              | VAD       | Echo Cancel |            |  |
| ID 4 | Data Rate   | Codec       | 16Khz        | Pkt.Size | Adapt                    | Nominal | Maximum | Abs.Max | On           | Threshold | On          | Non Linear |  |
| 0    | 96.0        | G.722       | $\checkmark$ | 10       |                          | 20      | 40      | 160     |              | Auto      |             |            |  |
| 1    | 96.0        | G.711A      |              | 10       |                          | 20      | 40      | 145     |              | Auto      |             |            |  |
| 2    | 96.0        | G.711µ      |              | 10       |                          | 20      | 40      | 145     | $\checkmark$ | Auto      |             |            |  |
| 3    | 80.0        | G.722       | $\checkmark$ | 20       |                          | 40      | 80      | 160     |              | Auto      |             |            |  |
| 4    | 80.0        | G.711A      |              | 20       |                          | 40      | 80      | 145     | $\checkmark$ | Auto      |             |            |  |
| 5    | 80.0        | G.711µ      |              | 20       |                          | 40      | 80      | 145     |              | Auto      |             |            |  |
| 6    | 74.7        | G.722       | $\checkmark$ | 30       |                          | 60      | 120     | 160     |              | Auto      |             |            |  |
| 7    | 74.7        | G.711A      |              | 30       | $\checkmark$             | 60      | 120     | 145     |              | Auto      |             |            |  |
| 8    | 74.7        | G.711µ      |              | 30       |                          | 60      | 120     | 145     |              | Auto      |             |            |  |
| 9    | 64.0        | G.726 (32k) |              | 10       |                          | 20      | 40      | 290     |              | Auto      |             |            |  |
| 10   | 48.0        | G.726 (32k) |              | 20       |                          | 40      | 80      | 290     |              | Auto      |             |            |  |
| 11   | 42.7        | G.726 (32k) |              | 30       |                          | 60      | 120     | 290     |              | Auto      |             |            |  |
| 12   | 40.0        | G.729AB     |              | 10       |                          | 20      | 40      | 500     |              | Auto      |             |            |  |
| 13   | 24.0        | G.729AB     |              | 20       |                          | 40      | 80      | 500     | $\checkmark$ | Auto      |             |            |  |
| 14   | 18.7        | G.729AB     |              | 30       |                          | 60      | 120     | 500     |              | Auto      |             |            |  |
| 15   | 16.0        | G.729AB     |              | 40       | $\checkmark$             | 80      | 160     | 500     |              | Auto      |             |            |  |
| 16   | 14.4        | G.729AB     |              | 50       |                          | 100     | 200     | 500     |              | Auto      |             |            |  |
| 17   | 13.3        | G.729AB     |              | 60       |                          | 120     | 240     | 500     |              | Auto      |             |            |  |
| 18   | 12.6        | G.729AB     |              | 70       |                          | 140     | 280     | 500     | $\checkmark$ | Auto      |             |            |  |
| 19   | 12.0        | G.729AB     |              | 80       |                          | 160     | 320     | 500     | $\checkmark$ | Auto      |             |            |  |
| 20   | 11.6        | G.723(6.3k) |              | 60       |                          | 120     | 240     | 500     | $\checkmark$ | Auto      |             |            |  |
| 21   | 9.7         | G.723(5.3k) |              | 60       |                          | 120     | 240     | 500     | $\checkmark$ | Auto      |             |            |  |

Make the required changes to the supplied default settings. You cannot change the Data Rate, Codec name, Frequency or Packet Size.

Click do post changes to the database.

To change the settings back to their defaults, select a profile, right-click to show the context menu and select the **Default** option.

# **10.6** DOMAIN EDITOR - FIELD DEFINITIONS

# 10.6.1 Domain Editor - General tab

| Field/Display Item            | Description                                                                                                    |
|-------------------------------|----------------------------------------------------------------------------------------------------|
| Top Section                   |                                                                                                    |
| Name                          | The name of the domain. This is usually defined when the domain is first<br>added to the Enterprise using the Enterprise Editor but can be changed<br>here if required. The name does not have to be unique.<br>Maximum length = 20 characters.     |
| Comment                       | Comments relating to a selected domain. To add comments, select the domain (click once on the line), click in this field and enter your comments.<br>Maximum length = 255 characters.                                                               |
| IP Address Mode               | Fixed IP must be selected.                                                                                                    |
| M/cast TTL                    | Sets the maximum number of permitted router hops for multicast traffic.<br>Any packets exceeding this value en-route are discarded.<br>Range is from 1 to 255, with a default = 8.                                                                  |
| Default gateway IP<br>Address | The IP address of the gateway.<br>On a Mercury network with more than one domain, this is the IP address<br>of the router in the current domain which provides access to other<br>domains.<br>It may be left as 0.0.0.0 in a single domain network. |
| Subnet Mask                   | The subnet mask set for this domain. This may also be entered at the Enterprise level.                                                                                                    |
| DNS Address                   | Not normally required if Fixed IP addressing is in use.                                                                                                    |
| Domain Suffix                 | Not normally required if Fixed IP addressing is in use.                                                                                                    |
| Host section                  |                                                                                                    |
| Host Address Mode             | Host Address is defined by either Fixed IP or Host Name, selected by radio buttons. The adjacent entry field changes format accordingly. Fixed IP mode is advised.                                                                                  |
| Audio Card Address<br>Mode    | As above, for the Mercury audio card.                                                                                                    |
| Networked DSPs                | Used for 700-25-06 MIU and MCU host types only. Default = unchecked.                                                                                                    |
| Enhanced PCI                  | Used for 700-25-06 MIU only. Default = unchecked.                                                                                                    |
| DSP-1 Address Mode            | Address mode may be either Fixed IP or DHCP, selected by radio buttons.<br>The adjacent IP entry field is only active for Fixed IP mode which is<br>preferred.                                                                                      |
| DSP-2 Address Mode            | As above, for Networked DSP-2.                                                                                                    |
| Grid section                  |                                                                                                    |
| ID                            | A numerical identifier for the hosts that have been defined. This is set by the system and cannot be changed manually.                                                                                                    |
| Туре                          | Shows an icon representing the host type.<br>To change the type, click on this field, click and select the required<br>host type from the list.                                                                                                    |
| Ports                         | The number of ports on the selected host type. Cannot be changed without changing the host type.                                                                                                    |

| Field/Display Item | Description                                                              |
|--------------------|--------------------------------------------------------------------------|
| Name               | The default name for the host. This can be changed, if required and does |
|                    | not have to be unique. The name specified appears on the dynamic call    |
|                    | selection list.                                                          |
|                    | Maximum length = 20 characters.                                          |
| Comment            | Any comments that have been added relating to this host. To add a new    |
|                    | comment, click in the field and enter your comment.                      |
|                    | Maximum length =255 characters.                                          |
| EDHS               | The EDHS address assigned to the host by the Mercury system.             |
|                    | The EDHS address cannot be changed.                                      |
| Host Address       | Shows the IP address (or hostname) of the host.                          |
| Audio Card Address | The IP address of the audio card.                                        |
| DSP-1 Address      | The IP address of DSP-1.                                                 |
| DSP-2 Address      | The IP address of DSP-2.                                                 |
| Gemini Ring        | For Gemini hosts only. Click in the field and select a pre-defined Ring. |
| Cmdr#              | The Commander address, which is required when networking with legacy     |
|                    | Commander/Orator systems. The address can be changed by clicking in      |
|                    | the field and selecting the required address from the drop-down list. If |
|                    | Commander/Orator networking is not being used this value has no effect.  |

# 10.6.2 Domain Editor - SIP Proxy/Redirect tab

| Field/Display Item | Description                                                                |
|--------------------|----------------------------------------------------------------------------|
| Server URI         | The IP address or name of the SIP Proxy/Redirect Server.                   |
| Туре               | Displays an icon which identifies the type of associated host.             |
| Associated Host    | If this field is left blank, the user ID and password specified for the    |
|                    | Proxy/Redirect Server is used for all hosts in the domain.                 |
|                    | If a host is selected, the specified user ID and password will be used by  |
|                    | that host to register with the Proxy/Redirect Server. Different hosts can, |
|                    | therefore, register with the Proxy/Redirect Server using different         |
|                    | credentials.                                                               |
| User ID            | The username for Proxy/Redirect Server authentication.                     |
| User Password      | The password (corresponding to the entered username) for                   |
|                    | Proxy/Redirect Server authentication.                                      |

# 10.6.3 Domain Editor - CODEC Profiles tab

| Field/Display Item | Description                                                           |
|--------------------|-----------------------------------------------------------------------|
| ID                 | A number to identify the profile. The ID cannot be changed.           |
| Data Rate          | Shows the bandwidth of the profile. The Data Rate cannot be changed.  |
| Codec              | Shows the codec name. The name cannot be changed.                     |
| 16 kHz             | Shows whether the profile is a 16 kHz profile. This setting cannot be |
|                    | changed.                                                              |
| Pkt. Size          | Shows the packet size. This setting cannot be changed.                |

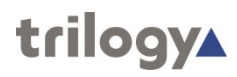

| Field/Display Item       | Description                                                                  |
|--------------------------|------------------------------------------------------------------------------|
| Play-out Buffer Settings | Adapt                                                                        |
|                          | When selected, (which is the default setting) this forces the Mercury card   |
|                          | to create an input and output buffer for handling audio traffic. This        |
|                          | introduces a fail-safe buffer into streaming audio data over an IP network   |
|                          | at the expense of latency.                                                   |
|                          | Nominal                                                                      |
|                          | A dynamic input buffer that controls the throughput of packet transfers.     |
|                          | Like a flow control buffer, it sits in the middle of the buffer (1/2 size of |
|                          | maximum delay) and moves up/down depending on incoming packet data.          |
|                          | Maximum                                                                      |
|                          | An input buffer - the maximum number of voice packets stored in the DSP      |
|                          | before send.                                                                 |
|                          | Abs. Max                                                                     |
|                          | The absolute maximum input buffer.                                           |
| VAD                      | On                                                                           |
|                          | Enables Voice Activity Detection (VAD).                                      |
|                          | Threshold                                                                    |
|                          | A system-wide threshold setting used to differentiate a speaking voice from  |
|                          | background noise. This saves system resources by preventing background       |
|                          | noise from consuming those resources. If the input level is higher than the  |
|                          | configured value, the input is then presented on a given input port.         |
|                          | By default, this is set to Auto, which provides control of the value to an   |
|                          | internal system algorithm.                                                   |
|                          | Range -30 to 0 dB, or Auto.                                                  |
| Echo Cancel              | On                                                                           |
|                          | Cancels any electrical echoes resulting from mismatched line impedances      |
|                          | on the analogue port using the IP channel. Typically, this would be needed   |
|                          | if an external telephone interface was in use.                               |
|                          | Cannot be enabled for 16 kHz profiles.                                       |
|                          | Non-Linear                                                                   |
|                          | Employs an alternate algorithm to prevent system-generated sidetone at       |
|                          | user stations for all ports on this host.                                    |

# **11. CONFIGURATION EDITOR | HOST**

## 11.1 OVERVIEW

A host is a constituent part of a domain. It is the focal point for all user input. A host is a dedicated piece of hardware, such as an MIU or MCU.

Hosts are added to domains using the Domain Editor. See section 10 - Configuration Editor | Domain in this Configuration Guide for details.

Once hosts have been added, you must add the panels and other subscribers to the correct port on the host and specify the various host settings using the Host Editor.

Panels and subscribers are then configured using the Subscriber Configuration Editor. See section 12 - *Configuration Editor | Subscriber* in this Configuration Guide.

## **11.2** Using the Host Editor

### **11.2.1** Viewing a List of Subscribers

Locate the host you wish to configure (Site A) in the Enterprise tree.

### To view a list of subscribers:

- Expand the Enterprise tree in Gateway.
- Click the "right arrow" next to the selected domain until any hosts contained within the domain are visible in the tree
- Single-click on the relevant host.
- The basic Host Editor is now displayed.

| Config01-Jan-2020   | Hos         | t 1.1 | e     |             |           |            |                            |              |               |         |          |  |
|---------------------|-------------|-------|-------|-------------|-----------|------------|----------------------------|--------------|---------------|---------|----------|--|
| [1] Host 1.1        | Subscribers |       |       |             |           |            |                            |              |               |         |          |  |
| 🖬 [2] Host 1.2      | Port #      | Туре  | Name  | Description | Long Name | Lstn Label | Long Lstn Labe Mirror Dim. | Dim Loc Name | Dim Loc Opt-0 | In.Gain | Out.Gain |  |
| [3] Host 2.1        | 1           | ?     | H1S1  |             |           |            | 0                          |              |               | 0       | 0        |  |
| [4] Host 1.4        | 2           | ?     | H1S2  |             |           |            | 0                          |              |               | 0       | 0        |  |
| [2] Studio 2        | 3           | ?     | H1S3  |             |           |            | 0                          |              |               | 0       | 0        |  |
| > 🧐 Groups          | 4           | ?     | H1S4  |             |           |            | 0                          |              |               | 0       | 0        |  |
| > 🧏 Conferences     | 5           | ?     | H1S5  |             |           |            | 0                          |              |               | 0       | 0        |  |
| SIP SIP Connections | 6           | ?     | H1S6  |             |           |            | 0                          |              |               | 0       | 0        |  |
| > . IFBs            | 7           | ?     | H1S7  |             |           |            | 0                          |              |               | 0       | 0        |  |
|                     | 8           | ?     | H158  |             |           |            | 0                          |              |               | 0       | 0        |  |
| GPIO Processes      | 9           | ?     | H1S9  |             |           |            | 0                          |              |               | 0       | 0        |  |
|                     | 10          | 2     | H1510 |             |           |            | 0                          |              | T T           | 0       | 0        |  |

The basic editor allows configuration of most day to day tasks and corresponds to the Subscribers tab of the Advanced Editor which is described below.

# 11.2.2 Opening the Advanced Host Editor

## To open the Host Editor:

- Expand the Enterprise tree until the "Site A" host is visible.
- Double-click on the host to open the Advanced Host Editor.

| Config30-Jun-2020                                                           | 🖛 Host 1.1                                               |                                |                       |                          |                                                                                    |                                   | x |
|-----------------------------------------------------------------------------|----------------------------------------------------------|--------------------------------|-----------------------|--------------------------|------------------------------------------------------------------------------------|-----------------------------------|---|
| <ul> <li>Domains</li> <li>E [1] Studio 1</li> <li>E [1] Host 1.1</li> </ul> | I◀ ◀ ► ► ✓<br>General Audio Subsc                        | ाibers   Ports                 | Virtual Ports   SIF   | Aliases   GPIO   Allow/t | Block List                                                                         |                                   |   |
| [2] Host 1.2<br>[3] Host 2.1<br>[4] Host 1.4                                | Name:<br>Host 1.1                                        | Comr<br>32 (3                  | nent:<br>34) Port MIU |                          |                                                                                    |                                   |   |
| Groups                                                                      | Boards<br>Board 1 (Ports 1 - 8)<br>AEB                   | ×                              | Board 2 (Ports        | ; 9 - 16)                | Board 3 (Ports 17 - 24)                                                            | Board 4 (Ports 25 - 32)           |   |
|                                                                             | Board 1 Termination S                                    | Settings:                      | Board 2 Termi<br>N/A  | nation Settings:         | Board 3 Termination Settings:                                                      | Board 4 Termination Settings:     |   |
| GPIO Processes<br>                                                          | Host Address<br>IP Address Mode<br>Fixed IP<br>Host Name | IP Address:<br>•<br>Host Name: | 1                     | TBC TCP Port:            | Multicast<br>Multicast Address:<br>225 • 0 • 0 • 1<br>Max Multicasts: Multicast Ac | idress Auto-updated               |   |
|                                                                             | Database<br>Restart Thread Priori                        | ty:                            | •<br>•                | L Offline                | 10       Miscellaneous       Cmdr System:       100       3                        | GPIO PCI Board Type<br>TTL O Opto |   |
|                                                                             | TORC                                                     | Normal                         |                       | Fui Speed                |                                                                                    |                                   |   |

• The Advanced Editor opens at the General tab.

# **11.3 HOST EDITOR TABS**

The Host Editor tabs are used to maintain basic details about the host, to work with subscribers and to specify subscriber and host settings.

### General

The General tab shows the name of the host (specified when the host is added to the domain), which can be changed. A comment can also be added if required. This tab is also used to specify which expansion boards have been fitted into an MIU.

### Audio

The Audio Card tab is used to specify the audio settings for the selected Mercury host.

#### Subscribers

The Subscribers tab is used to add and maintain the panels and subscribers that are connected to the ports on the selected host.

#### Ports

The Ports tab is used to specify the settings for the ports on the selected host. Note that the number and types of ports will vary according to the type of host selected.

### RIB

If any RIB expansion cards have been declared as fitted in this host, this additional tab is displayed. **VOX** 

If any RIB expansion cards have been declared as fitted in this host, this additional tab is displayed.

## **Virtual Ports**

The Virtual Ports tab is used to assign targets to virtual ports.

### **SIP Aliases**

The SIP Aliases tab is used to associate a SIP connection with a URL (or alias). When a caller attempts to connect to that URL (or alias) on a host, the SIP connection corresponding to the alias is 'activated'. Once activated, a SIP connection key on any panel connected to the host can be targeted to answer the call.

#### GPIO

The GPIO tab is used to define GPIOs on the selected host. These are used elsewhere in the system. GPIOs are control signals received from, or sent to, third-party equipment.

## Allow/Block List

The Allowed/Blocked List tab permits Administrators to set either an exclusive list of IP addresses that a host will accept IP connections from (Allowed) or a specific list of IP addresses that will not be allowed to connect (Blocked). Note that only one of these lists should be populated per host. If the Allowed list contains at least one entry, all IP connection attempts to the relevant host will not be accepted unless the source IP address is on the Allowed list.

## **11.4 HOST EDITOR - GENERAL**

The Host Editor - Details tab shows the name of the selected host and any comments that have been entered.

If you are using an MIU, you must also specify which expansion boards have been installed. Ports are labelled on the back of the MIU:

- 1–8: Bottom Board, Slot 1
- 9–16: 2nd Board from the Bottom, Slot 2
- 17–24: 3rd Board from the Bottom, Slot 3
- 25–32: Top Board

Boards that may be fitted into the MIU are:

- Audio Expansion Board (AEB)
- TEB Ear and Mouth (E&M)
- TEB Foreign Exchange Office (FXO)
- TEB Foreign Exchange Station (FXS)
- E1
- RIB
- RIB Panel

The information must be entered accurately on the General tab so that Digital Signal Processing (DSP) channels are assigned properly.

| • | General Audio Subscribe                                     | ers Ports Vir                 | tual Ports   SIP Alia | ses   GPIO   Allow/Bl | ock List                                                                                |                        |              |
|---|-------------------------------------------------------------|-------------------------------|-----------------------|-----------------------|-----------------------------------------------------------------------------------------|------------------------|--------------|
|   | Name:                                                       | Commer                        | nt:                   |                       |                                                                                         |                        |              |
|   | Host 1.1                                                    | 32 (34)                       | Port MIU              |                       |                                                                                         |                        |              |
|   | Boards                                                      |                               |                       |                       |                                                                                         |                        |              |
|   | Board 1 (Ports 1 - 8)                                       |                               | Board 2 (Ports 9 -    | 16)                   | Board 3 (Ports 17 - 24)                                                                 | Board 4 (Ports 25      | - 32)        |
|   | AEB                                                         | ~                             | AEB                   | ~                     | AEB 🗸 🗸                                                                                 | AEB                    | ~            |
|   | Board 1 Termination Sett                                    | tings:                        | Board 2 Terminatio    | n Settings:           | Board 3 Termination Settings:                                                           | Board 4 Termination    | on Settings: |
|   | N/A                                                         |                               | N/A                   |                       | N/A $\sim$                                                                              | N/A                    |              |
|   | Host Address<br>IP Address Mode IP<br>Fixed IP<br>Host Name | P Address:<br>•<br>łost Name: | H H                   | TBC TCP Port:<br>6822 | Multicast<br>Multicast Address:<br>225 • 0 • 0 • 1<br>Max Multicasts:<br>10 • Multicast | t Address Auto-updated |              |
|   | Database<br>Restart Thread Priority:<br>Idle No             | ormal                         | -                     | Full Speed            | Miscellaneous<br>Cmdr System: Serial Ports:<br>100 ~ 3                                  | GPIO PCI Board Tyj     | pe           |

# **11.4.1** Changing Host Details

You can change most parameters related to the host. If you are configuring an MIU, you **must** specify the types of boards that you have installed in the MIU.

**IMPORTANT:** There is no hardware confirmation check performed by the MIU. If the hardware configuration does not match the system configuration database, unpredictable behaviour will result, including the Mercury host not connecting to the network. Also, if you change existing board types, a warning message will be displayed.

**IMPORTANT:** The host IP address(es) would normally be set at Domain level when the host was added: if not, you should do it now. If you do not complete this step, a warning message will be shown. The system cannot operate correctly until IP settings are in place.

**WARNING**: If you selected a RIB and subsequently change to another board type and save the changes, you will receive the following warning alerting you that VOX GPIO records automatically created for the RIB will be deleted if you proceed.

Click 🖌 to post changes to the database.

If you have selected a TEB, a warning message will advise that the first suitable coding profile will be automatically selected. Click **OK** to continue.

**MORE INFORMATION:** Refer to section 11.14.1 - *Host Editor - General tab* for a description of the fields on this tab.

# **11.5** HOST EDITOR - AUDIO

The Host Editor - Audio tab is used to specify the IP and audio settings for the Mercury hardware. The CODEC profiles for intercom and multicast will default to 0 unless you have installed a TEB or E1 board into an MIU host, in which case they will default to 1.

The tab is used to set the DSCP values on the host if QoS (Quality of Service) is implemented at the domain level.

The tab is also used to specify the number of DSP channels that are allocated to telephony on the selected host. The CODEC profile used for telephony is also set on this tab if you have a TEB installed in the MIU that you are configuring.

The other key setting is the IP address of the host's Mercury card. This must be a fixed IP address. This will normally have been set when the host was added at domain level but if not, you should do it now.

| General Audio Subscribers Ports Virtual Ports SI                                                                                                    | P Aliases   GPIO   Allow/Block List                                                                                                    |
|----------------------------------------------------------------------------------------------------|----------------------------------------------------------------------------------------------------|
| Audio Card Address<br>IP Address Mode<br>Fixed IP<br>DHCP/DNS<br>Audio Card Address<br>IP Address:<br>IP Address:<br>IP Add | SIP<br>Transport SIP Call Port:<br>O UDP<br>O TCP<br>TCP<br>SIP Call Port:<br>SIP Call Port:<br>Massociate Aliases<br>With Outgoing SIP<br>RTP/RTCP Port:<br>SIP DTMF Mode:<br>10000 None                                                                                                    |
| Networked DSPs<br>Networked DSPs<br>DSP-1 IP Address Mode<br>Fixed IP ODHCP<br>Jitter Mode:<br>Static - 0                                                                                                    | DSP-1 IP Address:       DSP-2 IP Address Mode       DSP-2 IP Address:         •       •       •       •         VAD Packet Mode:       VAD Threshold (dB):       VAD Linger (ms):       VAD Window (ms):         CNG (Comfort Noise)       •       •       •       •                                                                                                    |
| Audio UDP Ports         Intercom Control:       Telephony Control:         2076       2078         Intercom Audio:       Telephony Audio:         2077       2079                                                                                                    | Audio Ports  Loopback Audio on Missing Ports  Local Ports Audio Mode  Mono N/A Dual N/A DI/4-Wire  Enable MIX / DA 2  Network QoS  Enable 802. 1Q VLAN ID: DSCP (Audio): DSCP (Audio): DENDEDDEDDEDDEDDEDDEDDEDDEDDEDDEDDEDDEDD                                                                                                    |
| Audio Quality<br>Intercom CODEC Profile:<br>0 = 96.0 kbps: G.722 10ms pkt. v<br>Configure Independent Multicast CODEC<br>Multicast CODEC Profile:<br>0 = 96.0 kbps: G.722 10ms pkt. v<br>Enable TEB & Configure Independent CODEC<br>TEB CODEC Profile:<br>1 = 96.0 kbps: G.711A 10ms pkt. v                                                                                                    | Telephony       TMU       TMU       TSMU         Echo Cancel Mode:       Ack Wait Time (ms):       100 ♀       100 ♀         Line (Hybrid)       ✓       Total Resend Time (ms):       100 ♀       Total Resend Time (ms):       100 ♀         60       ◆       5000 ♀       Total Resend Time (ms):       4000 ♀       Total Resend Time (ms):       100 ♀         IP Phones Allocated:       Inter-Host (TBC to TBC)       Conn. Retry Time (ms):       100 ♀       Ack Wait Time (ms):         1500       ♀       Total Resend Time (ms):       100 ♀       100 ♀ |

# 11.5.1 Changing Audio Settings

Once the IP address of the Mercury card is set, you can change other audio card settings, as required. The configuration of the local ports is set normally to dual channel. Audio may be looped back on any unconnected ports, which is useful for testing the system before it is installed, or for advanced routing. A bandwidth profile can be picked to suit the conditions. It should be noted that not all settings give good results, so care should be taken if this is to be changed. If in doubt use the default.

### To change audio settings:

- Open the Host Editor and click the Audio tab. The audio settings for the host are displayed.
- Make the required changes.
- Click ✓ to post changes to the database.

## 11.5.2 MIU Default Settings

The Gateway Configuration Editor does not distinguish between model variants of the 700-25 series MIU. The settings below will automatically default to the lower specification "compatibility mode" when a new MIU is added to the configuration. Operationally, this allows a higher spec 700-25-06 to quickly replace the older model (700-25-04) without making any changes to the configuration. For a long-term replacement, or permanent addition of a 700-25-06, the settings may be optimised as described below.

- Networked DSPs: compatibility mode is OFF (unchecked). For 700-25-06, set to ON and add DSP 1&2 IP Addresses.
- Enhanced PCI: compatibility mode is OFF (unchecked). For 700-25-06, set to ON.

**MORE INFORMATION:** Refer to section 11.14.2 - *Host Editor - Audio tab* for a description of the fields on this tab.

## **11.6 HOST EDITOR - SUBSCRIBERS**

The Host Editor - Subscribers tab is used to add and maintain the subscribers that are connected to the host. Subscribers include:

- 4-wire.
- Hardware Panels.
- Virtual Panels.
- Telephone Expansion Boards (TEBs).
- Radios and radio phones.
- Virtual 4-wire.
- Patch Panels.

**NOTE:** Radio and radio phone ports can only be declared if a RIB is installed in an MIU. FXO, FXS and E&M ports can only be declared if the relevant board is installed in an MIU.

### 11.6.1 Adding a Subscriber

When adding subscribers to the host, you must take note of where each subscriber will be physically attached to the ports on the host.

A Virtual Panel is typically "attached" to the last port on the host, although it can be attached anywhere. The location must be specified in the Virtual Panel Settings.

An MIU can have 8/16/24/32 + 2 ports and can address up to 32 panels, provided that 4 AEBs are installed. Port 33 is not generally used. Port 34 can be used for a Virtual Panel. Any expansion board can be installed in any slot.

#### To add a subscriber:

- Open the Host Editor and click the **Subscribers** tab.
- Click in the **Type** field and click <u>u</u> to show a pop-up list of subscriber types.

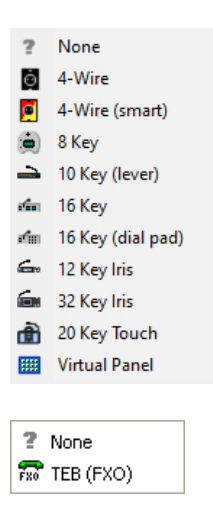

Note that the available types will depend on the host and port selected. Radio port and radio phone are only available for a RIB.

If you select an E&M, FXS or FXO, you can only add the relevant telephone subscriber.

- Select the required subscriber type. If you have installed a TEB, you can only declare four ports on the board.
- Complete the other fields for each port, as required. **Name** defaults to the name of the panel or subscriber and may be altered.
- To add a picture to identify the subscriber on a Virtual Panel, click in the **Picture** field and then click  $\stackrel{\bullet \bullet \bullet}{=}$  to browse for and select an image file.
- Click 🗹 to post changes to the database.
- Add additional subscribers, as required.

| General A | ieneral   Audio   Subscribers   Ports   Virtual Ports   SIP Aliases   GPIO   Allow/Block List |      |             |           |            |             |            |         |             |                |          |           |            |
|-----------|-----------------------------------------------------------------------------------------------|------|-------------|-----------|------------|-------------|------------|---------|-------------|----------------|----------|-----------|------------|
| Subscri   | Subscribers                                                                                   |      |             |           |            |             |            |         |             |                |          |           |            |
| Port #    | Туре                                                                                          | Name | Description | Long Name | Lstn Label | Long Lstn L | Mirror Din | Picture | Dim Loc Nar | Dim Loc Opt-Ou | Cmdr EDH | Cmdr Name | Owner Host |
| 1         | ۲                                                                                             | H1S1 |             |           |            |             | -16        |         |             |                |          |           |            |
| 2         |                                                                                               | H1S2 |             |           |            |             | -12        |         |             |                |          |           |            |
| 3         | - Ann                                                                                         | H1S3 |             |           |            |             | -12        |         |             |                |          |           |            |
| 4         | efan                                                                                          | H1S4 |             |           |            |             | -12        |         |             |                |          |           |            |
| 5         | 6.                                                                                            | H1S5 |             |           |            |             | -12        |         |             |                |          |           |            |
| 6         | ?                                                                                             | H1S6 |             |           |            |             | 0          |         |             |                |          |           |            |

**MORE INFORMATION:** Refer to section 11.14.3 - *Host Editor - Subscribers tab* - for a description of the fields on this tab.

### **11.6.2** Changing Subscriber Details

Subscriber details can be changed. For example, you can change or add a listen label for a port or place a port under zone control.

#### To change subscriber details:

- Open the Host Editor and click the **Subscribers** tab.
- Make the required changes to the details for each subscriber.
- Click 🗹 to post changes to the database.

## **11.6.3** Changing Subscriber Type

You can add additional subscribers to the free ports on your host or change the subscribers that you have previously added.

**NOTE:** If you have added key assignments to a panel subscriber and then change the subscriber type, your key assignments may be affected.

### To change subscriber type:

- Open the Host Editor and click the **Subscribers** tab.
- Locate the subscriber in the list, click in the Type field and click ......
- Select the required subscriber type from the subscriber list.
- Make any other changes, as required.
- Click 🗹 to post the changes. A warning is displayed.

| Varning | I                                                                             | × |
|---------|-------------------------------------------------------------------------------|---|
|         | Changing the subscriber type may require panel key assignments to be updated. |   |
|         | Do you wish to proceed?<br>(Panel key assignments may be removed or added).   |   |
|         | Yes No                                                                        |   |

Click **Yes** to confirm that you want to change the subscriber type.

#### **11.6.4** Deleting a Subscriber

Subscribers can be removed from ports, as required.

#### To delete a subscriber:

- Open the Host Editor and click the **Subscribers** tab.
- Locate the subscriber in the list, click in the Type field and then click is to show a list of subscriber types.
- Select None.
- Click do post the changes. A warning is displayed.

| Varning | 3                                                                                | × |
|---------|----------------------------------------------------------------------------------|---|
|         | Changing the subscriber type may require panel key<br>assignments to be updated. |   |
|         | Do you wish to proceed?<br>(Panel key assignments may be removed or added).      |   |
|         | Yes No                                                                           |   |

Click **Yes** to confirm that you want to remove the subscriber.

# **11.7** HOST EDITOR – PORTS

The Host Editor – Ports tab is used to maintain the settings for a specific audio or telephone port.

## **11.7.1** Changing Port Settings

The settings for each port on a host can be changed, as required. For example, you can change the gain settings, audio levels and thresholds and enable operator recording. The settings for each port can be different.

#### To change port settings:

• Open the Host Editor and click the **Ports** tab. The settings for the defined subscribers are displayed.

| General | Audio   S | ubscribers | Ports Virt | ual Ports   Sl | (P Aliases   GP | IO   Allow/Block I | List    |          |        |             |             |
|---------|-----------|------------|------------|----------------|-----------------|--------------------|---------|----------|--------|-------------|-------------|
| Ports   |           |            |            |                |                 |                    |         |          |        |             |             |
| Port #  | Туре      | Name       | In.Gain    | Out.Gain       | Ns.Gating       | Ns.Threshold       | In.Pres | Out.Pres | Op.Rec | Op.Rec Type | M/Cast Addr |
| 1       | -         | H1S1       | 0          | 0              |                 | -10                | -10     | -10      |        | Spk/Lstn    |             |
| 2       | ۲         | H1S2       | 0          | 0              |                 | -10                | -10     | -10      |        | Spk/Lstn    |             |
| 3       | Ô         | H1S3       | 0          | 0              |                 | -10                | -10     | -10      |        | Spk/Lstn    |             |
| 4       | - án      | H1S4       | 0          | 0              |                 | -10                | -10     | -10      |        | Spk/Lstn    |             |
| 5       | Ô         | H1S5       | 0          | 0              |                 | -10                | -10     | -10      |        | Spk/Lstn    |             |
| 6       | Ô         | H1S6       | 0          | 0              |                 | -10                | -10     | -10      |        | Spk/Lstn    |             |
| 7       | ?         | H1S7       | 0          | 0              |                 | -10                | -10     | -10      |        | Spk/Lstn    |             |
| 8       | ?         | H1S8       | 0          | 0              |                 | -10                | -10     | -10      |        | Spk/Lstn    |             |
|         |           |            |            |                |                 |                    |         |          |        |             |             |

- Select the required port and make changes.
- To enable operator recording, select the **Op. Rec** checkbox and then select the channel that you want to use for recording from the **M/Cast Addr** drop-down list. A third-party external recorder is required; please contact Trilogy for more details.
- Click 🗹 to post changes to the database.

**MORE INFORMATION:** Refer to section 11.14.4 - *Host Editor - Ports tab* for a description of the fields on the Host Editor - Port Settings tab.

## 11.8 HOST EDITOR - RIB

This additional tab is only displayed if one or more RIBs have been declared as fitted in this MIU host. Only RIB ports are shown in the grid. All of these settings, plus a few extra ones are also provided at the Subscriber level but the grid allows an easy way to check for any discrepancies. There are two tabs – **Standard** and **Enhanced**.

|      |      |       |          | Audio In  |           |          | Audio Out  |           |         |         |        | Input (C | OR)   |           |              |         |         |         | 0        | utput (P | тт)    |                  |         | Sideto  | ne Suppres | sion (SFST |
|------|------|-------|----------|-----------|-----------|----------|------------|-----------|---------|---------|--------|----------|-------|-----------|--------------|---------|---------|---------|----------|----------|--------|------------------|---------|---------|------------|------------|
| rt # | Туре | Name  | In.Delay | In.Filter | I/P Boost | Out.Dela | Out.Filter | O/P Atten | Enabled | Trigger | Mode   | Polarity | Attac | k Release | Name         | Comment | Enabled | Trigger | Polarity | Attad    | Releas | e Name           | Comment | Enabled | Delay      | Level      |
|      | 1    | Radio | 0        | 0         |           | 0        | 0          |           |         | VOX     | Unmute | Normally | 0     | 0         | GRI-0.1.1:17 |         |         | VOX     | Normally | 0        | 0      | GRO-0.1.1:1<br>7 |         |         |            | 0 0        |
|      | -    | RadPh | 0        | 0         |           | 0        | 0          |           |         | COR     | Unmute | Normally | 0     | 0         | GRI-0.1.1:18 |         |         | Route   | Normally | 0        | 0      | GRO-0.1.1:1<br>8 |         |         |            | 0 0        |
|      | ?    | H1S19 | 0        | 0         |           | 0        | 0          |           |         | COR     | Unmute | Normally | 0     | 0         | GRI-0.1.1:19 |         |         | Route   | Normally | 0        | 0      | GRO-0.1.1:1<br>9 |         |         |            | 0 0        |
|      | ?    | H1S20 | 0        | 0         |           | 0        | 0          |           |         | COR     | Unmute | Normally | 0     | 0         | GRI-0.1.1:20 |         |         | Route   | Normally | 0        | 0      | GRO-0.1.1:2      |         |         |            | 0 0        |
|      | ?    | H1S21 | 0        | 0         |           | 0        | 0          |           |         | COR     | Unmute | Normally | 0     | 0         | GRI-0.1.1:21 |         |         | Route   | Normally | 0        | 0      | GRO-0.1.1:2      |         |         |            | 0 0        |
|      | ?    | H1S22 | 0        | 0         |           | 0        | 0          |           |         | COR     | Unmute | Normally | 0     | 0         | GRI-0.1.1:22 |         |         | Route   | Normally | 0        | 0      | GRO-0.1.1:2<br>2 |         |         |            | 0 0        |
|      | ?    | H1523 | 0        | 0         |           | 0        | 0          |           |         | COR     | Unmute | Normally | 0     | 0         | GRI-0.1.1:23 |         |         | Route   | Normally | 0        | 0      | GRO-0.1.1:2      |         |         |            | 0 0        |
|      | ?    | H1524 | 0        | 0         |           | 0        | 0          |           |         | COR     | Unmute | Normally | 0     | 0         | GRI-0.1.1:24 |         |         | Route   | Normally | 0        | 0      | GRO-0.1.1:2      |         |         |            | 0 0        |

|      | Audio In |       |                      |      |                     |                 |                 |          |             |  |
|------|----------|-------|----------------------|------|---------------------|-----------------|-----------------|----------|-------------|--|
| ort# | Type     | Name  | Intel.Squeich Filter | DTMF | Adapt.Speech Filter | Noise Reduction | Speech In Noise | CTCSS On | CTCSS Freq. |  |
| 7    | 1        | Radio |                      |      |                     | 12.0            |                 |          | 67.0 Hz     |  |
|      | 1        | RadPh |                      |      |                     | 12.0            |                 |          | 67.0 Hz     |  |
|      | ?        | H1S19 |                      |      |                     | 12.0            |                 |          | 67.0 Hz     |  |
|      | ?        | H1S20 |                      |      |                     | 12.0            |                 |          | 67.0 Hz     |  |
|      | ?        | H1S21 |                      |      |                     | 12.0            |                 |          | 67.0 Hz     |  |
|      | ?        | H1S22 |                      |      |                     | 12.0            |                 |          | 67.0 Hz     |  |
|      | ?        | H1523 |                      |      |                     | 12.0            | 2               |          | 67.0 Hz     |  |
|      | ?        | H1S24 |                      |      |                     | 12.0            |                 |          | 67.0 Hz     |  |

To change RIB settings:

- Open the Host Editor and click the **RIB** tab. The **Standard** settings for any defined radio ports are displayed.
- Select the required port and make changes.
- Click 🖌 to post changes to the database.

**MORE INFORMATION:** Refer to section 11.14.5 - *Host Editor - RIB – Standard and Enhanced* for a description of the fields on this tab.

# 11.9 HOST EDITOR - VOX

This additional tab is only displayed if one or more RIBs have been declared as fitted in this MIU host. Only RIB ports are shown in the grid. All of the settings, plus a few extra ones are also provided at the Subscriber level but the grid allows an easy way to check for any discrepancies.

| General | Audio Subscri | ibers   Ports   F | RIB VOX Virtual Po | rts   SIP Aliases | GPIO Allow | /Block List |       |              |         |        |         |       |  |  |
|---------|---------------|-------------------|--------------------|-------------------|------------|-------------|-------|--------------|---------|--------|---------|-------|--|--|
| vox     |               |                   |                    |                   |            |             |       |              |         |        |         | E     |  |  |
|         | Input VOX     |                   |                    |                   |            |             |       | Output VOX   |         |        |         |       |  |  |
| Port #  | Туре          | Name              | Name               | Comment           | Attack     | Release     | Level | Name         | Comment | Attack | Release | Level |  |  |
| 17      |               | Radio             | Audio 1            |                   | 0          | 10          | -10   | GAO-0.1.1:17 |         | 0      | 10      | -10   |  |  |
| 18      | <b>P</b>      | RadPh             | GAI-0.1.1:18       |                   | 0          | 10          | -10   | GAO-0.1.1:18 |         | 0      | 10      | -10   |  |  |
| 19      | ?             | H1S19             | GAI-0.1.1:19       |                   | 0          | 10          | -10   | GAO-0.1.1:19 |         | 0      | 10      | -10   |  |  |
| 20      | ?             | H1S20             | GAI-0.1.1:20       |                   | 0          | 10          | -10   | GAO-0.1.1:20 |         | 0      | 10      | -10   |  |  |
| 21      | ?             | H1S21             | GAI-0.1.1:21       |                   | 0          | 10          | -10   | GAO-0.1.1:21 |         | 0      | 10      | -10   |  |  |
| 22      | ?             | H1S22             | GAI-0.1.1:22       |                   | 0          | 10          | -10   | GAO-0.1.1:22 |         | 0      | 10      | -10   |  |  |
| 23      | ?             | H1S23             | GAI-0.1.1:23       |                   | 0          | 10          | -10   | GAO-0.1.1:23 |         | 0      | 10      | -10   |  |  |
| 24      | ?             | H1S24             | GAI-0.1.1:24       |                   | 0          | 10          | -10   | GAO-0.1.1:24 |         | 0      | 10      | -10   |  |  |

### To change VOX settings:

- Open the Host Editor and click the **VOX** tab.
- Select the required port and make changes.
- Click 🗹 to post changes to the database.

**MORE INFORMATION:** Refer to section 11.14.6 - *Host Editor - VOX tab* for a description of the fields on this tab.

# **11.10** HOST EDITOR - VIRTUAL PORTS

Virtual ports allow audio to be routed to an IP channel directly, or for an IP channel to be routed to subscribers or conferences directly. A virtual 4-wire port might be included in a conference and by this means all active participants of the conference will be mixed and sent as outgoing unicast audio on the virtual 4- wire's IP channel. If a virtual 4-wire is then declared on another host, and included in a different conference the two conferences may be interconnected (using a unicast IP channel rather than the multicast channel conferences utilise) by setting up a fixed route with the virtual 4-wire in the first conference as a source and the virtual 4-wire in the second conference as the destination.

The following port numbers can be assigned as virtual 4-wire ports:

• MIU: ports 35 to 66.

## 11.10.1 Adding a Virtual 4-Wire Port

Virtual 4-wire ports can be added to the host, as required. The number of ports that can be declared depends on the host type.

#### To add a virtual 4-wire port:

- Open the Host Editor and click the Virtual Ports tab.
- Click in the **Type** field and click it to show a pop-up list of subscriber types.

| <ul><li>None</li><li>Virtual</li><li>Virtual</li></ul> | 4-Wire<br>Panel       |                        |                                | Select <b>Virtual 4-Wire</b> or <b>Virtual</b><br><b>Panel.</b><br>Add a description of the virtual<br>port, if required. |
|--------------------------------------------------------|-----------------------|------------------------|--------------------------------|----------------------------------------------------------------------------------------------------|
| General Aut                                            | dio Subscribers Ports | Virtual Ports SIP Alia | ases   GPIO   Allow/Block List |                                                                                                    |
| ID 🛆                                                   | Туре                  | Name                   | Description                    | Click 🞽 to post changes to the                                                                                            |
| 35                                                     | <u> </u>              | H1S35                  | Virtual 4 wire                 | database.                                                                                                    |
| 36                                                     |                       | H1S36                  | Virtual Panel                  |                                                                                                    |
| 37                                                     | ?                     | H1S37                  |                                |                                                                                                    |

**MORE INFORMATION:** Refer to section 11.14.7 - *Host Editor - Virtual Ports tab* for a description of the fields.

#### 11.10.2 Deleting a Virtual 4-Wire Port

You can delete a virtual 4-wire port by declaring that there is no subscriber attached to a specific virtual port.

## To delete a virtual 4-wire port:

- Open the Host Editor and click the Virtual Ports tab.
- Locate the port in the list, click in the **Type** field and then click  $\stackrel{...}{=}$  to show a list of subscriber types.
- Select None.
- Click database.
## 11.11 HOST EDITOR - SIP ALIASES

SIP is an open, standards-based protocol for negotiating voice and multimedia calls over a network. The addition of SIP provides Mercury with the capability to make and receive SIP VoIP calls to any configured, basic SIP devices that may be present on the network.

A SIP connection is an object used to identify a SIP entity that exists outside of Mercury. SIP connections are added at Enterprise level using the Enterprise Editor. SIP connections are associated with a URL (or alias) using the Host Editor. When a caller attempts to connect to that URL (or alias) on a host, the SIP connection corresponding to the alias is 'activated'. Once activated, a SIP connection key on any panel connected to the host can be targeted to answer the call.

**NOTE:** SIP aliases are listed on the Host Aliases tab in the SIP Connection Editor. Buttons at the top of the SIP Aliases tab let you:

- Add a SIP alias.
- Delete a selected SIP alias.
- Delete all SIP aliases at the same time.

### 11.11.1 Adding a SIP Alias

You can define an alias for a SIP connection that has been defined using the Enterprise Editor. Required entries are the SIP connection for which you want to create an alias. Registrar and challenge details can be added if these are required for the selected connection.

#### To add a SIP alias:

• Open the Host Editor and click the SIP Aliases tab.

| General   Audio   Subscribers   Ports   Virtual Ports   SIP Aliases   GPIO   Allow/Block List |         |          |              |         |          |      |         |      |          |           |            |           |
|-----------------------------------------------------------------------------------------------|---------|----------|--------------|---------|----------|------|---------|------|----------|-----------|------------|-----------|
| SIP Aliases 🚽 🗖 📑                                                                             |         |          |              |         |          |      |         |      |          |           |            |           |
|                                                                                               | SIP Cor | nnection |              | Re      | egistrar |      |         | Chal | enge     | Pre       | ferred COD | ECs       |
| Name                                                                                          | Туре    | Name     | Server       | User    | Password | Port | Expires | User | Password | Profile 1 | Profile 2  | Profile 3 |
| Alias_1                                                                                       | SIP     | SIP1     | 192.168.1.59 | Alias_1 | pass     | 5060 | 3600    |      |          | 0 = 96    | 1 = 96     | 2 = 96    |

Click the Add button to add a new SIP Alias entry.

| Name:        |         |  |  |  |
|--------------|---------|--|--|--|
| 💼 🚮          |         |  |  |  |
| Name<br>SIP2 | Comment |  |  |  |
|              |         |  |  |  |
|              |         |  |  |  |
|              |         |  |  |  |
|              |         |  |  |  |
|              |         |  |  |  |
|              |         |  |  |  |
|              |         |  |  |  |

The SIP connections dialogue is now displayed. These are created using the Enterprise Editor. Click the **Panel Sources** button to show a list of FXO and FXS sources. Select the required SIP connection, FXO or FXS source and click **Apply**.

| General   Audio   Subscribers   Ports   Virtual Ports   SIP Aliases   GPIO   Allow/Block List |         |          |              |         |          |      |         |       |          |           |            |           |
|-----------------------------------------------------------------------------------------------|---------|----------|--------------|---------|----------|------|---------|-------|----------|-----------|------------|-----------|
| SIP Aliases 🚽 🖷 🗄                                                                             |         |          |              |         |          |      |         |       |          |           |            |           |
|                                                                                               | SIP Cor | nnection |              | Regis   | trar     |      |         | Chall | enge     | Pret      | ferred COD | ECs       |
| Name                                                                                          | Туре    | Name     | Server       | User    | Password | Port | Expires | User  | Password | Profile 1 | Profile 2  | Profile 3 |
| Alias_1                                                                                       | SIP     | SIP1     | 192.168.1.59 | Alias_1 | pass     | 5060 | 3600    |       |          | 0 = 9     | 1 = 96     | 2 = 9     |
| Alias_2                                                                                       | SIP     | SIP2     |              |         |          | 5060 | 3600    |       |          |           |            |           |

- Complete the Registrar and Challenge details, as required. To do this click in the required field and type the server name, username or password.
- Click ✓ to post changes to the database.

**MORE INFORMATION:** Refer to section 11.14.8 - *Host Editor - SIP Aliases tab* for a description of the fields.

### **11.11.2** Changing a SIP Alias

Once a SIP alias has been defined, you can change or add registrar and challenge details and change the listen port and expiry time for registration.

### To change SIP alias details:

- Open the Host Editor and click the SIP Aliases tab.
- Make the required changes to the alias details.
- Click do post changes to the database.

### 11.11.3 Deleting a SIP Alias

SIP aliases can be deleted if they are not required. You can either delete a selected alias (using the Delete button) or delete all aliases at the same time (using the right-click context menu).

## 11.12 HOST EDITOR - GPIO

The **Host Editor - GPIO** tab is used to assign all GPI inputs and outputs for the selected host. The types that can be defined vary by host type:

### MIU 700-25-04

- *EITHER* --2 standard GP inputs and 2 outputs.
- *OR* -- 16 expansion GPI inputs and 16 outputs (an Advantech option board must be fitted in the MIU).
- Up to 34 audio (VOX) inputs and up to 34 outputs.

### MIU 700-25-06

- 16 standard GPI inputs and 16 outputs.
- Up to 34 audio (VOX) inputs and up to 34 outputs.

### MCU

- 3 standard GP inputs and 1 output.
- Up to 6 audio (VOX) inputs and up to 6 outputs.

**NOTE:** If an option board is declared as a RIB, the relevant GPIO database entries are created automatically and cannot be changed. RIB GPIOs are not visible in Gateway. If an imported configuration includes defined RIB GPIOs, the configuration will be updated to declare a RIB as being fitted in the associated expansion board slot. To change parameters relating to RIB card setup and GPIO attack/hold times, etc., see section 18 - *Configuration Editor | Subscriber | Radio Port and Radio Phone.* 

Buttons at the top of the tab let you:

- Add a GPIO of the selected type.
- Delete a selected GPIO.

### 11.12.1 Adding a GPIO

Ensure that you select the correct type of GPIO for the selected host type. The types of GPIO that can be added are - Expansion GPI/GPO, Audio (VOX) Input/Output, Standard GPI/GPO.

### To add a GPIO:

- Open the Host Editor and click the **GPIO** tab to display the currently defined inputs/outputs. You can change the input/output type to show inputs/outputs of different types.
- Select the type of input/output that you want to add from the **Type** drop-down list.
- Click **Add** to open the Enter Number dialogue. The maximum number of inputs/outputs of the selected type that you can add is shown.
- Specify how many inputs/outputs you wish to add and click **OK**.
- Make any changes to the settings for the input/output, if required. The settings that can be changed depend on the input/output type.
- Click do post changes to the database.

General | Audio | Subscribers | Ports | Virtual Ports | SIP Aliases | GPIO | Allow/Block List

| GPI   | )                 |                                          |             |              |       | + - 8 |
|-------|-------------------|------------------------------------------|-------------|--------------|-------|-------|
| Type: | Audio (VOX) Outpu | it 🗸                                     |             |              |       |       |
| ID 🛆  | Name              | Comment                                  | Attack (ms) | Release (ms) | Level | Port  |
|       | GAO-0.1.1:A       | Internal port A audio output VOX trigger | 10          | 750          | -10   | Α     |
|       | GAO-0.1.1:B       | Internal port B audio output VOX trigger | 10          | 750          | -10   | В     |
|       | GAO-0.1.1:1       | Port 1 audio output VOX trigger          | 10          | 750          | -10   | 1     |
|       | GAO-0.1.1:2       | Port 2 audio output VOX trigger          | 10          | 750          | -10   | 2     |

**MORE INFORMATION:** Refer to section 11.14.9 - *Host Editor - GPIO tab* for a description of the fields.

### 11.12.2 Deleting a GPIO

Any GPIOs that are no longer required can be removed from the host. You can either remove a selected GPIO (using the Delete button) or remove all GPIOs at the same time (using the right-click context menu). To remove a GPIO, you must first select the type of GPIO and then highlight the GPIO row.

**IMPORTANT:** Deleting GPIOs will automatically delete any GPIO processes that are based on the deleted GPIO.

## **11.13** HOST EDITOR - ALLOW/BLOCK LISTS

The Host Editor - Allow/Block List tab is used to define allowed and blocked IP addresses. At the hardware level, you can set a list of IP addresses that are filtered to prevent or allow calls being received from certain IP addresses. This applies to all calls received at a host regardless of whether the destination is a panel, 4-wire, radio, telephone, etc.

**IMPORTANT:** Call blocking will only work if you have defined a static host IP address rather than a hostname.

Call blocking using allow or block lists works independently of any other control mechanism that might otherwise permit or disallow audio routes, such as access levels, GPI functions, PTT etc. Blocking is achieved at the IP stack level of the card firmware.

- Allow lists are the most prohibitive and secure. They define the IP addresses from which the host will accept IP traffic. The card will discard any packets from IP addresses not on the allow list.
- Block lists define the IP addresses from which the host will not accept IP traffic. The card will discard any packets from IP addresses on the block list.
- If block list and allow list are both empty, then every IP address is allowed.
- If an IP address is on both lists, the block list takes precedence and blocks rather than allows the address.

Buttons at the top of the Allow/Block List tab let you:

- Add an IP address to an allow or block list.
- Delete an IP address from an allow or block list.

### 11.13.1 Adding an IP Address to the Allow/Block List

IP addresses can be added to an allowed or blocked list as required. When adding an address, you must choose whether you want to allow or block intercom and phone traffic or SIP traffic.

#### To add an address:

- Open the Host Editor and click the **Allow/Block List** tab to display any addresses that have already been defined.
- From the Type drop-down list, select Block (Int.Com/Phn), Allow (Int.Com/Phn), Block (SIP IP), Allow (SIP IP).
- Click Add to add a new record.
- Click in the **IP** field and click **....** to display the **Enter IP Address** dialogue.

| Enter An IP Addı | ress | ×      |
|------------------|------|--------|
| Address:         | ·    |        |
| [                | ОК   | Cancel |

Enter the IP Address that is to be allowed or blocked and click **OK**.

- Enter a description of the IP address, if required.
- Click 🗹 to post changes to the database.

| General A            | udio   Subscribers   Por | rts   Virtual Ports   SIP Aliases   GPIO   Allow/Block List |  |  |
|----------------------|--------------------------|-------------------------------------------------------------|--|--|
| Allow/Block List 🚽 🚽 |                          |                                                             |  |  |
| Type:                | Block (Int.Com/Phn)      | <b>~</b>                                                    |  |  |
| IP<br>192.168.99.    | 232                      | Description                                                 |  |  |

### 11.13.2 Deleting an Allowed or Blocked IP Address

IP addresses can be removed from allowed or blocked lists, as required. You can either remove selected addresses (using the Delete button) or remove all addresses at the same time (using the right-click context menu). To remove an address, you must first select from the **Type** list and then highlight the address row.

### **11.14** HOST EDITOR - FIELD DEFINITIONS

## 11.14.1 Host Editor - General tab

| Field/Display Item                       | Description                                                                                                    |
|------------------------------------------|----------------------------------------------------------------------------------------------------|
| Name                                     | The name of the host. This is usually defined when the host is added to<br>the enterprise using the Domain Editor. See the "Domains and the<br>Domain Editor" chapter in this Configuration Guide for details. The<br>hostname can be changed using the Host Editor if required. The<br>hostname does not have to be unique.<br>Maximum length = 20 characters. |
| Comment                                  | Comments relating to a selected host. To add comments, click in this field and type your comments.<br>Maximum length = 255 characters.                                                                                                    |
| Boards: Board 1: (Ports<br>(1-8)         | The expansion board type the TBC is to expect at ports 1-8. Expansion boards must be installed in order, from one to four. If there is only one board installed in an MIU, it must occupy the Board 1 position, if there are two, they must occupy positions 1 and 2, etc. ONLY AVAILABLE FOR AN MIU.                                                           |
| Boards: Board 1:<br>Termination Settings | These settings only apply to FXO and FXS. E&M termination settings are specified in the Panel Editor for the specific E&M port. Available options when enabled are Japan, CTR21, 600-R, 900-R. Default CTR21.                                                                                                    |
| Boards: Board 2: (Ports<br>(9-16)        | This field is used to specify what expansion board type the TBC is to expect at ports 9-16.<br>ONLY AVAILABLE FOR AN MIU.                                                                                                    |
| Boards: Board 2:<br>Termination Settings | See description for Board 1 (above)                                                                                                    |
| Boards: Board 3: (Ports<br>(17-24)       | This field is used to specify what expansion board type the TBC is to expect at ports 17-24.<br>ONLY AVAILABLE FOR AN MIU.                                                                                                    |
| Boards: Board 3:<br>Termination Settings | See description for Board 1 (above)                                                                                                    |
| Boards: Board 4: (Ports<br>(25-32)       | This field is used to specify what expansion board type the TBC is to expect at ports 25-32.<br>ONLY AVAILABLE FOR AN MIU.                                                                                                    |
| Boards: Board 4:<br>Termination Settings | See description for Board 1 (above)                                                                                                    |
| Host Address: IP<br>Address Mode         | <b>Fixed IP</b> The IP address is fixed and should be entered in the IP address field.<br><b>Host Name</b> Mercury peers contact this host using the hostname entered here.                                                                                                    |
| Host Address: IP                         | Specifies the IP address of the host if Fixed IP is selected.                                                                                                    |
| Host Address: Host<br>Name               | Specifies the hostname of the computer as an alternative to its IP address.                                                                                                    |
| Host Address: TBC TCP<br>Port            | The TCP listen port used to accept TBC-to-TBC peer communications.<br>Default 6822, minimum 1, maximum 65535. Must be the same on all<br>hosts.                                                                                                    |

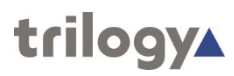

| Field/Display Item    | Description                                                              |
|-----------------------|--------------------------------------------------------------------------|
| Host Address: Offline | If checked, a host may be declared "out of service", allowing it to      |
|                       | remain within the configuration but preventing error messages which      |
|                       | would otherwise be present. Default = unchecked.                         |
| Multicast: Multicast  | The multicast base address. The first multicast used in a pool of        |
| Address               | addresses is defined by the total number of DSP channels available for   |
|                       | conferences in the system. Change this to suit the network environment   |
|                       | in which the MIUs are used.                                              |
| Multicast: Multicast  | Check this box for all host multicast addresses to be automatically      |
| address auto-updated  | updated whenever the base address changes.                               |
|                       | Default = unchecked.                                                     |
| Multicast: Max.       | The maximum number of multicasts allowed. Default = 10                   |
| Multicasts            |                                                                          |
| Database Restart      | This setting determines the priority of the database cache processing to |
| Thread Priority       | give control over the amount of CPU usage during restart operations.     |
|                       | This minimizes the potential interruption to audio communications. The   |
|                       | range is from Idle (low) to Full Speed (high).                           |
| Miscellaneous:        | A Commander ID is needed only if Commander networking is used.           |
| Cmdr System           | Gateway automatically creates an ID for each Mercury host. This ID is    |
|                       | required by the Pathfinder software, which operates as the               |
|                       | Configuration Editor for Commander/Orator systems. Cannot be blank.      |
|                       | If Commander/Orator networking is not being used this value has no       |
|                       | effect.                                                                  |
| Miscellaneous:        | The total number of serial ports available for use by Commander          |
| Serial Ports          | networking. Range 0-3.                                                   |
| Miscellaneous:        | Radio buttons select either TTL or Opto.                                 |
| GPIO PCI Board Type   |                                                                          |

### 11.14.2 Host Editor - Audio tab

| Field/Display Item     | Description                                                                  |
|------------------------|------------------------------------------------------------------------------|
| Audio Card Address: IP | The IP address mode. Radio buttons allow a choice of Fixed IP or DHCP.       |
| Address Mode           | Use of Fixed IP mode is recommended.                                         |
| Audio Card Address: IP | The IP address of the audio card. Enter the relevant address in the          |
| Address                | space provided.                                                              |
| Audio Card Address:    | The Host Name of the audio card. Used to connect to peer audio cards         |
| Host Name              | if DHCP IP Mode is selected.                                                 |
| SIP: Transport         | Select the protocol to be used for SIP calls. Radio buttons allow a choice   |
|                        | of TCP or UDP. Default = UDP.                                                |
| SIP: SIP Call Port     | Specifies the Transport Control Protocol (TCP)/User Datagram Protocol        |
|                        | (UDP) port number used to send/receive SIP messages.                         |
|                        | Default = 5060.                                                              |
| SIP: RTP/RTCP Port     | Specifies the first RTP port number to be allocated for SIP calls.           |
|                        | Default = 10000.                                                             |
| SIP: Associate Aliases | When checked, no phone number lookup is necessary (provided an alias         |
| with Outgoing SIP      | for the number is defined within the Registrar/Proxy SIP Server) when        |
|                        | placing a call. This option is useful when a Registrar Server also acts as a |
|                        | Proxy/Redirect Server. When a call is made, the domain of the SIP Proxy      |
|                        | Server is used. For example, calling 111 will be sent as                     |
|                        | 111@proxyserver-domain.com Default = unchecked.                              |

| Field/Display Item     | Description              |                                                     |  |  |  |
|------------------------|--------------------------|-----------------------------------------------------|--|--|--|
| SIP: SIP DTMF Mode     | Selects the method for s | ending and receiving DTMF using SIP:                |  |  |  |
|                        | Selection                | Method                                              |  |  |  |
|                        | None (default)           | DTMF transferred using RTP audio                    |  |  |  |
|                        | Info                     | DTMF transferred using SIP INFO packet:             |  |  |  |
|                        |                          | signal= <digit></digit>                             |  |  |  |
|                        | Info w/duration (VP)     | DIMF transferred using SIP INFO packet:             |  |  |  |
|                        |                          | signal= <algli></algli>                             |  |  |  |
|                        | RTP (REC2833)            | DTME transferred using special RTP (REC2833)        |  |  |  |
|                        | 111 (11 C2000)           | packets                                             |  |  |  |
|                        |                          |                                                     |  |  |  |
| Networked DSPs:        | Used for 700-25-06 MIU   | and MCU host types only. Default = unchecked.       |  |  |  |
| Networked DSPs         |                          |                                                     |  |  |  |
| Networked DSPs:        | Used for 700-25-06 MIU   | only. Default = unchecked.                          |  |  |  |
| Enhanced PCI           |                          |                                                     |  |  |  |
| Networked DSPs: DSP-   | Address mode may be e    | ither Fixed IP or DHCP, selected by radio           |  |  |  |
| 1 Address Mode         | buttons. The adjacent IP | entry field is only active for Fixed IP mode        |  |  |  |
|                        | which is preferred.      |                                                     |  |  |  |
| Networked DSPS: DSP-   | As above, for DSP-2.     |                                                     |  |  |  |
| 2 Address Mode         | Ontimization factor that | defines how the litter huffer tracks to shanging    |  |  |  |
| Mode                   | network conditions       | defines now the jitter burier tracks to changing    |  |  |  |
| Wode                   | • 0 Static iit           | ter huffer (default)                                |  |  |  |
|                        | • 1-12 Dyna              | mic jitter buffer.                                  |  |  |  |
| Networked DSPs: VAD    | Defines what packets to  | send when VAD detects "silence" in the audio.       |  |  |  |
| Packet Mode            | Select either CNG (Comf  | ort Noise) or DTX (No Packets)                      |  |  |  |
| Networked DSPs: VAD    | The threshold below wh   | ich "silence" is detected in the audio.             |  |  |  |
| Threshold (dB)         | Default -35 dB           |                                                     |  |  |  |
| Networked DSPs: VAD    | How long to wait after s | peech before silence can be detected.               |  |  |  |
| Linger (ms)            | Default 500 ms           |                                                     |  |  |  |
| Networked DSPs: VAD    | VAD Analysis Window si   | ze (1 to 30 ms) Default 3 ms                        |  |  |  |
| Window (ms)            |                          |                                                     |  |  |  |
| Audio UDP Ports:       | Detault = 2076           |                                                     |  |  |  |
| Audio LIDP Ports:      | Default = 2077           |                                                     |  |  |  |
| Intercom Audio         |                          |                                                     |  |  |  |
| Audio UDP Ports:       | Default = 2078           |                                                     |  |  |  |
| Telephony Control      |                          |                                                     |  |  |  |
| Audio UDP Ports:       | Default = 2079           |                                                     |  |  |  |
| Telephony Audio        |                          |                                                     |  |  |  |
| Audio Ports: Loopback  | When checked, causes t   | he routing engine to automatically loop back        |  |  |  |
| audio on missing ports | any audio routed to con  | figured ports that are not physically fitted to the |  |  |  |
| (MIU only)             | host.                    |                                                     |  |  |  |
|                        | This is done when testin | g and in some advanced configurations to            |  |  |  |
|                        | enable routing of source | es to address other sources in the configuration    |  |  |  |
|                        | That may not have physi  | cai addresses.                                      |  |  |  |

| Field/Display Item     | Description                                                               |
|------------------------|---------------------------------------------------------------------------|
| Audio Ports: Local     | Defines the behaviour of the two audio ports built into the Mercury       |
| ports audio mode (MIU  | audio card (analogue ports A and B). These local ports are only available |
| only)                  | for audio use if defined in the system configuration. It is possible to   |
|                        | customise the behaviour of the headset port on a card in the following    |
|                        | ways.                                                                     |
|                        | Mono Analogue ports A and B are joined together.                          |
|                        | Dual Analogue ports A and B are separated.                                |
|                        | DI/4 wire Overrides microphone with Aux line. This is known as "Trunk     |
|                        | mode".                                                                    |
| Audio Ports: Primary   | Select Auto, BOSE or Plantronics                                          |
| HSet type (MCU only)   |                                                                           |
| Audio Ports: Primary   | Select Electret or Dynamic                                                |
| HSet mode (MCU only)   |                                                                           |
| Audio Ports:           | Select Left or Both                                                       |
| Headphone Mode         |                                                                           |
| (MCU only)             |                                                                           |
| Audio Ports: Secondary | Select Electret or Dynamic                                                |
| HSet mode (MCU only)   |                                                                           |
| Network QoS: Enable    | Tick the checkbox to enable Network QoS                                   |
| 802.1Q                 |                                                                           |
| Network QoS: VLAN ID   | When QoS is enabled, the VLAN may be set in the range 0 to 4095.          |
| Network QoS: Level     | Select the required QoS level from the list. Range 000(0) to 111 (7)      |
| Network QoS: DSCP      | Differential Services Codepoints (RFC2474) may be independently set       |
| (Audio)                | for voice data, on a per-host basis.                                      |
|                        | Select the required DCSP setting for audio from the drop-down list.       |
| Network QoS: DSCP      | Differential Services Codepoints (RFC2474) may be independently set       |
| (Control)              | for control data, on a per-host basis.                                    |
|                        | Select the required DCSP setting from the drop-down list.                 |
| Audio Quality:         | The bandwidth profile used for intercom.                                  |
| Intercom CODEC         |                                                                           |
| Profile                |                                                                           |
| Audio Quality:         | Select this checkbox to allow the multicast CODEC profile to be           |
| Configure independent  | changed.                                                                  |
| multicast CODEC        |                                                                           |
| Audio Quality:         | The bandwidth profile used for multicast.                                 |
| Multicast CODEC        | Click to calculate the best CODEC profile for conferences.                |
| Profile                |                                                                           |
| Audio Quality: Enable  | Select this checkbox to enable telephone support. The CODEC profile       |
| TEB and Configure      | can then be changed. Telephone support must be enabled if a TEB is        |
| Independent CODEC      | installed and activated on other hosts that interoperate with TEB hosts.  |
| Audio Quality: TEB     | The bandwidth profile used for telephony.                                 |
| CODEC profile          | Telephony modules can only support 8 kHz sample rate. If using            |
|                        | telephony, G722 CODECs may NOT be used. G722 CODECs use 16 kHz            |
|                        | sampling: the other profiles use 8 kHz sampling.                          |
| Telephony: Echo        | Four modes are available:                                                 |
| Cancel Mode            | Acoustic and Line                                                         |
|                        | Disabled                                                                  |
|                        | <ul> <li>Line (hybrid) - default</li> </ul>                               |
|                        | Acoustic                                                                  |

| Field/Display Item      | Description                                                                 |
|-------------------------|-----------------------------------------------------------------------------|
| Telephony: Ringing      | Time in seconds after which an un-answered call will clear down.            |
| Timeout (s)             | Range 5 s – 120 s. Default = 60 s.                                          |
| Telephony: First Digit  | Determines how long the TBC will wait for valid phone control digits        |
| Timeout (ms)            | when receiving a call on a TEB port. After this timeout period, the call is |
|                         | "forwarded" to any panels with keys targeting that TEB (i.e. the yellow     |
|                         | tally flashes indicating an incoming call).                                 |
|                         | Default = 5000 ms. Minimum = 1000 ms. Maximum = 30000 ms.                   |
| Telephony: IP Phones    | The number of DSP channels that are allocated for panels to talk to         |
| Allocated               | telephones (FXO) on this host only (i.e. outgoing calls). DSP channels      |
|                         | must be reserved for this operation.                                        |
| TTMU: Ack Wait Time     | Period to wait for an ACK to be received for a packet sent using the        |
| (ms)                    | TTMU (intercom) protocol. If no ACK is received in this period, then the    |
|                         | packet is resent. Default 100                                               |
| TTMU: Total Resend      | Period to continue to resend a packet which has not received an ACK. If     |
| lime (ms)               | this period expires and no ACKs have been received, the connection is       |
| TOMUL AND MARTINE       | ended. Default 4000                                                         |
| ISIVIU: ACK Walt Time   | Period to wait for an ACK to be received for a packet sent using the        |
| (ms)                    | I Siviu (telephony) protocol. If no ACK is received in this period, then    |
| TCMUL Total Decend      | the packet is resent. Default 100                                           |
| TSIVIO: TOLAI Resella   | this paried expires and pa ACKs have been resolved the connection is        |
| Time (ms)               | anded Default 4000                                                          |
| Inter-Host (TBC to TBC) | The period between attempts to re-establish a data connection               |
| Conn retry time (ms)    | hetween hosts. Default 1500                                                 |
| GWIN: Ack Wait Time     | Period to wait for an ACK to be received for a nacket sent using the        |
| (ms)                    | GWIN (interhost data) protocol. If no ACK is received in this period        |
| (                       | then the packet is resent. Default 100.                                     |
| GWIN: Total Resend      | Period to continue to resend a packet which has not received an ACK. If     |
| Time (ms)               | this period expires and no ACKs have been received, the connection is       |
| - ()                    | ended. Default 4000.                                                        |

# 11.14.3 Host Editor - Subscribers tab

| Field/Display Item | Description                                                                                                    |  |  |
|--------------------|----------------------------------------------------------------------------------------------------|--|--|
| Port #             | Shows the port number on the host. The number and type of port vary according to the type of expansion board and host selected. This cannot be changed. |  |  |
| Туре               | Shows an icon corresponding to the panel/ subscriber type. To specify                                                                                   |  |  |
|                    | or change the panel/subscriber, click in this field and click the 🛄                                                                                     |  |  |
|                    | button. Select the required subscriber from the pop-up menu. The list                                                                                   |  |  |
|                    | of available panels/subscribers depends on the host and expansion                                                                                       |  |  |
|                    | board type fitted in the MIU.                                                                                                    |  |  |
| Name               | The name of the panel or subscriber that is configured on the relevant                                                                                  |  |  |
|                    | port. The name can be changed.                                                                                                    |  |  |
|                    | It is used by default by all other panels with keys that target this                                                                                    |  |  |
|                    | subscriber. The name is also used to construct names for routes defined                                                                                 |  |  |
|                    | in the Route Editor.                                                                                                    |  |  |
|                    | Maximum length = 20 characters.                                                                                                    |  |  |
| Description        | Descriptive comments relating to a specific subscriber.                                                                                                 |  |  |
|                    | Maximum length = 255 characters.                                                                                                    |  |  |
| Long Name          | If text is entered, this will be used as an alternate to the Name field, on                                                                             |  |  |
|                    | panels with displays supporting 8 characters. If left blank, the Name                                                                                   |  |  |
|                    | field will always be used.                                                                                                    |  |  |
| Lstn Label         | The listen label is the name displayed on a panel that is listening to the                                                                              |  |  |
|                    | given subscriber. This label overrides the target name, but only when                                                                                   |  |  |
|                    | the key targeting the subscriber is a listen-only key type.                                                                                             |  |  |
|                    | Maximum length = 20 characters.                                                                                                    |  |  |
| Long Lstn Label    | If text is entered, this will be used as an alternate to the Lstn Label field,                                                                          |  |  |
|                    | on panels with displays supporting 8 characters. If left blank, the Lstn                                                                                |  |  |
| Minnen Dine        | Label field will always be used.                                                                                                    |  |  |
| Mirror Dim         | If two-way (Speak & Listen) communication is open between this and                                                                                      |  |  |
|                    | another subscriber, then the panel speaker is diffined by the amount specified here (in dP). This halps provent heud around for this to                 |  |  |
|                    | function at its best, it is advisable to enable it on both subscribers                                                                                  |  |  |
|                    | The default value depends on the subscriber attached to the port                                                                                        |  |  |
| Picture            | Assigns a picture to a subscriber so that Virtual Panel Deskton or Square                                                                               |  |  |
| ricture            | users see that nicture when speaking or listening to the subscriber                                                                                     |  |  |
|                    | which can help identify the caller                                                                                                    |  |  |
|                    | Click                                                                                                    |  |  |
| Dim Loc Name       | Dimming Location Name is used to select a suitable dimming location if                                                                                  |  |  |
|                    | defined and according to the physical placement of hardware papels                                                                                      |  |  |
| Dim Loc Ont-out    | Dimming Location Ont-out checkbox is used to allow specific                                                                                             |  |  |
|                    | subscribers to ont-out (i.e. not follow) the rules generated by location-                                                                               |  |  |
|                    | based dimming                                                                                                    |  |  |
| CmdrEDHS           | Shows the EDHS of the destination trunk. A trunk is a static route that is                                                                              |  |  |
|                    | established when the associated hosts boot, and audio is permanently                                                                                    |  |  |
|                    | routed from one 'trunked' port to the other.                                                                                                    |  |  |
|                    | This field also shows the EDHS of the Commander/Orator host. if the                                                                                     |  |  |
|                    | port has been selected as a Commander/Orator port.                                                                                                    |  |  |

| Field/Display Item | Description                                                                                                    |  |  |  |
|--------------------|----------------------------------------------------------------------------------------------------|--|--|--|
| CmdrName           | Shows the name of the destination trunk.                                                                                                    |  |  |  |
|                    | This field also shows the name of the Commander/Orator host, if the                                                                                                    |  |  |  |
|                    | port has been selected as a Commander/Orator port.                                                                                                    |  |  |  |
| Owner Host         | <ul><li>When making a route from a panel an "owner" is set, usually the panel itself, which then locks the route from being changed by any other panel or TBC.</li><li>To allow two panels to change a route an owner host must be specified.</li></ul> |  |  |  |
|                    | Two panels with the same owner host can control the same route (because route requests effectively appear to come from the same owner).                                                                                                    |  |  |  |

## 11.14.4 Host Editor - Ports tab

| Field/Display Item | Description                                                               |  |  |  |
|--------------------|---------------------------------------------------------------------------|--|--|--|
| Port #             | The number of the port on the selected host. The number and type of       |  |  |  |
|                    | port vary according to the type of host selected. This cannot be          |  |  |  |
|                    | changed.                                                                  |  |  |  |
| Туре               | Shows an icon corresponding to the subscriber type. To specify or         |  |  |  |
|                    | change the subscriber, click in this field and click 🛄.                   |  |  |  |
|                    | Select the required subscriber.                                           |  |  |  |
| Name               | Shows the port's name. The name can be changed if required.               |  |  |  |
| In.Gain            | A fixed gain (in dB) that is applied to all incoming audio on this port,  |  |  |  |
|                    | regardless of subscriber type.                                            |  |  |  |
|                    | Default = 0 dB. Range 12.0 to -34.5 dB, Mute available.                   |  |  |  |
|                    | Click and select the required value from the drop-down list.              |  |  |  |
| Out.Gain           | A fixed gain (in dB) that is applied to all outgoing audio on this port,  |  |  |  |
|                    | regardless of subscriber type.                                            |  |  |  |
|                    | Default = 0 dB. Range 12.0 to -34.5 dB, Mute available.                   |  |  |  |
|                    | Click and select the required value from the drop-down list.              |  |  |  |
| Ns.Gating          | Noise gating will mute the input audio if the input audio level is below  |  |  |  |
|                    | the configured level (Ns.Threshold) for ≥5 seconds and unmute again       |  |  |  |
|                    | immediately if the input audio level exceeds the set threshold. The level |  |  |  |
|                    | needs to be set according to the requirements of the specific             |  |  |  |
|                    | installation.                                                             |  |  |  |
|                    | To enable noise gating, select the checkbox.                              |  |  |  |
| Ns.Threshold       | The audio level below which input audio is muted if Ns. Gating has been   |  |  |  |
|                    | enabled.                                                                  |  |  |  |
|                    | Default = -10 dB. Range -10 dB to -50 dB.                                 |  |  |  |
| In.Pres            | This is the audio threshold used to indicate input audio presence on a    |  |  |  |
|                    | panel key, when that panel key is configured to display input audio       |  |  |  |
|                    | presence (Signal Presence).                                               |  |  |  |
|                    | Default = -10 dB. Range 0dB to -50dB.                                     |  |  |  |
| Out.Pres           | This is the audio threshold used to indicate output audio presence on a   |  |  |  |
|                    | panel key, when that panel key is configured to display output audio      |  |  |  |
|                    | presence (Signal Presence).                                               |  |  |  |
|                    | Default = -10 dB. Range 0 dB to -50 dB                                    |  |  |  |

| Field/Display Item | Description                                                                                                    |  |  |
|--------------------|----------------------------------------------------------------------------------------------------|--|--|
| Op. Rec            | Select the checkbox to enable recording. By default, recording is disabled for all ports.<br>When enabled on a port, audio outgoing to the port, and incoming from the port will be mixed and made available as a single record multicast.                                                                                                    |  |  |
|                    | stream.                                                                                                    |  |  |
|                    | Operator recording can function on all 34 ports of an MIU simultaneously.                                                                                                    |  |  |
| Op. Rec Type       | Controls whether Speak, Listen or Both Directions are sent to the multicast stream to be recorded.                                                                                                    |  |  |
| M/Cast Addr        | A multicast channel used for recording operator audio from this<br>Mercury host port. Note that an external recording device is required.<br>By allocating the same multicast address to multiple ports, audio to and<br>from those ports will be mixed and streamed on the single multicast<br>address.<br>When multicast addresses are selected for recording, they will no<br>longer be available for use by conferences |  |  |
|                    | longer be available for use by conferences.                                                                                                    |  |  |

## 11.14.5 Host Editor - RIB – Standard and Enhanced

RIB Settings are provided here, using the Host Editor, and at Subscriber level where additional settings are also available.

Please refer to section 18 - *Configuration Editor | Subscriber | Radio Port and Radio* Phone on page 186 for more information.

| Standard Settings  |                                                                           |  |  |
|--------------------|---------------------------------------------------------------------------|--|--|
| Field/Display Item | Description                                                               |  |  |
| Port #             | The number of the port on the selected host. The number and type of       |  |  |
|                    | port vary according to the type of host selected. This cannot be changed. |  |  |
| Туре               | Shows an icon corresponding to the subscriber type. This cannot be        |  |  |
|                    | changed here.                                                             |  |  |
| Name               | Shows the port's name. This cannot be changed here.                       |  |  |
| Audio In: Input    | Audio delay in ms applied to incoming audio on the selected port. Not     |  |  |
| Delay (ms)         | frequently used but can be applied to ensure any routes being driven by a |  |  |
|                    | COR input are established before audio from a radio is delivered.         |  |  |
| Audio In: Input    | Applies the described filter to the audio incoming to the port.           |  |  |
| Filter (@3 kHz)    |                                                                           |  |  |
| Audio In: Input    | Can be switched on for a gain boost to the incoming audio.                |  |  |
| Boost              | Default = unchecked.                                                      |  |  |
| Audio Out: Output  | Delay applied to outgoing audio. Commonly used so that the radio base     |  |  |
| Delay (ms)         | unit is in "transmit" mode before audio arrives so that the destination   |  |  |
|                    | doesn't miss vital audio.                                                 |  |  |
|                    | Default = 0 ms.                                                           |  |  |
| Audio Out: Output  | Applies the described filter to the audio outgoing from the port.         |  |  |
| Filter (@3 kHz)    |                                                                           |  |  |
| Audio Out:         | Audio level reduction applied to the outgoing signal.                     |  |  |
| Attenuation        | Default = unchecked.                                                      |  |  |

| Standard Settings           |                                                                                                    |  |  |
|-----------------------------|----------------------------------------------------------------------------------------------------|--|--|
| Field/Display Item          | Description                                                                                                    |  |  |
| INPUT COR: Enabled          | When enabled, Mercury will use the configuration of the following<br>settings to enable or disable audio from the radio port to other<br>subscribers. For example, a panel permanently listening to the radio port<br>will see a flashing tally until the COR signal is received, then the tally will<br>become solid and audio will be heard – this reflects processing going on in<br>the background where the actual route is being muted or inhibited. |  |  |
|                             | Default = unchecked.                                                                                                    |  |  |
|                             | <ul> <li>configured action.</li> <li>COR – electrical input coming into the RIB port itself (default).</li> <li>VOX – Detection of audio incoming to the port, allowing action to be performed while audio is present.</li> </ul>                                                                                                    |  |  |
| INPUT COR: Mode             | Controls whether all listen routes to the radio port are muted or inhibited<br>when the COR trigger is off.<br>Default = unmute.                                                                                                    |  |  |
| INPUT COR: Polarity         | Inverts the sense of COR trigger. Not recommended for use with VOX but<br>used if radio base unit provides the appropriate electrical signal.<br>Default = Normally open.                                                                                                    |  |  |
| INPUT COR: Attack<br>(ms)   | Configures how long the trigger condition must be true before the action will be implemented. Default = 0 ms.                                                                                                    |  |  |
| INPUT COR: Release<br>(ms)  | Configures how long the action continues to be applied once the trigger condition is false. Default = 0 ms.                                                                                                    |  |  |
| INPUT COR: Name             | The GPI Input used for COR signalling, associated with this port. This is created and named automatically when the RIB is declared. The name may be edited here.                                                                                                    |  |  |
| INPUT COR:<br>Comment       | A comment relating to the above COR GPI Input.                                                                                                    |  |  |
| OUTPUT PTT:<br>Enabled      | When enabled, Mercury will turn on the associated output signal for the selected radio port when a configured trigger is true. The following fields configure how the action is triggered and performed.                                                                                                    |  |  |
| OUTPUT PTT:<br>Trigger      | <ul> <li>Two options used to trigger the output to be switched on.</li> <li>Route – Whenever a speak route is made to the port, the output signal is switched on (default).</li> <li>VOX – Whenever audio is outgoing from the point, the output signal is switched on.</li> </ul>                                                                                                    |  |  |
| OUTPUT PTT:<br>Polarity     | Inverts the sense of the PTT output.<br>Default = Normally open.                                                                                                    |  |  |
| OUTPUT PTT: Attack<br>(ms)  | Configures how long the trigger condition must be true before the action<br>will be implemented.<br>Default = 0 ms.                                                                                                    |  |  |
| OUTPUT PTT:<br>Release (ms) | Configures how long the action continues to be applied once the trigger condition is false.<br>Default = 0 ms.                                                                                                    |  |  |
| OUTPUT PTT: Name            | The GPI Output used for PTT control, associated with this port. This is created and named automatically when the RIB is declared. The name may be edited here.                                                                                                    |  |  |

| Standard Settings   |                                                                       |  |  |
|---------------------|-----------------------------------------------------------------------|--|--|
| Field/Display Item  | Description                                                           |  |  |
| OUTPUT PTT:         | A comment relating to the above PTT GPI Output.                       |  |  |
| Comment             |                                                                       |  |  |
| Sidetone            | When enabled, the audio from the radio will be dimmed or delayed when |  |  |
| Suppression (SFST): | the trigger condition is true. Default = unchecked.                   |  |  |
| Enabled             |                                                                       |  |  |
| Sidetone            | The amount of delay used when SFST is enabled.                        |  |  |
| Suppression (SFST): | Default = 0 ms.                                                       |  |  |
| Delay (ms)          |                                                                       |  |  |
| Sidetone            | The attenuation applied when SFST is enabled.                         |  |  |
| Suppression (SFST): | Default = 0 dB.                                                       |  |  |
| Level (dB)          |                                                                       |  |  |

| Enhanced Settings     |                                                                            |  |  |
|-----------------------|----------------------------------------------------------------------------|--|--|
| Field/Display Item    | Description                                                                |  |  |
| Port #                | The number of the port on the selected host. The number and type of        |  |  |
|                       | port vary according to the type of host selected. This cannot be changed.  |  |  |
| Туре                  | Shows an icon corresponding to the subscriber type. This cannot be         |  |  |
|                       | changed here.                                                              |  |  |
| Name                  | Shows the port's name. This cannot be changed here.                        |  |  |
| Audio In: Intelligent | Attempts to remove the static blips that can occur from radio units.       |  |  |
| Squelch Filter        | Default = unchecked.                                                       |  |  |
| Audio In: DTMF        | Turn this on if you want the radio to be able to drive an FXO port, should |  |  |
| Detection             | the appropriate route be made for it.                                      |  |  |
|                       | Default = unchecked.                                                       |  |  |
| Audio In: Adaptive    | Applies noise reduction processing to the incoming audio.                  |  |  |
| Speech Filter         | Default = unchecked.                                                       |  |  |
| Audio In: Noise       | The amount of noise reduction applied if the adaptive speech filter        |  |  |
| Reduction             | (above) is enabled. Default = 12 dB.                                       |  |  |
| Audio In: Speech in   | Enable Speech in Noise Detector(SND). Default = checked.                   |  |  |
| Noise                 |                                                                            |  |  |
| Audio Out: CTCSS      | Enable Continuous Tone-Coded Squelch System (CTCSS). Default =             |  |  |
| Tone                  | unchecked.                                                                 |  |  |
| Audio Out: CTCSS      | CTCSS frequency if CTCSS Tone is enabled. Default = 67 Hz.                 |  |  |
| Frequency (Hz)        |                                                                            |  |  |

## 11.14.6 Host Editor - VOX tab

VOX Settings are provided here, using the Host Editor, and at Subscriber level where additional settings are also available.

Please refer to section 18 - *Configuration Editor | Subscriber | Radio Port and Radio* Phone on page 186 for more information.

| Field/Display Item          | Description                                                                                                    |  |  |
|-----------------------------|----------------------------------------------------------------------------------------------------|--|--|
| Port #                      | The number of the port on the selected host. The number and type of port vary according to the type of host selected. This cannot be changed.                                                   |  |  |
| Туре                        | Shows an icon corresponding to the subscriber type. This cannot be changed here.                                                                                                    |  |  |
| Name                        | Shows the port's name. This cannot be changed here.                                                                                                    |  |  |
| Input VOX: Name             | The Input VOX control, associated with this port. This is created and named automatically when the RIB is declared. The name may be edited here.                                                |  |  |
| Input VOX: Comment          | A comment relating to the above VOX control.                                                                                                    |  |  |
| Input VOX:                  | Length of time the incoming audio is above the threshold before the                                                                                                    |  |  |
| Attack (ms)                 | VOX trigger is turned on. Recommend approx. 500ms, so that little<br>blips of background noise don't register but not so long that the trigger<br>misses the start of any audio                 |  |  |
|                             | Default = 0 ms.                                                                                                    |  |  |
| Input VOX:<br>Release (ms)  | Length of time the trigger stays on after audio has dropped below the threshold. Used to avoid the trigger turning off when there are short pauses or breaths when speaking.<br>Default = 0 ms. |  |  |
| Input VOX:<br>Level (dB)    | The threshold that audio must be above for the VOX trigger to turn on.<br>Default = $-10 \text{ dB}$ .                                                                                          |  |  |
| Output VOX: Name            | The Output VOX control, associated with this port. This is created and named automatically when the RIB is declared. The name may be edited here.                                               |  |  |
| Output VOX: Comment         | A comment relating to the above VOX control.                                                                                                    |  |  |
| Output VOX:                 | As Input VOX (above), but for the RIB port audio output                                                                                                    |  |  |
| Attack (ms)                 |                                                                                                    |  |  |
| Output VOX:<br>Release (ms) | As Input VOX (above), but for the RIB port audio output                                                                                                    |  |  |
| Output VOX:<br>Level (dB)   | As Input VOX (above), but for the RIB port audio output                                                                                                    |  |  |

## 11.14.7 Host Editor - Virtual Ports tab

| Field/Display Item | Description                                                              |  |  |  |
|--------------------|--------------------------------------------------------------------------|--|--|--|
| ID                 | Shows the ID of the port. The total number of IDs will be equal to the   |  |  |  |
|                    | maximum number of IP channels on the host. The ID cannot be changed.     |  |  |  |
| Туре               | Shows an icon corresponding to the subscriber type. To specify or change |  |  |  |
|                    | the subscriber, click in this field and click                            |  |  |  |
|                    | or Virtual Panel from the pop-up menu.                                   |  |  |  |
| Name               | The name of the subscriber configured on the relevant port. The name     |  |  |  |
|                    | can be changed.                                                          |  |  |  |
|                    | It is used by default by all panels on keys that target that given       |  |  |  |
|                    | subscriber. The name is also used to construct names for routes defined  |  |  |  |
|                    | in the Route Editor.                                                     |  |  |  |
|                    | Maximum length = 20 characters.                                          |  |  |  |
| Description        | Descriptive comments relating to a specific Virtual 4-wire.              |  |  |  |
|                    | Maximum length = 255 characters.                                         |  |  |  |

## 11.14.8 Host Editor - SIP Aliases tab

| Field/Display Item   | Description                                                              |  |  |  |
|----------------------|--------------------------------------------------------------------------|--|--|--|
| Name                 | The SIP Alias name can be changed, as required.                          |  |  |  |
| SIP Connection: Type | Shows an icon representing a SIP connection.                             |  |  |  |
| SIP Connection:      | The name of the SIP Connection, previously created at Enterprise level.  |  |  |  |
| Name                 |                                                                          |  |  |  |
| Registrar            | The details used by the Mercury SIP endpoint when registering with a SIP |  |  |  |
|                      | Registrar Server.                                                        |  |  |  |
|                      | Server: The IP or DNS server name.                                       |  |  |  |
|                      | User: The username (defaults to the alias name) required to              |  |  |  |
|                      | authenticate.                                                            |  |  |  |
|                      | Password: The password required to authenticate (optional).              |  |  |  |
|                      | <b>Port:</b> The port that the SIP Registrar Server is listening on.     |  |  |  |
|                      | Expires: The expiry time for registration (seconds).                     |  |  |  |
| Challenge            | Used for incoming call authentication. When a SIP Proxy or SIP device    |  |  |  |
|                      | (e.g. telephone) attempts to call this SIP endpoint a challenge          |  |  |  |
|                      | username/password is required by the calling device.                     |  |  |  |
|                      | User: The username used for the challenge.                               |  |  |  |
|                      | Password: The password used for the challenge.                           |  |  |  |
| Preferred CODECs     | Codecs, in priority order, that will be used to establish audio.         |  |  |  |

| 11.14.9 | Host Editor - G | PIO tab |
|---------|-----------------|---------|
|---------|-----------------|---------|

| Field/Display Item | Description                                                                 |
|--------------------|-----------------------------------------------------------------------------|
| Туре               | This list is used to select the type of GPI inputs and outputs displayed in |
|                    | the grid below. List content changes according to the host type.            |
| ID                 | Not used.                                                                   |
| Name               | The name of the GPI input or output. By default, when GPIs are added, a     |
|                    | distinguishable name is automatically given that describes the GPI type     |
|                    | and port number. The name does not have to be unique. Maximum               |
|                    | length = 20 characters.                                                     |
|                    | A & B are the local audio ports commonly referred to as onboard.            |
|                    | GII/GIO Onboard GPIO ports.                                                 |
|                    | GPI/GPO 1-16 The GPIOs on the 16-port expansion card (700-25-04 MIU)        |
|                    | GAI/GAO 1-32 GPI/GPO fired on voice activity detection 'VOX'.               |
| Comment            | Any comment relating to this GPIO. Add a new comment in the space           |
|                    | provided.                                                                   |
| Attack             | The wait time before a GPIO is said to have occurred, i.e., setup time      |
|                    | (debounce).                                                                 |
|                    | Minimum value is 0 ms, Maximum is 5000 ms, in steps of 10 ms.               |
| Release            | The wait time before a GPIO is said to have been released i.e., hold time.  |
|                    | Minimum value is 10 ms, Maximum is 5000 ms, in steps of 10 ms.              |
| Level              | The level above which a GPIO will consider the GPIO is related to voice     |
|                    | rather than noise. (Audio Input and Output only.)                           |
| Port               | Port identifier of the Audio (VOX) Input/Output GPIO (not editable)         |

# 11.14.10 Host Editor - Allow/Block List tab

| Field/Display Item | Description                                                    |
|--------------------|----------------------------------------------------------------|
| Туре               | Select the type of IP address that you want to allow or block. |
| IP                 | The IP address to be allowed or blocked.                       |
| Description        | The description of the IP address.                             |

## 11.15 DCSP DETAILS

A Differentiated Services Codepoint (DSCP) is comprised of the upper six bits of the ToS byte in IP packets. In the switch default QoS configuration, some codepoints are configured with default 802.1p priority settings for Assured- Forwarding and Expedited Forwarding, while others are unused and listed with no-override as the priority. There are 64 possible codepoints.

| DSCP | DSCP DSCP |                               | PHB | Drop   | Drop Probability |  |  |  |
|------|-----------|-------------------------------|-----|--------|------------------|--|--|--|
| Name | Number    | umber Name Number Probability |     | Number |                  |  |  |  |
|      |           |                               |     | Name   |                  |  |  |  |
| BEO  | DSCP0     | BE                            | 000 | None   | 00               |  |  |  |
| BE1  | DSCP2     | BE                            | 000 | Low    | 01               |  |  |  |
| BE2  | DSCP4     | BE                            | 000 | Medium | 10               |  |  |  |
| BE3  | DSCP6     | BE                            | 000 | High   | 11               |  |  |  |
| AF10 | DSCP8     | AF1                           | 001 | None   | 00               |  |  |  |
| AF11 | DSCP10    | AF1                           | 001 | Low    | 01               |  |  |  |
| AF12 | DSCP12    | AF1                           | 001 | Medium | 10               |  |  |  |
| AF13 | DSCP14    | AF1                           | 001 | High   | 11               |  |  |  |
| AF20 | DSCP16    | AF2                           | 010 | None   | 00               |  |  |  |
| AF21 | DSCP18    | AF2                           | 010 | Low    | 01               |  |  |  |
| AF22 | DSCP20    | AF2                           | 010 | Medium | 10               |  |  |  |
| AF23 | DSCP22    | AF2                           | 010 | High   | 11               |  |  |  |
| AF30 | DSCP24    | AF3                           | 011 | None   | 00               |  |  |  |
| AF31 | DSCP26    | AF3                           | 011 | Low    | 01               |  |  |  |
| AF32 | DSCP28    | AF3                           | 011 | Medium | 10               |  |  |  |
| AF33 | DSCP30    | AF3                           | 011 | High   | 11               |  |  |  |
| AF40 | DSCP32    | AF4                           | 100 | None   | 00               |  |  |  |
| AF41 | DSCP34    | AF4                           | 100 | Low    | 01               |  |  |  |
| AF42 | DSCP36    | AF4                           | 100 | Medium | 10               |  |  |  |
| AF43 | DSCP38    | AF4                           | 100 | High   | 11               |  |  |  |
| EF0  | DSCP40    | EF                            | 101 | None   | 00               |  |  |  |
| EF1  | DSCP42    | EF                            | 101 | Low    | 01               |  |  |  |
| EF2  | DSCP44    | EF                            | 101 | Medium | 10               |  |  |  |
| EF3  | DSCP46    | EF                            | 101 | High   | 11               |  |  |  |
| IC0  | DSCP48    | IC                            | 110 | None   | 00               |  |  |  |
| IC1  | DSCP50    | IC                            | 110 | Low    | 01               |  |  |  |
| IC2  | DSCP52    | IC                            | 110 | Medium | 10               |  |  |  |
| IC3  | DSCP54    | IC                            | 110 | High   | 11               |  |  |  |
| NC0  | DSCP56    | NC                            | 111 | None   | 00               |  |  |  |
| NC1  | DSCP58    | NC                            | 111 | Low    | 01               |  |  |  |
| NC2  | DSCP60    | NC                            | 111 | Medium | 10               |  |  |  |
| NC3  | DSCP62    | NC                            | 111 | High   | 11               |  |  |  |

# 12. CONFIGURATION EDITOR | SUBSCRIBER | INTRODUCTION

### 12.1 OVERVIEW

The Mercury system can be exposed to users by a variety of Virtual Panels (PC users) or Hardware Panels (non-PC users). These panels can be provided to individual users anywhere on the network. Subscribers are added to a host using the Host Editor. Once they have been added, you must configure the panel type subscribers, define the targets of the panel keys and specify settings. To do this, use the Panel Configuration Editor.

Configuring a panel or subscriber allocates targets to each key on the selected panel. Some subscribers, for example, a 4-wire source, require no configuration, whereas others require you to input details of the targets, key modes and key settings.

Depending on the type of expansion board fitted to an MIU, different subscriber types are supported such as radios or telephones. The subscriber editor appearance and complexity varies greatly according to type and each is dealt with in later chapters.

If you have defined globally available phone numbers using the Phone Number Editor, you can allocate selected numbers to a panel for recall later. See section 26 - *Configuration Editor | Phone Numbers* for more information.

### **12.2** Using the Subscriber Configuration Editor

### 12.2.1 Viewing a Summary of Subscribers on a Host

You can view a list of all subscribers that are attached to a specific host by selecting the host in the Enterprise tree.

#### To view a list of subscribers:

- Expand the Enterprise tree in Gateway.
- As the tree expands, a list of subscribers is shown in the tree, below the host.

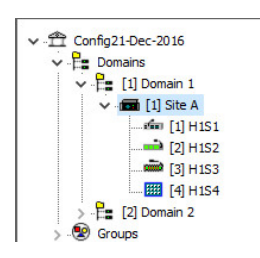

### To launch the subscriber editor

As with other areas of Gateway, single-click on the icon in the tree to launch the basic editor – double-click to launch the advanced editor.

| Sig 1                |          |                      |  |  |  |  |  |  |  |
|----------------------|----------|----------------------|--|--|--|--|--|--|--|
|                      |          |                      |  |  |  |  |  |  |  |
| General Contributors |          |                      |  |  |  |  |  |  |  |
| Name: Long Name:     | Comment: | Mirror Dimming (dB): |  |  |  |  |  |  |  |
| Sig 1                |          | 0                    |  |  |  |  |  |  |  |

This is the simplest of the subscriber editors, 4-wire. See the list below and later sections for more information.

### **12.3 CONFIGURING SUBSCRIBERS**

- To configure a hardware panel, see section 13 *Configuration Editor* | *Subscriber* | *Hardware Panel* in this manual.
- To configure an FXO subscriber, see section 14 Configuration Editor | Subscriber | Foreign Exchange Office (FXO) in this manual.
- To configure an FXS subscriber, see section 15 Configuration Editor | Subscriber | Foreign Exchange Station (FXS) in this manual.
- To configure an E&M subscriber, see section 16 Configuration Editor | Subscriber | Ear and Mouth (E&M) in this manual.
- To configure a 4-wire subscriber, see section 17 *Configuration Editor* | *Subscriber* | 4-wire in this manual.
- To configure a radio port or radio phone, see section 18 *Configuration Editor* | *Subscriber* | *Radio Port and Radio Phone* in this manual.
- To configure a Virtual Panel, see section 19 *Configuration Editor* | *Virtual Panel Subscriber* in this manual.

## 12.4 Key Modes

Both hardware and virtual panels have keys to allow the operator to communicate with other subscribers. On hardware panels, the keys are frequently bi-directional; that is, they have "up" and "down" switch actions. On virtual panels, this is partially replicated by the use of "short press" and "long press" on screen. Communication between subscribers can require "just listening", "just speaking" or an interactive mix of the two. All these factors lead to a wide variety of key modes being offered, some appropriate for general use, others tailored to fit very specific needs.

To simplify the process for system administrators, Gateway applies certain logical rules as keys are added to panels.

- A default key mode will automatically be set. This will be correct for many circumstances but can be adjusted if found to be sub-optimal as testing proceeds.
- The range of alternate key modes offered is filtered so that inappropriate types are removed. For example, if the key target is a phone subscriber, only the three "phone" keys shown below will be offered.

| lcon              | Name                      | Description                                                                                                    |
|-------------------|---------------------------|----------------------------------------------------------------------------------------------------|
| Ð                 | Speak                     | Operates as a latching speak key if you briefly press the key,<br>otherwise, it is a momentary speak, making a route only for the<br>duration of the keypress. The upwards and downwards action of a<br>lever-action key is identical.                                                                                |
|                   | Latching /                | A momentary speak if the key is pressed downwards and is always                                                                                                    |
| ED <mark>M</mark> | Momentary Speak           | latching in the upwards direction.                                                                                                    |
| <mark>)</mark>    | Listen                    | Operates as a latching listen key if you briefly press the key,<br>otherwise, it is a momentary listen, making a route only for the<br>duration of the keypress. The upwards and downwards action of a<br>lever-action key is identical. Not normally used for<br>communications with panels, but useful for 4-wires. |
| ÐĮ                | Speak/Listen              | Operates as a latching key if you briefly press, otherwise it has a<br>momentary action, making a route only for the duration of the<br>keypress. Downwards keypress is for speaking and the upwards<br>press for listening.                                                                                          |
| <u></u>           | Combined<br>Speak/Listen  | Operates as a latching key making both speak and listen routes if<br>you briefly press the key, otherwise, it is a momentary action,<br>making the routes only for the duration of the keypress. The<br>upwards and downwards action of a lever-action key is identical.                                              |
| Þ                 | Momentary Speak           | A speak key that only ever has a momentary action, making a speak route only for the duration of the keypress. The upwards and downwards action of a lever-action key is identical.                                                                                                    |
| D.                | Speak/Not Listen          | Operates like the Speak/Listen key, with the downward motion<br>speaking, upwards listen, and a choice of momentary or latching<br>depending on the duration of the keypress. However, when the<br>speak route is made, the listen route is temporarily suspended for<br>the duration of the speak route.             |
| ø                 | Listen/Momentary<br>Speak | As per Speak/Listen, with the downwards motion for speaking and<br>the upwards motion for listening, but only the listen action will<br>latch if pressed briefly.                                                                                                    |
| <b>9</b> 60       | Default Speak             | As the standard Speak key, but the key defaults to being on – i.e.<br>the speak route made – when the system starts.                                                                                                    |

| lcon          | Name            | Description                                                            |  |  |  |  |  |
|---------------|-----------------|------------------------------------------------------------------------|--|--|--|--|--|
| ଠର            | Default Liston  | As the standard Listen key, but the key defaults to being on – i.e.    |  |  |  |  |  |
| -0            | Default Listen  | the listen route made – when the system starts.                        |  |  |  |  |  |
| ് 1           | Default Listen, | Upwards keypress to listen – down keypress to speak. Listen is         |  |  |  |  |  |
| <u>1-9</u>    | Momentary Speak | "on" when the system starts.                                           |  |  |  |  |  |
| <b>8</b> 8    | Default Listen, | Upwards keypress to listen – down keypress to speak. Both listen       |  |  |  |  |  |
|               | Default Speak   | and speak are "on" when the system starts.                             |  |  |  |  |  |
|               | Bhana (Combined | On establishing a call, the key is latched listen, latched speak,      |  |  |  |  |  |
| - <b>E</b>    | Ista (Sak)      | hands-free. An upwards keypress puts the call on/off hold, down        |  |  |  |  |  |
|               | LSUI/SPK)       | keypress clears the call.                                              |  |  |  |  |  |
|               |                 | On establishing a call, the key is latched listen, press to speak. The |  |  |  |  |  |
| <u>~</u>      | Phone           | speak mode is either a quick press down to latch or press and          |  |  |  |  |  |
| <u> 1 - 1</u> | (Listen/Speak)  | hold down for momentary speak. An upwards keypress opens a             |  |  |  |  |  |
|               |                 | menu and gives the option to put the call on hold or clear the call.   |  |  |  |  |  |
|               | Phone (Lstn     | On establishing a call, the key is latched listen, momentary press     |  |  |  |  |  |
| <u></u>       | /MomentarySnk)  | down to speak. An upwards keypress opens a menu and gives the          |  |  |  |  |  |
|               | / Womentaryspk) | option to put the call on hold or clear the call.                      |  |  |  |  |  |
| <b>F</b>      | Tone            | Used to send a momentary burst of tone to a target destination,        |  |  |  |  |  |
|               | Tone            | in situations where normal voice conversation is difficult.            |  |  |  |  |  |
|               |                 | A "quick response" key that allows a reply to the most recent          |  |  |  |  |  |
| hi            |                 | incoming call to be made without first having to locate the            |  |  |  |  |  |
| Ô.            | QRS (Speak)     | specifically configured key for that caller on the panel. The reply    |  |  |  |  |  |
|               |                 | may be latched or momentary depending on the length of the             |  |  |  |  |  |
|               |                 | keypress.                                                              |  |  |  |  |  |
| 113           | QRS (Momentary  | As QRS (Speak) except the speak route can only ever be                 |  |  |  |  |  |
| N.4           | Speak)          | momentary.                                                             |  |  |  |  |  |

## 13. CONFIGURATION EDITOR | SUBSCRIBER | HARDWARE PANEL

### 13.1 OVERVIEW

A Hardware Panel is added to a host using the Host Editor. Once you have added the panel, you must define the key targets, key modes and key settings using the Panel Configuration Editor.

- For more information on adding panels to a host, see section 11 *Configuration Editor* | *Host* in this Configuration Guide.
- For basic information about opening the Subscriber Editor and an explanation of key modes, see section 12 *Configuration Editor | Subscriber | Introduction* in this Configuration Guide.

As with other areas of the Gateway application, basic and advanced editors are provided. The basic editor provides an intuitive drag and drop interface, making it straightforward to add, delete and edit key targets. The basic editor appears within the advanced editor as the **Sources Layout** tab.

### **13.2 HARDWARE PANEL EDITOR TABS**

The advanced Hardware Panel editor comprises 7 or 8 tabs, outlined below.

- General
- IRIS (only displayed for IRIS panel subscribers)
- Sources
- Sources Layout
- Special
- GPIO
- Phone No. List
- Contributors

These are considered in the following sections.

### 13.3 HARDWARE PANEL EDITOR - GENERAL

The Panel Configuration - General tab is used to specify basic details about a Hardware Panel.

| General Sources   Sources Layout   Special   GPIO                                                                                                    | Phone No.List Contributors                                                                                                    |                                                                                                    |
|----------------------------------------------------------------------------------------------------|----------------------------------------------------------------------------------------------------|----------------------------------------------------------------------------------------------------|
| Name: Long Name:                                                                                                    | Comment: Mirror Dim<br>-16                                                                                                    | ming (dB):                                                                                                    |
| Autorophone       Loudsp         Gain (dB):       Mut         0       Mut         Cut Switch       Mut         No Panel Mic. Cut       Mut         Panel Mic. Cut       Coa         Mic./Headset Changeover       Coa         Compressor/Limiter       Tone o | eaker<br>Le (Cut Switch)<br>d-off<br>nput GPI:<br>Gain (dB):<br>-12<br>rse REN/X-Point Adjustment (2dB per click)<br>n Audio Route:<br>                                                                                                    | Binaural<br>Right Channel:                                                                                                    |
| On Air/Busy<br>Input GPI :                                                                                                    | QRS Always Update All QRS Keys Allow Stack Size Edit                                                                                                    | PTT<br>Host PTT GPI:                                                                                                    |
| Ports Ist GPI Com Port : 2nd GPI Com Port: Gain Port: Gain on Input                                                                                                    | Timings         Key Latch Time (ms):       Tally Holdup (s):         500       7         500       7         X-Point Adj. Timeout (s):       QRS Timeout (s):         10       10         Latency Hold Up (s):       Listen Label Flash (s):         0       3         IP Call Timeout (Mins):         Never | Miscellaneous<br>Total Pages:<br>2<br>Change Conference Labels on 4-Wire<br>Fast Keys on Startup<br>Flash Tally for Tally Holdup<br>Allow Listen Key Types on Assignment |

### 13.3.1 Changing Panel Details

You can change the name of the panel and enter a comment to provide further information about the panel. A picture can be added to identify the panel on a Virtual Panel. Further fields provide control over the operation of the panel cut switch, microphone gain the number of available shift pages and other aspects of behaviour.

**NOTE:** The name of the Hardware Panel is the target name which is allocated when the Hardware Panel is added to the host using the Host Editor. The default name will usually be edited as appropriate. This is the name which other people will see when they speak to you.

#### To change panel details:

- Select a Hardware Panel from the list of panels/subscribers attached to a host and open the Panel Configuration Editor. The **General** tab is selected by default.
- Make changes as required. If you change the name of the panel, the name will be updated if the panel has been added as a target on another subscriber or panel.
- Click 🗹 to post changes to the database.

**MORE INFORMATION:** Refer to section 13.11.1 *Subscriber Configuration – Hardware Panel --General tab* for a description of the fields on this tab.

### 13.4 HARDWARE PANEL EDITOR - IRIS

This tab is only displayed when the Subscriber is one of the supported ClearCom IRIS panels. It carries settings unique to this type of panel.

General IRIS Sources | Sources Layout | Special | GPIO | Phone No.List | Contributors

| IRIS Display<br>Dimming Timeout (s): | Dimming Level:    | IRIS Headset<br>Port:  |                     |  |  |  |  |  |
|--------------------------------------|-------------------|------------------------|---------------------|--|--|--|--|--|
| 15 V                                 | Very Low 🗸        | Front (HS1) V          |                     |  |  |  |  |  |
| Screensaver Timeout (s):             | Screensaver Mode: | Mic Type:              | Sidetone Gain (dB): |  |  |  |  |  |
| 60                                   | Scroll 🗸          | Dynamic Unbalanced 🛛 🗸 | -12 🗸               |  |  |  |  |  |
|                                      |                   |                        |                     |  |  |  |  |  |

**13.4.1** Changing IRIS panel settings

- Select a Hardware Panel from the list of panels/subscribers attached to a host and open the Panel Configuration Editor. The **General** tab is selected by default click on the **IRIS** tab.
- Make changes as required.
- Click do post changes to the database.

**MORE INFORMATION:** Refer to section 13.11.1 *Subscriber Configuration – Hardware Panel --General tab* for a description of the fields on this tab.

### 13.5 HARDWARE PANEL EDITOR – SOURCES

The Subscriber Configuration - Sources tab may be used to assign sources to a Hardware Panel. You can assign a full range of sources to the panel by selecting a source type as the target for the specific key on the panel. For most users, the Source Layout tab provides the same functionality in a more convenient drag and drop format.

### **13.5.1** Defining Key Targets

Hardware Panels have from 8 to 32 buttons/keys and a shift button/key which allows further "layers" of sources to be defined. Each source type that you add will have a default speak/listen mode, which can be changed if required.

**NOTE:** You can change the number of shift pages on the General tab to provide access to up to 4 pages if required.

#### To add a panel key target:

- Select a Hardware Panel from the list of panels/subscribers attached to a host and open the Subscriber Configuration Editor.
- Click the **Sources** tab.
- Click in the Target field next to the ID of the key that you want to assign.
- Click and select the required target from the Panels/Sources dialogue. You can change the target type to a Group, Conference, GPIO/ Audio Route, IFB or SIP connection by clicking the appropriate "mini" button at the top of the dialogue.

| 🥙 🧏<br>Type | Name | Comment | Domain | Host | Port |
|-------------|------|---------|--------|------|------|
|             | H1S2 |         | 1      | 1    | 2    |
| 10000       | H1S3 |         | 1      | 1    | 3    |
|             | H1S4 |         | 1      | 1    | 4    |
| ò           | H155 |         | 1      | 1    | 5    |
|             | 1125 |         |        | -    | -    |
|             |      |         |        |      |      |

Click **Apply** to assign the target and return to the main form.

- Add a user-label (U/Label), if required. L/Label defaults to the name of the target and cannot be changed; if a U/Label is entered, then this is used instead of the L/ Label.
- Click in the Mode field, click .... and select the operation type for the key. The provided default is usually the correct mode.
- To display a picture on a receiving Virtual Panel when the key is activated, click in the Alt. Picture field, click and select the required image.
- Change other settings, if required. You can dim the panel loudspeaker when the target subscriber speaks to the panel user (Dimming) and adjust the incoming (listen) crosspoint gain for the targeted source (Xpt Gain).
- If you do not want users to be able to change this key locally to choose a new destination, clear the Assign checkbox.
- Add additional key targets, as required.
- Click do post changes to the database.

| 🛥 H1S1                                                                         |         |        |            |         |      |             |              |           |           |            |        |              |          |          |        |
|--------------------------------------------------------------------------------|---------|--------|------------|---------|------|-------------|--------------|-----------|-----------|------------|--------|--------------|----------|----------|--------|
|                                                                                |         |        |            |         |      |             |              |           |           |            |        |              |          |          |        |
| General Sources Sources Layout   Special   GPIO   Phone No.List   Contributors |         |        |            |         |      |             |              |           |           |            |        |              |          |          |        |
| Sou                                                                            | Sources |        |            |         |      |             |              |           |           |            |        |              |          |          |        |
| ID                                                                             | Туре    | Target | Lstn Label | U/Label | Mode | QRS Stack S | Shift Page # | Lstn Type | Lstn Name | Alt.Pictur | LS Dim | Assig        | Autodial | Phone Na | Number |
| 1                                                                              |         | H1S2   | H1S2       |         | Ð    | 0           | 0            |           |           |            | 0      | $\checkmark$ |          |          |        |
| 2                                                                              | Ó       | H1S3   | H1S3       |         | 8    | 0           | 0            |           |           |            | 0      | $\checkmark$ |          |          |        |
| 3                                                                              | -       | H1S4   | H1S4       |         | £    | 0           | 0            |           |           |            | 0      | $\checkmark$ |          |          |        |
| 4                                                                              | ė       | H1S35  | H1S35      |         | 2    | 0           | 0            |           |           |            | 0      | $\checkmark$ |          |          |        |
| 5                                                                              | ?       |        |            |         | Þ    | 0           | 0            |           |           |            | 0      | $\checkmark$ |          |          |        |

**MORE INFORMATION:** Refer to section 13.11.3 - *Subscriber Configuration – Hardware Panel – Sources tab* for a description of the fields on this tab.

### **13.5.2** Changing a Key Target

Key targets (sources) on a Hardware Panel can be changed, as required. To do this, change the target for the relevant port.

### To change a key target:

- Select a Hardware Panel from the list of panels/subscribers attached to a host and open the Panel Configuration Editor.
- Click the Sources tab.
- Click in the Target field next to the ID of the key that you want to change.
- Click .... and select the required target.
- Change the other settings, as needed.
- Click 🗹 to post changes to the database.

### **13.5.3** Deleting a Key Target

You can delete a key target (source) by clearing the target for a specific port.

### To delete a target:

- Select a Hardware Panel from the list of panels/subscribers attached to a host and open the Panel Configuration Editor.
- Click the Sources tab.
- Click in the Target field of the source that you want to delete.
- Press the Delete or Backspace key on your keyboard.
- The target is immediately deleted, and the action cannot be undone.

### 13.6 HARDWARE PANEL EDITOR - SOURCE LAYOUT

The Subscriber Configuration – Source Layout tab provides an easy to use, intuitive interface to assign sources to Hardware Panel. You can assign a full range of sources to the panel by selecting a source type as the target for the specific key on the panel. The Source Layout tab also serves as the basic hardware panel editor, opened by single-clicking on a hardware panel from the enterprise tree.

### **13.6.1** Defining Key Targets

Hardware Panels have from 8 to 32 buttons/keys and a shift button/key which allows further sources to be defined. Each source type that you add will have a default speak/listen mode, which can be changed if required.

**NOTE:** You can change the number of shift pages on the General tab to provide access to up to 4 pages if required.

### To add a panel key target:

Ensure the tree view on the left is fully expanded to show the configured subscribers. Single-click on the first of your panels to launch the panel editor. If using the advanced editor, double-click then select the **Source Layout** tab.

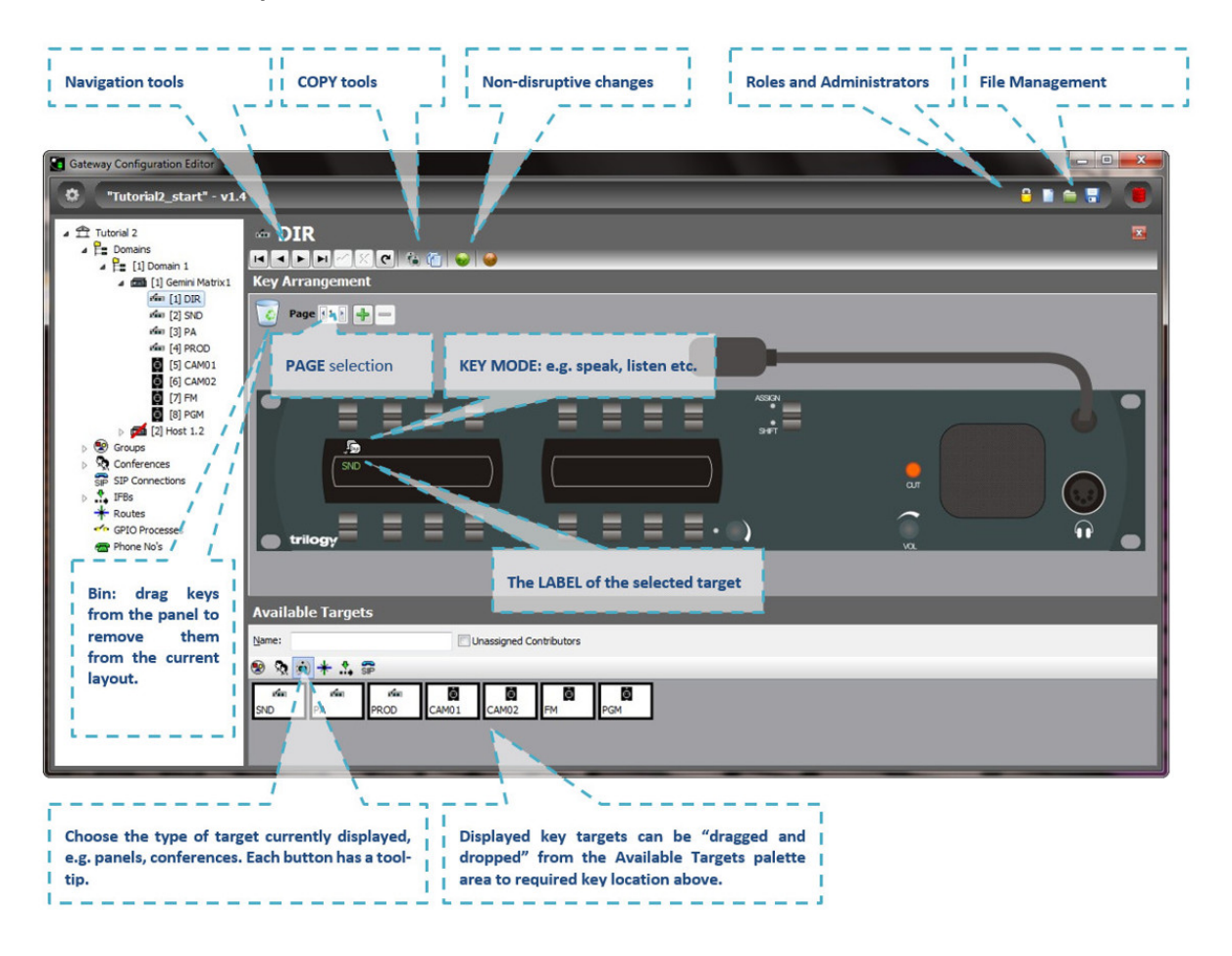

To add keys to a control panel, simply click on one of the available targets from the palette area in the lower part of the screen. Now drag and drop this target on to the required key location area of the panel. As you reach the correct "drop" point, a small rectangle will be highlighted.

- You can also rearrange the layout of keys on the panel using the same drag and drop mechanism.
- To speed up the process, you can select multiple targets from the palette using the normal Windows control and shift key functions. As you drop these multiple targets onto the panel, any existing assignments will be overwritten.
- Many of the Trilogy control panels use lever keys which have both an up and a down action. This allows much greater flexibility since every key can be programmed with several *modes*. For example:
  - Press upwards to open a latched speaking route (i.e. hands-free). Press downwards for a momentary route (i.e. press-to-talk).
  - Press upwards to listen to a 4-wire circuit (e.g. a camera). Press downwards to speak to that 4-wire.
- The key mode is preset and will be intelligently set according to the type of target you have selected. To edit the preset mode, click on the Settings icon near the top right corner of the panel pane.

| (م       | Speak                           |
|----------|---------------------------------|
| _<br>ا   | Latching/Momentary Speak        |
| 2        | Listen                          |
| D.       | Speak/Listen                    |
| <b>B</b> | Combined Speak/Listen           |
| P        | Momentary Speak                 |
| 6        | Speak/Not-Listen                |
| ø        | Listen Momentary Speak          |
| -<br>-   | Default Speak                   |
| 0        | Default Listen                  |
| ø        | Default Listen, Momentary Speak |
| 5        | Default Listen, Default Speak   |
| ö        | QRS (Speak)                     |
| hi byr   | QRS (Momentary Speak)           |

To edit the mode of a key once it has been assigned, leftclick on the key icon. A pop-up selection will appear. The most widely used modes are described.

- **Speak**. This key operates as a latching speak key if you briefly press the key, otherwise, it is a momentary speak, making a speak route only for the duration of the keypress.
- Latching /Momentary Speak. This key will always be a momentary speak if the key is pressed downwards and is always latching in the upwards direction. To turn off the latched speak, press up for a second time.
- **Speak/listen**. Has the latching/momentary characteristics of the **speak** key, but the downwards motion is for speaking and the upwards motion for listening.
- **QRS**. The QRS is a smart "quick response" key that allows a reply to the most recent incoming call to be made without first having to locate the specifically configured key for that caller on the panel. The label of a QRS key will change from < > to show the identity of the caller.

Gateway offers an array of key types, all of which may be selected from the dialogue that pops up. An explanation of all the available key types is given later.

**NOTE**: Panel-to-panel intercom almost always uses *speak* keys, with *no need* for corresponding listen keys at panels. Communications with 4-wires almost always need a listen key but may need a speak/listen key.

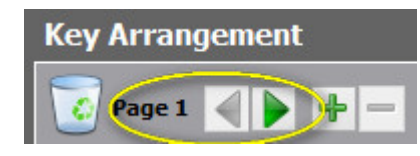

Editor Shift Page Selection

**NOTE**: additional "shift" pages are also available, increasing the number of key targets that a given panel may have – the available pages can be easily selected within Gateway and by the panel operator. Additional shift pages may be added using the Advanced Editor but try to avoid adding too many or operators may become confused.

### **13.7** HARDWARE PANEL EDITOR - SPECIAL

The **Special** tab is used to specify special key features including the PTT action of a key on the panel.

### **13.7.1** Changing Special Panel Settings

Special panel settings can be changed, as required. For example, you can enable signal presence which indicates when a key on the panel has audio, set the maximum number of speaks and listens for conferences and enable ringing for a telephony source on the panel.

### To change special panel settings:

- Select a Hardware Panel from the list of panels/subscribers attached to a host and open the Panel Configuration Editor.
- Click the **Special** tab.

**NOTE**: Details of any targets that have been defined on the Sources tab are displayed. You can add additional sources by clicking in the **Target** field on the **Special** tab.

| Special |      |             |      |             |                    |           |           |        |          |        |               |        |      |             |             |            |
|---------|------|-------------|------|-------------|--------------------|-----------|-----------|--------|----------|--------|---------------|--------|------|-------------|-------------|------------|
|         |      |             |      |             | Push To Talk (PTT) |           | Interlock |        | ck Conf. |        | Telephony/SIP |        |      |             |             |            |
| ID      | Туре | Target      | Mode | Signal Pres | GPO Or             | Panel GPI | Action    | Key Se | Max.Lis  | Max.Sp | Priority      | Ringin | Tone | Hold/Dialpa | Disable Key | Auto Ans(S |
| 1       | ۲    | H1S1        | P    |             |                    | n/a       | n/a       | n/a    | n/a      | n/a    | n/a           |        |      |             |             |            |
| 2       | -    | H1S2        | Ð    |             |                    | n/a       | n/a       | n/a    | n/a      | n/a    | n/a           |        |      |             |             |            |
| 3       | efan | H1S4        | Ð    |             |                    | n/a       | n/a       | n/a    | n/a      | n/a    | n/a           |        |      |             |             |            |
| 4       | ė    | H1S7        | >    |             |                    | n/a       | n/a       | n/a    | n/a      | n/a    | n/a           |        |      |             |             |            |
| 5       | R    | Radio       | Ðŧ   |             |                    | n/a       | n/a       | n/a    | n/a      | n/a    | n/a           |        |      |             |             |            |
| 6       | FNO  | Telephone 1 |      |             |                    | n/a       | n/a       | n/a    | n/a      | n/a    | n/a           |        |      |             |             |            |
| 7       | ?    |             | Þ    |             |                    | n/a       | n/a       | n/a    | n/a      | n/a    | n/a           |        |      |             |             |            |

- Adjust the special settings for each target, as required.
- Click 🗹 to post changes to the database.

**MORE INFORMATION:** Refer to section 13.11.4 - *Subscriber Configuration – Hardware Panel – Special tab* for a description of the fields on this tab.

# **13.8 HARDWARE PANEL EDITOR - GPIO**

The GPIO tab is used to define GPI inputs and outputs for a Hardware Panel. Once defined, these may be used to create routes and GPI processes as explained in sections 24 and 25 of this manual.

- The maximum permitted number of GPIOs on a Hardware Panel varies by model. Buttons at the top of the GPIO tab let you:
- Add a new GPI input or output.
- Delete a selected GPI input or output.
- Delete all at the same time (after confirmation).

# 13.8.1 Adding a GPI Input or Output to a Hardware Panel

You can add up to three GPI inputs and three GPI outputs (two may be defined on a desktop panel). These will be automatically named by the system. A comment can be added to provide more information if required.

# To add a GPI input or output:

- Select a Hardware Panel from the list of panels/subscribers attached to a host and open the Configuration Editor.
- Click the GPIO tab.
- Select the Inputs or Outputs radio button, as appropriate.
- Click the green + button to add an input or output.
- Enter a comment, if required.
- Click 🗹 to post changes to the database.

| ŵ                                                                                  | 1151             |                 | ×        |  |  |  |  |  |
|------------------------------------------------------------------------------------|------------------|-----------------|----------|--|--|--|--|--|
|                                                                                    | ► ► <b>× ×</b> 0 | ¥ 🍓 🖆 🥪         |          |  |  |  |  |  |
| General   Sources   Sources Layout   Special   GPIO   Phone No.List   Contributors |                  |                 |          |  |  |  |  |  |
| GPIO 🚽 🗕 目                                                                         |                  |                 |          |  |  |  |  |  |
| Inputs                                                                             |                  | Outputs         |          |  |  |  |  |  |
| ID 🛆                                                                               | Name             | Comment         | Com.Port |  |  |  |  |  |
| 1                                                                                  | GPI-0.1.1.1:1    | First GPI Input | n/a      |  |  |  |  |  |

**MORE INFORMATION:** Refer to section 13.11.5 Subscriber Configuration – Hardware Panel – GPIO tab for a description of the fields on this tab.

# 13.8.2 Deleting GP Inputs and Outputs

Any GP inputs or outputs that are not required on Hardware Panels can be deleted. You can either delete selected inputs/outputs (using the Delete button) or delete all inputs/outputs at the same time (using the Clear All right-click option).

**IMPORTANT:** If you delete a GPIO it will be removed from any GPIO processes that have been configured to use the selected GPIO. The process will not be deleted but will not function as expected.

### 13.9 HARDWARE PANEL EDITOR - PHONE NUMBER LIST

If you have defined globally available phone or SIP numbers using the Phone Number Editor, these can be added to the configuration and then recalled on a Hardware Panel.

- Phone numbers are outgoing digits that may be used by panels as speed- dials when accessing FXO, FXS or E&M ports. The digits are dialled as DTMF when the call is placed.
- SIP numbers are outgoing digit sequences that map to either fully formed URIs or are digits that are passed to a Proxy Server where they are fully resolved.

Buttons at the top of the tab let you:

- Add a phone/SIP number.
- Delete a selected phone/SIP number.

### 13.9.1 Adding a Number to a Hardware Panel

To add a number to a Hardware Panel, you must first ensure that you have created the required numbers using the Phone Number Editor. See the "Phone Numbers and the Phone Number Editor" chapter in this Configuration Guide for more information on phone and SIP numbers.

**NOTE:** Phone and SIP numbers are available globally within the system and the same number can be added to more than one panel. When you add phone or SIP numbers you select from the list of numbers added using the Phone Number Editor and as such you cannot make changes to these numbers on the Subscriber Configuration - Phone No. List tab.

#### To add a number:

- Select a Hardware Panel from the list of panels/subscribers attached to a host and open the Subscriber Configuration Editor.
- Phone Numbers

   Name:

   Image:

   Name

   Support

   0800123123

   Reception

   937

• Click the **Phone No. List** tab.

Click **Add** to open the Phone Numbers list. Both phone numbers and SIP numbers (previously defined using the Phone Number Editor) are shown.

| General   Sources   Sources Layout   Special   GPIO   Phone No.List   Contributors |                  |  |  |  |  |  |  |  |  |
|------------------------------------------------------------------------------------|------------------|--|--|--|--|--|--|--|--|
| Phone Number List 🚽 🗖 🗄                                                            |                  |  |  |  |  |  |  |  |  |
| Targets     Remote SIP                                                             |                  |  |  |  |  |  |  |  |  |
| Name                                                                               | Telephone Number |  |  |  |  |  |  |  |  |
| Support                                                                            | 0800123123       |  |  |  |  |  |  |  |  |

Select the number that you want to add (to select more than one number, hold down the Ctrl key) and click **Apply** to add the number(s) to the panel.

### 13.9.2 Removing Numbers from a Hardware Panel

Any numbers that are not required on a Hardware Panel can be deleted from the Phone No. List tab, if required. You can either delete selected numbers (using the **Delete** button) or delete all numbers at the same time (via the right-click context menu).

**NOTE:** Deleting numbers from a Hardware Panel does not delete the numbers from the global Phone Number Editor or from other panels which may be using the numbers.

**MORE INFORMATION:** Refer to section 13.11.6 Subscriber Configuration – Hardware Panel – Phone No. List tab for a description of the fields on this tab.

### 13.10 HARDWARE PANEL EDITOR - CONTRIBUTORS

The Hardware Panel – Contributors tab shows a list of reverse key target assignments. The list shows other panels which have keys targeting the current panel.

In the example below, panel H1S1 has been selected.

| 🖦 H1S1                                                                             |       |           |          |         |                     |               |  |  |  |  |
|------------------------------------------------------------------------------------|-------|-----------|----------|---------|---------------------|---------------|--|--|--|--|
|                                                                                    |       |           |          |         |                     |               |  |  |  |  |
| General   Sources   Sources Layout   Special   GPIO   Phone No.List   Contributors |       |           |          |         |                     |               |  |  |  |  |
| Contributors                                                                       |       |           |          |         |                     |               |  |  |  |  |
| Туре                                                                               | Name  | Host Name | EDHS     | Targets | Null Mirror Dimming | X-Point Level |  |  |  |  |
| Ō                                                                                  | H1S3  | Host 1.1  | 0.1.1.3  | a fam   |                     | 0             |  |  |  |  |
| Ó                                                                                  | H1S35 | Host 1.1  | 0.1.1.35 | 1       |                     | 0             |  |  |  |  |

Thus, panels H1S3 and H1S35 have keys which are "contributing to" the audio heard at panel H1S1.

Most fields are read-only but the following may be adjusted:

- Null Mirror Dimming. Mirror dimming is normally automatically applied when 2 subscribers have open bi-directional routes. The audio level in both directions is reduced by a pre-determined amount to reduce the risk of acoustic feedback. With certain types of subscriber such as headsets or telephones, due to the physical layout, the risk is minimal and the mirror dimming can be overridden.
- X-Point level. This field provides a convenient means of fine-tuning audio contributing to the output at this specific location. For example, if a panel operator finds that audio from a specific subscriber is consistently too loud, a small negative adjustment may be applied here without affecting any other party.

Click 🗹 to post changes to the database.
## 13.11 HARDWARE PANEL EDITOR - FIELD DEFINITIONS

## 13.11.1 Subscriber Configuration – Hardware Panel -- General tab

| Field/Display Item      | Description                                                                 |  |  |  |  |  |
|-------------------------|-----------------------------------------------------------------------------|--|--|--|--|--|
| Name                    | The name of the Hardware Panel. This is usually defined when the panel is   |  |  |  |  |  |
|                         | added to the host using the Host Editor but may also be changed here.       |  |  |  |  |  |
|                         | Maximum length = 20 characters.                                             |  |  |  |  |  |
| Long Name               | If text is entered, this will be used as an alternate to the Name field, on |  |  |  |  |  |
|                         | panels with displays supporting 8 characters. If left blank, the Name field |  |  |  |  |  |
|                         | will always be used.                                                        |  |  |  |  |  |
| Comment                 | Comments relating to the selected subscriber. Add your comments in the      |  |  |  |  |  |
|                         | space provided.                                                             |  |  |  |  |  |
| Picture                 | A picture may be assigned to help identify the Subscriber. To assign, or    |  |  |  |  |  |
| 0                       | change an existing picture, click the picture and browse to select an image |  |  |  |  |  |
| $\sim$                  | file. The picture will only be displayed on Virtual Panels.                 |  |  |  |  |  |
|                         | Default as shown on left.                                                   |  |  |  |  |  |
| Mirror Dimming          | Mirror dimming helps to reduce acoustic feedback.                           |  |  |  |  |  |
|                         | Range 0 to -60 dB. Default = -8 dB (rack-mounted panels) and -12 dB         |  |  |  |  |  |
|                         | (desktop panel).                                                            |  |  |  |  |  |
| Audio: Mic. Gain        | The amount of gain that can be applied to the microphone or input           |  |  |  |  |  |
|                         | associated with this panel.                                                 |  |  |  |  |  |
|                         | Default (recommended) = 0 dB. Values +3, 0, -6, -12 dB available.           |  |  |  |  |  |
| Audio: Microphone Cut   | Defines the action of the Cut key/button on Hardware Panels.                |  |  |  |  |  |
|                         | No panel mic Cut - Disables microphone cut on a panel.                      |  |  |  |  |  |
|                         | Panel mic Cut (the default) - Pressing the button cuts the microphone       |  |  |  |  |  |
|                         | completely.                                                                 |  |  |  |  |  |
|                         | Mic/Headset Changeover - Pressing the button transfers Audio/Mic to         |  |  |  |  |  |
|                         | the headset jack of the panel.                                              |  |  |  |  |  |
| Audio: Microphone       | Enable the panel mic compressor/limiter circuitry.                          |  |  |  |  |  |
| Compressor/Limiter      | Default (recommended) = checked.                                            |  |  |  |  |  |
| Audio: Loudspeaker:     | When checked, mutes the loudspeaker when the Cut key/button is              |  |  |  |  |  |
| Mute (Cut Switch)       | pressed. Default = unchecked.                                               |  |  |  |  |  |
| Audio: Loudspeaker:     | Presets the volume at which a panel speaker will operate at its the lowest  |  |  |  |  |  |
| Hold-off                | possible value. Default = unchecked.                                        |  |  |  |  |  |
| Audio: Loudspeaker:     | Configuration of a GPI input to be used to mute the Loudspeaker when        |  |  |  |  |  |
| Mute Input GPI          | active.                                                                     |  |  |  |  |  |
| Audio: XPoint Adj:      | Check to enable minimum crosspoint gain adjustment level for routes to      |  |  |  |  |  |
| Minimum                 | this panel. This prevents panel operators from inadvertently muting         |  |  |  |  |  |
|                         | specific incoming audio.                                                    |  |  |  |  |  |
| Audio: XPoint Adj: Gain | If enabled, levels of -6, -12 (default), -18, -24 and -30dB are available.  |  |  |  |  |  |
| (dB)                    |                                                                             |  |  |  |  |  |
| Audio: Coarse Ren       | Changes the dB steps used when adjusting the XPT level using a REN.         |  |  |  |  |  |
| Adjustment (2dB per     |                                                                             |  |  |  |  |  |
| click)                  |                                                                             |  |  |  |  |  |
| Audio: Tone on Audio    | Configuration of an audio tone that is played out every time a call is      |  |  |  |  |  |
| Route                   | received.                                                                   |  |  |  |  |  |
| Audio: Binaural: Right  | For panels which support binaural audio, select a Host port to supply the   |  |  |  |  |  |
| Channel                 | right-channel audio.                                                        |  |  |  |  |  |

| Field/Display Item       | Description                                                                                                    |
|--------------------------|----------------------------------------------------------------------------------------------------|
| Audio: Binaural:         | For panels which support binaural audio, select from Left (default), Right                                               |
| Remote Direction         | or Both. Binaural audio routes originating from a remote panel speaking                                                  |
|                          | to the binaural panel will be directed as specified.                                                                     |
| On Air/Busy: Input GPI   | Allows the configuration of a GPI input that will prevent routes from being                                              |
|                          | made to the panel whilst On Air. Essentially an external "Do Not Disturb"                                                |
|                          | switch.                                                                                                    |
| QRS: Always update all   | When selected, the QRS label changes whenever any route to the panel is                                                  |
| QRS keys                 | made regardless of whether there is a button to make the connection or                                                   |
|                          | not. Connections can, therefore, be 'viewed' from any page.                                                              |
| QRS: Allow stack size    | Only enabled when "always update all QRS keys" is enabled.                                                               |
| edit                     |                                                                                                    |
| PTT: Host GPI            | Defines which Host GPI input will be used to provide PTT functionality for                                               |
|                          | the Hardware Panel.                                                                                                    |
| PTT: Host PTT GPI        | Not used on Hardware Panel types.                                                                                        |
| PTT: PTT Key             | Not used on Hardware Panel types.                                                                                        |
| Ports: GPI Com Ports 1   | Not used on Hardware Panel types.                                                                                        |
| & 2                      |                                                                                                    |
| Ports: Gain Port         | Not used on Hardware Panel types.                                                                                        |
| Ports: Gain on Input     | Not used on Hardware Panel types.                                                                                        |
| Timing: Key latch time   | Used to determine the keypress time at the panel that differentiates                                                     |
| (ms)                     | between a momentary and latching action.                                                                                 |
|                          | Default = 500 ms. Range = 100–5000 ms.                                                                                   |
| Timing: Tally Holdup (s) | The timeout of a yellow listen tally if another panel speaks to the user and                                             |
|                          | then hangs up. A listen tally is displayed after hang-up for this timeout                                                |
|                          | value. Default = 7 s. Range = 1–60 s.                                                                                    |
| Timing: X-Point          | The amount of time you can adjust the XPT level using a REN after a call is                                              |
| Adjustment Timeout       | placed/received. Default = 10 s. Range = 1 – 60 s.                                                                       |
| Timing: QRS time-        | The timeout value for the last calling subscriber to be displayed on the                                                 |
| out(s)                   | QRS key/button. Default = 10 s. Range = Never, 2–60 s.                                                                   |
| Timing: Latency hold     | Applies to 'Fast Keys'. These work by establishing the IP channel needed                                                 |
| up (s)                   | when the key is first pressed and thereafter simply make/break local                                                     |
|                          | audio crosspoints each time the key is pressed/released. If the key is not                                               |
|                          | pressed for the "latency hold up" period, the IP route is torn down.                                                     |
|                          | Default = 0 seconds. Range = 0–3600 seconds.                                                                             |
| Liming: Listen Label     | Amount of time to flash the label when using Listen Label functionality.                                                 |
| Flash (s)                | Detault = 3 s. Range 1 – 60 s. or Disable.                                                                               |
| (Mine)                   | lime after which an un-answered IP call will clear down.                                                                 |
| (IVIINS)                 | Default = Never. Range = Never [5] 10[20]30[45]60 min.                                                                   |
| IVIISC: TOTAL Pages      | Specifies the number of pages available on the panel. This includes the main page. Default = $2/(i \circ 1)$ shift page) |
|                          | Minimum = 1 (i.e. no shift nage) Maximum = 4 (i.e. 2 shift nages)                                                        |
| Mice: Change             | Keys assigned to conferences can be set so that they change their label                                                  |
| Conference Labols on     | when a subscriber joins a conference. If the subscriber is a 4 wire it is                                                |
|                          | often a permanent "ctanding feed" into the conference, so the default                                                    |
|                          | conference label will always be overridden to show the A-wire name. This                                                 |
|                          | setting disables such behaviour so the label will not change for A-wire                                                  |
|                          | sources Default = unchecked                                                                                              |
|                          |                                                                                                    |

| Field/Display Item      | Description                                                                |  |  |  |  |
|-------------------------|----------------------------------------------------------------------------|--|--|--|--|
| Misc: Fast keys on      | If checked, any fast key IP routes needed are made at TBC start-up in      |  |  |  |  |
| Startup                 | anticipation of them being needed straight away. If unchecked (default),   |  |  |  |  |
|                         | they are not made until required.                                          |  |  |  |  |
| Misc: Flash Tally for   | If checked, the tally indicator flashes after a call has ended, during the |  |  |  |  |
| Tally Holdup            | hold-up period. If unchecked (default), the tally remains solid.           |  |  |  |  |
| Misc: Allow Listen Keys | If checked, allow Listen keys to be assigned using the Assign feature on a |  |  |  |  |
| on Assignment           | panel. Default = checked. Uncheck to prevent panel snooping.               |  |  |  |  |

| 13.11.2 | Subscriber | <b>Configuration</b> – | Hardware | Panel IRIS ta | b |
|---------|------------|------------------------|----------|---------------|---|
|---------|------------|------------------------|----------|---------------|---|

| Field/Display Item             | Description                                                                |  |  |  |  |  |
|--------------------------------|----------------------------------------------------------------------------|--|--|--|--|--|
| Display: Dimming               | The display will dim after a preset time. Dimming may also be disabled but |  |  |  |  |  |
| Timeout (s)                    | this is not recommended. Default = 15 s. Range 5 – 120 s.                  |  |  |  |  |  |
| Display: Dimming Level         | Three settings are available: Medium, Low, Very Low (default).             |  |  |  |  |  |
| Display: Screensaver           | The display will enter screensaver mode after a preset time.               |  |  |  |  |  |
| Timeout (s)                    | Default = 60 s. Range 5 – 3600 s.                                          |  |  |  |  |  |
| Display: Screensaver           | Two modes are available: Scroll (default), Blank.                          |  |  |  |  |  |
| Mode                           |                                                                            |  |  |  |  |  |
| Headset: Port                  | Select the connection port for the headset, either Front (HS1) or Rear     |  |  |  |  |  |
|                                | (HS2). Default = Front (HS1)                                               |  |  |  |  |  |
| Headset: Mic. Type             | Select from:                                                               |  |  |  |  |  |
|                                | Electret                                                                   |  |  |  |  |  |
|                                | <ul> <li>Dynamic Unbalanced (default)</li> </ul>                           |  |  |  |  |  |
|                                | Dynamic Balanced                                                           |  |  |  |  |  |
| Headset: Sidetone Gain<br>(dB) | Range 0 to -30. Default = -12 dB.                                          |  |  |  |  |  |

| Field/Display Item | Description                                                                                                    |
|--------------------|----------------------------------------------------------------------------------------------------|
| ID                 | A number which corresponds to a key/button on the Hardware Panel.<br>IDs prefixed by P2 (to P32) are keys/buttons on the shifted pages.                                                                                                    |
| Туре               | The key's target subscriber type indicated by an icon.                                                                                                    |
| Target             | The key's target subscriber name. This cannot be changed here but can<br>be changed by opening the target in the relevant editor.                                                                                                    |
| Lstn/Label         | Listen Label. This is the name of the target that will be displayed on the panel. It cannot be changed but can be overridden if you specify a U/Label.                                                                                                    |
| U/Label            | User Label. A customisable user label. If this is specified, it will be used instead of the L/Label. Type the label that you want to use into this field.                                                                                                    |
| Mode               | The key's operation type. To change the operation type, click in the field and then click $\stackrel{\bullet \bullet \bullet}{=}$ to choose the required mode.                                                                                                    |
| QRS Stack Size     | For QRS keys only, sets the size of the QRS stack. If the stack size is exceeded, the oldest calls are thrown away.                                                                                                    |
| Shift Page #       | On panels with multiple shift pages, allows a key to be defined to "jump" straight to a specific shifted page. This can bypass the normal multiple press panel Shift key process.                                                                                                    |
| Lstn/Type          | Displays the icon associated with the listen key's target or IFB listener.                                                                                                    |
| Lstn Name          | Allows a panel to "split" a key so that the listen and speak are attached<br>to two different targets.<br>If the key is targetting an IFB and a listener has been defined, this field<br>will show the name of the defined listener.                                                                                                    |
| Alt. Picture       | Displays a picture when the key is activated. This is useful for showing the operator a graphical representation of the caller on a Virtual Panel.                                                                                                    |
| LS Dim             | Dims the panel loudspeaker when the target subscriber speaks to the panel user. This loudspeaker dimming dims ALL incoming audio.<br>Default = 0 dB. Range is 0 to -28 dB in 2 dB steps, or -100 dB.                                                                                                    |
| Assign             | When checked, allows the panel operator to customise this key,<br>choosing a new destination (Subscriber, Conference, Group or Route)<br>and Type (Speak, Listen etc.). If you clear this checkbox, users will not be<br>able to change this key. Restricting keypresses is useful to prevent<br>panels from talking to certain subscribers.<br>Default = Selected. |
| Autodial           | Specifies a dial sequence that is automatically dialled when a phone key/button is pressed on the panel.<br>Applicable to telephony and SIP connections only.                                                                                                    |
| Phone Name         | Allows an existing phone control entry to be assigned to the key.                                                                                                    |
| Number             | Displays the phone number of the assigned phone control name.                                                                                                    |

## 13.11.3 Subscriber Configuration – Hardware Panel – Sources tab

| Field/Display Item            | Description                                                                  |  |  |  |  |  |  |
|-------------------------------|------------------------------------------------------------------------------|--|--|--|--|--|--|
| ID                            | A number which corresponds to a key/button on the Hardware Panel.            |  |  |  |  |  |  |
|                               | IDs prefixed by P2 (to P32) are keys/buttons on the shifted pages.           |  |  |  |  |  |  |
| Туре                          | The target subscriber type.                                                  |  |  |  |  |  |  |
| Target                        | The target subscriber name.                                                  |  |  |  |  |  |  |
| Mode                          | The key's operation type. This varies depending on the panel type being      |  |  |  |  |  |  |
|                               | configured.                                                                  |  |  |  |  |  |  |
| Signal Pres.                  | If checked, allows a panel user to see when a specific key has audio via a   |  |  |  |  |  |  |
|                               | slow flashing yellow tally on the key. The user can then elect to listen to  |  |  |  |  |  |  |
|                               | it or not. (Conference, 4-wire, telephony and radio keys only).              |  |  |  |  |  |  |
|                               | Default = unchecked.                                                         |  |  |  |  |  |  |
| GPO On                        | When checked, the GPO will be on when the key is pressed.                    |  |  |  |  |  |  |
| Push To Talk (PTT):           | The host COM port (1 or 2) to be used as a PTT trigger.                      |  |  |  |  |  |  |
| Panel GPI                     |                                                                              |  |  |  |  |  |  |
| Push To Talk (PTT):           | Defines the PTT action for the key. Can be set to Mute, Unmute, Inhibit      |  |  |  |  |  |  |
| Action                        | or Uninhibit. Mute prevent the user from being heard by the listen user.     |  |  |  |  |  |  |
|                               | It does not tear down the route; it simply mutes the volume when the         |  |  |  |  |  |  |
|                               | key is pushed.                                                               |  |  |  |  |  |  |
| Interlock: Key Set            | Groups keys together to provide some sort of interaction between the         |  |  |  |  |  |  |
|                               | keys in the set.                                                             |  |  |  |  |  |  |
|                               | Default = n/a. Range 1–256.                                                  |  |  |  |  |  |  |
| Interlock: Max. Listens       | The maximum listens per given key set group. This is key-driven to           |  |  |  |  |  |  |
|                               | prevent more than the defined number of listens. For example, if this is     |  |  |  |  |  |  |
|                               | set to 1, then only one key on the set may listen at any one time.           |  |  |  |  |  |  |
|                               | Default = n/a. Range 1–256.                                                  |  |  |  |  |  |  |
| Listerile else Mess. Ciscella | Can only be set if you have specified a key set.                             |  |  |  |  |  |  |
| Interlock: Max. Speaks        | The maximum speaks per given key set group. This is key-driven to            |  |  |  |  |  |  |
|                               | example, if this is set to 1, then only one key on the set may sneak at any  |  |  |  |  |  |  |
|                               | one time                                                                     |  |  |  |  |  |  |
|                               | Default = $n/a$ Range 1-256                                                  |  |  |  |  |  |  |
|                               | Can only be set if you have specified a key set                              |  |  |  |  |  |  |
| Conference Priority           | Only editable if the key is targeting a conference. Gives that key a         |  |  |  |  |  |  |
| conterence r nonty            | priority to the specified conference, so that if the conference hits its max |  |  |  |  |  |  |
|                               | speak limit, papels will be blocked from speaking based on their priority.   |  |  |  |  |  |  |
|                               | For example, if a conference has max speaks of 3 and two priority 1 and      |  |  |  |  |  |  |
|                               | one priority 2 panels are already talking, a priority 3 panel will have to   |  |  |  |  |  |  |
|                               | wait for one of the speakers to break their route. However, if a priority    |  |  |  |  |  |  |
|                               | 1 panel tried to make a route to the conference then the priority 2 panel    |  |  |  |  |  |  |
|                               | would be removed.                                                            |  |  |  |  |  |  |
| Telephony/SIP:                | Enables ringing for an E&M, FXS, FXO, SIP connection or telephone. Only      |  |  |  |  |  |  |
| Ringing                       | one 'ringing source' can be selected. Default = unchecked.                   |  |  |  |  |  |  |
| Telephony/SIP:                | If ringing has been enabled, click 🛄 and select the required ringing         |  |  |  |  |  |  |
| Tone                          | tone.                                                                        |  |  |  |  |  |  |
| Ione                          | tone.                                                                        |  |  |  |  |  |  |

## 13.11.4 Subscriber Configuration – Hardware Panel – Special tab

| Field/Display Item | Description                                                                  |
|--------------------|------------------------------------------------------------------------------|
| Telephony/SIP:     | If checked, this allows you to place an FXO call on hold and then use the    |
| Hold/Dialpad       | Dialpad to DDI. Additionally, checking this field prevents a user from       |
|                    | ending a call inadvertently as they are forced to select <b>End</b> from the |
|                    | displayed key menu to end the call.                                          |
|                    | Default = unchecked.                                                         |
| Telephony/SIP:     | If checked, the hardware or software implemented dialpad is disabled         |
| Disable Keypad     | when making calls using this key. The user is forced to select entries       |
|                    | from the panel phone number list and cannot free dial.                       |
|                    | Default = unchecked.                                                         |
| Telephony/SIP:     | If checked, any incoming SIP calls are automatically answered at the         |
| Auto Ans (SIP)     | panel, giving a more intercom like experience for the operator.              |
|                    | Default = unchecked.                                                         |

## 13.11.5 Subscriber Configuration – Hardware Panel – GPIO tab

| Field/Display Item | Description                                                                     |  |  |  |  |
|--------------------|---------------------------------------------------------------------------------|--|--|--|--|
| Inputs / Outputs   | Radio buttons select whether GPI inputs or outputs are shown in the grid below. |  |  |  |  |
| ID                 | The ID of the GPI in the database.                                              |  |  |  |  |
| Name               | The name of the GPI.                                                            |  |  |  |  |
|                    | The system auto-generated name may be edited.                                   |  |  |  |  |
|                    | Maximum length = 20 characters.                                                 |  |  |  |  |
| Comment            | Comments relating to the GPI. You can add comments in the space                 |  |  |  |  |
|                    | provided, as required.                                                          |  |  |  |  |
|                    | Maximum length = 255 characters.                                                |  |  |  |  |

## 13.11.6 Subscriber Configuration – Hardware Panel – Phone No. List tab

| Field/Display Item | Description                                                      |  |  |  |
|--------------------|------------------------------------------------------------------|--|--|--|
| Name               | The name of the phone number entry previously defined using the  |  |  |  |
|                    | global Phone Number Editor.                                      |  |  |  |
|                    | Cannot be changed here.                                          |  |  |  |
| Telephone Number   | The phone number entry previously defined using the global Phone |  |  |  |
|                    | Number Editor.                                                   |  |  |  |
|                    | Cannot be changed here.                                          |  |  |  |

| Field/Display Item  | Description                                                                 |  |  |  |  |  |
|---------------------|-----------------------------------------------------------------------------|--|--|--|--|--|
| Туре                | An icon indicating the type of subscriber contributing, e.g. another        |  |  |  |  |  |
|                     | panel, radio or telephone.                                                  |  |  |  |  |  |
| Name                | The name of the contributing subscriber.                                    |  |  |  |  |  |
| Host Name           | The name of the host, to which the contributing subscriber is connected.    |  |  |  |  |  |
| EDHS                | Full EDHS address of the contributor.                                       |  |  |  |  |  |
| Targets             | Place the mouse cursor over the icon and text will show the method of       |  |  |  |  |  |
|                     | contribution. For example, direct, conference or group.                     |  |  |  |  |  |
| Null Mirror Dimming | Tick the box to override the application of mirror dimming for this         |  |  |  |  |  |
|                     | subscriber pair.                                                            |  |  |  |  |  |
| X-Point level       | The gain level of the contributing "source" to this subscriber. Default = 0 |  |  |  |  |  |
|                     | dB. Range -60 to +12 dB.                                                    |  |  |  |  |  |

## 13.11.7 Subscriber Configuration – Hardware Panel – Contributors tab

## 14. CONFIGURATION EDITOR | SUBSCRIBER | FOREIGN EXCHANGE OFFICE (FXO)

#### 14.1 OVERVIEW

Foreign Exchange Office (FXO) Telephony ports require the correct expansion board to be fitted to a Mercury Interface Unit (MIU). The FXO board supports up to 4 telephone ports which must be connected to either PTT telco analogue provided circuits or a suitable in-house PABX.

The addition of an FXO board limits the range of supported coding profiles and Gateway will automatically select a suitable coding profile on this host. However, if you are designing a multi-host Mercury system you must take account of this and adjust the coding profile of other hosts. Any incompatibilities will cause warning messages until resolved.

A Foreign Exchange Office (FXO) subscriber is added to a host using the Host Editor. Once you have added an FXO subscriber, you must define the phone controls (if used), GPIs and operational settings using the FXO Subscriber Configuration Editor.

- For more information on adding FXO ports and telephones to a host, see section 11 *Configuration Editor | Host* in this Configuration Guide.
- For basic information about opening the Subscriber Editor and an explanation of key modes, see section 12 *Configuration Editor | Subscriber | Introduction* in this Configuration Guide.

### **14.2** VIEWING A LIST OF FXO PORTS

When suitable hardware has been added and FXO Subscribers added using the Host Editor, you can view a list by expanding the Enterprise Tree. The example below shows an MIU with an FXO board fitted in expansion slot 2 and 4 defined telephone lines connected to ports 9,11,13 and 15.

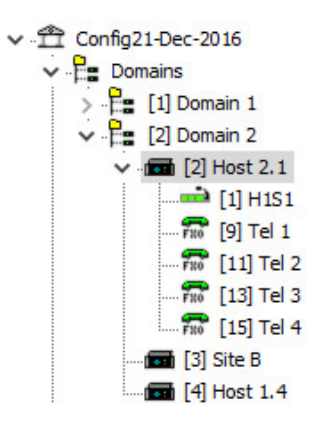

**NOTE:** Only odd-numbered ports appear in the editor. The even-numbered ports provide a power fail loop-through telephone connection and do not require any configuration.

To open the advanced FXO Subscriber editor, double-click on the required telephone symbol.

#### 14.3 FXO SUBSCRIBER EDITOR TABS

The advanced editor comprises five tabs, outlined below.

- General
- SIP Options
- GPIO
- Phone Controls
- Contributors

These are considered in the following sections.

#### **14.4 FXO SUBSCRIBER EDITOR – GENERAL**

The FXO - General tab is used to specify basic details about the FXO subscriber.

#### 14.4.1 Changing FXO Details

You can change the name of an FXO subscriber and enter a comment to provide further information about the FXO subscriber. A picture can be added to identify the FXO subscriber on a Virtual Panel.

**NOTE:** The name of the subscriber is the name allocated when the FXO subscriber is added to the host using the Host Editor.

• Select an FXO subscriber from the list of subscribers attached to a host and double-click to open the FXO Subscriber Editor. The **General** tab is selected by default.

|   | Tel 1            | GPIO F               | 🐍 🕜   🚭<br>Phone Ctrl.List   Cont | ributors       |                     |        |                      |                      | X |  |
|---|------------------|----------------------|-----------------------------------|----------------|---------------------|--------|----------------------|----------------------|---|--|
|   | Name:<br>Tel 1   | Long Nan<br>Telephor | ne:<br>ne 1                       | Comment<br>251 | t:                  | 9      | Mirror Dimming (dB): |                      |   |  |
| l | Signal Type:     |                      | Termination:                      |                | Country:            |        | Ring Cadence:        | Ring Frequency (Hz): |   |  |
| l | loop-start       | $\sim$               |                                   |                | US                  | $\sim$ |                      |                      |   |  |
| l | CPC Detect (ms): |                      | Polarity Detect (ms               | ):             | DTMF OFF time (ms): |        | DTMF ON time (ms):   |                      |   |  |
| l | 600 🚔            |                      | 20                                |                | 100                 |        | 100                  |                      |   |  |
|   | Ring-down        |                      | Auto Answer                       |                | Trailing edge DTMF  |        |                      |                      |   |  |

- Make the required changes. If you change the name of the FXO subscriber, the target name will be updated wherever FXO subscriber has been added as a contributor to a control panel.
- To add a picture to identify the FXO subscriber on a Virtual Panel, click the picture and browse for and select the required image file.
- Some telephony parameters are also presented on this tab and these must be set appropriately for your installation.
- Click ✓ to post changes to the database.

#### 14.5 FXO SUBSCRIBER EDITOR – SIP OPTIONS

The SIP Options tab is used to edit SIP specific details of the FXO subscriber.

#### To change SIP Options:

• Select an FXO subscriber from the list of subscribers attached to a host and double-click to open the FXO Subscriber Editor. Click on the SIP Options tab.

| General SIP Options GPIO Phone Ctrl.List   Contributors |                |                                  |                  |            |   |  |  |
|---------------------------------------------------------|----------------|----------------------------------|------------------|------------|---|--|--|
| Free Dial Settings (SIP)                                | -dial          | Preferred SIP Code<br>Profile 1: | cs<br>Profile 2: | Profile 3: |   |  |  |
| EOL Mode                                                | Seq. Digits:   |                                  | ~                | ~          | ~ |  |  |
| <ul> <li>None</li> </ul>                                | 3              | Profile 4:                       | Profile 5:       | Profile 6: |   |  |  |
| O Use EOL Digit                                         | EOL Character: |                                  | ~                | ~          | ~ |  |  |
| O Fixed Length                                          |                |                                  |                  |            |   |  |  |

• Click 🗹 to post changes to the database.

#### 14.6 FXO SUBSCRIBER EDITOR - GPIO

The GPIO tab is used to define a GPI input for the selected FXO subscriber. GPIO routing statements are explained in section 25 *Configuration Editor | GPIO Processes* of this manual. The GPI that you add to a subscriber is an input that changes when the phone subscriber that it is connected to goes OFF and ON hook. For example, if a key on a Virtual or Hardware Panel is assigned to the phone target (with a GPI defined) and Signal Presence is selected on the panel setup, then the key on the panel will flash whenever the phone port goes OFF hook. This key will stop flashing when the phone port goes ON hook.

A maximum of one GPI can be added on an FXO subscriber. Buttons at the top of the GPIO tab let you:

- Add a GPI.
- Delete a GPI.

#### 14.6.1 Adding a GPI Input

You can add one GPI input. This will be automatically named by the system. A comment can be added to provide more information if required.

- Select an FXO subscriber from the list of subscribers attached to a host and open the Panel Configuration Editor.
- Click the GPIO tab.
- Click the green + button to add the input.

| Gener | al SIP Options GPI | O Phone Ctrl.List | Contributors |
|-------|--------------------|-------------------|--------------|
| GPI   | )                  |                   | 🕂 🗕          |
| • In  | outs               |                   |              |
| ID 🛆  | Name               | Comment           | Com.Port     |
| 1     | ONH-0.2.2.9:1      |                   | n/a          |

- Change the name and add a comment relating to the GPI, if required.
- Click 🖌 to post changes to the database.

#### 14.6.2 Deleting GPI Inputs

The GPI input defined for an FXO subscriber can be deleted if required. To delete the GPI, highlight the row and click the red - button.

**IMPORTANT:** If you delete the GPI it will be removed from any GPIO processes that have been configured to use the selected GPI. The process will not be deleted but will not function as expected.

#### 14.7 FXO SUBSCRIBER EDITOR - PHONE CTRL. LIST

If you have defined phone controls using the Phone Number Editor, these can be added to the configuration and then used to direct a call to the configured subscriber. SIP numbers, defined using the Phone Number Editor, can also be added to the FXO subscriber if required. Buttons at the top of the Phone Ctrl. List tab allow you to:

- Add a phone control or SIP number.
- Delete a selected phone control or SIP number.

#### 14.7.1 Adding a Phone Control to an FXO Subscriber

Phone controls are incoming DDI digits that are used to direct an answered call directly to a configured subscriber, for example, a conference, Virtual Panel or radio phone. See section 26 *Configuration Editor | Phone Numbers* for more information on adding phone controls.

#### 14.7.2 Adding a SIP Number to an FXO Subscriber

SIP numbers are numbers that can be used to call a SIP connection. They are outgoing digit sequences that map to either fully formed URIs or are digits that are passed to a Proxy Server where they are fully resolved. See section 26 *Configuration Editor | Phone Numbers* for more information on adding SIP numbers.

**NOTE:** When you add phone controls or SIP Numbers, you select from the global list previously edited using the Phone Number Editor and as such, you cannot make any changes to the details here.

#### To add a phone control or SIP Number:

- Select an FXO subscriber from the list of panels/subscribers attached to a host and open the FXO Subscriber Editor.
- Click the Phone Ctrl. List tab.
- Press the radio button ("Targets" or "Remote SIP") according to the type of item you wish to add.
- Click Add to open the Phone Numbers list.
- Select the number that you want to add and click Apply.

Examples are shown below.

| General SIP Option | ns   GPIO   Phone Ctrl.List | Contributo  | rs     |       |
|--------------------|-----------------------------|-------------|--------|-------|
| Phone Numbe        | er List                     |             |        | + - 8 |
| • Targets          | ○ Remote SIP                |             |        |       |
| Name               | Telephone Number            | Туре        | Target |       |
| PC1                | 123456                      | 6           | H1S5   |       |
| General SIP Option | s GPIO Phone Ctrl.List C    | ontributors |        |       |
| Phone Number       | r List                      |             |        | + - 8 |
| ○ Targets          | Remote SIP                  |             |        |       |
| Name               | Telephone Number            | Address     |        |       |
| SIP 34             | 82345                       | 192,168     | .9.9   |       |

#### 14.7.3 Removing Phone Controls and SIP Numbers from an FXO Subscriber

Any phone controls or SIP numbers that are no longer required can be removed from the FXO subscriber. Remove phone controls or SIP numbers individually using the red – (Delete) button.

**NOTE:** Deleting phone controls or SIP numbers from the selected FXO subscriber does not delete these numbers from the global lists maintained by the Phone Number Editor or from other subscribers.

#### 14.8 FXO SUBSCRIBER EDITOR - CONTRIBUTORS

The Contributors tab shows a list of reverse key target assignments. The list shows panels which have keys targeting the current FXO subscriber.

| General   SIP Options   GPIO   Phone Ctrl.List   Contributors |              |           |         |         |                     |               |  |  |
|---------------------------------------------------------------|--------------|-----------|---------|---------|---------------------|---------------|--|--|
| Contri                                                        | Contributors |           |         |         |                     |               |  |  |
| Туре                                                          | Name         | Host Name | EDHS    | Targets | Null Mirror Dimming | X-Point Level |  |  |
| din 1                                                         | H1S1         | Host 1.1  | 0.1.1.1 | FRO     |                     | 0             |  |  |
| ۱                                                             | H1S2         | Host 1.1  | 0.1.1.2 | FRO     |                     | 0             |  |  |

This example shows FXO Subscriber Tel 1.

Thus, panels H1S1 and H1S2 have keys which target TEL 1, allowing those 2 panels to make and receive phone calls.

Most fields are read-only but the following may be adjusted:

- Null Mirror Dimming. Mirror dimming is normally automatically applied when 2 subscribers have open bi-directional routes. The audio level in both directions is reduced by a pre-determined amount to reduce the risk of acoustic feedback. With certain types of subscriber such as headsets or telephones, due to the physical layout, the risk is minimal and the mirror dimming can be overridden.
- X-Point level. This field provides a convenient means of fine-tuning audio contributing to the output at this specific location. For example, if a panel operator finds that audio from a specific subscriber is consistently too loud, a small negative adjustment may be applied here without affecting any other party.

Click do post changes to the database.

#### 14.9 FXO SUBSCRIBER EDITOR - FIELD DEFINITIONS

## 14.9.1 FXO Configuration - General tab

| Field/Display Item     | Description                                                                  |
|------------------------|------------------------------------------------------------------------------|
| Name                   | The name of the FXO subscriber. This is usually defined when the FXO         |
|                        | subscriber is added to the host using the Host Editor. See the "Hosts and    |
|                        | the Host Editor" chapter in this Configuration Guide.                        |
|                        | The name can be changed here if required.                                    |
|                        | Maximum length = 20 characters.                                              |
| Long Name              | If text is entered, this will be used as an alternate to the Name field, on  |
|                        | panels with displays supporting 8 characters. If left blank, the Name field  |
|                        | will always be used.                                                         |
| Comment                | Comments relating to the FXO subscriber. Add your comments in the            |
|                        | space provided.                                                              |
| Picture                | A picture may be assigned to help identify the Subscriber. To assign, or     |
| 0                      | change an existing picture, click the picture and browse to select an image  |
| $\frown$               | file. The picture will only be displayed on Virtual Panels.                  |
|                        | Default as shown on left.                                                    |
| Mirror Dimming         | Mirror dimming helps to reduce acoustic feedback. Range 0 to -60 dB.         |
|                        | Default = 0 dB.                                                              |
| Misc: Signal Type      | Specifies the telephony signal type. Choices are loop start (default) or     |
|                        | ground start.                                                                |
| Misc: Termination      | Specifies FXO/FXS line termination: CTR21 (Default), 900R, 600R JAPAN.       |
| Misc: Country          | Specifies the country of use. Default: US.                                   |
| Misc: Ring Cadence     | Not used on FXO subscribers                                                  |
| Misc: Ring Frequency   | Not used on FXO subscribers                                                  |
| (Hz)                   |                                                                              |
| Misc: CPC Detect (ms)  | Detection period for a CPC supervisory signal to be present to end a call,   |
|                        | preset to 600 ms.                                                            |
| Misc: Polarity Detect  | Detection period for a polarity reversal signal to be present to end a call, |
| (ms)                   | Preset to 20 ms.                                                             |
| Misc: DTMF Off time    | 50 – 2000 ms, default 100 ms                                                 |
| (ms)                   |                                                                              |
| Misc: DTMF On time     | 50 – 2000 ms, default 100 ms                                                 |
| (ms)                   |                                                                              |
| Misc: Auto-Answer      | When checked, causes an FXO port to auto-answer an incoming call and         |
|                        | then treat the port as a normal 4-wire. Ensure it is not checked if you wish |
|                        | to use DINF via phone controls to create routes within the system.           |
|                        | Default = unchecked.                                                         |
| IVIISC: I railing Edge | IT Checked, report a DTMF signal at the end of a tone, instead of when       |
| DIME                   | aetectea. Default = unchecked.                                               |

| Display Item            | Description                                                                 |
|-------------------------|-----------------------------------------------------------------------------|
| Assume SIP on free dial | Default = Unchecked.                                                        |
| EOL Mode                | 3 options selected by radio buttons: None, Use EOL Digit, Fixed Length.     |
| Seq. Digits             | The number of digits to be entered by the caller to make an ongoing SIP     |
|                         | call if EOL fixed length mode is selected.                                  |
| EOL Character           | Specifies the "end digit" (typically * or #) to delimit a number dialled to |
|                         | make an ongoing SIP call if EOL digit mode is selected (e.g. 1234#)         |
| Preferred SIP Codec     | Specifies codecs (in priority order) to be used when establishing an        |
| 1 - 6                   | ongoing SIP call.                                                           |

## 14.9.2 FXO Configuration - SIP Options tab

## 14.9.3 FXO Configuration - GPIO tab

| Field/Display Item | Description                                                                |
|--------------------|----------------------------------------------------------------------------|
| ID                 | The ID of the GPI in the database.                                         |
| Name               | The name of the GPI. By default, this is the subscriber EDHS prefixed with |
|                    | OFH (Off Hook) and suffixed with the GP pin value.                         |
|                    | For example, OFH-0.1.1.3:1 Names do not have to be unique.                 |
|                    | Maximum length = 20 characters.                                            |
| Comment            | Comments relating to the GPI. You can add comments in the space            |
|                    | provided, as required.                                                     |
|                    | Maximum length = 255 characters.                                           |
| Com. Port          | Not applicable.                                                            |

## 14.9.4 FXO Configuration - Phone Ctrl. List tab

| Display Item     | Description                                                             |
|------------------|-------------------------------------------------------------------------|
| Targets          | Click this radio button to view or add a phone control.                 |
| Remote SIP       | Click this radio button to view or add a SIP number.                    |
| Name             | The name of the phone control as defined using the global Phone Number  |
|                  | Editor. This cannot be changed here.                                    |
| Telephone Number | The phone control number as defined using the global Phone Number       |
|                  | Editor. This cannot be changed here.                                    |
| Туре             | Target: An icon showing the target for the phone control.               |
| Target           | Target: The name of the target. This cannot be changed here.            |
| Address          | Remote SIP: The IP address or URL corresponding to the SIP number. This |
|                  | cannot be changed here.                                                 |

# 14.9.5 FXO Configuration - Contributors tab

| Field/Display Item  | Description                                                                 |
|---------------------|-----------------------------------------------------------------------------|
| Туре                | An icon indicating the type of subscriber contributing, e.g. another panel, |
|                     | radio or telephone.                                                         |
| Name                | The name of the contributing subscriber.                                    |
| Host Name           | The name of the host, to which the contributing subscriber is connected.    |
| EDHS                | Full EDHS address of the contributor.                                       |
| Targets             | Place the mouse cursor over the icon and text will show the method of       |
|                     | contribution. For example, direct, conference or group.                     |
| Null Mirror Dimming | Tick the box to override the application of mirror dimming for this         |
|                     | subscriber pair.                                                            |
| X-Point level       | The gain level of the contributing "source" to this subscriber.             |
|                     | Default = 0 dB. Range -60 to +12 dB.                                        |

## 15. CONFIGURATION EDITOR | SUBSCRIBER | FOREIGN EXCHANGE STATION (FXS)

#### 15.1 OVERVIEW

Foreign Exchange Station (FXS) Telephony ports require the correct expansion board to be fitted to a Mercury Interface Unit (MIU). The FXS board supports up to 4 telephone ports which must be connected to Analogue telephone handsets.

The addition of an FXS board limits the range of supported coding profiles and Gateway will automatically select a suitable coding profile on this host. However, if you are designing a multi-host Mercury system you must take account of this and adjust the coding profile of other hosts. Any incompatibilities will cause warning messages until resolved.

A Foreign Exchange Station (FXS) subscriber is added to a host using the Host Editor. Once you have added an FXS subscriber, you must define the phone controls (if used), GPIs and operational settings using the Panel Configuration Editor.

- For more information on adding FXS ports and telephones to a host, see section 11 *Configuration Editor | Host* in this Configuration Guide.
- For basic information about opening the Subscriber Editor and an explanation of key modes, see section 12 *Configuration Editor | Subscriber | Introduction* in this Configuration Guide.

## **15.2** VIEWING A LIST OF FXS PORTS

When suitable hardware has been added and FXS Subscribers added using the Host Editor, you can view a list by expanding the Enterprise Tree. The example below shows an MIU with a single FXS board fitted in the second expansion position and 4 defined FXS subscribers on ports 9,11,13 and 15.

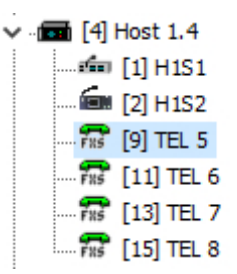

**NOTE:** Only odd-numbered ports appear in the editor. The even-numbered ports provide a power fail loop-through connection and do not require any configuration.

To open the advanced FXS Subscriber editor, double-click on the required telephone symbol.

#### **15.3 FXS SUBSCRIBER EDITOR TABS**

The advanced editor comprises five tabs, outlined below.

- General
- SIP Options
- GPIO
- Phone Ctrl List
- Contributors

These are considered in the following sections.

#### **15.4 FXS SUBSCRIBER EDITOR – GENERAL**

The FXS - General tab is used to specify basic details about the FXS subscriber.

#### **15.4.1 Changing FXS Details**

You can change the name of an FXS subscriber and enter a comment to provide further information about the FXS subscriber. A picture can be added to identify the FXS subscriber on a Virtual Panel.

**NOTE:** The name of the subscriber is the name allocated when the FXS subscriber is added to the host using the Host Editor.

• Select an FXS subscriber from the list of subscribers attached to a host and double-click to open the FXS Subscriber Editor. The **General** tab is selected by default.

| 🕿 Tel 5             |          |                       |         |                      |        |                      |                    | X  |
|---------------------|----------|-----------------------|---------|----------------------|--------|----------------------|--------------------|----|
|                     | × C      | 1 tên 🚱 🚽             |         |                      |        |                      |                    |    |
| General SIP Options | GPIO   P | hone Ctrl.List   Cont | ibutors |                      |        |                      |                    |    |
| Name:               | Long Nam | ne:                   | Comment | :                    |        | Mirror Dimming (dB): |                    |    |
| Tel 5               |          |                       |         |                      |        | 0                    |                    |    |
| Miscellaneous       |          |                       |         |                      |        | 21 A I               |                    |    |
| Signal Type:        | _        | Termination:          |         | Country:             | -      | Ring Cadence:        | Ring Frequency (Hz | ): |
| loop-start          | $\sim$   |                       |         | US                   | $\sim$ |                      |                    |    |
| CPC Detect (ms):    |          | Polarity Detect (ms   | ):      | DTMF OFF time (ms):  |        | DTMF ON time (ms):   |                    |    |
| 600 🚔               |          | 20                    |         | 100                  |        | 100                  |                    |    |
| Ring-down           |          | Auto Answer           |         | Trailing edge DTM    | F      |                      |                    |    |
| Loop/Reversal Setti | ings     |                       |         |                      |        |                      |                    |    |
| Call Reversal:      |          | Disconnect Reversa    | l:      | Disconnect Duration: |        |                      |                    |    |
| None                | ~        | Loop denial           | ~       | 850                  |        |                      |                    |    |

- Make the required changes. If you change the name of the FXS subscriber, the target name will be updated if the FXS subscriber has been added as a target on a panel.
- To add a picture to identify the FXS subscriber on a Virtual Panel, click the picture and browse for and select the required image file.
- Some telephony parameters are also presented on this tab and these must be set appropriately for your installation.
- Click 🗹 to post changes to the database.

#### **15.5 FXS SUBSCRIBER EDITOR – SIP OPTIONS**

The SIP Options tab is used to edit SIP specific details of the FXS subscriber.

#### To change SIP Options:

• Select an FXS subscriber from the list of subscribers attached to a host and double-click to open the FXS Subscriber Editor. Click on the SIP Options tab.

| ee Dial Settings (SIP | )              | Preferred SIP Code | CS D CL D  | _ |           |
|-----------------------|----------------|--------------------|------------|---|-----------|
| Assume SIP on Fre     | e-dial         | Profile 1:         | Profile 2: | ٢ | rofile 3: |
| EOL Mode              | Seq. Digits:   |                    | ~          | ~ |           |
| None                  | 3              | Profile 4:         | Profile 5: | P | rofile 6: |
| 🔵 Use EOL Digit       | EOL Character: |                    | ~          | ~ |           |

• Click 🖌 to post changes to the database.

#### **15.6 FXS SUBSCRIBER EDITOR – GPIO**

The GPIO tab is used to define a GPI input for the selected FXS subscriber. GPIO routing statements are explained in section 25 *Configuration Editor | GPIO Processes* of this manual. The GPI that you add to a subscriber is an input that changes when the phone subscriber that it is connected to goes OFF and ON hook. For example, if a key on a Virtual or Hardware Panel is assigned to the phone target (with a GPI defined) and Signal Presence is selected on the panel setup, then the key on the panel will flash whenever the phone port goes OFF hook. This key will stop flashing when the phone port goes ON hook.

A maximum of one GPI can be added to an FXS subscriber. Buttons at the top of the GPIO tab allow you to:

- Add a GPI.
- Delete a GPI.

#### 15.6.1 Adding a GPI Input

You can add one GP input. This will be automatically named by the system. A comment can be added to provide more information if required.

- Select an FXS subscriber from the list of subscribers attached to a host and open the Panel Configuration Editor.
- Click the GPIO tab.
- Click the green + button to add the input.

| General   SIP Options   GPIO   Phone Ctrl.List   Contributors |             |               |         |          |  |  |
|---------------------------------------------------------------|-------------|---------------|---------|----------|--|--|
| G                                                             | <b>9</b> I( | )             |         | + - 🗄    |  |  |
| ۲                                                             | ) Inp       | outs          |         |          |  |  |
| ID                                                            | Δ           | Name          | Comment | Com.Port |  |  |
| 1                                                             |             | ONH-0.1.4.9:1 |         | n/a      |  |  |

- Change the name and add a comment relating to the GPI, if required.
- Click 🖌 to post changes to the database.

#### 15.6.2 Deleting GPI Inputs

The GPI input defined for an FXS subscriber can be deleted if required. To delete the GPI, highlight the row and click the red - button.

**IMPORTANT:** If you delete the GPI it will be removed from any GPIO processes that have been configured to use the selected GPI. The process will not be deleted but will not function as expected.

#### 15.7 FXS SUBSCRIBER EDITOR - PHONE CTRL. LIST

If you have defined phone controls using the Phone Number Editor, these can be added to the configuration and then used to direct a call to the configured subscriber. SIP numbers, defined using the Phone Number Editor, can also be added to the FXS subscriber if required.

Buttons at the top of the Phone Ctrl. List tab let you:

- Add a phone control or SIP number.
- Delete a selected phone control or SIP number.

#### 15.7.1 Adding a Phone Control to an FXS Subscriber

Phone controls are incoming DDI digits that are used to direct an answered call directly to a configured subscriber, for example, a conference, Virtual Panel or radio phone. See section 26 *Configuration Editor | Phone Numbers* for more information on adding phone controls.

#### 15.7.2 Adding a SIP Number to an FXS Subscriber

SIP numbers are numbers that can be used to call a SIP connection. They are outgoing digit sequences that map to either fully formed URIs or are digits that are passed to a Proxy Server where they are fully resolved. See section 26 *Configuration Editor | Phone Numbers* for more information on adding SIP numbers.

**NOTE:** When you add phone controls or SIP numbers you select from the list of global list previously edited using the Phone Number Editor and as such you cannot make any changes to the details here.

#### To add a phone control or SIP Number:

- Select an FXS subscriber from the list of panels/subscribers attached to a host and open the FXS Subscriber Editor.
- Click the Phone Ctrl. List tab.
- Press the radio button ("Targets" or "Remote SIP") according to the type of item you wish to add.
- Click Add to open the Phone Numbers list.
- Select the number that you want to add and click **Apply**.

Examples are shown below.

| General SIP Opt                | ions   GPIO   Phone Ctrl.List | Contributor       | 3          |   |  |  |
|--------------------------------|-------------------------------|-------------------|------------|---|--|--|
| Phone Numb                     | oer List                      |                   | + -        | 8 |  |  |
| • Targets                      | O Remote SIP                  |                   |            |   |  |  |
| Name                           | Telephone Number              | Туре              | Target     |   |  |  |
| Central                        | 0800654321                    | 5                 | H1S4       |   |  |  |
| General SIP Opti<br>Phone Numb | ons GPIO Phone Ctrl.List      | Contributors      | + <b>-</b> |   |  |  |
| ○ Targets                      | Remote SIP                    |                   |            |   |  |  |
| Name                           | Telephone Number              | Addre             | SS         |   |  |  |
| SIP 34                         | 82345                         | 82345 192.168.9.9 |            |   |  |  |

#### 15.7.3 Removing Phone Controls and SIP Numbers from an FXS Subscriber

Any phone controls or SIP numbers that are no longer required can be removed from the FXS subscriber. Remove phone controls or SIP numbers individually using the red – (Delete) button.

**NOTE:** Deleting phone controls or SIP numbers from the selected FXS subscriber does not delete these numbers from the global lists maintained by the Phone Number Editor or from other subscribers.

#### **15.8 FXS SUBSCRIBER EDITOR - CONTRIBUTORS**

The Contributors tab shows a list of reverse key target assignments. The list shows panels which have keys targeting the current FXS subscriber.

| Gene     | eral   SIP O | ptions GPIO P | one Ctrl. | List Contri | butors        |               | -                      |
|----------|--------------|---------------|-----------|-------------|---------------|---------------|------------------------|
| Con      | tributo      | rs            |           |             |               |               | This example shows FXS |
| Туре     | Name         | Host Name     | EDHS      | Targets     | Null Mirror [ | X-Point Level | Subscriber Tel 5       |
| <b>1</b> | H1S1         | Host 1.4      | 0.1.4.1   | FXS         |               | 0             | Subscriber rers.       |
|          | H1S2         | Host 1.4      | 0.1.4.2   | FRS         |               | 0             |                        |

Thus, panels H1S1 and H1S2 have keys which are "pointing at" TEL 5, allowing those 2 panels to make and receive phone calls with the handset connected as Tel 5.

Most fields are read-only but the following may be adjusted:

- Null Mirror Dimming. Mirror dimming is normally automatically applied when 2 subscribers have open bi-directional routes. The audio level in both directions is reduced by a pre-determined amount to reduce the risk of acoustic feedback. With certain types of subscriber such as headsets or telephones, due to the physical layout, the risk is minimal and the mirror dimming can be overridden.
- **X-Point level.** This field provides a convenient means of fine-tuning audio contributing to the output at this specific location. For example, if a panel operator finds that audio from a specific subscriber is consistently too loud, a small negative adjustment may be applied here without affecting any other party.

Click do post changes to the database.

#### 15.9 FXS SUBSCRIBER EDITOR - FIELD DEFINITIONS

## 15.9.1 FXS Configuration - General tab

| Field/Display Item      | Description                                                                 |
|-------------------------|-----------------------------------------------------------------------------|
| Name                    | The name of the FXS subscriber. This is usually defined when the FXS        |
|                         | subscriber is added to the host using the Host Editor. See the "Hosts and   |
|                         | the Host Editor" chapter in this Configuration Guide.                       |
|                         | The name can be changed here if required.                                   |
| 1 N                     | Maximum length = 20 characters.                                             |
| Long Name               | If text is entered, this will be used as an alternate to the Name field, on |
|                         | panels with displays supporting 8 characters. If left blank, the Name field |
| Comment                 | Comments relating to the EXS subscriber. Add your comments in the           |
| comment                 | snace provided                                                              |
| Picture                 | A picture may be assigned to help identify the Subscriber. To assign, or    |
|                         | change an existing picture. click the picture and browse to select an       |
| X                       | image file. The picture will only be displayed on Virtual Panels.           |
| -                       | Default as shown on left.                                                   |
| Mirror Dimming          | Mirror dimming helps to reduce acoustic feedback. Range 0 to -60 dB.        |
|                         | Default = 0 dB.                                                             |
| Misc: Signal Type       | Specifies the telephony signal type. Default = loop start.                  |
| Misc: Termination       | Specifies FXO/FXS line termination: CTR21 (Default), 900R, 600R JAPAN.      |
| Misc: Country           | Specifies the country of use. Default: US.                                  |
| Misc: Ring Cadence      | Specifies varying ring cadence ids 0 to 12 (country dependant)              |
| Misc: Ring Frequency    | Frequency of ringing signal, 15.6Hz to 62Hz (Preset to 25 Hz)               |
| (Hz)                    |                                                                             |
| Misc: CPC Detect (ms)   | Not used on FXS subscribers                                                 |
| Misc: Polarity Detect   | Not used on FXS subscribers                                                 |
| (ms)                    |                                                                             |
| Misc: DTMF Off time     | 50 – 2000 ms, default 100 ms                                                |
| (ms)                    | E0 2000 mg dafault 100 mg                                                   |
| MISC: DTWF ON TIME      | 50 – 2000 ms, default 100 ms                                                |
| Misc: Auto-Answer       | When checked, causes an EXS port to auto-answer an incoming call and        |
| WISC. AUTO-AUSWEI       | then treat the port as a normal A-wire. Make sure it is not checked if you  |
|                         | wish to use DTME via phone controls to create routes within the system      |
|                         | Default = unchecked.                                                        |
| Misc: Trailing Edge     | If checked, report a DTMF signal at the end of a tone, instead of when      |
| DTMF                    | detected. Default = unchecked.                                              |
| Loop Reversal Settings: | Select from:                                                                |
| Call reversal           | None (default)                                                              |
|                         | • Local                                                                     |
|                         | Remote                                                                      |
|                         | Local & Remote                                                              |
| Loop Reversal Settings: | Select from:                                                                |
| Disconnect Reversal     | Loop Denial (default)                                                       |
|                         | Polarity Reversal                                                           |
| Loop Reversal Settings: | Range 0 – 65535, default = 850                                              |
| Disconnect Duration     |                                                                             |

| Display Item            | Description                                                                 |
|-------------------------|-----------------------------------------------------------------------------|
| Assume SIP on free dial | Default = unchecked                                                         |
| EOL Mode                | 3 options selected by radio buttons: None, Use EOL Digit, Fixed Length.     |
| Seq. Digits             | The number of digits to be entered by the caller to make an ongoing SIP     |
|                         | call if EOL fixed length mode is selected                                   |
| EOL Character           | Specifies the "end digit" (typically * or #) to delimit a number dialled to |
|                         | make an ongoing SIP call if EOL digit mode is selected (e.g. 1234#)         |
| Preferred SIP Codec     | Specifies codecs (in priority order) to be used when establishing an        |
| 1 - 6                   | ongoing SIP call                                                            |

## 15.9.2 FXS Configuration - SIP Options tab

## 15.9.3 FXS Configuration - GPIO tab

| Field/Display Item | Description                                                                                                    |
|--------------------|----------------------------------------------------------------------------------------------------|
| ID                 | The ID of the GPI in the database.                                                                                                    |
| Name               | The name of the GPI. By default, this is the subscriber EDHS prefixed<br>with OFH (Off Hook) and suffixed with the GP pin value.<br>For example, OFH-0.1.1.3:1 Names do not have to be unique.<br>Maximum length = 20 characters. |
| Comment            | Comments relating to the GPI. You can add comments in the space<br>provided, as required.<br>Maximum length = 255 characters.                                                                                                    |
| Com. Port          | Not applicable.                                                                                                    |

## 15.9.4 FXS Configuration - Phone Ctrl. List tab

| Display Item     | Description                                                        |
|------------------|--------------------------------------------------------------------|
| Targets          | Click this radio button to view or add a phone control.            |
| Remote SIP       | Click this radio button to view or add a SIP number.               |
| Name             | The name of the phone control as defined using the global Phone    |
|                  | Number Editor. This cannot be changed here.                        |
| Telephone Number | The phone control number as defined using the global Phone Number  |
|                  | Editor. This cannot be changed here.                               |
| Туре             | Target: An icon showing the target for the phone control.          |
| Target           | Target: The name of the target. This cannot be changed here.       |
| Address          | Remote SIP: The IP address or URL corresponding to the SIP number. |
|                  | This cannot be changed here.                                       |

# 15.9.5 FXS Configuration - Contributors tab

| Field/Display Item  | Description                                                                 |
|---------------------|-----------------------------------------------------------------------------|
| Туре                | An icon indicating the type of subscriber contributing, e.g. another panel, |
|                     | radio or telephone.                                                         |
| Name                | The name of the contributing subscriber.                                    |
| Host Name           | The name of the host, to which the contributing subscriber is connected.    |
| EDHS                | Full EDHS address of the contributor.                                       |
| Targets             | Place the mouse cursor over the icon and text will show the method of       |
|                     | contribution. For example, direct, conference or group.                     |
| Null Mirror Dimming | Tick the box to override the application of mirror dimming for this         |
|                     | subscriber pair.                                                            |
| X-Point level       | The gain level of the contributing "source" to this subscriber.             |
|                     | Default = 0 dB. Range -60 to +12 dB.                                        |

## 16. CONFIGURATION EDITOR | SUBSCRIBER | EAR AND MOUTH (E&M)

#### 16.1 OVERVIEW

Ear and Mouth (E&M) Telephony ports require the correct expansion board to be fitted to a Mercury Interface Unit (MIU). The E&M board supports up to 4 central office or trunk ports to connect to Private Branch Exchange (PBX)/line devices.

The mode is software selectable for E&M type I, II, III, IV and V signalling (including BT SSDC5).

The addition of an E&M board limits the range of supported coding profiles and Gateway will automatically select a suitable coding profile on this host. However, if you are designing a multi-host Mercury system you must take account of this and adjust the coding profile of other hosts. Any incompatibilities will cause warning messages until resolved.

An Ear and Mouth (E&M) subscriber is added to a host using the Host Editor. Once you have added an E&M subscriber, you must define the phone controls (if used), GPIs and operational settings using the E&M Subscriber Configuration Editor.

- For more information on adding E&M ports and telephones to a host, see section 11 *Configuration Editor | Host* in this Configuration Guide.
- For basic information about opening the Subscriber Editor and an explanation of key modes, see section 12 *Configuration Editor | Subscriber | Introduction* in this Configuration Guide.

#### 16.2 VIEWING A LIST OF E&M PORTS

When suitable hardware has been added and E&M Subscribers added using the Host Editor, you can view a list by expanding the Enterprise Tree. The example below shows an MIU with an E&M board fitted in expansion slot 1 and four E&M telephones connected to ports 1,3,5 and 7.

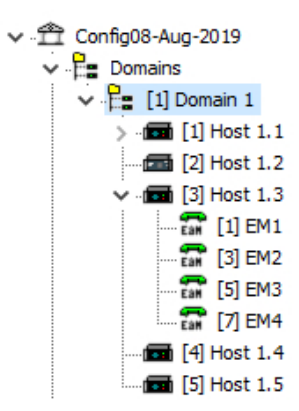

**NOTE:** Only odd-numbered ports appear in the editor. The even-numbered ports provide a power fail loop-through telephone connection and do not require any configuration.

To open the advanced E&M Subscriber editor, double-click on the required telephone symbol.

#### **16.3 E&M SUBSCRIBER EDITOR TABS**

The advanced E&M subscriber editor comprises five tabs, listed below.

- General
- SIP Options
- GPIO
- Phone Control List
- Contributors

These are considered in the following sections.

#### **16.4 E&M SUBSCRIBER EDITOR – GENERAL**

The E&M - General tab is used to specify basic details about the E&M subscriber.

#### 16.4.1 Changing E&M Details

You can change the name of an E&M subscriber and enter a comment to provide further information about the E&M subscriber. A picture can be added to identify the E&M subscriber on a Virtual Panel.

**NOTE:** The name of the subscriber is the name allocated when the E&M subscriber is added to the host using the Host Editor.

• Select an E&M subscriber from the list of subscribers attached to a host and double-click to open the E&M Subscriber Editor. The **General** tab is selected by default.

|                  |          |                     |         |          |            |   | X              |         |                      |  |
|------------------|----------|---------------------|---------|----------|------------|---|----------------|---------|----------------------|--|
| Name:            | Long Nar | ne:                 | Comment | :        | 8          | ર | Mirror Dimming | ı (dB): |                      |  |
| Signal Type:     |          | Termination:        |         | Country: |            |   | Ring Cadence:  |         | Ring Frequency (Hz): |  |
| Immediate start  | ~        | Type I              |         | US       | ~          | / |                |         |                      |  |
| CPC Detect (ms): |          | Polarity Detect (ms | ;):     | DTMF OFF | time (ms): |   | DTMF ON time   | (ms):   |                      |  |
|                  |          | Auto Answer         |         | Trailing | edge DTMF  |   |                |         |                      |  |

- Make the required changes. If you change the name of the E&M subscriber, the target name will be updated wherever E&M subscriber has been added as a contributor to a control panel.
- To add a picture to identify the E&M subscriber on a Virtual Panel, click the picture and browse for and select the required image file.
- Some telephony parameters are also presented on this tab and these must be set appropriately for your installation.
- Click ✓ to post changes to the database.

#### 16.5 E&M SUBSCRIBER EDITOR - SIP OPTIONS

The SIP Options tab is used to edit SIP specific details of the E&M subscriber.

#### To change SIP Options:

• Select an E&M subscriber from the list of subscribers attached to a host and double-click to open the E&M Subscriber Editor. Click on the SIP Options tab.

| General SIP Options G    | PIO   Phone Ctrl.List   Contr | ibutors                           |                 |            |        |
|--------------------------|-------------------------------|-----------------------------------|-----------------|------------|--------|
| Free Dial Settings (SIP) | 2-dial                        | Preferred SIP Codec<br>Profile 1: | s<br>Profile 2: | Profile 3: |        |
| EOL Mode                 | Seq. Digits:                  |                                   | ~               | ~          | $\sim$ |
| ○ None                   | 3                             | Profile 4:                        | Profile 5:      | Profile 6: |        |
| O Use EOL Digit          | EOL Character:                |                                   | ~               | ~          | ~      |
| O Fixed Length           |                               |                                   |                 |            |        |

• Click 🗹 to post changes to the database.

#### 16.6 E&M SUBSCRIBER EDITOR – GPIO

The GPIO tab is used to define a GPI input for the selected E&M subscriber. GPIO routing statements are explained in section 25 *Configuration Editor | GPIO Processes* of this manual. The GPI that you add to a subscriber is an input that changes when the phone subscriber that it is connected to goes OFF and ON hook. For example, if a key on a Virtual or Hardware Panel is assigned to the phone target (with a GPI defined) and Signal Presence is selected on the panel setup, then the key on the panel will flash whenever the phone port goes OFF hook. This key will stop flashing when the phone port goes ON hook.

A maximum of one GPI can be added on an E&M subscriber. Buttons at the top of the GPIO tab allow you to:

- Add a GPI.
- Delete a GPI.

#### 16.6.1 Adding a GPI Input

You can add one GPI input. This will be automatically named by the system. A comment can be added to provide more information if required.

- Select an E&M subscriber from the list of subscribers attached to a host and open the Panel Configuration Editor.
- Click the GPIO tab.
- Click the green + button to add the input.

| Gener | al SIP Options GPI | O Phone Ctrl.List | Contributors |
|-------|--------------------|-------------------|--------------|
| GPI   | )                  |                   | 🕂 🗕          |
| • In  | outs               |                   |              |
| ID 🛆  | Name               | Comment           | Com.Port     |
| 1     | ONH-0.2.2.9:1      |                   | n/a          |

- Change the name and add a comment relating to the GPI, if required.
- Click 🖌 to post changes to the database.

#### 16.6.2 Deleting GPI Inputs

The GPI input defined for an E&M subscriber can be deleted if required. To delete the GPI, highlight the row and click the red - button.

**IMPORTANT:** If you delete the GPI it will be removed from any GPIO processes that have been configured to use the selected GPI. The process will not be deleted but will not function as expected.

#### 16.7 E&M SUBSCRIBER EDITOR - PHONE CTRL. LIST

If you have defined phone controls using the Phone Number Editor, these can be added to the configuration and then used to direct a call to the configured subscriber. SIP numbers, defined using the Phone Number Editor, can also be added to the E&M subscriber if required. Buttons at the top of the Phone Ctrl. List tab let you:

- Add a phone control or SIP number.
- Delete a selected phone control or SIP number.

#### 16.7.1 Adding a Phone Control to an E&M Subscriber

Phone controls are incoming DDI digits that are used to direct an answered call directly to a configured subscriber, for example, a conference, Virtual Panel or radio phone. See section 26 *Configuration Editor | Phone Numbers* for more information on adding phone controls.

#### 16.7.2 Adding a SIP Number to an E&M Subscriber

SIP numbers are numbers that can be used to call a SIP connection. They are outgoing digit sequences that map to either fully formed URIs or are digits that are passed to a Proxy Server where they are fully resolved. See section 26 *Configuration Editor | Phone Numbers* for more information on adding SIP numbers.

**NOTE:** When you add phone controls or SIP Numbers, you select from the global list previously edited using the Phone Number Editor and as such, you cannot make any changes to the details here.

#### To add a phone control or SIP Number:

- Select an E&M subscriber from the list of panels/subscribers attached to a host and open the E&M Subscriber Editor.
- Click the Phone Ctrl. List tab.
- Press the radio button ("Targets" or "Remote SIP") according to the type of item you wish to add.
- Click Add to open the Phone Numbers list.
- Select the number that you want to add and click **Apply**.

Examples are shown below.

| General SIP Opt | tions GPIO Phone Ctrl.List      | Contributors | 1      |              |
|-----------------|---------------------------------|--------------|--------|--------------|
| Phone Num       | ber List                        |              |        | + - 🗄        |
| • Targets       | O Remote SIP                    |              |        |              |
| Name            | Telephone Number                | Туре         | Target |              |
| Central         | 0800654321                      | 5            | H1S4   |              |
| General SIP Opt | ions GPIO Phone Ctrl.List       | Contributors | 1      |              |
| Phone Numl      | ber List                        |              |        | + - =        |
| O Targets       | Remote SIP                      |              |        | + - 8        |
| O Targets       | Remote SIP     Telephone Number | Addre        | ss     | <b>₽ = :</b> |

#### 16.7.3 Removing Phone Controls and SIP Numbers from an E&M Subscriber

Any phone controls or SIP numbers that are no longer required can be removed from the E&M subscriber. Remove phone controls or SIP numbers individually using the red – (Delete) button.

**NOTE:** Deleting phone controls or SIP numbers from the selected E&M subscriber does not delete these numbers from the global lists maintained by the Phone Number Editor or from other subscribers.

#### **16.8 E&M SUBSCRIBER EDITOR - CONTRIBUTORS**

The Contributors tab shows a list of reverse key target assignments. The list shows panels which have keys targeting the current E&M subscriber.

| General      | General   SIP Options   GPIO   Phone Ctrl.List Contributors |           |         |         |                     |               |                        |  |
|--------------|-------------------------------------------------------------|-----------|---------|---------|---------------------|---------------|------------------------|--|
| Contributors |                                                             |           |         |         |                     |               | This example shows F&M |  |
| Туре         | Name                                                        | Host Name | EDHS    | Targets | Null Mirror Dimming | X-Point Level | Subscriber FM1         |  |
| i den        | H1S1                                                        | Host 1.1  | 0.1.1.1 | F20     |                     | 0             | Subscriber Livit.      |  |
| ۱            | H1S2                                                        | Host 1.1  | 0.1.1.2 | FHO     |                     | 0             |                        |  |

Thus, panels H1S1 and H1S2 have keys which target EM1, allowing those 2 panels to make and receive calls.

Most fields are read-only but the following may be adjusted:

- Null Mirror Dimming. Mirror dimming is normally automatically applied when 2 subscribers have open bi-directional routes. The audio level in both directions is reduced by a pre-determined amount to reduce the risk of acoustic feedback. With certain types of subscriber such as headsets or telephones, due to the physical layout, the risk is minimal, and the mirror dimming can be overridden.
- **X-Point level.** This field provides a convenient means of fine-tuning audio contributing to the output at this specific location. For example, if a panel operator finds that audio from a specific subscriber is consistently too loud, a small negative adjustment may be applied here without affecting any other party.

Click do post changes to the database.

#### 16.9 E&M SUBSCRIBER EDITOR - FIELD DEFINITIONS

## 16.9.1 E&M Configuration - General tab

| Field/Display Item            | Description                                                                                                    |
|-------------------------------|----------------------------------------------------------------------------------------------------|
| Name                          | The name of the E&M subscriber. This is usually defined when the E&M subscriber is added to the host using the Host Editor. See the "Hosts and the Host Editor" chapter in this Configuration Guide.                                                |
|                               | The name can be changed here if required.<br>Maximum length = 20 characters.                                                                                                    |
| Long Name                     | If text is entered, this will be used as an alternate to the Name field, on panels with displays supporting 8 characters. If left blank, the Name field will always be used.                                                                        |
| Comment                       | Comments relating to the E&M subscriber. Add your comments in the space provided.                                                                                                    |
| Picture                       | A picture may be assigned to help identify the Subscriber. To assign, or<br>change an existing picture, click the picture and browse to select an image<br>file. The picture will only be displayed on Virtual Panels.<br>Default as shown on left. |
| Mirror Dimming                | Mirror dimming helps to reduce acoustic feedback. Range 0 to -60 dB.<br>Default = 0 dB.                                                                                                    |
| Misc: Signal Type             | Specifies the telephony signal type. Choices are loop start (default) or ground start.                                                                                                    |
| Misc: Termination             | Not used on E&M subscribers                                                                                                    |
| Misc: Country                 | Specifies the country of use. Default: US.                                                                                                    |
| Misc: Ring Cadence            | Not used on E&M subscribers                                                                                                    |
| Misc: Ring Frequency<br>(Hz)  | Not used on E&M subscribers                                                                                                    |
| Misc: CPC Detect (ms)         | Not used on E&M subscribers                                                                                                    |
| Misc: Polarity Detect<br>(ms) | Not used on E&M subscribers                                                                                                    |
| Misc: DTMF Off time<br>(ms)   | 50 – 2000 ms, default 100 ms                                                                                                    |
| Misc: DTMF On time<br>(ms)    | 50 – 2000 ms, default 100 ms                                                                                                    |
| Misc: Auto-Answer             | When checked, causes an E&M port to auto-answer an incoming call and<br>then treat the port as a normal 4-wire. Ensure it is not checked if you wish<br>to use DTMF via phone controls to create routes within the system.<br>Default = unchecked.  |
| Misc: Trailing Edge<br>DTMF   | If checked, report a DTMF signal at the end of a tone, instead of when detected. Default = unchecked.                                                                                                    |

## 16.9.2 E&M Configuration - SIP Options tab

| Display Item            | Description                                                              |
|-------------------------|--------------------------------------------------------------------------|
| Assume SIP on free dial | Default = Unchecked                                                      |
| EOL Mode                | Not applicable to E&M configuration.                                     |
| Seq. Digits             | Not applicable to E&M configuration.                                     |
| EOL Character           | Not applicable to E&M configuration.                                     |
| Preferred SIP Codec     | Specifies codecs (in priority order) to be used when establishing a call |
| 1 - 6                   | between the SIP/TEB devices.                                             |

## 16.9.3 E&M Configuration - GPIO tab

| Field/Display Item | Description                                                                |
|--------------------|----------------------------------------------------------------------------|
| ID                 | The ID of the GPI in the database.                                         |
| Name               | The name of the GPI. By default, this is the subscriber EDHS prefixed with |
|                    | OFH (Off Hook) and suffixed with the GP pin value.                         |
|                    | For example, OFH-0.1.1.3:1 Names do not have to be unique.                 |
|                    | Maximum length = 20 characters.                                            |
| Comment            | Comments relating to the GPI. You can add comments in the space            |
|                    | provided, as required.                                                     |
|                    | Maximum length = 255 characters.                                           |
| Com. Port          | Not applicable.                                                            |

## 16.9.4 E&M Configuration - Phone Ctrl. List tab

| Display Item     | Description                                                             |
|------------------|-------------------------------------------------------------------------|
| Targets          | Click this radio button to view or add a phone control.                 |
| Remote SIP       | Click this radio button to view or add a SIP number.                    |
| Name             | The name of the phone control as defined using the global Phone Number  |
|                  | Editor. This cannot be changed here.                                    |
| Telephone Number | The phone control number as defined using the global Phone Number       |
|                  | Editor. This cannot be changed here.                                    |
| Туре             | Target: An icon showing the target for the phone control.               |
| Target           | Target: The name of the target. This cannot be changed here.            |
| Address          | Remote SIP: The IP address or URL corresponding to the SIP number. This |
|                  | cannot be changed here.                                                 |
# 16.9.5 E&M Configuration - Contributors tab

| Field/Display Item  | Description                                                                 |
|---------------------|-----------------------------------------------------------------------------|
| Туре                | An icon indicating the type of subscriber contributing, e.g. another panel, |
|                     | radio or telephone.                                                         |
| Name                | The name of the contributing subscriber.                                    |
| Host Name           | The name of the host, to which the contributing subscriber is connected.    |
| EDHS                | Full EDHS address of the contributor.                                       |
| Targets             | Place the mouse cursor over the icon and text will show the method of       |
|                     | contribution. For example, direct, conference or group.                     |
| Null Mirror Dimming | Tick the box to override the application of mirror dimming for this         |
|                     | subscriber pair.                                                            |
| X-Point level       | The gain level of the contributing "source" to this subscriber.             |
|                     | Default = 0 dB. Range -60 to +12 dB.                                        |

### 17. CONFIGURATION EDITOR | SUBSCRIBER | 4-WIRE

### 17.1 OVERVIEW

A 4-wire subscriber is added to a host using the Host Editor. Once you have added the subscriber, you must configure it using the subscriber editor.

Unlike other subscriber types, there are no targets, key modes and key settings required to define for a 4-wire subscriber.

- For more information on adding 4-wire subscribers to a host, see section 11 *Configuration Editor | Host* in this Configuration Guide.
- For basic information about opening the Subscriber Editor and an explanation of key modes, see section 12 *Configuration Editor | Subscriber | Introduction* in this Configuration Guide.

A 4-wire is two pairs of balanced Analogue audio input and output signals, generally associated with a single item of external equipment. This is connected using a total of four wires:

- audio in +
- audio in –
- audio out +
- audio out -

Since the 4-wire connects to an external device there are very few editable parameters.

### 17.2 4-WIRE - SUBSCRIBER EDITOR - GENERAL

The 4-wire - Subscriber Configuration - General tab is used to specify basic details about the 4- wire subscriber.

### 17.2.1 Changing 4-Wire Details

You can change the name of the 4-wire and enter a comment to provide further information about the subscriber. A picture can be added to identify the 4-wire subscriber on a Virtual Panel.

**NOTE:** The name of the subscriber is the target name which is allocated when the 4-wire is added to the host using the Host Editor.

- Select a 4-wire port from the list of panels/subscribers attached to a host and open the editor. The General tab is selected by default.
- Make the required changes. If you change the name of the 4-wire, the target name will be updated wherever this 4-wire has been added as a target on a panel.

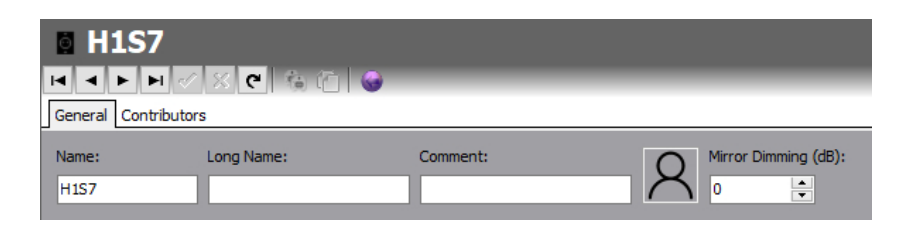

• Click 🗹 to post changes to the database.

### 17.3 4-WIRE - SUBSCRIBER EDITOR - CONTRIBUTORS

The Contributors tab shows a list of reverse key target assignments. The list shows panels which have keys targeting the current 4-wire subscriber.

In the example below, 4-wire Subscriber H1S3 has been selected.

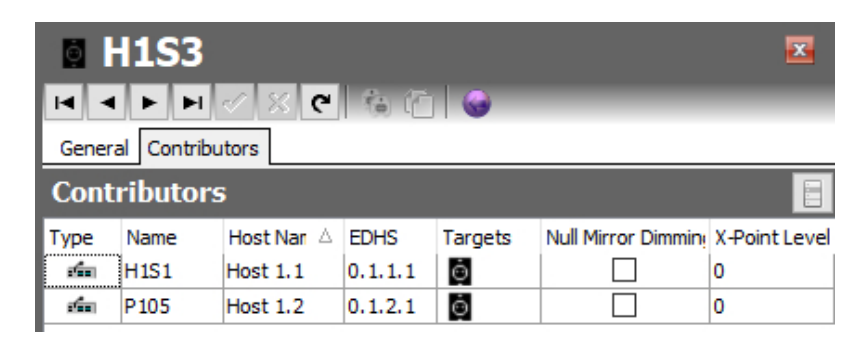

Thus, panels H1S1 and P105 have keys which are "pointing at" the 4-wire allowing those 2 panels to send audio (speak) to the 4-wire. Note that if the panels have keys just to listen to the 4-wire, they are no longer contributing, so will not appear in this list.

Most fields are read-only but the following may be adjusted:

- Null Mirror Dimming. Mirror dimming is normally automatically applied when 2 subscribers have open bi-directional routes. The audio level in both directions is reduced by a pre-determined amount to reduce the risk of acoustic feedback. With certain types of subscriber such as headsets or telephones, due to the physical layout, the risk is minimal and the mirror dimming can be overridden.
- **X-Point level.** This field provides a convenient means of fine-tuning audio contributing to the output at this specific location. For example, if a panel operator finds that audio from a specific subscriber is consistently too loud, a small negative adjustment may be applied here without affecting any other party.

Click 🗹 to post changes to the database.

### 17.4 4-WIRE – SUBSCRIBER EDITOR - FIELD DEFINITIONS

### 17.4.1 General tab

| Field/Display Item | Description                                                                 |
|--------------------|-----------------------------------------------------------------------------|
| Name               | The name of the 4-wire. This is usually defined when the 4-wire is added    |
|                    | to the host using the Host Editor. See the "Hosts and the Host Editor"      |
|                    | chapter in this Configuration Guide. The name can be changed using the      |
|                    | Panel Configuration Editor if required.                                     |
|                    | Maximum length = 20 characters.                                             |
| Long Name          | If text is entered, this will be used as an alternate to the Name field, on |
|                    | panels with displays supporting 8 characters. If left blank, the Name field |
|                    | will always be used.                                                        |
| Comment            | Comments relating to the selected 4-wire subscriber. Add your               |
|                    | comments in the space provided.                                             |
| Picture            | A picture may be assigned to help identify the Subscriber. To assign, or    |
| 0                  | change an existing picture, click the picture and browse to select an       |
| A                  | image file. The picture will only be displayed on Virtual Panels.           |
|                    | Default as shown on left.                                                   |
| Mirror Dimming     | Mirror dimming helps to reduce acoustic feedback.                           |
|                    | Range 0 to -60 dB. Default = 0 dB.                                          |

### 17.4.2 Contributors tab

| Field/Display Item  | Description                                                              |
|---------------------|--------------------------------------------------------------------------|
| Туре                | An icon indicating the type of subscriber contributing, e.g. another     |
|                     | panel, radio or telephone.                                               |
| Name                | The name of the contributing subscriber                                  |
| Host Name           | The name of the host, to which the contributing subscriber is connected. |
| EDHS                | Full EDHS address of the contributor.                                    |
| Targets             | Place the mouse cursor over the icon and text will show the method of    |
|                     | contribution. For example, direct, conference or group.                  |
| Null Mirror Dimming | Tick the box to override the application of mirror dimming for this      |
|                     | subscriber pair.                                                         |
| X-Point level       | The gain level of the contributing "source" to this subscriber.          |

### 18. CONFIGURATION EDITOR | SUBSCRIBER | RADIO PORT AND RADIO PHONE

### 18.1 OVERVIEW

A Radio Port or Radio Phone is added to a host using the Host Editor. Once you have added the port or phone, you must configure it using the Subscriber - Radio Configuration Editor.

- For more information on adding a Radio Port or Radio Phone subscriber to a host, see section 11 *Configuration Editor | Host* in this Configuration Guide.
- For basic information about opening the Subscriber Editor and an explanation of key modes, see section 12 *Configuration Editor | Subscriber | Introduction* in this Configuration Guide.

The Radio Phone port type is designed for users equipped with DTMF enabled handsets. With extra programming, these handsets can be used to make direct contact with other Mercury subscribers by keying a pre-arranged DDI style short code. Users of these handsets can contact other radio channels and phone subscribers (FXS directly; FXO by reaching the port, then dialling more digits), call a Virtual or Hardware Panel directly or join a conference. The radio base (connected to the MIU) typically does not require any modification—it just passes the DTMF straight through to the RIB port. When a Radio Port is added, the following tabs appear in the editor:

- General
- RIB
- VOX
- Contributors

When a Radio Phone is added, the following tabs appear in the editor:

- General
- RIB
- SIP Options
- Sources
- Phone No. List
- Contributors

### **18.2** RADIO PORT EDITOR - GENERAL

The General tab is used to specify basic details.

### 18.2.1 Changing Radio Port Details

You can change the name of the subscriber and enter a comment to provide further information. A picture can be added to identify the subscriber on a Virtual Panel.

#### To change radio port details:

- Select a radio port from the list of subscribers attached to a host and open the Radio Configuration Editor. The **General** tab is selected by default.
- Make the required changes. If you change the name, the target name will be updated wherever the radio port has been added as a source on a panel.
- To add a picture to identify this radio port on a Virtual Panel, click the picture and browse for and select the required image file.

| 😨 Radio         |              |            |            |                      |
|-----------------|--------------|------------|------------|----------------------|
|                 | / % 🤁 🍇      | 11         |            | _                    |
| General RIB VOX | Contributors |            |            |                      |
| Name:<br>Radio  | Long Name:   |            | Comment:   | Mirror Dimming (dB): |
| COR/PTT Logic   | HIGH         | COR Over   | rrides PTT |                      |
| PTT Active on   | HIGH         | SFST Follo | ows PTT    |                      |

• Click do post changes to the database.

### 18.3 RADIO PORT EDITOR - RIB

The RIB tab is used to specify more advanced details about the radio port.

#### To change radio port details:

- Select a radio port from the list of panels/subscribers attached to a host and open the Radio Configuration Editor. Select the RIB tab.
- Make the required changes.

| General RIB VOX C                    | ontributors                      |                         |                              |                       |                 |
|--------------------------------------|----------------------------------|-------------------------|------------------------------|-----------------------|-----------------|
| Audio In<br>Input Delay (ms):<br>0   | Input Filter (@3kHz):<br>~       | Input Boost             | DTMF Detection               | Noise Reduction:      | Speech In Noise |
| Audio Out<br>Output Delay (ms):<br>0 | Output Filter (@3kHz):           | Attenuation             | CTCSS Tone                   | CTCSS Frequency (Hz): |                 |
| Carrier Operated Rela                | ay (COR)<br>Trigger:<br>COR      | Mode:<br>Unmute ~       | Polarity:<br>Normally Open 🗸 | Attack (ms):          | Release (ms):   |
| Push To Talk (PTT)                   | Trigger:<br>Route V              | COR Overrides PTT       | Polarity:                    | Attack (ms):          | Release (ms):   |
| Sidetone Suppression                 | (SFST)<br>SFST Trigger:<br>Route | Attenuation Level (dB): | Attenuation Delay (ms):      |                       |                 |

• Click do post changes to the database.

#### 18.4 RADIO PORT EDITOR - VOX

The VOX tab is used to specify the VOX settings for the radio port.

#### To change radio port settings:

- Select a radio port from the list of panels/subscribers attached to a host and open the Radio Configuration Editor.
- Click the **VOX** tab.
- Make the required changes to the settings.

| General RIB VOX           | Contributors  |             |                            |               |             |  |
|---------------------------|---------------|-------------|----------------------------|---------------|-------------|--|
| Input VOX<br>Attack (ms): | Release (ms): | Level (dB): | Output VOX<br>Attack (ms): | Release (ms): | Level (dB): |  |
| 0                         | 0             | -10         | 0                          | 0             | -10         |  |

• Click 🗹 to post changes to the database.

### 18.5 RADIO PORT EDITOR - CONTRIBUTORS

The Contributors tab shows a list of reverse key target assignments. The list shows panels which have keys targeting the current Radio Port.

In the example below, Subscriber Rad 1 has been selected.

| 😨 Ra    | nd 1    |              |         |         |                     | ×             |
|---------|---------|--------------|---------|---------|---------------------|---------------|
|         | ▶ ▶ ≪   | X C 🐞 (      | Č 😡     |         |                     |               |
| General | RIB VOX | Contributors |         |         |                     |               |
| Contril | butors  |              |         |         |                     |               |
| Туре    | Name    | Host Name    | EDHS    | Targets | Null Mirror Dimming | X-Point Level |
| á.      | H1S1    | Host 1.1     | 0.1.1.1 |         |                     | 0             |
|         | H1S2    | Host 1.1     | 0.1.1.2 |         |                     | 0             |

Thus, panels H1S1 and H1S2 have keys which are "pointing at" the radio allowing those 2 panels to send audio (speak) to the radio. Note that if the panels have keys just to listen to the radio, they are no longer contributing, so will not appear in this list.

Most fields are read-only but the following may be adjusted:

- Null Mirror Dimming. Mirror dimming is normally automatically applied when 2 subscribers have open bi-directional routes. The audio level in both directions is reduced by a pre-determined amount to reduce the risk of acoustic feedback. With certain types of subscriber such as headsets or telephones, due to the physical layout, the risk is minimal and the mirror dimming can be overridden.
- **X-Point level.** This field provides a convenient means of fine-tuning audio contributing to the output at this specific location. For example, if a panel operator finds that audio from a specific subscriber is consistently too loud, a small negative adjustment may be applied here without affecting any other party.

Click 🗹 to post changes to the database.

### **18.6** RADIO PHONE EDITOR - GENERAL

The General tab is used to specify basic details about the radio phone.

#### 18.6.1 Changing Radio Phone Details

You can change the name of the subscriber and enter a comment to provide further information. A picture can be added to identify the subscriber on a Virtual Panel.

#### To change radio phone details:

- Select a radio phone from the list of subscribers attached to a host and open the Subscriber Editor. The **General** tab is selected by default.
- Make the required changes. If you change the name of the radio phone, the target name will be updated wherever the radio phone has been added as a source on a panel.
- To add a picture to identify the radio phone on a Virtual Panel, click the picture and browse for and select the required image file.

| 🖗 RadPh                                            | X C & C                                   | <b>@</b>                                      |                        |                                                                          |
|----------------------------------------------------|-------------------------------------------|-----------------------------------------------|------------------------|--------------------------------------------------------------------------|
| Name:<br>RadPh<br>COR/PTT Logic<br>COR Active on H | Long Name:                                | Comment:                                      |                        | or Dimming (dB):                                                         |
| Miscellaneous<br>EOL Mode<br>O Use EOL Digit       | Seq. Digits:<br>3<br>Seq. Time (s):<br>10 | Cancel Character:<br>*<br>EOL Character:<br>V | Inactivity Time (min): | DTMF Settings<br>Passthrough DTMF<br>DTMF Passthrough Time (ms):<br>2000 |

• Click 🗹 to post changes to the database.

### **18.7** RADIO PHONE EDITOR - RIB

The RIB tab is used to specify more advanced details about the radio phone.

#### To change radio phone details:

- Select a radio phone from the list of subscribers attached to a host and open the Subscriber Editor. Select the **RIB** tab.
- Make the required changes.

| General RIB SIP Opt  | ions   Sources   Phone No.I | ist Contributors        |                         |                       |                 |
|----------------------|-----------------------------|-------------------------|-------------------------|-----------------------|-----------------|
| Audio In             |                             |                         |                         |                       |                 |
| Input Delay (ms):    | Input Filter (@3Khz):       | Input Boost             | DTMF Detection          | Noise Reduction:      | Speech In Noise |
| 0                    | ~                           | Intel. Squelch Filter   | Adapt. Speech Filter    |                       |                 |
| Audio Out            |                             |                         |                         |                       |                 |
| Output Delay (ms):   | Output Filter (@3Khz):      | Attenuation             | CTCSS Tone              | CTCSS Frequency (Hz): |                 |
| 0                    | ~                           |                         |                         |                       |                 |
|                      |                             |                         |                         |                       |                 |
|                      |                             |                         |                         |                       |                 |
|                      |                             |                         |                         |                       |                 |
|                      |                             |                         |                         |                       |                 |
|                      |                             |                         |                         |                       |                 |
|                      |                             |                         |                         |                       |                 |
|                      |                             |                         |                         |                       |                 |
| Sidetone Suppression | (SFST)                      |                         |                         |                       |                 |
| Enabled              | SFST Trigger:               | Attenuation Level (dB): | Attenuation Delay (ms): |                       |                 |
|                      |                             | 0                       | 0                       |                       |                 |
|                      |                             |                         |                         |                       |                 |

• Click do post changes to the database.

#### 18.8 RADIO PHONE EDITOR - SIP OPTIONS

The SIP Options tab is used to specify SIP related options.

#### To change radio phone details:

- Select a radio phone from the list of subscribers attached to a host and open the Subscriber Editor. Select the **SIP Options** tab.
- Make the required changes.

| General RIB SIP Option   | ns Sources Phone No.List Contributors |
|--------------------------|---------------------------------------|
| Free Dial Settings (SIP) |                                       |
|                          |                                       |
| EOL Mode                 | Seq. Digits:                          |
| <ul> <li>None</li> </ul> | 3                                     |
| OUse EOL Digit           |                                       |
| O Fixed Length           |                                       |
|                          |                                       |

• Click 🗹 to post changes to the database.

### **18.9** RADIO PHONE EDITOR - SOURCES

The Sources tab is used to assign sources to a radio phone. Each source is automatically allocated a DDI. Phone controls can also be added to a radio phone. For more information on phone controls, see section 26 *Configuration Editor | Phone Numbers* chapter in this Configuration Guide.

#### 18.9.1 Adding a Source

Up to 256 sources to be defined for each radio phone. Each source type that you add will have a default speak/listen mode and DDI. If you add phone controls, the configured phone control number will be used.

#### To add a source:

| General RIB SIP Options Sources Phone No.List Contributors |         |        |                 |             |            |     |          |        |  |  |
|------------------------------------------------------------|---------|--------|-----------------|-------------|------------|-----|----------|--------|--|--|
| Sou                                                        | Sources |        |                 |             |            |     |          |        |  |  |
| ID                                                         | Туре    | Target | Mode            | QRS Stack S | Shift Page | DDI | Phone Na | Number |  |  |
| 1                                                          | dan     | H1S1   | D M             | 0           | 0          | 1   |          |        |  |  |
| 2                                                          | 100     | H1S3   | <mark>اس</mark> | 0           | 0          | 2   |          |        |  |  |
| 3                                                          | ?       |        | Þ               | 0           | 0          |     |          |        |  |  |
| 4                                                          | ?       |        | Þ               | 0           | 0          |     |          |        |  |  |
|                                                            |         |        |                 |             |            |     |          |        |  |  |

| Name: |       |         |        |      |      |     |
|-------|-------|---------|--------|------|------|-----|
| 9     | * (   | SIP     |        |      |      |     |
| ype   | Name  | Comment | Domain | Host | Port | ^   |
| alaa  | H1S1  |         | 1      | 1    | 1    |     |
|       | H1S2  |         | 1      | 1    | 2    |     |
| 10000 | H1S3  |         | 1      | 1    | 3    |     |
|       | H1S4  |         | 1      | 1    | 4    |     |
| Ō     | H1S5  |         | 1      | 1    | 5    |     |
| FILS  | Tel 5 |         | 1      | 1    | 9    |     |
| FRS   | Tel 6 |         | 1      | 1    | 11   |     |
| FRS   | Tel 7 |         | 1      | 1    | 13   |     |
| FRS   | Tel 8 |         | 1      | 1    | 15   |     |
|       | Radio |         | 1      | 1    | 17   |     |
|       | H2S1  |         | 2      | 2    | 1    |     |
| FHO   | Tel 1 |         | 2      | 2    | 9    |     |
| •     | Tal 2 |         | 2      | 2    | 11   |     |
| 1     | 5     |         |        |      |      | - V |

Select a radio phone from the list of panels/subscribers attached to a host and open the Subscriber Editor.

Click the Sources tab.

Click in the **Target** field and click **u** to open the **Ports** dialogue.

To change the target type, click the Groups, Conferences, GPIO/Audio Routes, IFBs or SIP Connections button and make your selection.

Select the required panel/source (to select more than one panel/source, hold down the **Ctrl** key) and click **Apply**.

Return to the main editor.

- To change the mode, click in the **Mode** field, click and select the required mode. The default mode is usually correct.
- Change the DDI, if required. The DDI automatically increments when sources are added.
- To add a phone control, click in the **Ph. Book Name** field and click in the **Ph. Book Name** field and click in the **Panels/Sources** dialogue.
- Select the required phone control from the list and click **Apply**. Note that the **Ph. Book Number** field is automatically populated with the phone control number. The DDI field is filled in automatically with the phone control number if you are using Fixed Length as the EOL Mode.
- Add additional sources, as required.
- Click 🗹 to post changes to the database.

## 18.9.2 Changing a Source

Source types on radio phone can be changed, as required. To do this, change the target for the relevant port.

- Select a radio phone from the list of subscribers attached to a host and open the Radio Configuration Editor.
- Click the **Sources** tab.
- Click in the **Target** field next to the ID of the key that you want to re-assign.
- Click and select the required target.
- Change the other settings, as needed.
- Click do post changes to the database.

## 18.9.3 Deleting a Source

Any sources that are no longer required can be deleted.

- Select a radio phone from the list of panels/subscribers attached to a host and open the Panel Configuration Editor.
- Click the **Sources** tab.
- Click in the Target field and press the Delete or Backspace key on your keyboard.

#### 18.10 RADIO PHONE EDITOR - PHONE NUMBER LIST

If you have defined SIP numbers using the global Phone Number Editor, these can be added to the configuration and then dialled on the radio phone. Buttons at the top of the Phone No. List tab let you:

- Add a SIP number.
- Delete a selected SIP number.

#### 18.10.1 Adding a Number to a Radio Phone

SIP numbers are outgoing digit sequences that map to either fully formed SIP URIs or are digits that are passed to a Proxy Server to be fully resolved.

**NOTE:** You cannot make any changes to the SIP number details here.

#### To add a number to a radio phone:

- Select a radio phone from the list of panels/subscribers attached to a host and open the Panel Configuration Editor.
- Click the Phone No. List tab. Any numbers that have already been added are shown.
- Click Add to open the Phone Numbers list.

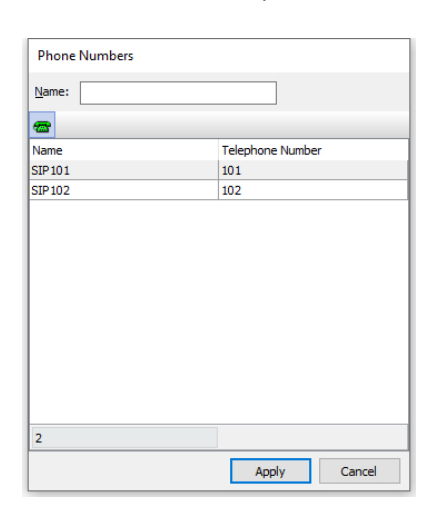

Select the phone number that you want to add (to select more than one number, hold down the **Ctrl** key) and click **Apply** to add the number(s) to the radio phone.

Return to the main editor.

General | RIB | SIP Options | Sources | Phone No.List | Contributors

| ⊙ Targets ○ Rer | note SIP         |
|-----------------|------------------|
| Name            | Telephone Number |
| SIP101          | 101              |

The phone number has now been added.

#### 18.10.2 Removing Numbers from a Radio Phone

Any SIP numbers that are not required on the radio phone can be deleted if required. You can delete selected numbers using the red - button.

### **18.11** RADIO PHONE EDITOR - CONTRIBUTORS

The Contributors tab shows a list of reverse key target assignments. The list shows panels which have keys targeting the current radio phone subscriber.

In the example below, subscriber R Ph 1 has been selected.

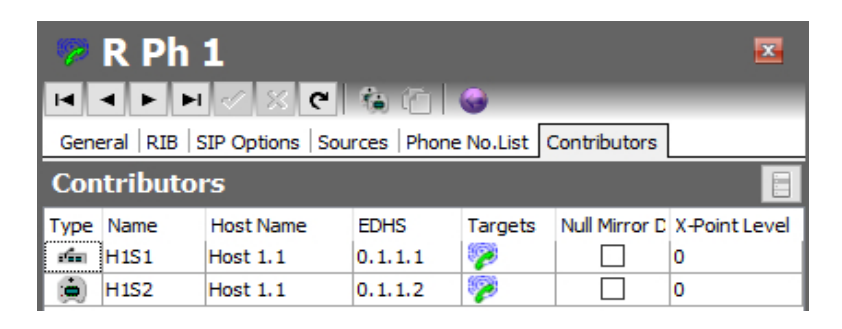

Thus, panels H1S1 and H1S2 have keys which are "pointing at" the radio phone, allowing those 2 panels to send audio (speak) to the radio phone. Note that if the panels have keys just to listen to the radio phone, they are no longer contributing, so will not appear in this list.

Most fields are read-only but the following may be adjusted:

- Null Mirror Dimming. Mirror dimming is normally automatically applied when 2 subscribers have open bi-directional routes. The audio level in both directions is reduced by a pre-determined amount to reduce the risk of acoustic feedback. With certain types of subscriber such as headsets or telephones, due to the physical layout, the risk is minimal and the mirror dimming can be overridden.
- X-Point level. This field provides a convenient means of fine-tuning audio contributing to the output at this specific location. For example, if a panel operator finds that audio from a specific subscriber is consistently too loud, a small negative adjustment may be applied here without affecting any other party.

Click 🖌 to post changes to the database.

### 18.12 RADIO PORT EDITOR - FIELD DEFINITIONS

## 18.12.1 Configuration (Radio Port) - General tab

| Field/Display Item | Description                                                                                                    |
|--------------------|----------------------------------------------------------------------------------------------------|
| Name               | The name of the radio port. This is usually defined when the radio port<br>is added to the host using the Host Editor. See the "Hosts and the Host<br>Editor" chapter in this Configuration Guide. The name can be changed<br>using the Panel Configuration Editor if required.<br>Maximum length = 20 characters. |
| Long Name          | If text is entered, this will be used as an alternate to the Name field, on<br>panels with displays supporting 8 characters. If left blank, the Name<br>field will always be used.                                                                                                    |
| Comment            | Comments relating to the selected radio port. Add your comments in the space provided.                                                                                                    |
| Picture            | A picture may be assigned to help identify the Subscriber. To assign, or<br>change an existing picture, click the picture and browse to select an<br>image file. The picture will only be displayed on Virtual Panels.<br>Default as shown on left.                                                                |
| Mirror Dimming     | Mirror dimming helps to reduce acoustic feedback.<br>Range 0 to -60 dB. Default = 0 dB.                                                                                                    |
| COR active on HIGH | Select this checkbox to allow the radio port to override COR activity.<br>Default = checked.                                                                                                    |
| PTT active on HIGH | Allows the active state of the PTT to be configured as either logical 1<br>(high-level signal) or logical 0 (low-level signal).<br>Default = checked.                                                                                                    |
| COR overrides PTT  | Select this checkbox to keep transmitting and enter more digits when<br>dialling an FXO port.<br>If this box is not checked, you will not be able to enter more digits<br>when dialling an FXO port after a dial tone is received.<br>Default = unchecked.                                                         |
| SFST follows PTT   | SFST = Safety of Flight Side Tone.<br>With this setting turned on, any changes to output applied by SFST will<br>be driven by the PTT Output state. It has the same effect as turning on<br>SFST and select PTT on the RIB tab. Used when PTT is VOX rather than<br>Route driven.<br>Default = unchecked.          |

# 18.12.2 Configuration (Radio Port) - RIB tab

| Field/Display Item                      | Description                                                                                                    |
|-----------------------------------------|----------------------------------------------------------------------------------------------------|
| Audio In: Input Delay<br>(ms)           | Audio delay in ms applied to incoming audio on the selected port. Not frequently used but can be applied to ensure any routes being driven by a COR input are established before audio from a radio is delivered.                                                                                                    |
| Audio In: Input Filter<br>(@3 kHz)      | Applies the described filter to the audio incoming to the port.                                                                                                    |
| Audio In: Input Boost                   | Can be switched on for a gain boost to the incoming audio.<br>Default = unchecked.                                                                                                    |
| Audio In: Intelligent<br>Squelch Filter | Attempts to remove the static blips that can occur from radio units.<br>Default = unchecked.                                                                                                    |
| Audio In: DTMF<br>Detection             | Turn this on if you want the radio to be able to drive an FXO port, should<br>the appropriate route be made for it.<br>Default = unchecked.                                                                                                    |
| Audio In: Adaptive<br>Speech Filter     | Applies noise reduction processing to the incoming audio.<br>Default = unchecked.                                                                                                    |
| Audio In: Noise<br>Reduction            | The amount of noise reduction applied if the adaptive speech filter (above) is enabled. Default = 12 dB.                                                                                                    |
| Audio In: Speech in<br>Noise            | Enable Speech in Noise Detector(SND). Default = checked.                                                                                                    |
| Audio Out: Output<br>Delay (ms)         | Delay applied to outgoing audio. Commonly used so that the radio base<br>unit is in "transmit" mode before audio arrives so that the destination<br>doesn't miss vital audio.<br>Default = 0 ms.                                                                                                    |
| Audio Out: Output<br>Filter (@3 kHz)    | Applies the described filter to the audio outgoing from the port.                                                                                                    |
| Audio Out: Attenuation                  | Audio level reduction applied to the outgoing signal.<br>Default = unchecked.                                                                                                    |
| Audio Out: CTCSS Tone                   | Enable Continuous Tone-Coded Squelch System (CTCSS). Default =<br>unchecked.                                                                                                    |
| Audio Out: CTCSS<br>Frequency (Hz)      | CTCSS frequency if CTCSS Tone is enabled. Default = 67 Hz.                                                                                                    |
| COR: Enabled                            | When enabled, Mercury will use the configuration of the following<br>settings to enable or disable audio from the radio port to other<br>subscribers. For example, a panel permanently listening to the radio<br>port will see a flashing tally until the COR signal is received, then the<br>tally will become solid and audio will be heard – this reflects processing<br>going on in the background where the actual route is being muted or<br>inhibited.<br>Default = unchecked. |
| COR: Trigger                            | Can select between COR and VOX to control when Mercury will apply<br>the configured action.<br><b>COR</b> – electrical input coming into the RIB port itself (default).<br><b>VOX</b> – Detection of audio incoming to the port, allowing action to be<br>performed while audio is present.                                                                                                    |
| COR: Mode                               | Controls whether all listen routes to the radio port are muted or<br>inhibited when the COR trigger is off.<br>Default = unmute.                                                                                                    |

| Field/Display Item      | Description                                                                    |
|-------------------------|--------------------------------------------------------------------------------|
| COR: Polarity           | Inverts the sense of COR trigger. Not recommended for use with VOX             |
|                         | but used if radio base unit provides the appropriate electrical signal.        |
|                         | Default = Normally open.                                                       |
| COR: Attack (ms)        | Configures how long the trigger condition must be true before the              |
|                         | action will be implemented. Default = 0 ms.                                    |
| COR: Release (ms)       | Configures how long the action continues to be applied once the trigger        |
|                         | condition is false. Default = 0 ms.                                            |
| PTT: Enabled            | When enabled, Mercury will turn on the associated output signal for the        |
|                         | selected radio port when a configured trigger is true. The following fields    |
|                         | configure how the action is triggered and performed.                           |
|                         | Default = unchecked.                                                           |
| PTT: Trigger            | Two options used to trigger the output to be switched on.                      |
|                         | <b>Route</b> – Whenever a speak route is made to the port, the output signal   |
|                         | is switched on (default).                                                      |
|                         | <b>VOX</b> – Whenever audio is outgoing from the point, the output signal is   |
|                         | switched on.                                                                   |
| PTT: COR Overrides PTT  | If enabled, then if COR is true, PTT cannot be triggered. This can be          |
|                         | useful with certain radio base stations.                                       |
|                         | Default = unchecked.                                                           |
| PTT: Polarity           | Inverts the sense of the PTT output.                                           |
|                         | Default = Normally open.                                                       |
| PTT: Attack (ms)        | Configures how long the trigger condition must be true before the              |
|                         | action will be implemented.                                                    |
|                         | Default = 0 ms.                                                                |
| PTT: Release (ms)       | Configures how long the action continues to be applied once the trigger        |
|                         | condition is false.                                                            |
|                         | Default = 0 ms.                                                                |
| Sidetone Suppression:   | When enabled, the audio from the radio will be dimmed or delayed               |
| Enabled                 | when the trigger condition is true. Default = unchecked.                       |
| Sidetone Suppression:   | I wo options to control when SFST is applied.                                  |
| SFST Trigger            | <b>Route</b> – When any speak route is made to the radio port, SFST is applied |
|                         | (default).                                                                     |
|                         | PTT – when PTT is turned on, SFST is applied. Normally used when PTT           |
| Cidatana Cupanasian     | The etternuetion emplied when CECT is enabled                                  |
| Attenuation Level (dp)  | nie attenuation applieu when SFST is enabled.<br>Dofault – 0 dP                |
| Sidatana Suppression:   | Delault - U UD.<br>The amount of delay used when SEST is enabled               |
| Attenuation Dalay (rec) | Default = 0 ms                                                                 |
| Attenuation Delay (ms)  | Default = 0 ms.                                                                |

# 18.12.3 Configuration (Radio Port) - VOX tab

| Field/Display Item | Description                                                             |
|--------------------|-------------------------------------------------------------------------|
| Input VOX:         | Length of time the incoming audio is above the threshold before the     |
| Attack (ms)        | VOX trigger is turned on. Recommend approx. 500ms, so that little blips |
|                    | of background noise don't register but not so long that the trigger     |
|                    | misses the start of any audio.                                          |
|                    | Default = 0 ms.                                                         |
| Input VOX:         | Length of time the trigger stays on after audio has dropped below the   |
| Release (ms)       | threshold. Used to avoid the trigger turning off when there are short   |
|                    | pauses or breaths when speaking.                                        |
|                    | Default = 0 ms.                                                         |
| Input VOX:         | The threshold that audio must be above for the VOX trigger to turn on.  |
| Level (dB)         | Default = -10 dB.                                                       |
| Output VOX:        | As Input VOX (above), but for the RIB port audio output                 |
| Attack (ms)        |                                                                         |
| Output VOX:        | As Input VOX (above), but for the RIB port audio output                 |
| Release (ms)       |                                                                         |
| Output VOX:        | As Input VOX (above), but for the RIB port audio output                 |
| Level (dB)         |                                                                         |

## 18.12.4 Configuration (Radio Port) - Contributors tab

| Field/Display Item  | Description                                                              |
|---------------------|--------------------------------------------------------------------------|
| Туре                | An icon indicating the type of subscriber contributing, e.g. another     |
|                     | panel, radio or telephone.                                               |
| Name                | The name of the contributing subscriber                                  |
| Host Name           | The name of the host, to which the contributing subscriber is connected. |
| EDHS                | Full EDHS address of the contributor.                                    |
| Targets             | Place the mouse cursor over the icon and text will show the method of    |
|                     | contribution. For example, direct, conference or group.                  |
| Null Mirror Dimming | Check the box to override the application of mirror dimming for this     |
|                     | subscriber pair.                                                         |
|                     | Default = unchecked.                                                     |
| X-Point level       | The gain level of the contributing "source" to this subscriber.          |
|                     | Default = 0dB.                                                           |

### 18.13 RADIO PHONE EDITOR - FIELD DEFINITIONS

## 18.13.1 Configuration (Radio Phone) - General tab

| Field/Display Item  | Description                                                                  |
|---------------------|------------------------------------------------------------------------------|
| Name                | The name of the radio port. This is usually defined when the radio port is   |
|                     | added to the host using the Host Editor. See the "Hosts and the Host         |
|                     | Editor" chapter in this Configuration Guide. The name can be changed         |
|                     | using the Panel Configuration Editor if required.                            |
|                     | Maximum length = 20 characters.                                              |
| Long Name           | If text is entered, this will be used as an alternate to the Name field, on  |
|                     | panels with displays supporting 8 characters. If left blank, the Name field  |
|                     | will always be used.                                                         |
| Comment             | Comments relating to the selected radio port. Add your comments in the       |
|                     | space provided.                                                              |
| Picture             | A picture may be assigned to help identify the Subscriber. To assign, or     |
| 0                   | change an existing picture, click the picture and browse to select an        |
| X                   | image file. The picture will only be displayed on Virtual Panels.            |
|                     | Default as shown on left.                                                    |
| Mirror Dimming (dB) | Mirror dimming helps to reduce acoustic feedback.                            |
|                     | Default = 0 dB. Range 0 to -60 dB.                                           |
| COR/PTT Logic:      | Select this checkbox to allow the radio port to override COR activity.       |
| COR active on HIGH  | Default = checked.                                                           |
| COR/PTT Logic:      | Allows the active state of the PTT to be configured as either logical 1      |
| PTT active on HIGH  | (high-level signal) or logical 0 (low-level signal).                         |
|                     | Default = checked.                                                           |
| COR/PTT Logic:      | Check this box to continue transmitting and enter more digits when           |
| COR overrides PTT   | dialling an FXO port.                                                        |
|                     | If not checked, you will not be able to enter more digits when dialling an   |
|                     | FXO port after a dial tone is received.                                      |
|                     | Default = unchecked.                                                         |
| COR/PTT Logic:      | SFST = Safety of Flight Side Tone. When enabled, any changes to output       |
| SFST follows PTT    | applied by SFST will be driven by the PTT Output state. It has the same      |
|                     | effect as turning on SFST and select PTT on the RIB tab. Used when PTT       |
|                     | is VOX rather than Route driven.                                             |
|                     | Default = unchecked.                                                         |
| EOL Mode            | The mode used to identify the end of a line. Two modes are available:        |
|                     | Use EOL Digit - end of line is identified with a preselected character (EOL  |
|                     | Character).                                                                  |
|                     | Fixed Length - end of line is identified after a preset number of digits has |
|                     | been entered (Seq. Digits).                                                  |
|                     | Default = Use EOL Digit.                                                     |
| Seq. Digits         | The number of digits used to identify an end of line. Used if Fixed Length   |
|                     | is selected as the EOL Mode.                                                 |
|                     | Default = 3.                                                                 |
| Seq Time (s)        | The length of time the RIB will wait for a digit sequence to be entered      |
|                     | before timing out.                                                           |
|                     | Default = 10 seconds.                                                        |
| Cancel Character    | The character used to cancel an input. Default = *.                          |
| EOL Character       | The end of line character. This character will be used if Use EOL Digit is   |
|                     | selected as the EOL Mode.                                                    |

| Field/Display Item    | Description                                                                      |
|-----------------------|----------------------------------------------------------------------------------|
| Inactivity Time (min) | If a call is not cancelled, the radio will still be active and cannot be called. |
|                       | A timeout can be specified which will automatically cancel a call if no          |
|                       | PTT or COR is detected within the specified period.                              |
|                       | Default = 0 min.                                                                 |
| Passthrough DTMF      | Check this box to pass DTMF digits to an outside line when connecting to         |
|                       | an FXO port.                                                                     |
|                       | Default = unchecked.                                                             |
| DTMF Passthrough      | Default = 2000 ms.                                                               |
| time (ms)             |                                                                                  |

| Field/Display Item     | Description                                                                |
|------------------------|----------------------------------------------------------------------------|
| Audio In: Input Delay  | Audio delay in ms applied to incoming audio on the selected port. Not      |
| (ms)                   | frequently used but can be applied to ensure any routes being driven by    |
|                        | a COR input are established before audio from a radio is delivered.        |
| Audio In: Input Filter | Applies the described filter to the audio incoming to the port.            |
| (@3 kHz)               |                                                                            |
| Audio In: Input Boost  | Can be switched on for a gain boost to the incoming audio.                 |
|                        | Default = unchecked.                                                       |
| Audio In: Intelligent  | Attempts to remove the static blips that can occur from radio units.       |
| Squelch Filter         | Default = unchecked.                                                       |
| Audio In: DTMF         | Turn this on if you want the radio to be able to drive an FXO port, should |
| Detection              | the appropriate route be made for it.                                      |
|                        | Default = unchecked.                                                       |
| Audio In: Adaptive     | Applies noise reduction processing to the incoming audio.                  |
| Speech Filter          | Default = unchecked.                                                       |
| Audio In: Noise        | The amount of noise reduction applied if the adaptive speech filter        |
| Reduction              | (above) is enabled. Default = 12 dB.                                       |
| Audio In: Speech in    | Enable Speech in Noise Detector(SND). Default = checked.                   |
| Noise                  |                                                                            |
| Audio Out: Output      | Delay applied to outgoing audio. Commonly used so that the radio base      |
| Delay (ms)             | unit is in "transmit" mode before audio arrives so that the destination    |
|                        | doesn't miss vital audio.                                                  |
|                        | Default = 0 ms.                                                            |
| Audio Out: Output      | Applies the described filter to the audio outgoing from the port.          |
| Filter (@3 kHz)        |                                                                            |
| Audio Out: Attenuation | Audio level reduction applied to the outgoing signal.                      |
|                        | Default = unchecked.                                                       |
| Audio Out: CTCSS Tone  | Enable Continuous Tone-Coded Squelch System (CTCSS). Default =             |
|                        | unchecked.                                                                 |
| Audio Out: CTCSS       | CTCSS frequency if CTCSS Tone is enabled. Default = 67 Hz.                 |
| Frequency (Hz)         |                                                                            |

# 18.13.2 Configuration (Radio Phone) - RIB tab

| Field/Display Item     | Description                                                                    |
|------------------------|--------------------------------------------------------------------------------|
| COR: Enabled           | When enabled, Mercury will use the configuration of the following              |
|                        | settings to enable or disable audio from the radio port to other               |
|                        | subscribers. For example, a panel permanently listening to the radio           |
|                        | port will see a flashing tally until the COR signal is received, then the      |
|                        | tally will become solid and audio will be heard – this reflects processing     |
|                        | going on in the background where the actual route is being muted or            |
|                        | inhibited.                                                                     |
|                        | Default = unchecked.                                                           |
| COR: Trigger           | Can select between COR and VOX to control when Mercury will apply              |
|                        | the configured action.                                                         |
|                        | <b>COR</b> – electrical input coming into the RIB port itself (default).       |
|                        | <b>VOX</b> – Detection of audio incoming to the port, allowing action to be    |
|                        | performed while audio is present.                                              |
| COR: Mode              | Controls whether all listen routes to the radio port are muted or              |
|                        | inhibited when the COR trigger is off.                                         |
|                        | Default = unmute.                                                              |
| COR: Polarity          | Inverts the sense of COR trigger. Not recommended for use with VOX             |
|                        | but used if radio base unit provides the appropriate electrical signal.        |
|                        | Default = Normally open.                                                       |
| COR: Attack (ms)       | Configures now long the trigger condition must be true before the              |
| COD: Dologgo (mg)      | Configures how long the action continues to be applied once the trigger        |
| COR. Release (ms)      | condition is false. Default = 0 ms.                                            |
| PTT: Enabled           | When enabled, Mercury will turn on the associated output signal for the        |
|                        | selected radio port when a configured trigger is true. The following fields    |
|                        | configure how the action is triggered and performed.                           |
|                        | Default = unchecked.                                                           |
| PTT: Trigger           | Two options used to trigger the output to be switched on.                      |
|                        | <b>Route</b> – Whenever a speak route is made to the port, the output signal   |
|                        | is switched on (default).                                                      |
|                        | <b>VOX</b> – Whenever audio is outgoing from the point, the output signal is   |
|                        | switched on.                                                                   |
| PTT: COR Overrides PTT | If enabled, then if COR is true, PTT cannot be triggered. This can be          |
|                        | useful with certain radio base stations.                                       |
|                        | Default = unchecked.                                                           |
| PTT: Polarity          | Inverts the sense of the PTT output.                                           |
|                        | Default = Normally open.                                                       |
| PTT: Attack (ms)       | configures now long the trigger condition must be true before the              |
|                        | action will be implemented.                                                    |
| DTT: Poloaco (mc)      | Default – 0 IIIs.                                                              |
| FIT. Release (IIIs)    | condition is false                                                             |
|                        | Default = $0 \text{ ms}$                                                       |
| Sidetone Sunnression:  | When enabled, the audio from the radio will be dimmed or delayed               |
| Enabled                | when the trigger condition is true. Default = unchecked                        |
| Sidetone Suppression:  | Two options to control when SFST is applied.                                   |
| SFST Trigger           | <b>Route</b> – When any speak route is made to the radio port. SFST is applied |
|                        | (default).                                                                     |
|                        | <b>PTT</b> – When PTT is turned on, SFST is applied. Normally used when PTT    |
|                        | has been set to be triggered by VOX.                                           |

| Field/Display Item     | Description                                    |
|------------------------|------------------------------------------------|
| Sidetone Suppression:  | The attenuation applied when SFST is enabled.  |
| Attenuation Level (dB) | Default = 0 dB.                                |
| Sidetone Suppression:  | The amount of delay used when SFST is enabled. |
| Attenuation Delay (ms) | Default = 0 ms.                                |

## 18.13.3 Configuration (Radio Phone) – SIP Options tab

| Field/Display Item       | Description                                                                                                    |
|--------------------------|----------------------------------------------------------------------------------------------------|
| Free Dial Settings (SIP) | The mode used to identify the end of a line for free dial SIP settings. When<br>enabled, the digits dialled will be sent to the configured Proxy Server<br>rather than matched against the phone number list. For example, dialling<br>digits 1234 will cause a call to 1234@proxy_server_ip_address to be<br>attempted, rather than a lookup of 1234 in the phone number list. This<br>can be used if the SIP Server allows Mercury to use its dial plan obviating<br>the need to replicate the dial plan in Mercury.<br>Default = None. |
|                          | Three modes are available:                                                                                                    |
|                          | • None - Free dial settings are not enabled.                                                                                                    |
|                          | <ul> <li>Use EOL Digit - The end of line is identified with a preselected<br/>character (EOL Character).</li> </ul>                                                                                                    |
|                          | • <b>Fixed Length</b> - The end of line is identified after a preset number of digits has been entered (Seq. Digits).                                                                                                    |
| Seq. Digits              | The number of digits used to identify an end of line. Used if Fixed Length                                                                                                    |
|                          | is selected as the EOL Mode.                                                                                                    |
|                          | Default = 3.                                                                                                    |

## 18.13.4 Configuration (Radio Phone) - Sources tab

| Field/Display Item | Description                                                               |  |  |  |  |  |
|--------------------|---------------------------------------------------------------------------|--|--|--|--|--|
| ID                 | The ID of the source in the database.                                     |  |  |  |  |  |
| Туре               | Shows an icon to identify the source type, for example, a telephone icon, |  |  |  |  |  |
|                    | hardware panel icon or conference icon.                                   |  |  |  |  |  |
| Target             | The target that is associated with the DDI.                               |  |  |  |  |  |
| Mode               | The key's operation type. This varies depending on the panel type being   |  |  |  |  |  |
|                    | configured.                                                               |  |  |  |  |  |
|                    | The mode for FXS, FXO, telephone and radio phone defaults to Phone        |  |  |  |  |  |
|                    | Action Key. This means that the radio phone will target a phone device    |  |  |  |  |  |
|                    | with phone-action attributes, for example, it will ring a target.         |  |  |  |  |  |
| DDI                | The DDI code which will be used to direct a call to the configured        |  |  |  |  |  |
|                    | subscriber. This is automatically populated by the system. If you are     |  |  |  |  |  |
|                    | adding a phone control, the DDI field is populated with the phone control |  |  |  |  |  |
|                    | number if you are using Fixed Length as the EOL Mode. Note that if this   |  |  |  |  |  |
|                    | number is longer or shorter than the EOL setting (Seq. Digits) for the    |  |  |  |  |  |
|                    | radio, then the DDI will be lengthened (with '0s' or truncated.           |  |  |  |  |  |
| Ph. Book Name      | Click 🛄 and select a phone control from the list.                         |  |  |  |  |  |
| Ph. Book Number    | Shows the phone control number if a phone control has been selected.      |  |  |  |  |  |

## 18.13.5 Configuration (Radio Phone) - Phone No. List tab

| Display Item     | Description                                                          |
|------------------|----------------------------------------------------------------------|
| Name             | The name of the SIP number as defined using the Phone Number Editor. |
|                  | Cannot be changed here.                                              |
| Telephone Number | The SIP number as defined using the Phone Number Editor.             |
|                  | Cannot be changed here.                                              |

# 18.13.6 Configuration (Radio Phone) - Contributors tab

| Field/Display Item  | Description                                                                 |  |  |  |
|---------------------|-----------------------------------------------------------------------------|--|--|--|
| Туре                | An icon indicating the type of subscriber contributing, e.g. another panel, |  |  |  |
|                     | radio or telephone.                                                         |  |  |  |
| Name                | The name of the contributing subscriber                                     |  |  |  |
| Host Name           | The name of the host, to which the contributing subscriber is connected.    |  |  |  |
| EDHS                | Full EDHS address of the contributor.                                       |  |  |  |
| Targets             | Place the mouse cursor over the icon and text will show the method of       |  |  |  |
|                     | contribution. For example, direct, conference or group.                     |  |  |  |
| Null Mirror Dimming | Check the box to override the application of mirror dimming for this        |  |  |  |
|                     | subscriber pair.                                                            |  |  |  |
|                     | Default = unchecked.                                                        |  |  |  |
| X-Point level       | The gain level of the contributing "source" to this subscriber.             |  |  |  |
|                     | Default = 0dB.                                                              |  |  |  |

### **19. CONFIGURATION EDITOR | VIRTUAL PANEL SUBSCRIBER**

### 19.1 OVERVIEW

Virtual Panels are PC applications that provide a Graphical User Interface (GUI) for Mercury users. They allow users to communicate with each other or provide a console for operators to manage talk groups with external devices.

A Virtual Panel is added to a host using the Host Editor. Once you have added the panel, you must define the sources, key modes and key settings using the Subscriber Editor.

- For more information on adding a Virtual Panel subscriber to a host, see section 11 *Configuration Editor | Host* in this Configuration Guide.
- For basic information about opening the Subscriber Editor and an explanation of key modes, see section 12 *Configuration Editor | Subscriber | Introduction* in this Configuration Guide.

trilogy

### **19.2** VIRTUAL PANEL EDITOR TABS

The Subscriber - Virtual Panel Editor has six tabs:

- General
- Sources
- Special
- GPIO
- Phone No. List
- Contributors

With the following exceptions, these are the same as the Hardware Panel Editor which is described in section 13 - Configuration Editor | Subscriber | Hardware Panel.

- There is no Source Layout tab. Key targets may only be assigned on the grid style "Sources" tab. This is because the shape and size of the Virtual Panel are configured at the panel itself, not by the editor. Hence Gateway does not provide a graphical view of the panel.
- The Special tab has additional fields to allow the configuration of Key Sets. See section 19.3 for an explanation.
- The Virtual Panel does not provide any GPI Outputs.

|         |                                                      |      |      |    |    |       |     |     |     | - x     |
|---------|------------------------------------------------------|------|------|----|----|-------|-----|-----|-----|---------|
| 🔅 Op 1  | l <b>(0.1.1.34)</b>                                  |      |      |    |    |       |     |     |     | € ••• ₽ |
| H1S1    | H152                                                 | H153 | H154 | H1 | 59 | H19   | 517 | H19 | 532 | GRP1    |
|         |                                                      | Q    | Q    | 2  | 5  | 5     | e.  | Ç   |     |         |
| GRP2    | CNF1                                                 | CNF2 | IFB1 |    |    |       |     |     |     |         |
|         |                                                      |      |      |    |    |       |     |     |     |         |
| trilogy | trilogy_ trac: • 519: • drs: • FT: • Gr11: • Gr12: • |      |      |    |    | 🔌 🐠 🚺 |     |     |     |         |

## **19.3** Key Sets

## 19.3.1 Using Key Sets

Key Sets allow the definition of a linked group of keys on a virtual panel. Normally, keys are not part of a set and operate individually, with no relation to other keys on the panel. If several keys are added to the same set, they form an interlocked set. A common application is to allow only a single speak button to be active on a panel at a time, such that the selection of a second speak button deselects the first.

### Adding keys to a set

As explained above, by default, keys are not part of a set. The Key Set value is part of the Special tab and will normally be set to none or n/a. To add a key to a set, highlight the key and select a value in the keyset column. To produce an interlocking set, several keys are assigned the same value.

Additional settings ensure that only one speak route is available at any time. The value in the Max. Speaks column must be set to 1.

In the example below, the first 2 keys are part of set 1.

| Spe | cial  |        |             |              |        |           |        |         |             |            |
|-----|-------|--------|-------------|--------------|--------|-----------|--------|---------|-------------|------------|
|     |       |        |             |              |        | Push To   | o Talk |         | Interlock   |            |
| ID  | Туре  | Target | Mode        | Signal Pres. | GPO On | Panel GPI | PTT    | Key Set | Max.Listens | Max.Speaks |
| 1   | dan . | H1S1   | Ð           |              |        | n/a       | n/a    | 1       | n/a         | 1          |
| 2   | í.    | H1S2   | £           |              |        | n/a       | n/a    | 1       | n/a         | 1          |
| 3   | ė     | H1S3   | <b>&gt;</b> |              |        | n/a       | n/a    | n/a     | n/a         | n/a        |

**NOTE:** To complete the application, one further setting is required. This is on the Virtual Panel itself, under the **Preferences** menu. On the **General** tab, a checkbox entitled "Automatically Break Routes in keysets" must be checked. This ensures that when a second button is pressed, the first one is automatically deselected.

**MORE INFORMATION:** See section 19.4.3 - *Subscriber Configuration – Virtual Panel – Special tab* for a description of the fields on this tab.

### 19.4 VIRTUAL PANEL EDITOR - FIELD DEFINITIONS

## 19.4.1 Subscriber Configuration – Virtual Panel -- General tab

| Field/Display Item      | Description                                                                          |
|-------------------------|--------------------------------------------------------------------------------------|
| Name                    | The name of the Virtual Panel. This is usually defined when the panel is             |
|                         | added to the host using the Host Editor but may also be changed here.                |
|                         | Maximum length = 20 characters.                                                      |
| Long Name               | If text is entered, this will be used as an alternate to the Name field, on          |
|                         | panels with displays supporting 8 characters. If left blank, the Name field          |
|                         | will always be used.                                                                 |
| Comment                 | Comments relating to the selected subscriber. Add your comments in the               |
|                         | space provided.                                                                      |
| Picture                 | A picture may be assigned to help identify the Subscriber. To assign, or             |
| Q                       | change an existing picture, click the picture and browse to select an image          |
| ( )                     | Tile. The picture will only be displayed on virtual Panels.                          |
|                         | Default as shown on left.                                                            |
|                         | Pange 0 to -60 dB                                                                    |
|                         | Default = $-8 \text{ dB}$ (rack-mounted nanels) and $-12 \text{ dB}$ (deskton nanel) |
| Panel Password          | Enter a password to allow the operator to open the Virtual Panel. If left            |
|                         | blank, the password prompt is not displayed                                          |
| Audio: Microphone:      | The amount of gain that can be applied to the microphone or input                    |
| Gain (dB)               | associated with this panel.                                                          |
|                         | Default (recommended) = 0 dB. Range 12 to $-9$ dB in 1 dB intervals.                 |
| Audio: Microphone:      | Not applicable to Virtual Panels.                                                    |
| Cut Switch              |                                                                                      |
| Audio: Microphone:      | Always enabled.                                                                      |
| Compressor / Limiter    |                                                                                      |
| Audio: Loudspeaker:     | Not applicable to Virtual Panels.                                                    |
| Mute (Cut Switch)       |                                                                                      |
| Audio: Loudspeaker:     | Not applicable to Virtual Panels.                                                    |
| Hold-off                |                                                                                      |
| Audio: Loudspeaker:     | Not applicable to Virtual Panels.                                                    |
| Mute Input GPI          |                                                                                      |
| Audio: XPoint Adj:      | Not applicable to Virtual Panels.                                                    |
| Minimum                 |                                                                                      |
| Audio: XPoint Adj: Gain | Not applicable to Virtual Panels.                                                    |
| (OB)                    |                                                                                      |
| Audio: Coarse Ren       | Not applicable to virtual Panels.                                                    |
| Adjustment (20B per     |                                                                                      |
| Audio: Tono on Audio    | Configuration of an audio tono that is played out eveny time a call is               |
| Route                   | received                                                                             |
| Audio: Binaural: Right  | Not applicable to Virtual Panels                                                     |
| Channel                 |                                                                                      |
| Audio: Binaural: Right  | Not applicable to Virtual Panels.                                                    |
| Channel                 |                                                                                      |
| On Air/Busy GPI         | Not applicable to Virtual Panels.                                                    |

| Field/Display Item     | Description                                                                  |
|------------------------|------------------------------------------------------------------------------|
| QRS: Always update all | When checked, the QRS label changes whenever any route to the panel is       |
| QRS keys               | made regardless of whether there is a button to make the connection or       |
|                        | not. Connections can, therefore, be 'viewed' from any page.                  |
|                        | Default = unchecked.                                                         |
| QRS: Allow stack size  | Only enabled when "always update all QRS keys" is checked.                   |
| edit                   |                                                                              |
| PTT: PTT Host GPI      | Defines which Host GPI input will be used to provide PTT functionality for   |
|                        | the Virtual Panel.                                                           |
| PTT: PTT Key           | If checked will display a PTT key on the Virtual Panel to be used to trigger |
|                        | the PTT functionality. Default = unchecked                                   |
| Ports: GPI Com Ports 1 | The COM port used to connect the physical switch that will                   |
| & 2                    | act as GPI 1 and GPI 2 for the Virtual Panel. Default is unassigned.         |
| Ports: Gain Port       | Specifies the Hardware or Virtual Panel that will                            |
|                        | control the port gain on this Virtual Panel.                                 |
| Ports: Gain on Input   | When selected, controls input gain.                                          |
|                        | When not selected, controls output gain.                                     |
| Timings:               | Used to determine the period at the panel that differentiates between a      |
| Key Latch Time (ms)    | momentary and latching keypress.                                             |
|                        | Default = 500 ms. Range = 100–5000 ms.                                       |
| Timings:               | The timeout of a yellow listen tally if another panel speaks to the user and |
| Tally Holdup (s)       | then hangs up. A listen tally is displayed after hang-up for this timeout    |
|                        | value. Default = 7 s. Range = 1–60 s.                                        |
| Timings: X-Point       | The amount of time you can adjust the XPT level using a REN after a call is  |
| Adjustment Timeout     | placed/received. Fixed at 10 s.                                              |
| Timings:               | The timeout value for the last calling subscriber to be displayed on the     |
| QRS time-out (s)       | QRS key/button. Default = 10 s. Range = Never, 2–60 s.                       |
| Timings:               | Applies to 'Fast Keys'. These work by establishing the IP channel needed     |
| Latency hold up (s)    | when the key is first pressed and thereafter simply make/break local         |
|                        | audio crosspoints each time the key is pressed/released. If the key is not   |
|                        | pressed for the "latency hold up" period, the IP route is torn down.         |
|                        | Default = 0 seconds. Range = 0–3600 seconds.                                 |
| Timings:               | Not applicable to Virtual Panels.                                            |
| Listen Label Flash (s) |                                                                              |
| Timings: IP Call       | Time after which an un-answered IP call will clear down.                     |
| Timeout (Mins)         | Default = Never. Range 5 – 60 min.                                           |
| Miscellaneous:         | Specifies the number of pages available on the panel. This includes the      |
| Total Pages            | main page. Default = 2 (i.e.1 shift page).                                   |
|                        | Minimum = 1 (i.e. no shift page) Maximum = 4 (i.e. 3 shift pages).           |
| Miscellaneous: Change  | Keys assigned to conferences can be set so that they change their label      |
| Conference Labels on   | when a subscriber joins a conference. If the subscriber is a 4-wire it is    |
| 4-wire                 | often a permanent standing feed into the conference, so the default          |
|                        | conterence laber will always be overhousen to show the 4-wire name. This     |
|                        | sources Default - unchecked                                                  |
| Miccollonoous, Fast    | Sources. Default – unchecked                                                 |
| kovs on Startun        | anticipation of them being needed straight away. If unchecked (default)      |
| keys on startup        | they are not made until required. Default – unchocked                        |
| Miscellaneous: Elash   | If checked, the tally indicator flaches after a call has ended during the    |
| Tally for Tally Holdun | hold-up period of upchecked (default) the tally remains colid                |
|                        | nou-up periou. Il uncheckeu (uerauic), the tany remains sonu.                |

| Field/Display Item                     | Description                                                                                                    |
|----------------------------------------|----------------------------------------------------------------------------------------------------|
| Miscellaneous: Allow<br>Listen Keys on | If checked, allow Listen keys to be assigned using the Assign feature on a panel. Default = checked. Uncheck to prevent panel snooping. |
| Assignment                             |                                                                                                    |

# 19.4.2 Subscriber Configuration – Virtual Panel – Sources tab

| Field/Display Item | Description                                                                                                    |
|--------------------|----------------------------------------------------------------------------------------------------|
| ID                 | A number which corresponds to a key/button on the Virtual Panel. IDs prefixed by P2 (to P32) are keys/buttons on the shifted pages.                    |
| Туре               | The key's target subscriber type indicated by an icon.                                                                                                 |
| Target             | The key's target subscriber name. This cannot be changed here but can                                                                                  |
|                    | be changed by opening the target in the relevant editor.                                                                                               |
| Lstn/Label         | Listen Label. This is the name of the target that will be displayed on the panel. It cannot be changed but can be overridden if you specify a U/Label. |
| U/Label            | User Label. A customisable user label. If this is specified, it will be used                                                                           |
|                    | instead of the L/Label. Type the label that you want to use into this field.                                                                           |
| Mode               | The key's operation type. To change the operation type, click in the field                                                                             |
|                    | and then click 🛄 to choose the required mode.                                                                                                    |
| QRS Stack Size     | For QRS keys only, sets the size of the QRS stack. If the stack size is                                                                                |
|                    | exceeded, the oldest calls are thrown away.                                                                                                    |
| Shift Page #       | On panels with multiple shift pages, allows a key to be defined to "jump"                                                                              |
|                    | straight to a specific shifted page. This can bypass the normal multiple                                                                               |
|                    | press panel Shift key process.                                                                                                    |
| Lstn/Type          | Displays the icon associated with the listen key's target or IFB listener.                                                                             |
| Lstn Name          | Allows a panel to "split" a key so that the listen and speak are attached                                                                              |
|                    | to two different targets.                                                                                                    |
|                    | If the key is targetting an IFB and a listener has been defined, this field                                                                            |
|                    | will show the name of the defined listener.                                                                                                    |
| Alt. Picture       | Displays a picture when the key is activated. This is useful for showing                                                                               |
|                    | the operator a graphical representation of the caller on a Virtual Panel.                                                                              |
| LS Dim             | Dims the panel loudspeaker when the target subscriber speaks to the                                                                                    |
|                    | panel user. This loudspeaker dimming dims ALL incoming audio.                                                                                          |
|                    | Default = 0 dB. Range is 0 to -28 dB in 2 dB steps, or -100 dB.                                                                                        |
| Assign             | When checked, allows the panel operator to customise this key,                                                                                         |
|                    | choosing a new destination (Subscriber, Conference, Group or Route)                                                                                    |
|                    | and Type (Speak, Listen etc.). If you clear this checkbox, operators will                                                                              |
|                    | not be able to change this key. Restricting keypresses is useful to                                                                                    |
|                    | prevent panels from talking to certain subscribers.                                                                                                    |
|                    | Default = Checked.                                                                                                    |
| Autodial           | Specifies a dial sequence that is automatically dialled when a phone                                                                                   |
|                    | key/button is pressed on the panel.                                                                                                    |
| Dhana Nama         | Allows on existing phone control entry to be existend to the low                                                                                       |
|                    | Anows an existing phone control entry to be assigned to the key.                                                                                       |
|                    | Displays the phone number of the assigned phone control name.                                                                                          |
| Aumin. IEB         | Default = unchecked.                                                                                                    |

# 19.4.3 Subscriber Configuration – Virtual Panel – Special tab

| Field/Display Item      | Description                                                                                         |
|-------------------------|----------------------------------------------------------------------------------------------------|
| ID                      | A number which corresponds to a key/button on the Virtual Panel. IDs                                |
|                         | prefixed by P2 (to P32) are keys/buttons on the shifted pages.                                      |
| Туре                    | The target subscriber type.                                                                         |
| Target                  | The target subscriber name.                                                                         |
| Mode                    | The key's operation type. This varies depending on the panel type being                             |
|                         | configured.                                                                                         |
| Signal Pres.            | If checked, allows a panel user to see when a specific key has audio via a                          |
|                         | slow flashing yellow tally on the key. The user can then elect to listen to                         |
|                         | it or not. (Conference, 4-wire, telephony and radio keys only).                                     |
|                         | Default = unchecked.                                                                                |
| GPO On                  | When checked, the GPO will be on when the key is pressed.                                           |
| PTT: Panel GPI          | The host COM port (1 or 2) to be used as a PTT trigger.                                             |
| PTT: Action             | Defines the PTT action for the key. Can be set to Mute, Unmute, Inhibit                             |
|                         | or Uninhibit. Mute prevent the user from being heard by the listen user.                            |
|                         | It does not tear down the route; it simply mutes the volume when the                                |
| laterile els Key Cet    | key is pushed.                                                                                      |
| Interlock: Key Set      | Groups keys together to provide some sort of interaction between the                                |
| Intorlock, Max Listons  | Keys in the set. Default = n/a. Range 1–256.                                                        |
| Interlock: Max. Listens | The maximum listens per given key set group. This is key-driven to                                  |
|                         | set to 1, then only one key on the set may listen at any one time                                   |
|                         | Set to 1, then only one key on the set may listen at any one time.<br>Default = $n/2$ , Pange 1-256 |
|                         | Can only be set if you have specified a key set                                                     |
| Interlock: Max Speaks   | The maximum sneaks ner given key set group. This is key-driven to                                   |
|                         | nrevent more than the defined number of simultaneous speaks. For                                    |
|                         | example, if this is set to 1, then only one key on the set may speak at any                         |
|                         | one time.                                                                                           |
|                         | Default = n/a. Range 1–256.                                                                         |
|                         | Can only be set if you have specified a key set.                                                    |
| Conf. Priority          | Only editable if the key is targeting a conference. Gives that key a                                |
|                         | priority to the specified conference, so that if the conference hits its max                        |
|                         | speak limit, panels will be blocked from speaking based on their priority.                          |
|                         | For example, if a conference has max speaks of 3 and two priority 1 and                             |
|                         | one priority 2 panels are already talking, a priority 3 panel will have to                          |
|                         | wait for one of the speakers to break their route. However, if a priority                           |
|                         | 1 panel tried to make a route to the conference then the priority 2 panel                           |
|                         | would be removed.                                                                                   |
| Telephony/SIP: Ringing  | Enables ringing for an E&M, FXS, FXO, SIP connection or telephone. Only                             |
|                         | one 'ringing source' can be selected. Default = unchecked.                                          |
| Telephony/SIP: Tone     | If ringing is enabled, click 💴 and select the required ringing tone.                                |
| Telephony/SIP:          | Not used on Virtual Panel types.                                                                    |
| Hold/Dialpad            | Default = unchecked.                                                                                |
| Telephony/SIP: Disable  | Not used on Virtual Panel types.                                                                    |
| Keypad                  | Default = unchecked.                                                                                |
| Telephony/SIP: Auto     | If checked, any incoming SIP calls are automatically answered at the                                |
| Ans (SIP)               | panel, giving a more intercom like experience for the operator.                                     |
|                         | Default = unchecked.                                                                                |

### 19.4.4 Subscriber Configuration – Virtual Panel – GPIO tab

| Field/Display Item    | Description                                                           |  |  |
|-----------------------|-----------------------------------------------------------------------|--|--|
| Inputs (radio button) | Only GPI inputs are available for Virtual Panels and are shown in the |  |  |
|                       | grid below.                                                           |  |  |
| ID                    | The ID of the GPI input in the database.                              |  |  |
| Name                  | The name of the GPI input. The auto-generated name may be edited.     |  |  |
|                       | Maximum length is 20 characters.                                      |  |  |
| Comment               | Comments relating to the GPI. You can add comments in the space       |  |  |
|                       | provided, as required.                                                |  |  |
|                       | Maximum length is 255 characters.                                     |  |  |
| Com Port              | Not used on Virtual Panel types.                                      |  |  |
|                       | Defaults to n/a                                                       |  |  |

## 19.4.5 Subscriber Configuration – Virtual Panel – Phone No. List tab

| Field/Display Item | Description                                                      |  |  |  |
|--------------------|------------------------------------------------------------------|--|--|--|
| Name               | The name of the phone number entry previously defined using the  |  |  |  |
|                    | global Phone Number Editor.                                      |  |  |  |
|                    | Cannot be changed here.                                          |  |  |  |
| Telephone Number   | The phone number entry previously defined using the global Phone |  |  |  |
|                    | Number Editor.                                                   |  |  |  |
|                    | Cannot be changed here.                                          |  |  |  |

### 19.4.6 Subscriber Configuration – Virtual Panel – Contributors tab

| Field/Display Item  | Description                                                           |
|---------------------|-----------------------------------------------------------------------|
| Туре                | An icon indicating the type of subscriber contributing, e.g. another  |
|                     | panel, radio or telephone.                                            |
| Name                | The name of the contributing subscriber.                              |
| Host Name           | The name of the host, to which the contributing subscriber is         |
|                     | connected.                                                            |
| EDHS                | Full EDHS address of the contributor.                                 |
| Targets             | Place the mouse cursor over the icon and text will show the method of |
|                     | contribution. For example, direct, conference or group.               |
| Null Mirror Dimming | Check the box to override the application of mirror dimming for this  |
|                     | subscriber pair. Default = un-checked.                                |
| X-Point level       | The gain level of the contributing "source" to this subscriber.       |
|                     | Default = 0 dB. Range -60 to +12 dB.                                  |

### 20. CONFIGURATION EDITOR | GROUPS

### 20.1 OVERVIEW

A group is a user-defined collection of subscribers. Pressing a single key on a panel enables communication with all members (targets) of the group. A group call makes multiple unicast routes and can be used as an alternative to a conference in operating environments where multicast is not feasible.

Groups are similar to conferences, as a single panel key or button can be used to talk to multiple targets, and both can be used within GPIO logic statements. However, whereas a user opts to listen to a conference to receive audio, groups are treated as direct calls; when a user speaks to a group, all members of the group automatically listen.

Groups use multiple unicast VoIP to remote members in a Mercury intercom system. As many channels as receiving hosts are used by the originating host.

A typical application is where multiple control panels are deployed within a large operations control room. An outsider, calling into that control room, cannot see which positions are currently manned. The solution is to create a group containing all panels in the control room and provide the "outsider" with a key to that group. After the initial group call, the reply will come from a currently manned position and the conversation can continue on a 1:1 basis.

Another way to consider the group is as a "macro". On a panel, instead of pressing six separate keys to call six people simultaneously, create a group and add the six "members". The panel can then be configured with one key instead of six.

Groups are added to a configuration using the Enterprise Editor. See section 9.6 "*Enterprise Editor - Groups*" in this manual for further details. Groups may also be added using the Groups Overview form. Once groups have been added, the Group Editor is used to manage the members of each group.

## **20.2** Using the Group Editor

## 20.2.1 Viewing a List of Groups

You can view a list of all groups that have been defined in the Enterprise by selecting the Groups node in the Enterprise tree. The same form allows additional groups to be added, or any not required to be deleted.

- Expand the Enterprise tree in Gateway.
- Single-click on **Groups**.
- The Details panel lists the groups that have been defined. A new configuration contains two, empty Groups.

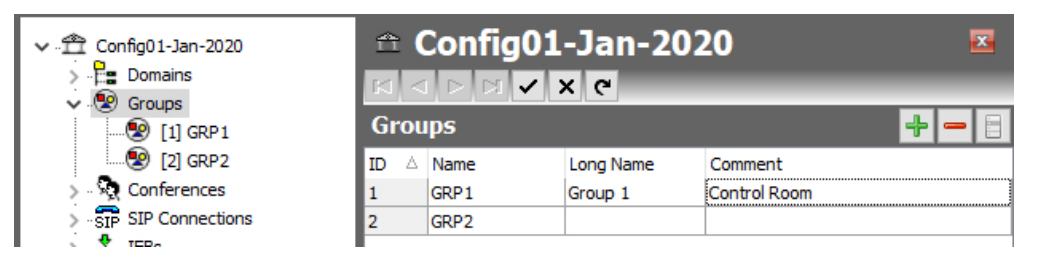

## 20.2.2 Opening the Group Editor

The Group Editor is used to specify basic details about a group and to maintain the group. As usual, there are Basic and Advanced editors.

- Expand the Enterprise tree in Gateway.
- Click the "right-arrow" next to Groups in the Enterprise tree to show a list of groups.
- Double-click on the required group to open it in the Group Editor.

| Sener         | GRP1  | ∕ X C                 |                          |       |      |          |                        |           | ×    |
|---------------|-------|-----------------------|--------------------------|-------|------|----------|------------------------|-----------|------|
| Name<br>GRP 1 | :     | Long Name:<br>Group 1 | Comment:<br>Control Room |       | 8    | Direct R | Tim<br>tesponse Key 10 | eout (s): | I    |
| larg          | ets   |                       |                          | Calle | ers  | _        |                        |           |      |
| ID 🛆          | Туре  | Name                  | EDHS                     | ID 🛆  | Type | Name     | EDHS                   | Host Name | Mode |
| 1             |       | H1S1                  | 0.1.1.1                  | 1     | efm. | H1S4     | 0.1.1.4                | Host 1.1  | ß    |
| 2             |       | H1S2                  | 0.1.1.2                  |       |      |          |                        |           |      |
| 3             | din 1 | H1S3                  | 0.1.1.3                  |       |      |          |                        |           |      |
|               |       |                       |                          | 1     |      |          |                        |           |      |

### 20.2.3 Group Editor

The Group Editor has a single tab and the layout is almost identical for both the basic and advanced editors. There are just three additional settings on the Advanced editor, highlighted below.

| € (<br>I⊲ ⊲<br>Gener  | GRP1 | · * C                        |                                       |         |      |              |              |                         |                       | X    |
|-----------------------|------|------------------------------|---------------------------------------|---------|------|--------------|--------------|-------------------------|-----------------------|------|
| Name:<br>GRP1<br>Targ | ets  | Long Name:<br>Group 1        | Comment:<br>Control Room              | C       | alle | <b>A</b>     | Direct F     | Time<br>Response Key 10 | eout (s):             |      |
| ID △<br>1<br>2<br>3   | Type | Name<br>H1S1<br>H1S2<br>H1S3 | EDHS<br>0.1.1.1<br>0.1.1.2<br>0.1.1.3 | ID<br>1 | Δ    | Type<br>efin | Name<br>H1S4 | EDHS<br>0.1.1.4         | Host Name<br>Host 1.1 | Mode |

The left pane of the editor, headed "**Targets**" comprises the members of the Group. As is evident from the + and – buttons, members must be added to (or removed from) the Group.

The right pane of the editor, headed "**Callers**" is read-only. This lists those panels who are outside the group but who have a key to speak to the group.

The name, long name and comment may be edited as usual. A picture may be assigned to help identify the Group. To assign, or change an existing picture, click the picture and then browse for and select an image file. The picture is only displayed on Virtual Panels.

Click 🗹 to post changes to the database.

### 20.3 GROUP EDITOR - FIELD DEFINITIONS

### 20.3.1 Group Editor - General tab

| Field/Display Item                 | Description                                                                                                    |
|------------------------------------|----------------------------------------------------------------------------------------------------|
| Name                               | The name of the group. This is usually defined using the Enterprise<br>Editor when the group is added to the Enterprise. The name can be<br>changed using the Groups Editor if required. Names do not have to be<br>unique.                    |
|                                    | Maximum length = 20 characters.                                                                                                    |
| Long Name                          | If text is entered, this will be used as an alternate to the Name field, on panels with displays supporting 8 characters. If left blank, the Name field will always be used.                                                                   |
| Comment                            | Any comments relating to the selected group. To add comments, select<br>the group (click once on the line), click in this field and enter your<br>comments.<br>Maximum length = 255 characters.                                                |
| Picture                            | A picture may be assigned to help identify the Group. To assign, or<br>change an existing picture, click the picture and browse to select an<br>image file. The picture will only be displayed on Virtual Panels.<br>Default as shown on left. |
| Direct Response Key                | Check the box to enable a direct response key for this group.<br>Default = unchecked.                                                                                                    |
| Direct Response Key<br>Timeout (s) | When the group is enabled as a direct response group the direct response behaviour once activated requires a timeout to revert a group key to default group key behaviour.<br>Default = 10 seconds.                                            |
| API                                | Check the box to enable API control. Default = unchecked.                                                                                                    |
| Targets: Type                      | The type of panel or source (identified by an icon).                                                                                                    |
| Targets: Name                      | The name of the panel or source (as specified in the Panel Configuration Editor). This cannot be changed here. See "Panel and Subscriber Configuration" for more information.                                                                  |
| Targets: EDHS                      | The EDHS address of the panel or source. This provides a quick reference to the location of the group members. This cannot be changed here.                                                                                                    |
| Callers: Type                      | An icon representing the type of panel. (Read-only).                                                                                                    |
| Callers: Name                      | The key number on the panel to which the group has been allocated. (Read-only).                                                                                                    |
| Callers: EDHS                      | The EDHS address of the group member. (Read-only).                                                                                                    |
| Callers: Host Name                 | The name of the host to which the group member is connected. (Read-only).                                                                                                    |
| Callers: Mode                      | An icon representing the type of key configured on the caller panel.<br>(Read-only).                                                                                                    |
## 21. CONFIGURATION EDITOR | CONFERENCES

### 21.1 OVERVIEW

Conferences provide a many-to-many communication facility where each participant hears a mix of everyone currently active in the conference, minus their audio contribution (mix-minus). Typically, a conference will involve multiple panel subscribers and 4-wire audio ports (including, for example, radio and/or telephone channels).

A 4-wire source is a balanced pair of analogue audio input and output signals, generally associated with a single item of external equipment. This is connected using a total of four wires:

- audio in +
- audio in -
- audio out +
- audio out -

Panels can also take part in conferences, provided they have been specified as sources using the Subscriber Configuration Editor. See section 13 "Configuration Editor | Subscriber | Hardware Panel" in this manual. Panel users will be given keys to the conference, allowing them to select whether they speak and/or listen to the conference.

4-wire members will default to being permanent speakers and listeners: a 4-wire port will always be heard by any panel member listening to the conference, and the 4-wire port will always receive audio from any other speaking member of the conference. GPI routing can be used to provide real-time control of the speak/ listen status of 4-wire ports.

Where subscribers are local to a given Mercury host, all audio connections are made and broken by the host's audio mixing engine, but when a subscriber is on a different host, IP audio channels must be used to transport audio between the hosts. In a multi-host, multi-subscriber system, it is possible to rapidly use up all available IP channels.

#### Multicast

Mercury usually allocates a unicast IP channel (i.e. a point-to-point connection that conveys audio uniquely between two hosts) for inter-host communications. Conferences, however, use multicast IP audio. This allows a single IP channel to place audio onto the network without requiring a specific destination IP address (i.e. host) to be specified. Once notified of the presence of the multicast audio, multiple hosts may then listen to the same audio data: this provides a dramatic reduction in the number of IP channels required.

Multicast requires the use of multiple, special IP addresses. A single, unique, "multicast address" is used for each multicasting source in the system, and these are configurable within Gateway.

Multicast places special demands on the network infrastructure: specifically, multicast will not (by default) pass-through IP routers and is certainly not possible on the public Internet. Care must be taken when considering the use of conferences and consultation with the network administrator is recommended.

Multicast allows a subscriber to use just a single IP channel to send audio to all other hosts involved in the conference. However, multiple IP channels are still required to receive audio from other hosts, and at least one channel will be needed for every active, speaking host in a conference. As an example, a conference involving five hosts, with subscribers of each host concurrently speaking and listening will require:

- Each host to allocate a single speak channel, to multicast audio to the other four hosts
- Each host to allocate four IP channels to receive audio from the other four hosts.
- Each host, therefore, requires one transmit IP channel, but four receive IP channels.

Simplistically, multicast can dramatically reduce the number of transmit IP channels required but does not reduce the number of receive IP channels required. A conference can only have up to 48 members defined, although they do not have to be all active at the same time.

If a large conference is configured, it is possible to rapidly run out of IP channels at a host should too many people speak at once. To provide control of this, each conference has a facility to restrict the maximum number of speaking members. Note that this does not restrict the number of listen channels between subscribers on the same host: such communication is free and unblocked unless a key for that conference is not on a user panel.

Conferences may be given a name, used as the default label on panel keys. A selectable option allows this label to dynamically change on panel displays to show the name of the most recent conference caller. There is a per-conference setting to enable/disable this function completely, and a per-panel setting to disable it for 4-wire sources (only applicable to Hardware Panels). Also, Virtual Panels display the current number of speakers and listeners for the conference in the volume control/picture pop-up.

Conferences are similar to groups, as a single panel key or button can be used to talk to multiple targets, and both can be used within GPIO logic statements. However, conferences use multicast to transmit VoIP to remote members in a Mercury Intercom system, thus saving DSP channels.

A host must also be pre-configured (using the Hosts Editor) to take part in conference audio, particularly if users are using definable keys to conferences. A conference must have at least one speaker and one listener to be deemed as active and passing audio. A group is active as soon as the first listen or speak is made.

Conferences are added and deleted at Enterprise level using the Enterprise Editor. The Conference Editor is then used to specify basic details about a conference and to maintain conference 4-wire sources, telephone ports and panel members.

**NOTE:** It is possible to create a route using the Routes Editor that potentially creates an audio route to or from a conference from a given subscriber (e.g. a panel, radio etc.) that is not defined as a normal member of the conference. Care must be taken that the host on which the subscriber is based has another subscriber already in that conference or is defined on the Additional Hosts page for that conference in the Conference Editor. For this route to be established it must either be defined as fixed or have a GPIO logic process defined in the GPIO Processes Editor.

## **21.2** Using the Conference Editor

### **21.2.1** Viewing a List of Conferences

All of the conferences that are added using the Enterprise Editor are listed under 'Conferences' in the Enterprise tree.

- Expand the Enterprise tree in Gateway.
- Click on Conferences.

The Details panel lists all the conferences that have been defined and allows additional conferences to be added or existing ones deleted. Basic details of each conference can be edited. The same options are provided at the Enterprise level.

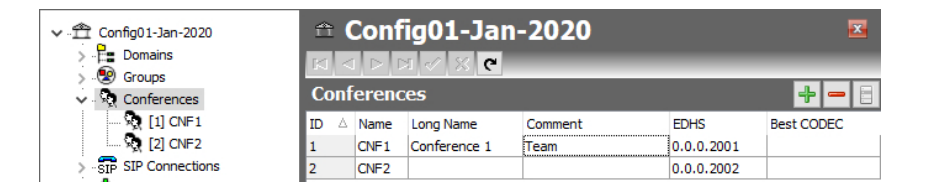

#### To open the Conference Editor:

- Expand Conferences in the Enterprise tree as shown above.
- Double-click on the required conference to open the Advanced editor.

|           | _       |          |                   |           |      |       |        |          |          |     |         |          |           |
|-----------|---------|----------|-------------------|-----------|------|-------|--------|----------|----------|-----|---------|----------|-----------|
| General   |         |          |                   |           |      |       |        |          |          |     |         |          |           |
| Name:     |         | Long Nam | ne:               | Comment:  |      |       | Di Bes | t CODEC: |          |     | Max, Sp | eak Memh | oers:     |
| CNE1      |         |          |                   |           |      | - Ļi  | Į –    |          |          | œ.  | 000     |          |           |
| CIVI 1    |         |          |                   |           |      | ÷.    | à l    |          |          | 2.5 | 333     |          | •         |
| Neve Neve | er Chan | ge Label | HSL Direct Routes | Direct Ro |      | y     |        |          |          |     |         |          | API       |
| 4 16/2-   |         |          | _                 |           |      | Deres | 1.04   |          | _        |     |         |          |           |
| 4-Wir     | e Me    | mbers    |                   | ÷         |      | Pane  | I Mer  | nbers    |          |     |         |          |           |
| ID 🛆 T    | ype     | Name     | Comment           | EDHS      | Mode | ID 🛆  | Туре   | Name     | EDHS     |     | Mode    | Priority | Host Name |
| 1         | Ō       | H1S7     |                   | 0.1.1.7   | 60   | 1     | ۵      | H1S1     | 0.1.1.1  |     | Et      | n/a      | Host 1.1  |
| 2         | ė       | 1158     |                   | 0.1.1.8   | D    |       |        |          |          |     |         |          |           |
|           |         |          |                   |           |      |       |        |          |          |     |         |          |           |
|           |         |          |                   |           |      |       |        |          |          |     |         |          |           |
| 2         |         |          |                   |           |      | 1     |        |          |          |     |         |          |           |
|           |         |          |                   |           |      | DL    | - 14-  |          |          |     |         |          |           |
| Additi    | onal    | Hosts    |                   | *         |      | Phor  | еме    | mpers    |          |     |         |          |           |
| ID 🛆 T    | ype     | Name     | Comment           | EDHS      |      | Туре  | Nam    | ne       | EDHS     |     | Host    | Name     |           |
| 3         |         | Host 1.4 | 32 (34) Port MIU  | 0.1.4     |      | FRO   | Tel 1  | 1        | 0.1.1.25 |     | Host    | 1.1      |           |
|           |         |          |                   |           |      |       |        |          |          |     |         |          |           |
|           |         |          |                   |           |      |       |        |          |          |     |         |          |           |
|           |         |          |                   |           |      |       |        |          |          |     |         |          |           |
|           |         |          |                   |           |      |       |        |          |          |     |         |          |           |

## 21.2.2 Areas of the Conference Editor

The Conference Editor has five areas which are used to configure a conference. The layout allows a conference to be viewed in a single form. Differences between the basic and advanced editors are highlighted below and information about each area is in later sections.

- Details (top of form). Available in both editor versions except for the items below which are only present in the Advanced editor.
  - Max Speaking Members
  - Never Change Label
  - o HSL Direct Routes
  - Only Direct Routes
- 4-Wire members
- Panel Members (read-only)
- Additional Hosts (only in Advanced editor)
- Phone Members (read-only)

## **21.3 CONFERENCE EDITOR - DETAILS**

The name, long name and description (comment) of a conference can be changed, as required. The name and description are entered when the conference is created. A picture can be added to identify the conference on a Virtual Panel. The long name appears on hardware panels with displays supporting >5 characters.

### To change conference details:

- Open the Conference Editor.
- Make the required changes.
- Click 🗹 to post changes to the database.

## 21.4 CONFERENCE EDITOR - 4-WIRE SOURCES

The Conference Editor - 4-Wire Sources area is used to maintain the list of 4-wire sources (4-wire, radio port, telephone, virtual port) for the conference. Sources can be added or deleted, as required. You can define how the 4-wire is used in the conference as a speaking member, a listening member or both.

Buttons at the top of the Conference Editor - 4-Wire Sources tab let you:

- Add a 4-wire source to the conference.
- Delete a selected 4-wire source.

### To add a 4-wire source to a conference:

- Open the Conference Editor and click the **4-Wire Sources** tab.
- Click the green + button to open the Panels/Sources dialogue.

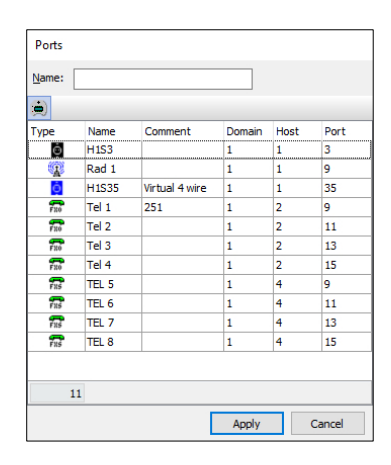

- Select the required source from the list and click **Apply**.
- To add or change comments, click in the **Comments** field and type your comments.
- Change the mode, if required. To do this, click in the Mode field and then click  $\stackrel{\text{click}}{=}$  to display a pop-up window listing the available modes. Select the required mode.
- Click do post changes to the database.

#### **Deleting a 4-wire Source**

4-wire sources for the conference can be deleted, as required. You can either delete selected sources (using the Delete button) or delete all sources for the conference at the same time (using the right-click context menu).

**NOTE:** Deleting 4-wire sources from a conference does not delete the 4-wire sources from the database.

## 21.5 CONFERENCE EDITOR - ADDITIONAL HOSTS

The Conference Editor - Additional Hosts tab lists all the hosts that may want to join a conference at some time. This enables the TBCs for each host to be able to communicate with each other and participate in the conference.

If panels attached to a host have no keys to conferences, then the TBC on the host makes no provision for conferences, does not organise any host-to-host communication and ignores multicast packets of conferences that the host is not interested in. To allow for local key assignments targeting a conference, additional hosts must be specified to inform the host TBC that conferences may be used in the future.

**NOTE:** This is a powerful feature and may result in panels speaking/listening to a conference to which they are not invited so should be used with care.

Buttons at the top of the Additional Hosts tab let you:

- Add additional hosts.
- Delete selected additional hosts.

#### 21.5.1 Adding an Additional Host

Any other hosts in any of the domains in your configuration can be added as additional hosts for the selected conference.

| Name: |        |          |                |
|-------|--------|----------|----------------|
|       |        |          |                |
| ype   | Domain | Name     | Comment        |
|       | 1      | Host 1.2 | 32 (34) Port M |
|       | 1      | Host 2.1 | 32 (34) Port M |
|       | 1      | Host 1.4 | 32 (34) Port M |
|       |        |          |                |
|       |        |          |                |

• Open the Conference Editor.

Click the **green +** button to open the Hosts dialogue.

Select the required host(s) and click **Apply** to add the hosts.

Return to the main editor form.

- To add or change comments, click in the Comment field and enter any text.
- Click 🗹 to post changes to the database.

Additional hosts can be deleted if required. When deleting additional hosts, you can delete selected hosts (using the Delete button) or delete all additional hosts at the same time (using the right-click context menu). Deleting additional hosts from a conference does not delete the host records from the database.

## 21.6 CONFERENCE EDITOR - PANEL MEMBERS

| Par  | ne | l Mem | bers |         |      |          |           |
|------|----|-------|------|---------|------|----------|-----------|
| ID ( | Δ  | Туре  | Name | EDHS    | Mode | Priority | Host Name |
| 1    |    | ۱     | H1S1 | 0.1.1.1 | D    | n/a      | Host 1.1  |

This area of the editor is read-only. If a conference has been specified as a key target on a Hardware or Virtual Panel, then details of the panel are displayed here.

The two panels listed (H1S4 and H1S36) are both able to listen and / or speak to the conference, as indicated by the mode icon. No details may be edited here: the Subscriber – Panel editor should be used to remove or edit these keys.

### 21.7 CONFERENCE EDITOR - PHONE MEMBERS

If a phone control has been allocated to a conference **and** the phone control has then been added to the phone control list for an FXO, or FXS port then details of the subscriber are displayed on the Conference Editor - Phone Members tab.

| Phone Cor   | ntrols           |               |      | + - 8          |
|-------------|------------------|---------------|------|----------------|
| Name<br>PC1 | Number<br>123456 | Mode<br>ភេទ្រ | Type | Source<br>H1S5 |
| CNF1        | 789              | E.            | ূ    | CNF1           |

| Phone Number List 🔹 🖶 🖃     |                  |      |        |  |  |  |
|-----------------------------|------------------|------|--------|--|--|--|
| <ul> <li>Targets</li> </ul> | O Remote SIP     |      |        |  |  |  |
| Name                        | Telephone Number | Туре | Target |  |  |  |
| PC1                         | 123456           | 6    | H1S5   |  |  |  |
| CNF1                        | 789              | 2    | CNF1   |  |  |  |
|                             |                  |      |        |  |  |  |

| Phone M | Members |          |           |
|---------|---------|----------|-----------|
| Type    | Name    | EDHS     | Host Name |
| FRO     | Tel 1   | 0.1.1.25 | Host 1.1  |

This is the original phone control defined in the global Phone Control list.

Now, this number has been allocated to a phone port, Tel 1. This is shown in the Subscriber – FXO editor, Phone Control List tab.

Phone controls targeting conferences that have been added to FXS or FXO ports are shown on the Conference Editor - Phone Members tab. None of the information shown here can be changed.

### 21.8 CONFERENCE EDITOR - FIELD DEFINITIONS

## 21.8.1 Conference Editor - Details area

| Field/Display Item | Description                                                                                                    |
|--------------------|----------------------------------------------------------------------------------------------------|
| Name               | The name of the conference. This is usually defined using the Enterprise<br>Editor when the conference is added to the Enterprise. The name can be<br>changed using the Conference Editor if required. The name does not have<br>to be unique.      |
|                    | Maximum length = 20 characters.                                                                                                    |
| Long Name          | If text is entered, this will be used as an alternate to the Name field, on<br>panels with displays supporting 8 characters. If left blank, the Name field<br>will always be used.                                                                  |
| Comment            | Comments relating to a selected conference. To add comments, click in<br>this field and enter your comments.<br>Maximum length = 255 characters.                                                                                                    |
| Picture            | A picture may be assigned to help identify the Conference. To assign, or<br>change an existing picture, click the picture and browse to select an image<br>file. The picture will only be displayed on Virtual Panels.<br>Default as shown on left. |
| Best CODEC         | Surveys the configured codecs across all hosts and attempts to pick the best Codec for the conference that is compatible with those Hosts.                                                                                                    |
| Max Speak Members  | Sets the maximum number of active speakers permitted at any time.<br>Range 1 to 1632: default 999                                                                                                    |
| Never Change Label | Toggles the display of membership messages on panels (last speaking member) in a Virtual Panel.                                                                                                    |
| HSL Direct Routes  | Only available if using Gemini units configured with HSL.                                                                                                    |
| Direct Routes Only | Only available if using Gemini units configured with HSL.                                                                                                    |
| API                | Check the box to enable API control. Default = unchecked.                                                                                                    |

## 21.8.2 Conferences Editor - 4-Wire Sources area

| Field/Display Item                                             | Description                                                                           |  |  |  |  |  |
|----------------------------------------------------------------|---------------------------------------------------------------------------------------|--|--|--|--|--|
| ID                                                             | Auto-generated database ID number.                                                    |  |  |  |  |  |
| Туре                                                           | The type of source (identified by an icon).                                           |  |  |  |  |  |
| Name The name of the source (as specified on the Host Editor). |                                                                                       |  |  |  |  |  |
| Comment                                                        | Any comments that have been added regarding this source. Click in this                |  |  |  |  |  |
|                                                                | field to add or change comments.                                                      |  |  |  |  |  |
|                                                                | Maximum length = 255 characters.                                                      |  |  |  |  |  |
| EDHS                                                           | The EDHS address of the source. This cannot be changed.                               |  |  |  |  |  |
| Mode                                                           | The mode for the source. This can be changed if required. To change the               |  |  |  |  |  |
|                                                                | mode, select the source and click to the left of the icon to display the $rac{1}{2}$ |  |  |  |  |  |
|                                                                | button. Click this and select the required mode:                                      |  |  |  |  |  |
|                                                                | <b>Speak</b> The 4-wire is always speaking to the conference. If there is at least    |  |  |  |  |  |
|                                                                | one other active conference member (permanent or otherwise) the audio                 |  |  |  |  |  |
|                                                                | will always flow from this port. This is the default setting.                         |  |  |  |  |  |
|                                                                | Listen The 4-wire is always listening to the conference.                              |  |  |  |  |  |
|                                                                | Speak/Listen The 4-wire is always speaking and listening to the                       |  |  |  |  |  |
|                                                                | conference.                                                                           |  |  |  |  |  |

## 21.8.3 Conferences Editor - Additional Hosts area

| Field/Display Item | Description                                                                                |
|--------------------|--------------------------------------------------------------------------------------------|
| ID                 | Auto-generated database ID number.                                                         |
| Name               | The name of the host (as specified by the Host Editor)                                     |
| Туре               | The type of host (identified by an icon).                                                  |
| Comment            | Any comments that have been added regarding this host. Add your comments here if required. |
| EDHS               | The EDHS address of the host. This cannot be changed.                                      |

## 21.8.4 Conference Editor - Panel Members area (read-only)

| Display Item | Description                                                             |
|--------------|-------------------------------------------------------------------------|
| ID           | Auto-generated database ID number.                                      |
| Name         | The name of the source.                                                 |
| Туре         | An icon representing the type of source.                                |
| Кеу          | The key number on the panel to which the conference has been allocated. |
| EDHS         | The EDHS address of the source.                                         |

## 21.8.5 Conference Editor - Phone Members area (read-only)

| Display Item | Description                                            |
|--------------|--------------------------------------------------------|
| Name         | The name of the subscriber on the panel.               |
| Туре         | The subscriber type (FXO, FXS or E&M).                 |
| EDHS         | The EDHS address of the subscriber.                    |
| Host         | The name of the host (as specified by the Host Editor) |

## 22. CONFIGURATION EDITOR | SIP AND SIP CONNECTIONS

### 22.1 OVERVIEW

Session Initiation Protocol (SIP) is an open, standards-based protocol for negotiating voice and multimedia calls over a network. The addition of SIP provides Mercury with the capability to make and receive SIP VoIP calls to any configured, basic SIP devices that may be present on the network. A **SIP Connection** is an object used to identify a SIP entity that exists outside of Mercury. SIP Connections are added at Enterprise level using the Enterprise Editor.

SIP Connections are associated with a URL (or alias) using the Host Editor. When a caller attempts to connect to that URL (or alias) on a host, the SIP Connection corresponding to the alias is 'activated'. Once activated, a SIP Connection key on any panel connected to the host can be targeted to answer the call.

A SIP Connection may have a list of phone controls associated with it. These phone controls determine how an incoming call is connected when an alias targeting the SIP Connection is called from a remote SIP/radio phone. The types of control objects that can be connected to within a SIP call include conferences, routes and simple intercom connections to and from the SIP/radio phone. A DTMF dial sequence (phone number) is required to be entered at the remote SIP/radio phone to control which of the given subscribers are targeted. Only those control subscribers listed can be targeted.

The SIP Connection Editor is used to change the name of a SIP Connection and to associate a picture with the connection. Phone controls can be added and deleted, as required. A list of panel members in the SIP Connection Editor lists all panels that have keys targeting the SIP Connection.

### 22.2 Using the SIP Connection Editor

#### 22.2.1 Viewing a List of SIP Connections

You can view a list of all SIP Connections that have been defined by selecting and expanding SIP Connections in the Enterprise tree.

The basic and advanced editors carry the same information.

**NOTE:** If the SIP Connections node does not show the "right-arrow" in the Enterprise tree, then no SIP Connections have been defined.

#### To view a list of SIP Connections:

- Expand Gateway Enterprise tree.
- Click on SIP Connections.

The Details panel lists all the SIP Connections that have been defined. Some basic details can be edited, and SIP Connections can be added or removed using the toolbar buttons. The same details are provided at Enterprise level. SIP Connections can also be added or deleted in both places.

| ✓ -                   |    |                   |           |         |            |  |  |  |
|-----------------------|----|-------------------|-----------|---------|------------|--|--|--|
| > S Conferences       | SI | SIP Connections 🚽 |           |         |            |  |  |  |
| V SIP SIP Connections | ID | △ Name            | Long Name | Comment | EDHS       |  |  |  |
|                       | 1  | SIP 1             |           |         | 0.0.0.6001 |  |  |  |
|                       | 2  | SIP2              |           |         | 0.0.0.6002 |  |  |  |
| SIP [3] SIP3          | 3  | SIP3              |           |         | 0.0.0.6003 |  |  |  |
|                       |    |                   |           |         |            |  |  |  |

#### To open the SIP Connection Editor:

- Expand the Enterprise tree in Gateway.
- Click the right-arrow next to **SIP Connections** in the Enterprise tree to show a list of connections.
- Double-click on the required connection to open it in the SIP Connection Editor. The basic and advanced editors carry the same information.

| SIP1                                                    |                                           | Z                                     |
|---------------------------------------------------------|-------------------------------------------|---------------------------------------|
| Name: Long Name: SIP 1 Preferred SIP Codecs Parfia in D | Comment:<br>SIP Connection 1              |                                       |
| Profile 1: Profile 4: Pr                                | rofile 5: Profile 6:                      | ~                                     |
| Panel Members                                           | Phone Control                             | Bet Typ EDH Name Alias Name           |
| <no found="" members="" panel=""></no>                  | <no controls="" defined="" phone=""></no> | <no allases="" found="" host=""></no> |

The SIP Connection Editor is divided into four areas, described below.

#### Details area (top of screen)

The Details area is used to specify basic SIP Connection details.

#### **Panel Members area**

The Panel Members area shows a list of panels that have the SIP Connection assigned to a panel key.

#### **Phone Control area**

The Phone Control area is used to add and delete phone controls.

#### **Host Aliases area**

The Host Aliases area shows details of any aliases that have been defined for the SIP Connection using the Host Editor.

#### 22.3 SIP EDITOR - DETAILS AREA

The SIP Connection Editor - Details area shows the name of the selected SIP Connection and any comments that have been entered relating to it.

**NOTE:** SIP Connections are added or deleted using the Enterprise Editor or on the SIP Connections overview.

#### 22.3.1 Changing SIP Connection Details

You can change the name and description (comment) for the selected SIP Connection, as required. A picture can be specified for the connection.

#### To change SIP Connection details:

| Name:              | Long Name: | Comment:         | 0                     |
|--------------------|------------|------------------|-----------------------|
| SIP 1              |            | SIP Connection 1 | Reverse Phone Control |
| Preferred SIP Code | cs         |                  |                       |
| Profile 1:         | Profile 2: | Profile 3:       |                       |
|                    | ~          | ~                | ~                     |
| Profile 4:         | Profile 5: | Profile 6:       |                       |
|                    | ~          | ~                | ~                     |

Open the SIP Connection Editor. The **Details** area (above) is at the top of the form.

- Make the required changes to the name or comments.
- To add a picture to identify the SIP Connection on a Virtual Panel, click the image box and browse for and select the required image file.
- Preferred SIP Codecs may also be defined here.
- Click do post changes to the database.

### 22.4 SIP EDITOR - PANEL MEMBERS AREA

If a SIP Connection has been specified as a key on a panel then details of the panel are displayed in the SIP Connection Editor - Panel Members area. This is at the left side of the SIP Connections Editor form.

| Panel Members |      |      |         |           |  |  |  |  |
|---------------|------|------|---------|-----------|--|--|--|--|
| ID 🛆          | Name | Туре | EDHS    | Host Name |  |  |  |  |
| 5             | H1S2 |      | 0.1.1.2 | Site A    |  |  |  |  |

In the screenshot above, SIP1 has been allocated to a key on panel H1S2. The information shown here is read-only.

### 22.5 SIP EDITOR - PHONE CONTROL AREA

The SIP Connection Editor - Phone Control area shows any phone controls that have been associated with the selected SIP Connection. New phone controls can be associated, and existing ones can be removed, as required. Phone controls are incoming digits that are used to direct a call, once answered, to the configured subscriber.

| Phone Control 🚽 🖶 📕 |            |      |        |  |  |  |  |  |
|---------------------|------------|------|--------|--|--|--|--|--|
| Name                | Number     | Туре | Target |  |  |  |  |  |
| Central             | 0800654321 | 20   | CNF1   |  |  |  |  |  |

Buttons at the top of the Phone Control tab allow you to:

- Add a new phone control.
- Remove a phone control.

## 22.5.1 Associating Phone Controls

Phone controls can be associated with a SIP Connection, as required. When you add a phone control you select from the enterprise-wide list of phone controls created and maintained using the Phone Number Editor. See section 26 - *Configuration Editor | Phone Numbers* in this manual for details. Phone controls targeting TEB ports or phone sets cannot be selected.

#### To add a phone control:

- Open the SIP Connection Editor: the Phone Control area is centre screen.
- Click the **green +** button to open the dialogue.
- Select the required phone controls and click Apply.

NOTE: You cannot edit any details of phone controls here.

#### 22.5.2 Removing Phone Controls

Phone controls that are not required for a SIP Connection can be removed. You can delete individual controls (using the Delete button) or delete all controls associated with the selected SIP Connection at the same time (using the right-click context menu).

**NOTE:** When you delete phone controls from a selected SIP Connection they are not deleted from other connections or the global phone control list maintained by the Phone Number Editor.

## 22.6 SIP EDITOR - HOST ALIASES AREA

If an alias has been defined for a SIP Connection using the Host Editor (see section 11.11 - *Host Editor - SIP Aliases*) then details of the alias are shown here.

#### 22.6.1 Viewing Host Aliases

You can view details of a Host alias on the SIP Connection Editor - Host Aliases area. None of the information shown here can be changed.

#### **To view Host Aliases:**

| t Alias | es     |                           |
|---------|--------|---------------------------|
| EDHS    | Name   | Alias Name                |
| 0.1.1   | Site A | Alias_1                   |
|         | EDHS   | EDHS Name<br>0.1.1 Site A |

Open the SIP Connection Editor: Host Aliases area is to the right side of the form.

### **22.7** SIP EDITOR - FIELD DEFINITIONS

## 22.7.1 SIP Editor - Details area

| Field/Display Item    | Description                                                                                                    |
|-----------------------|----------------------------------------------------------------------------------------------------|
| Name                  | The name of the SIP Connection. This is usually defined using the<br>Enterprise Editor when the connection is added to the Enterprise. The<br>name can be changed here if required. The name does not have to be<br>unique.<br>Maximum length = 20 characters.                                                                   |
| Long Name             | If text is entered, this will be used as an alternate to the Name field, on panels with displays supporting 8 characters. If left blank, the Name field will always be used.                                                                                                    |
| Comment               | Comments relating to a selected connection. To add comments, click in this field and enter your comments.<br>Maximum length = 255 characters.                                                                                                    |
| Picture               | A picture may be assigned to help identify the SIP Connection. To assign,<br>or change an existing picture, click the picture and browse to select an<br>image file. The picture will only be displayed on Virtual Panels.<br>Default as shown on left.                                                                          |
| Reverse Phone Control | This option can be enabled, and the SIP Connection associated with a<br>Conference and a Phone number, so that when the Conference is<br>activated a SIP call will be automatically dialled to the configured number.<br>This connects the Conference with an external SIP third party.<br>Contact Trilogy for more information. |
| Preferred CODEC 1–6   | Specifies a list of up to 6 CODECs, in order of preference, to negotiate when making an outgoing SIP call.                                                                                                    |

## 22.7.2 SIP Editor - Panel Members area (read-only)

| Display Item | Description                                       |
|--------------|---------------------------------------------------|
| Name         | The name of the source.                           |
| Туре         | An image of source type.                          |
| EDHS         | The EDHS address of the source.                   |
| Host Name    | The name of the host within the specified domain. |

### 22.7.3 SIP Editor - Phone Control area

| Display Item | Description                                                               |
|--------------|---------------------------------------------------------------------------|
| Name         | The name of the phone control as defined using the Phone Number Editor.   |
| Number       | The number associated with the phone control.                             |
| Туре         | An icon showing the type of panel or subscriber that the phone control is |
|              | targeting.                                                                |
| Target       | The name of the panel or subscriber that the phone control is targeting.  |

# 22.7.4 SIP Editor - Host Aliases area (read-only)

| Display Item | Description                                                            |
|--------------|------------------------------------------------------------------------|
| Туре         | An icon to identify the host type.                                     |
| EDHS         | The EDHS address of the host on which the alias was defined.           |
| Name         | The name of the host on which the alias was defined.                   |
| Alias Name   | The name of the SIP Connection alias as defined using the Host Editor. |

## 23. CONFIGURATION EDITOR | IFB

### 23.1 IFB EDITOR - OVERVIEW

Interruptible Foldbacks (IFBs) are audio routes which can be broken into, or interrupted, by a third party. In the typical example shown below, the original source audio is replaced by the panel microphone audio when the panel operator presses a key.

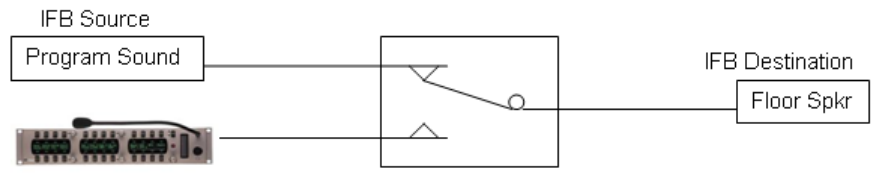

IFB Interrupt

An IFB comprises three components:

- **IFB Destination** usually a 4-wire subscriber.
- **IFB Source** the "normal" feed sent to the IFB destination.
- **IFB Interrupt** provides both the control signal (or "trigger") and interrupting audio.

In the example shown, the speaker on the studio floor is normally relaying program sound. When the sound operator presses his speak key on the panel to the "Floor", the program sound audio is switched away and replaced with the sound operator's microphone.

More complex IFBs can be configured using the IFB Editor with the following features available:

- Multiple return audio sources.
- Multiple IFB interrupt sources.
- Cutting or dimming of IFB audio by a pre-selected level.
- Prioritisation of IFB triggers to allow individual triggers to override other triggers within the IFB group.

In common with other parts of the application, there are both basic and advanced IFB Editors. The advanced editor provides a tabular style view whereas the basic editor takes a pictorial approach and will be described in this chapter.

# 23.2 VIEWING A LIST OF IFBS

All the IFBs added using the Enterprise Editor are listed under 'IFBs' in the Enterprise tree. As seen in the image below, IFBs may also be added or deleted on the IFBs Overview form.

## To view a list of IFBs:

Expand the Enterprise tree in Gateway and click on **IFBs**. The Details panel lists all the IFBs that have been defined.

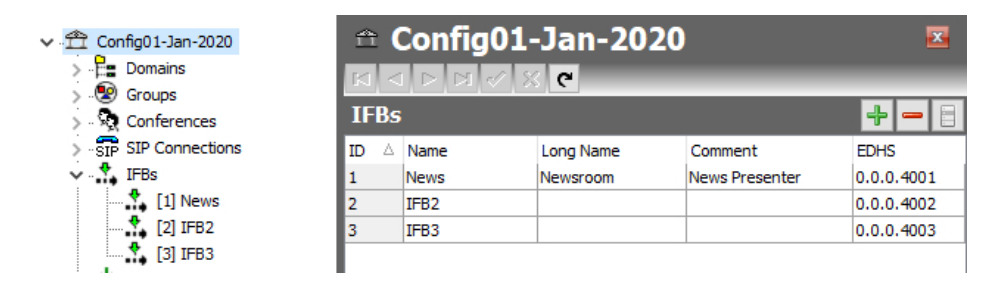

Use the green + button to add further IFBs and the red – button to delete selected IFBs. The Name, Long Name and any Comment may be edited here.

Click 🗹 to post changes to the database.

## 23.3 USING THE IFB EDITOR

## 23.3.1 Opening the IFB Editor

IFBs are maintained using the IFB Editor. In common with other parts of the application, there are both basic and advanced IFB Editors. The advanced editor provides a tabular style view whereas the basic editor takes a pictorial approach and will be described here.

## To open the Basic IFB Editor:

- Expand the IFBs branch of the Enterprise tree. Currently defined IFBs are now displayed.
- Single-click on an IFB for this example "News" IFB1.

| News                                                                                                    | . X C                        |                                                                                                    |                                                                 |
|----------------------------------------------------------------------------------------------------|------------------------------|----------------------------------------------------------------------------------------------------|-----------------------------------------------------------------|
| Name:<br>News                                                                                                    | Long Name:<br>Newsroom       | Comment:<br>News Presenter                                                                                |                                                                 |
| Sources<br>Type Name<br>PGM                                                                                                    | Comment EDHS<br>Prog 0.1.1.3 |                                                                                                    | Destinations<br>Type Name Comment EDHS<br>Pres Earpiece 0.1.1.4 |
| Interrupts<br>Type Name E<br><no inte<="" td=""><td>DHS/ID Level</td><td>IFB Key Interrupts       Typ Name     EDHS       Leve EDHS       <no found="" ifb="" interrupts="" key=""></no></td><td>Action<br/>Out Oim<br/>-3</td></no> | DHS/ID Level                 | IFB Key Interrupts       Typ Name     EDHS       Leve EDHS <no found="" ifb="" interrupts="" key=""></no> | Action<br>Out Oim<br>-3                                         |

# 23.3.2 The IFB Editor Form

The IFB Editor form (above) provides a visual interpretation of the IFB action. Signal flow is from left (source) to right (destination) with the interrupt occurring in the centre switch. The form has five areas which are used to maintain basic details about the IFB, to add and delete IFB sources, destinations and triggers, to add and delete GPI triggers, to view panels/sources that have the selected IFB assigned and to allocate a listener to the trigger.

## 23.4 IFB EDITOR - DETAILS

The name, long name and any comment that has been entered about the IFB may be edited here.

### 23.4.1 Changing IFB Details

Edit the details as required. You can also specify the switch action (Cut or Dim) of the IFB interrupt.

- Open the IFB Editor.
- Make the required changes.
- Specify the interrupt action by selecting either **Cut** or **Dim**. If **Dim** is selected, specify the amount of attenuation (0 to -61 dB), required.
- Click do post changes to the database.

#### 23.5 IFB EDITOR - SOURCES

The IFB Editor - Sources dialogue shows any sources that have been defined. New sources can be added, and existing ones deleted, as required. In most applications, only a single source will be present.

Buttons at the top of the IFB Sources dialogue allow you to:

- Add a panel/source as an IFB source.
- Delete a selected IFB source.

### 23.5.1 Adding Sources

IFB sources are added by selecting from a list of subscribers.

#### To add an IFB source:

- Open the IFB Editor.
- In the **Sources** dialogue, click the **green +** button to open the pop-up dialogue.
- Select the required source and click **Apply**.
- Click 🗹 to post changes to the database.

| Sou  | rces | -             | ┣ ━ =   |
|------|------|---------------|---------|
| Туре | Name | Comment       | EDHS    |
| ė    | PGM  | Prog<br>Sound | 0.1.1.3 |
|      |      |               |         |
|      |      |               |         |
|      |      |               |         |
|      |      |               |         |
| 1    |      |               |         |

#### 23.5.2 Deleting IFB Sources

Sources no longer required for the operation of the IFB can be deleted. You can either delete selected route sources (using the **red** - button) or delete all sources at the same time (using the right-click context menu).

## **23.6 IFB EDITOR - DESTINATIONS**

The IFB Editor - Destination dialogue shows any destinations that have been defined. New destinations can be added, and existing ones deleted, as required. Only a single destination is permitted.

Buttons at the top of the IFB Destination dialogue allow you to:

- Add a Subscriber as an IFB destination.
- Remove the IFB destination.

## 23.6.1 Adding an IFB Destination

IFB destinations are added by selecting from a list of Subscribers.

- Open the IFB Editor.
- In the Destinations dialogue, click the **green +** button to open the pop-up dialogue.
- Highlight the destination and click **Apply**.
- Click ✓ to post changes to the database.

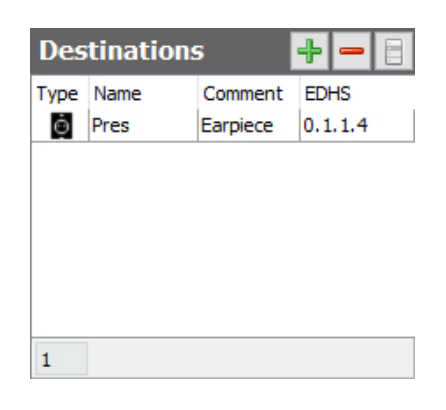

## 23.6.2 Deleting the IFB Destination

The current IFB Destination must be deleted using the **red** – button, before adding an alternative destination.

## **23.7 IFB EDITOR - INTERRUPTS**

The IFB Interrupts dialogue shows any interrupts that have been defined. New interrupts can be added, and existing ones deleted, as required.

Buttons at the top of the IFB Editor - Interrupts dialogue allow you to:

- Add an IFB interrupt. Three different types of interrupt are presented:
  - Subscriber (panel, radio, telephone etc.)
  - o GPI Input
  - o GPI Output
- Delete a selected IFB interrupt.
- Delete all panel/source IFB triggers (after confirmation, from right-click context menu).

## 23.7.1 Adding IFB Interrupts

Interrupts are added by selecting from a pop-up dialogue.

## To add an IFB Interrupt:

• Open the IFB Editor.

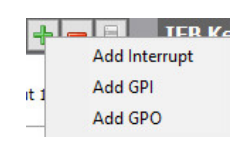

In the Interrupts dialogue, click the **green +** button and a sub-menu will appear.

Choose the required type of interrupt – the dialogue displayed next will be populated accordingly. The three different options are shown below and the selection procedure for each is the same.

| Ports       |       |         |        |      |        |   | GP Inputs    | GP Inputs |      |          |   | GP Outputs   |         |       |        |
|-------------|-------|---------|--------|------|--------|---|--------------|-----------|------|----------|---|--------------|---------|-------|--------|
| Name:       |       |         |        |      |        |   | Name:        |           |      |          |   | Name:        |         |       |        |
|             |       |         |        |      |        |   | 4            |           |      |          |   | 1.           |         |       |        |
| Туре        | Name  | Comment | Domain | Host | Port   | ^ | GP Name      | Comment   | Туре | Name     | ^ | GP Name      | Comment | Type  | Name   |
| day         | H1S1  |         | 1      | 1    | 1      |   | GAI-0.1.1:17 |           |      | Site A   |   | GRO-0.1.1:17 |         |       | Site A |
| 100         | H1S3  |         | 1      | 1    | 3      |   | GAO-0.1.1:17 |           |      | Site A   |   | GRO-0.1.1:18 |         |       | Site A |
| III         | H154  |         | 1      | 1    | 4      |   | GRI-0.1.1:17 |           |      | Site A   |   | GRO-0.1.1:19 |         |       | Site A |
| ġ           | H1S5  |         | 1      | 1    | 5      |   | GAI-0.1.1:18 |           |      | Site A   |   | GRO-0.1.1:20 |         |       | Site A |
| ភិទ         | Tel 5 |         | 1      | 1    | 9      |   | GAO-0.1.1:18 |           |      | Site A   |   | GRO-0.1.1:21 |         |       | Site A |
| กร          | Tel 6 |         | 1      | 1    | 11     |   | GRI-0.1.1:18 |           |      | Site A   | - | GRO-0.1.1:22 |         |       | Site A |
| กร          | Tel 7 |         | 1      | 1    | 13     |   | GAI-0.1.1:19 |           |      | Site A   | - | GRO-0.1.1:23 |         |       | Site A |
| <b>F</b> is | Tel 8 |         | 1      | 1    | 15     |   | GAO-0.1.1:19 |           |      | Site A   | - |              |         |       |        |
| <b>A</b>    | Radio |         | 1      | 1    | 17     |   | GRI-0.1.1:19 |           |      | Site A   | - |              |         |       |        |
| 1           | RadPh |         | 1      | 1    | 18     |   | GAI-0.1.1:20 | -         | -    | Site A   |   |              |         |       |        |
| efen        | Sound |         | 2      | 3    | 3      |   | GAO-0 1 1:20 |           | -    | Site A   | - |              |         |       |        |
|             | H2S1  |         | 2      | 2    | 1      |   | 040 0.1.1.20 | 1         | -    | 316 0    | - |              |         |       |        |
| 10          | 5     |         |        |      |        | ~ | 28           |           |      |          | ~ | 7            |         |       |        |
|             |       |         | A      | pply | Cancel |   |              |           | Appl | y Cancel |   |              |         | Apply | Cancel |

- Select the required interrupt or trigger. To add multiple items, hold down the **Ctrl** key when selecting. Click **Apply** and return to the previous editor.
- To change the level, click in the **Level** field and select the priority (1-3) from the dropdown list. The lower the number the higher the priority. If more than one panel wishes to talk to the IFB destination, the panel with the highest priority (lower number) will always take precedence. The default priority is 3.
- Click do post changes to the database.

| Турє  | Name             | EDHS/ID           | Level |
|-------|------------------|-------------------|-------|
| den 1 | H1S1             | 0.1.1.1           | 3     |
| t     | GRO-0.1.<br>1:17 | 0.1.1 (Output 19) | 3     |
| Ŧ     | GAI-0.1.1<br>:17 | 0.1.1 (Input 19)  | 3     |

This example shows an interrupt of each type added to IFB1.

## 23.7.2 Deleting IFB Interrupts

Interrupts that are no longer required for the IFB can be deleted. You can either delete a highlighted interrupt (using the **Red** - button) or delete all interrupts at the same time (using the Clear All item on the right-click context menu).

## 23.8 IFB EDITOR - KEY INTERRUPTS

The IFB Key Interrupts dialogue shows any panels that have been configured **directly** with an IFB as a key target. The information here is primarily read-only: IFB Key Interrupts cannot be added or removed here, only as part of panel configuration. See section 13 *Configuration Editor | Subscriber | Hardware Panel* for more information.

| IF                  | B Key In                          | terrupt                    | 5                |      |
|---------------------|-----------------------------------|----------------------------|------------------|------|
| Тур                 | Name                              | EDHS                       | Leve             | EDHS |
| din 1               | Sound                             | 0.2.3.3                    | 3                |      |
| 1                   |                                   |                            |                  |      |
|                     |                                   |                            |                  |      |
| IF                  | B Key Int                         | terrupts                   | 5                |      |
| IF<br>Typ           | B Key Int<br>Name                 | EDHS                       | Leve i           | EDHS |
| IF<br>Typ           | B Key Int<br>Name<br>Sound        | EDHS                       | Leve I<br>3      | EDHS |
| IF<br>Typ<br>rfm    | B Key Int<br>Name<br>Sound<br>DIR | EDHS<br>0.2.3.3<br>0.2.3.4 | Leve I<br>3      | EDHS |
| IF<br>Typ<br>effect | B Key Int<br>Name<br>Sound<br>DIR | EDHS<br>0.2.3.3<br>0.2.3.4 | Leve I<br>3<br>1 | EDHS |

This image shows the Sound panel with EDHS 0.2.3.3 that has a key targeting IFB1. The only parameter which can be adjusted here is the IFB Trigger level.

When a panel is used to provide the interrupt, this is frequently the fastest and easiest way to set up an IFB. The second image shows the same IFB with 2 panels having key interrupts – Sound and Director. Director has been set with a higher priority, trigger level 1, which means that the Director will override Sound should they speak simultaneously.

### **23.9 IFB EDITOR - FIELD DEFINITIONS**

### 23.9.1 IFB Editor - Details

| Field/Display Item | Description                                                                 |
|--------------------|-----------------------------------------------------------------------------|
| Name               | The name of the IFB. This is initially defined using the Enterprise Editor  |
|                    | when the IFB is added to the Enterprise. The name can be changed here if    |
|                    | required. The name does not have to be unique.                              |
|                    | Maximum length = 20 characters.                                             |
| Long Name          | If text is entered, this will be used as an alternate to the Name field, on |
|                    | panels with displays supporting 8 characters. If left blank, the Name field |
|                    | will always be used.                                                        |
| Comment            | Comments relating to a selected IFB. To add comments, click in this field   |
|                    | and enter your comments.                                                    |
|                    | Maximum length = 255 characters.                                            |
| Action: Cut        | Specifies the IFB interrupt action – cuts the source audio.                 |
| Action: Dim        | Specifies that the IFB interrupt action – dims the source by the amount     |
|                    | specified.                                                                  |
| Dim Level (dB)     | If Action is set to dim, the source is dimmed by the amount specified.      |
|                    | Default = 0 dB. Range 0 to -61 dB.                                          |
| Auto Route Owner   | The default IFB route owner host is the destination subscriber host.        |
|                    | Specifying an alternate auto route owner host changes the host              |
|                    | responsible for managing the IFB logic. Default = blank.                    |
| API                | Check the box to enable API control. Default = unchecked.                   |

## 23.9.2 IFB Editor - Sources

| Field/Display Item | Description                                                                                                    |  |  |  |  |  |  |  |
|--------------------|----------------------------------------------------------------------------------------------------|--|--|--|--|--|--|--|
| Туре               | An icon to represent the selected source.                                                                                                    |  |  |  |  |  |  |  |
| Name               | The name of the selected source. This cannot be changed.                                                                                                    |  |  |  |  |  |  |  |
| Comment            | Comments entered using the Subscriber Editor.                                                                                                    |  |  |  |  |  |  |  |
| EDHS               | The EDHS address of the selected source. This cannot be changed.                                                                                                    |  |  |  |  |  |  |  |
| Auto Make          | When checked, the auto make option ensures the route between the IFB source EDHS and the destination EDHS is made at host Startup or after a config push.<br>If unchecked, and the IFB action is cut when the IFB interrupts are |  |  |  |  |  |  |  |
|                    | triggered, an inhibited route will be created for the IFB source EDHS to<br>destination EDHS route.<br>Auto made routes are owned either by the destination EDHS host or the<br>Auto Route Owner host (if specified).            |  |  |  |  |  |  |  |
|                    | Default = checked                                                                                                    |  |  |  |  |  |  |  |

## 23.9.3 IFB Editor - Destinations

| Field/Display Item | Description                                                           |
|--------------------|-----------------------------------------------------------------------|
| Туре               | An icon to represent the selected destination                         |
| Name               | The name of the selected destination. This cannot be changed.         |
| Comment            | Comments entered using the Subscriber Editor.                         |
| EDHS               | The EDHS address of the selected destination. This cannot be changed. |

## 23.9.4 IFB Editor - Interrupts

| Field/Display Item | Description                                                               |
|--------------------|---------------------------------------------------------------------------|
| Туре               | An icon that represents the selected interrupt. This may be a panel, or a |
|                    | GPI input/output.                                                         |
| Name               | The name of the selected interrupt.                                       |
| Comment            | Comments entered using the Subscriber Editor.                             |
| EDHS/ID            | The EDHS address or ID of the selected interrupt.                         |
| Level              | Defines the priority of the IFB; the lower the number the higher the      |
|                    | priority. If more than one source wishes to trigger the IFB, the source   |
|                    | with the highest priority (lower number) will always take precedence.     |
|                    | Click in this field and select the required level (1-3).                  |
| On                 | Editable only for GPIO type IFB interrupts. Changes whether the GPIO      |
|                    | input or output IFB interrupt is triggered when the GPIO is either        |
|                    | on/high or off/low. Default = checked.                                    |

# 23.9.5 IFB Editor – Key Interrupts

| Field/Display Item | Description                                                                     |
|--------------------|---------------------------------------------------------------------------------|
| Туре               | Shows an icon to represents the selected panel/ source.                         |
| Name               | The name of the selected panel/source that has a key targeting the IFB.         |
| EDHS               | The EDHS address of the selected panel/source.                                  |
| Level              | Defines the priority of the trigger, the lower the number the higher the        |
|                    | priority. Click in this field and select the required level (1-3). Default = 3. |
| Туре               | Displays the icon associated with the IFB key's listener.                       |
| Listener           | Allows a panel to "split" a key so that the listen and speak are attached       |
|                    | to two different targets.                                                       |
|                    | If the key is targeting an IFB and a listener has been defined, this field      |
|                    | will show the name of the defined listener.                                     |
| EDHS               | Displays the EDHS of the IFB key's listener.                                    |

## 24. CONFIGURATION EDITOR | ROUTES

### 24.1 OVERVIEW

A route is a defined audio path created by declaring a source and a destination pair. Routes can be created, broken or inhibited by a GPI, another route, or by a panel key directly. Routes are created and maintained using the Routes Editor.

To create a route, you must specify a **source** (which can be a panel/subscriber or conference) and a **destination** (which can also be a panel/subscriber or conference). You cannot route one conference to another.

By default, once created, a route does not normally pass any audio. It is "merely" a definition, awaiting further action. Such a route is "not made".

Routes can be defined as "fixed" and made automatically when the TBC starts. Fixed routes cannot be broken during system operation – only be editing the configuration.

Routes that are idle can also be set to break automatically if required.

Once created, routes can then be used elsewhere in the system, for example when creating GPIO processes.

If you delete a route using the Routes Editor, any associated GPIO processes defined using the specified route will also be deleted automatically.

## **24.2** Using the Routes Editor

## 24.2.1 Opening the Routes Editor

Routes are created and maintained using the Routes Editor.

|   |             |                |        |          |         |             |          |         | h - F |
|---|-------------|----------------|--------|----------|---------|-------------|----------|---------|-------|
|   | Name        | Comment        | Source | Src Type | EDHS    | Destination | Dst Type | EDHS    | Fixed |
| 1 | EXT 1::1003 | Sample route 1 | EXT 1  | ė        | 0.2.4.1 | 1003        |          | 0.2.4.3 |       |
| 2 | 1004::EXT 2 | Sample route 2 | 1004   | efen     | 0.2.4.4 | EXT 2       | Ö        | 0.2.4.2 |       |

Click on **Routes** in the Enterprise tree to open the Routes Editor. The basic Routes Editor will open: in this instance the basic and advanced editors are identical.

The Routes Editor shows all routes that have been defined. In the example above, 2 routes have been defined. The routes can be ordered natively (the order in which they were added) or by name. Click the appropriate column heading, ID or Name, to order the routes by your preferred method. Buttons at the top of the Sources tab let you:

- Add a new route.
- Delete a route.

Other options are available from the right-click context menu.

### 24.2.2 Adding a Route

New routes can be added, as required. You can also swap source and destination for existing routes as well as change sources and destinations.

#### To add a route:

- Open the Routes Editor.
- Click the **green +** button. A single blank entry is created, and the **Source** field is highlighted.
- Click within the **Source** field to display a list of 'source' panels/sources, or click k to show a list of 'source' conferences. Select the required panel/source or conference and then click **Apply**.
- Click in the **Destination** field and click 🛄 to display a list of 'destination'

panels/sources, or click 🕺 to show a list of 'destination' conferences.

- Select the required destination panel/source or conference and then click **Apply**. Note that you cannot route a conference to a conference.
- To specify that the route is fixed (and made automatically when the TBC starts), select the **Fixed** checkbox. Note that if you check this box, the route cannot be controlled by any other process such as a GPI Input.
- Click does not the route to the database.
- **Note** the name field is completed automatically in the format *Source::Destination* but may be edited.

| Ro | utes        |                |        |          |         |             |          | •       | <b>+    </b> E |
|----|-------------|----------------|--------|----------|---------|-------------|----------|---------|----------------|
| ID | Name        | Comment        | Source | Src Type | EDHS    | Destination | Dst Type | EDHS    | Fixed          |
| 1  | EXT 1::1003 | Sample route 1 | EXT 1  | ė        | 0.2.4.1 | 1003        |          | 0.2.4.3 |                |
| 2  | 1004::EXT 2 | Sample route 2 | 1004   | efen     | 0.2.4.4 | EXT 2       | Ō        | 0.2.4.2 |                |
| 3  | EXT 7::H1S5 | Sample route 3 | EXT 7  | Ō        | 0.2.4.7 | H1S5        | ė        | 0.1.1.5 | $\checkmark$   |

Sample route 3, shown above, is a fixed route between two 4-wire ports.

## 24.2.3 Swapping a Route

A route can be swapped (i.e. direction reversed) if the sources and destinations have been defined the wrong way around.

### To swap a route:

- Open the Routes Editor.
- Select the route that you want to reverse (e.g. Sample route 3).
- Click Swap from the right-click context menu to swap source and destination.

| Routes 🕂 🗕 |             |                |        |          |         |             |          | + - 8   |              |
|------------|-------------|----------------|--------|----------|---------|-------------|----------|---------|--------------|
| ID         | Name        | Comment        | Source | Src Type | EDHS    | Destination | Dst Type | EDHS    | Fixed        |
| 1          | EXT 1::1003 | Sample route 1 | EXT 1  | ė        | 0.2.4.1 | 1003        |          | 0.2.4.3 |              |
| 2          | 1004::EXT 2 | Sample route 2 | 1004   | efen     | 0.2.4.4 | EXT 2       | Ö        | 0.2.4.2 |              |
| 3          | H1S5::EXT 7 | Sample route 3 | H1S5   | ė        | 0.1.1.5 | EXT 7       | Ō        | 0.2.4.7 | $\checkmark$ |

## 24.2.4 Deleting a Route

Routes that are no longer required can be deleted. You can delete individual routes (using the **red** - button) or delete all routes at the same time (using the context menu).

**IMPORTANT:** When you delete a route, any GPIO processes that use the deleted route will also be deleted.

### 24.3 ROUTES EDITOR - FIELD DEFINITIONS

## 24.3.1 Routes Editor

| Field/Display Item | Description                                                              |
|--------------------|--------------------------------------------------------------------------|
| ID                 | Non-editable field. Increments in line with route creation.              |
| Name               | The name of the route (Source::Destination). This can be changed if      |
|                    | required. The route name does not have to be unique.                     |
|                    | Maximum length = 64 characters.                                          |
| Comment            | Any comment relating to the route. You can add a comment if required.    |
|                    | Maximum length = 255 characters.                                         |
| Source             | The name of the route source. Click in this field and                    |
|                    | click 🛄 to specify the source.                                           |
| Src Type           | Shows an icon that represents the route source type (e.g. panel, 4-wire  |
|                    | etc.).                                                                   |
| EDHS               | The EDHS address of the route source. This cannot be changed.            |
| Destination        | The name of the route destination. Click in this field                   |
|                    | and click 💴 to specify the destination.                                  |
| Dst Type           | Shows an icon that represents the route destination type (e.g. panel, 4- |
|                    | wire etc.).                                                              |
| EDHS               | The EDHS address of the route destination. This cannot be changed.       |
| Fixed              | Fixed routes are routes that are made immediately when the TBC starts.   |
|                    | They remain made, unless inhibited, for as long as the TBC managing      |
|                    | them is running. They are used when a route with no other mechanism to   |
|                    | make the route is required.                                              |

## 25. CONFIGURATION EDITOR | GPIO PROCESSES

### 25.1 OVERVIEW

The GP Inputs/Output Processes Editor is used to define the rules by which routes are made and broken within a Mercury system.

Before you can create GPIO statements, you must create routes within the system using the Routes Editor (see section 24 - *Configuration Editor | Routes* in this manual). You can define more routes that you ultimately use, but you cannot create GPIO statements without first having created one or more routes.

Normally a route is merely a declaration of interest in a specific signal path. It comprises a source and destination pair: the declaration of a route does not necessarily imply that any audio signal is present.

GPI inputs and outputs which are used in conjunction with routes are declared at host level using the Host Editor (see section 11.12 - *Host Editor - GPIO* in this manual).

**NOTE:** Subject to support by appropriate hardware, you can also define GPIs at panel and subscriber level, and these will also be available globally for use in GPIO processes.

## 25.2 USING THE GPIO PROCESSES EDITOR

### 25.2.1 Opening the GPIO Processes Editor

GPIO processes are maintained using the GPIO Processes Editor.

Click on the **GPIO Processes** branch in the Enterprise tree to open the **GPIO Processes Editor**. The basic editor will open: the advanced editor is identical.

| Config30-Jun-2020                       | -• GPIO Processes Editor 🗷 |                              |           |                         |             |                        |                        |  |
|-----------------------------------------|----------------------------|------------------------------|-----------|-------------------------|-------------|------------------------|------------------------|--|
| > 🐵 Groups                              | GPI -> Route and           | ि<br>/or GPO                 |           |                         |             |                        | <b>+</b> - E           |  |
| SIP SIP Connections     IFBs     Routes | Name<br>Route 1            | I/O I/O Tri<br>Input GII-0.1 | gger On   | Route<br>Route 1        | Make Always | Output<br>GRO-0.1.1:17 | On Handler<br>Host 1.1 |  |
| GPIO Processes                          | 1<br>Route -> GPO          |                              |           |                         |             |                        | + - :                  |  |
|                                         | Name<br>Route 2            | Route Trigger<br>Route 2     | Made      | Output<br>GIO-0.1.1:B   | On 🗸        | Handler<br>Host 1.1    |                        |  |
|                                         | 1<br>Route -> Route        |                              | -         |                         |             |                        | +                      |  |
|                                         | Name<br>Route 3            | Route Trigger<br>Route 2     | Made<br>V | Route Result<br>Route 3 | Make        | Handler<br>Host 1.1    |                        |  |

## 25.2.2 Understanding the GPIO Processes Editor

#### 25.2.3 GPIO Processes Editor

The GPIO Processes Editor has three areas which are described below. Each area may be used independently to build a different rule variant. The example above shows 3 rules, one of each type.

The best way to read entries in the editor is as a series of logical statements.

*IF* [trigger action] [is true / false] *THEN* [result] *AND* [optional extra result]

#### **GPI > Route and/or GPO**

Select a GPI input or output trigger for a specified route and inhibit/uninhibit or make/break the route. An additional action may be selected to fire a GP output.

#### Route > GPO

The Route > GPO statement lets you select a route which when made, triggers a selected GPO.

#### Route > Route

The Route > Route statement lets you select a route trigger and specify a route result.

## 25.3 GPIO PROCESS EDITOR - GPI > ROUTE AND/OR GPO

The GPIO > Route section is used to specify a GPI input or output trigger to control a specific route.

**NOTE:** To define route triggers, ensure that you have defined the required GPIs on the correct host using the Host Editor and the required routes using the Routes Editor. The building blocks must be ready for use.

Buttons at the top of the GPIO > Route tab let you:

- Add a GPIO trigger for a route.
- Delete a selected GPIO route trigger.

#### 25.3.1 Adding a GPIO > Route Statement

A GPI input or output can be defined as a trigger for a route. The logic is as follows:

*IF* 'I/O trigger' is [On/Off] *THEN* [Make/Inhibit] 'Route' [Always] *AND* [Make/Break] 'Optional GP Output' *USING* TBC 'Handler'
Where:

- [On/Off] = whether the trigger is on or off.
- [Make] = make or break the route.
- [Inhibit] = inhibit or uninhibit the route.
- [Always] = creates a fixed crosspoint that is always on (if selected).

#### To add a GPIO > route statement:

- Open the GPIO Processes Editor. The **GPIO > Route** statements appear at the top of the editor.
- Click Add to add a single new record.

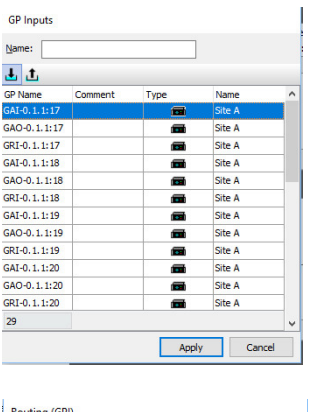

| Click in the <b>I/O Trigger</b> field and click 🛄 to |
|------------------------------------------------------|
| open the GPI dialogue. Use the two buttons just      |
| above the grid to toggle between inputs and          |
| outputs. Inputs are selected by default.             |
|                                                      |

Select the required trigger and click **Apply**.

 Routing (GPI)

 type:

 Type:

 EDHS

 Type:

 EDHS

 Type:

 Ti::003

 0.2.4.1

 0.2.4.3

 1004::EXT 2

 view
 0.2.4.4

 0.2.4.2

 HISS::EXT 7

 0.1.1.5

 0.2.4.7

Click in the **Route** field and click  $\stackrel{\blacksquare}{=}$  to open the Routes dialogue box.

Select the required route and click **Apply**.

- Tick the requisite checkboxes to specify the logic for the process.
- Optionally, to also trigger an output, click in the **Output** field click  $\stackrel{...}{...}$  to open the GPI Outputs dialogue. Select the required output and click **Apply**.
- Click do post changes to the database.
- You can name the statement either before or after posting to the database. If you leave the name field blank a name will automatically be created.
- The result is shown below.

| GPI -> Route and | d/or ( | GPO         |              |         |              |        |              |              | + - =    |
|------------------|--------|-------------|--------------|---------|--------------|--------|--------------|--------------|----------|
| Name             | I/O    | I/O Trigger | On           | Route   | Make         | Always | Output       | On           | Handler  |
| Route 1          | Input  | GII-0.1.1:A | $\checkmark$ | Route 1 | $\checkmark$ |        | GRO-0.1.1:17 | $\checkmark$ | Host 1.1 |

## 25.3.2 Deleting a GPIO > Route Statement

GPIO > Route statements can be deleted, as required. You can either delete selected statements (using the red - button) or delete all GPIO > route statements that have been defined at the same time using the right-click context menu.

**NOTE:** Deleting the logic statements does not delete the underlying GPIs or routes from the database.

### 25.4 GPIO PROCESS EDITOR - ROUTE > GPO STATEMENTS

The Route > GPO section is used to select a route that will trigger a selected GP Output. Buttons at the top of the Route > GPO tab let you:

- Add a route that will trigger a GP Output.
- Delete a selected statement.

#### **25.4.1** Adding a Route > GPO Statement

A route can be used as a trigger for a specified GPO. The logic is as follows:

*IF* 'Route' is [On/Off] *THEN* [Make/Inhibit] 'GPO' ON *USING* TBC 'Handler' Where:

- [On/Off] = whether the route is made or not.
- [Make] = make or break the GPO.
- [Inhibit] = inhibit or uninhibit the GPO.

#### To add a route > GPO statement:

- Open the GPIO Processes Editor. The Route > GPO section is centre screen.
- Click **Add** to add a single new record.
- Click in the **Route Trigger** field and click  $\stackrel{....}{...}$  to open the Routes dialogue. Select the required route trigger and click **Apply**.
- Click in the **Output** field and click **....** to open the GP Outputs dialogue. Select the required output and click **Apply**.
- Tick the requisite checkboxes to specify the logic for the process.
- Click do post changes to the database.
- You can name the statement either before or after posting to the database. If you leave the name field blank a name will automatically be created.
- The result is shown below.

| Route -> GPO |               |              |             |              | + - E    |
|--------------|---------------|--------------|-------------|--------------|----------|
| Name         | Route Trigger | Made         | Output      | On           | Handler  |
| Route 2      | Route 2       | $\checkmark$ | GIO-0.1.1:B | $\checkmark$ | Host 1.1 |

#### 25.4.2 Deleting a Route > GPO Statement

Route > GPO statements can be deleted, as required. You can either delete selected statements (using the **red** - button) or delete all Route > GPO statements that have been defined by using the right-click context menu.

**NOTE:** Deleting the logic statements does not delete the underlying GPOs or routes from the database.

### 25.5 GPIO PROCESS EDITOR - ROUTE > ROUTE STATEMENTS

The Route > Route section is used to specify a route trigger and route result. Buttons at the top of the Route > Route tab let you:

- Add a route that will trigger a route result.
- Delete a selected statement.

#### 25.5.1 Adding a Route > Route Statement

A route can be defined as a trigger for another route to be made or broken. The logic is as follows:

*IF* 'Route Trigger' is [On/Off]*THEN* [Make/Inhibit] 'Route Result'*USING* TBC 'Handler'

Where:

- [On/Off] = whether the route trigger is on or off.
- [Make] = make or break the route.
- [Inhibit] = inhibit or uninhibit the route.

#### To add a route > route statement:

- Open the GPIO Processes Editor. The **Route** > **Route** statements are at the bottom of the screen.
- Click **Add** to add a single new statement record.
- Click in the **Route Trigger** field and click  $\stackrel{....}{=}$  to open the Routes dialogue. Select the required route trigger and click the **Apply** button.
- Click in the **Route Result** field and click in the **Routes** dialogue. Select the required route result and click **Apply**.
- Tick the requisite checkboxes to specify the logic for the process.
- Click dot to post changes to the database.
- You can name the statement either before or after posting to the database. If you leave the name field blank a name will automatically be created.
- The result is shown below.

| Route -> Route |               |              |              |      | + -      |
|----------------|---------------|--------------|--------------|------|----------|
| Name           | Route Trigger | Made         | Route Result | Make | Handler  |
| Route 3        | Route 2       | $\checkmark$ | Route 3      |      | Host 1.1 |

#### **25.5.2** Deleting a Route > Route Statement

Route > Route statements can be deleted, as required. You can either delete selected statements (using the **red** - button) or delete all Route > Route statements that have been defined by using the right-click context menu.

**NOTE:** Deleting the logic statements does not delete the underlying routes from the database.

### 25.6 GPIO PROCESS EDITOR - FIELD DEFINITIONS

## 25.6.1 GPIO Processes Editor - GPIO > Route section

| Field/Display Item | Description                                                               |
|--------------------|---------------------------------------------------------------------------|
| Name               | A system-generated name based on the route result. This can be changed    |
|                    | to allow easy identification of the process. The name does not have to be |
|                    | unique.                                                                   |
|                    | Maximum length = 20 characters.                                           |
| I/O                | Shows the type of input/output selected in the I/O Trigger field.         |
| I/O Trigger        | The GPI input or output used to trigger the route defined in the Route    |
|                    | field.                                                                    |
| On                 | If checked, the GPIO trigger is on and the routing function is performed. |
|                    | If un-checked, the GPIO trigger is off and the routing function is not    |
|                    | performed.                                                                |
| Route              | Specifies the route to be made.                                           |
| Make               | If checked, defines the route as being made.                              |
|                    | If un-checked, the route is inhibited.                                    |
| Always             | If checked, creates the route as a fixed crosspoint that is always on.    |
| Output             | Allows a GPO to be triggered as a result of a GPI.                        |
| On                 | Flips the logic of the GPO configured in the Output field.                |
| Handler            | Shows the host that will be handling the GPIO. This is the host on which  |
|                    | the selected route was defined.                                           |

## 25.6.2 GPIO Processes Editor - Route > GPO section

| Field/Display Item | Description                                                                                                    |
|--------------------|----------------------------------------------------------------------------------------------------|
| Name               | A system-generated name based on the route trigger. This can be changed<br>to allow easy identification of the process. The name does not have to be<br>unique.<br>Maximum length = 20 characters.                       |
| Route Trigger      | The route used to trigger the GPI Output defined in the Output field.<br>If more than one GPI Output needs to be controlled from a single trigger<br>condition, multiple statements are required, with the same trigger. |
| Made               | If checked, the route is made.<br>If un-checked, the route is not made.                                                                                                    |
| Output             | Allows a GPI Output to be triggered as a result of a route being made or not made.                                                                                                    |
| On                 | If checked, makes the selected GPI Output.<br>If un-checked, does not make the selected GPI Output.                                                                                                    |
| Handler            | Shows the host that will be handling the GPI. This is the host on which the route trigger was defined.                                                                                                    |
## 25.6.3 GPIO Processes Editor - Route > Route section

| Field/Display Item | Description                                                               |
|--------------------|---------------------------------------------------------------------------|
| Name               | A system-generated name based on the route result. This can be changed    |
|                    | to allow easy identification of the process. The name does not have to be |
|                    | unique.                                                                   |
|                    | Maximum length = 20 characters.                                           |
| Route Trigger      | The route used to trigger the second route defined in the Route Result    |
|                    | field.                                                                    |
| Made               | If checked, the route is made.                                            |
|                    | If un-checked, the route is not made.                                     |
| Route Result       | The resultant route.                                                      |
| Make               | If checked, this defines the route as being made.                         |
|                    | If un-checked, this defines the route as being inhibited.                 |
| Handler            | Shows the host that will be handling the GPIO. This is the host on which  |
|                    | the route trigger was defined.                                            |

## 26. CONFIGURATION EDITOR | PHONE NUMBERS

#### 26.1 OVERVIEW

The Phone Numbers Editor is used to add, change or delete frequently used, globally available phone and SIP numbers.

Numbers added to the phone and SIP number lists can be added to panels (see section 13 - *Configuration Editor | Subscriber | Hardware Panel* in this manual) and then used locally.

The Phone Numbers Editor is also used to define phone sets and phone controls.

- Phone sets are logical groupings of panels that display a ringing tally when an incoming call is detected on the phone line to which the panels have a key.
- Phone controls are incoming DDI digits that are used to direct an answered call to the appropriate panel, conference, FXS, FXO or E&M port, route or phone set.

In common with the other areas of the Gateway application, both basic and advanced editors are provided. In this instance they are identical, and the basic version will be described.

## **26.2** Using the Phone Number Editor

#### 26.2.1 Opening the Phone Number Editor

Phone numbers, SIP numbers, phone controls and phone sets are maintained using the Phone Number Editor.

- Click on **Phone Numbers** in the Enterprise tree to open the Phone Number Editor.
- The Details panel is divided into 4 on-screen areas, as shown in the image below.

| 🕿 Pho                    | one Nu                  | mber                                       | Edit        | or   |                        |                |                    |                              |                    |                   | X       |
|--------------------------|-------------------------|--------------------------------------------|-------------|------|------------------------|----------------|--------------------|------------------------------|--------------------|-------------------|---------|
| Phone N                  | Iumbers                 | G                                          | -           |      | +                      | Phone          | e Sets             | _                            | _                  | +                 | - 8     |
| Name<br>Sales<br>Support |                         | Number<br>03456789<br>08001234<br><b>1</b> | 00<br>56    |      | Picture                | ID A I         | Name<br>Yhoneset 1 | De<br>2                      | scription          |                   |         |
| 2<br>Phone C             | ontrols                 |                                            | _           |      | <b>J –</b> F           | SID            | umbor              | -                            |                    |                   |         |
| Name<br>PC1<br>CNF1      | Number<br>123456<br>789 |                                            | Mode<br>ED® | Type | Source<br>H1S5<br>CNF1 | Name<br>SIP 34 | Number<br>82345    | Subscriber/UF<br>192.168.9.9 | L User ID<br>sip34 | Password<br>sip34 | Picture |
|                          | I                       | 3                                          |             |      |                        |                |                    | 4                            |                    |                   |         |
| 2                        |                         |                                            |             |      |                        | 1              |                    |                              |                    |                   |         |

Details of areas 1, 3 and 4 are contained fully on this screen and are described in following sections. Phone Sets, shown in area 2, are added on this screen and basic details may be edited. Membership of Phone Sets is managed with the separate Phone Set Editor and Phone Sets are listed separately under the Enterprise Tree.

#### 26.2.2 The Phone Number Editor Areas

The editor has four areas which are used to maintain phone numbers, SIP numbers, phone controls and phone sets in the global directory.

#### Area 1 | Phone Numbers

The Phone Numbers area is used to add and delete phone numbers.

#### Area 2 | Phone Sets

The Phone Sets area is used to define phone sets.

#### Area 3 | Phone Controls

The Phone Control area shows a list of all phone numbers that have been added to call conferences, FXO, FXS or E&M ports and routes.

#### Area 4 |SIP Numbers

The SIP Numbers area is used to add and delete SIP numbers.

# 26.3 PHONE NUMBERS

The Phone Number Editor - Phone Numbers area shows a list of all phone numbers that have been added. Phone numbers are outgoing digits that may be used by panels as speed dials when accessing FXO, FXS or E&M ports. Digits are dialled as DTMF when the call is placed. Buttons at the top let you:

Buttons at the top let you:

- Add a new phone number.
- Delete a phone number.

# 26.3.1 Adding a Phone Number

Phone numbers can be added, as required. To add a phone number, provide a name and number. A picture can be specified for each number if required.

- Open the Phone Number Editor. The **Phone Numbers** area is located top left.
- Click the **Add** button. A new row is added to the phone number list.
- Click in **Name** and enter the name of the contact.
- Click in **Number** and enter the number field for that contact.
- To add a picture for the contact, click in **Picture** then click and browse for and select the required image file.

| Phone N | umbers     |         | + - 🗄 |
|---------|------------|---------|-------|
| Name    | Number     | Picture |       |
| Sales   | 0345123456 |         |       |
| Support | 0800123123 |         |       |

• Click 🗹 to post the number to the database.

# 26.3.2 Deleting a Phone Number

Phone numbers that are not required can be deleted. You can either delete individual numbers using the **red** - button or delete all numbers at the same time using the right-click context menu.

**IMPORTANT:** Deleting either individual numbers or all numbers from the global directory will also delete them from local panel listings.

## 26.4 PHONE SETS

Phone sets are a logical grouping of panels that display a ringing tally when an incoming call is detected on the phone line to which the panels have a key. Any of the panels in the phone set can answer the incoming call.

Buttons at the top of the Phone Number Editor - Phone Sets area let you:

- Add a new phone set.
- Delete a phone set.

#### 26.4.1 Adding a Phone Set

Phone sets can be added to the configuration, as required. Each phone set is given a default name, which can be changed. An optional description may be added.

- Open the Phone Number Editor. The **Phone Sets** area is located top right of the form.
- Click the **Add** button.
- Specify how many sets you wish to add and click **OK**.
- If you want to change the default name, select a phone set and click in **Name** and enter the name of the phone set.
- Click in **Description** and enter a description (optional).
- Click ✓ to post the phone set to the database. The phone set you added is listed under **Phone Numbers** in the Enterprise tree.

| Pho  | ne Sets    | 🕂 🗕              |
|------|------------|------------------|
| ID 🛆 | Name       | Description      |
| 1    | Phoneset 1 | Sample phone set |

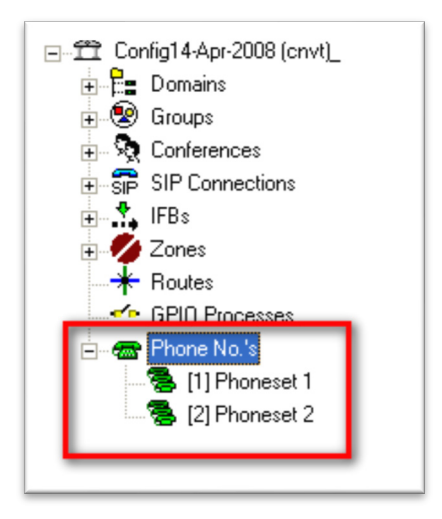

Click the right arrow next to **Phone Numbers** in the Enterprise tree to view any phone sets that have been defined. Currently, the phone set has no members. Click on a phone set to open it in the **Phone Set Editor**. Details of the Phone Set Editor are in section 27 - *Configuration Editor | Phone Sets*.

#### 26.4.2 Deleting a Phone Set

Any phone sets that are not required can be deleted. You can either delete individual phone sets using the red - button or delete all phone sets at the same time using the right-click context menu.

# 26.5 PHONE CONTROLS

The Phone Number Editor - Phone Control area shows a list of all phone numbers that have been added to call panels, conferences, FXO, and FXS ports, routes and phone sets. Phone controls are incoming DDI digits that are used to direct an answered call to the appropriate panel, conference, FXS, FXO or E&M port, route or phone set.

Buttons at the top of the Phone Number Editor - Phone Control area let you:

- Add a new phone control.
- Delete a phone control.

# 26.5.1 Adding a Phone Control

To add a phone control, specify a name, number and source name. The mode defaults to Speak/Listen but can be changed to either Speak or Listen, as required.

- Open the Phone Number Editor. The **Phone Control** list is located lower left of the screen.
- Click the **Add** button. A new row is added to the phone control list.
- Click in **Name** and enter the name of the control. If you leave this blank, the name will default to the name of the selected Source.
- Click in **Number** and enter the number corresponding to the control.
- Click in **Source** then click and browse to and choose the required conference, panel, GPIO/audio route or phone set.
- Click in **Mode** and then click  $\stackrel{\hbox{\scriptsize and}}{=}$  to change the mode, if required.
- Click do not the phone control to the database.

| Phone Co | ontrols    |      |      | + - 8  |
|----------|------------|------|------|--------|
| Name     | Number     | Mode | Туре | Source |
| Central  | 0800654321 | D    | 2    | CNF1   |

# 26.5.2 Deleting a Phone Control

Phone controls that are not required can be deleted. You can either delete individual phone controls using the red - button or delete all phone controls at the same time using the right-click context menu.

**IMPORTANT:** Deleting phone controls from the configuration will affect local panel listings.

## 26.6 SIP NUMBERS

The Phone Number Editor - SIP Numbers area shows a list of all SIP numbers that have been added. Each SIP number record includes a reference name, quick dial number, subscriber URL or SIP address and an authentication user ID and password. SIP numbers are outgoing digit sequences that map to fully formed URIs or digits that are passed to a Proxy Server to be resolved fully. Buttons at the top let you:

- Add a new SIP number.
- Delete a SIP number.

## 26.6.1 Adding a SIP Number

SIP numbers can be added, as required. To add a SIP Number, provide a name and number. Authentication details can also be added if these are needed by the connection. A picture can be specified for each number if required.

- Open the Phone Number Editor. The SIP Numbers area is located lower left.
- Click the Add button. A new row is added to the SIP number list.
- Click in **Name** and enter the reference name for the number.
- Click in **Number** and enter the quick dial number for that contact.
- Click in **Subscriber/URL** and enter the SIP address. This can be an IP address or URL. If you leave this field blank, it will default to the reference name that you specify.
- Click in User ID and enter the required user ID, if required.
- Click in **Password** and enter the authentication password, if required.
- To add a picture for the SIP number, click in **Picture** then click and browse to and choose the required image file.

| SIP Nu | nbers  |                |         |          | + - 8   |
|--------|--------|----------------|---------|----------|---------|
| Name   | Number | Subscriber/URL | User ID | Password | Picture |
| SIP 34 | 82345  | 192.168.9.9    | sip34   | sip34    |         |

• Click do post the record to the database.

## 26.6.2 Deleting a SIP Number

SIP numbers that are not required can be deleted. You can either delete individual numbers using the red - button or delete all numbers at the same time using the right-click context menu.

**IMPORTANT:** Deleting either individual numbers or all numbers from the global list will also delete them from local panel listings.

## 26.7 PHONE NUMBER EDITOR - FIELD DEFINITIONS

## 26.7.1 Phone Number Editor - Phone Numbers

| Field/Display Item | Description                                                                |
|--------------------|----------------------------------------------------------------------------|
| Name               | The name of the 'contact'. The name can be changed, as required. The       |
|                    | name does not have to be unique.                                           |
| Number             | The phone number. The number can be changed, as required.                  |
|                    | The number string can include the digits 0 1 2 3 4 5 6 7 8 9 * # ,         |
|                    | Maximum length is 20 digits/special characters.                            |
| Picture            | Shows the picture that has been assigned to the number. To assign a        |
|                    | picture, or change an existing picture, click the ellipsis and then browse |
|                    | for and select the required image file.                                    |
|                    | Visible on Virtual Panels only.                                            |

## 26.7.2 Phone Number Editor - Phone Sets

| Field/Display Item | Description                                      |
|--------------------|--------------------------------------------------|
| ID                 | The ID of the phone set. This cannot be changed. |
| Name               | The name of the phone set.                       |
|                    | The name can be changed, as required.            |
| Description        | An optional description of the phone set.        |

## 26.7.3 Phone Number Editor - Phone Controls

| Field/Display Item | Description                                                                                                    |
|--------------------|----------------------------------------------------------------------------------------------------|
| Name               | The name of the control.                                                                                                    |
|                    | The name can be changed, as required.                                                                                              |
| Number             | The phone control number.                                                                                                    |
|                    | The number can be changed, as required.                                                                                            |
| Mode               | The mode defaults to Speak/Listen but can be changed by clicking on the                                                            |
|                    | icon and then clicking                                                                                                    |
| Туре               | Shows an icon that represents the source.                                                                                          |
| Source             | Click in this field and then click 🛄 to select or change the source (conferences, panel sources, GPIO audio routes or phone sets). |

## 26.7.4 SIP Number Editor - SIP Numbers

| Field/Display Item | Description                                                                    |
|--------------------|--------------------------------------------------------------------------------|
| Name               | The reference name of the SIP number. The name can be changed, as              |
|                    | required. The name does not have to be unique.                                 |
| Number             | The quick dial number. The number can be changed, as required.                 |
|                    | The number string can include the digits 0-9, *, # and ,                       |
|                    | Maximum length is 20 digits/special characters.                                |
| Subscriber/URL     | The SIP address. Enter an IP address or URL. If you leave this field blank, it |
|                    | will default to the Name when you save the record.                             |
| User ID            | The authentication user ID for the SIP number.                                 |
| Password           | The authentication password for the SIP number (and user ID).                  |
| Picture            | Shows the picture that has been assigned to the number. To assign a            |
|                    | picture, or change an existing picture, click the ellipsis and then browse     |
|                    | for and select the required image file.                                        |
|                    | Visible on Virtual Panels only.                                                |

## 27. CONFIGURATION EDITOR | PHONE SETS

## 27.1 OVERVIEW

Phone Sets are logical groupings of panels that will display a ringing tally when an incoming call is detected on the phone line to which the panels have a key. Any of the panels in the phone set can answer the incoming call.

Phone Sets are created using the Phone Number Editor. See section 26.4 for details.

The Phone Set Editor is then used to add, change and delete IP phone sources from phone sets. In common with the other areas of the Gateway application, both basic and advanced editors are provided. In this instance they are identical, and the basic version will be described.

## **27.2** Using the Phone Sets Editor

#### 27.2.1 Opening the Phone Sets Editor

Phone Sets are maintained using the Phone Sets Editor.

#### To open the Phone Sets Editor:

- Click the right arrow next to Phone Numbers in the Enterprise tree to show a list of phone sets.
- Click on the required phone set to open it in the Phone Sets Editor.

| <ul> <li>Config21-Dec-2016</li> <li>E Domains</li> <li>S Croups</li> </ul>                                                                                                    | S Ph    | oneset 1<br>► ► < © © © | ٠                | × |
|----------------------------------------------------------------------------------------------------|---------|-------------------------|------------------|---|
| > SIR Connections                                                                                                    | Name:   |                         | Comment:         |   |
| IFBs                                                                                                    | Phonese | t 1                     | Sample phone set |   |
| * Routes                                                                                                    | IP Pho  | ne Sources              | 4                |   |
| <ul> <li>✓ Image: Solution of the second second secon</li></ul> | Туре    | Name                    | EDHS             |   |

All relevant information is now shown in the details panel.

#### Details

The Details fields are used to set the name of a phone set or to add or change the comment about a phone set.

#### **IP Phone Sources**

The IP Phone Sources fields are used to add and delete IP phone sources that define which panels ring when a specific number is called.

#### 27.3 PHONE SET EDITOR - DETAILS

#### To change phone set details:

- Open the Phone Sets Editor.
- Change the name of the phone set and enter a comment, if required.
- Click do post changes to the database.

want

## 27.4 PHONE SET EDITOR - IP PHONE SOURCES

#### 27.4.1 Adding IP Phone Sources to a Phone Set

An IP phone source is a panel that will ring if a specific phone is dialled. This allows you to define which panels will display an incoming call and subsequently which users will see that call. Once answered by an IP phone source panel, all other panels in the phone set will stop ringing.

NOTE: A panel will only be available for inclusion in a phone set if it has a key targeting a TEB or SIP Connection.

#### To add an IP phone source:

- Open the Phone Sets Editor.
- Click the green + button to open the Panels/Sources dialogue.

| Mame:                                                                                                    |                                 |         |                                  |      |        |                                                        |
|----------------------------------------------------------------------------------------------------|---------------------------------|---------|----------------------------------|------|--------|--------------------------------------------------------|
|                                                                                                    |                                 |         |                                  |      |        |                                                        |
| ype                                                                                                    | Name                            | Comment | Domain                           | Host | Port   |                                                        |
| ú                                                                                                    | H1S1                            |         | 1                                | 1    | 1      |                                                        |
|                                                                                                    | H1S2                            |         | 1                                | 1    | 2      |                                                        |
|                                                                                                    | H1S4                            |         | 1                                | 1    | 4      |                                                        |
|                                                                                                    | H2S1                            |         | 2                                | 2    | 1      |                                                        |
|                                                                                                    |                                 |         |                                  |      |        | Select the panels/sources that you w                   |
|                                                                                                    |                                 |         |                                  |      |        | to add and click <b>Apply</b> .                        |
|                                                                                                    |                                 |         |                                  |      |        |                                                        |
|                                                                                                    | 4                               |         |                                  |      |        |                                                        |
|                                                                                                    | 4                               |         | Арр                              | ply  | Cancel |                                                        |
| 8                                                                                                    | 4<br>Phone                      | eset 1  | Ари                              | ply  | Cancel |                                                        |
| Name:                                                                                                    | 4<br>Phone                      | eset 1  | Apr                              | ply  | Cancel |                                                        |
| Name:<br>Phone                                                                                                    | 4<br>Phone<br>eset 1            | eset 1  | App<br>Comme                     | ply  | Cancel | The panels/sources are now part of t                   |
| Name:<br>Phone                                                                                                    | 4<br>Phone<br>set 1<br>hone Sci | eset 1  | Comme<br>Sampl                   | ply  | Cancel | The panels/sources are now part of t sample phone set. |
| Rest IP PI<br>Type                                                                                                    | 4<br>Phone<br>eset 1<br>hone Sc | eset 1  | Comme<br>Sampl                   | ply  | Cancel | The panels/sources are now part of t sample phone set. |
| Reference for the second second seco | 4<br>Phone<br>eset 1<br>hone Sc | eset 1  | Comme<br>Sampl<br>EDHS<br>0.1.1. | ply  | Cancel | The panels/sources are now part of t sample phone set. |

## 27.4.2 Deleting IP Phone Sources

IP phones sources that are not required in the phone set can be removed. You can remove individual sources using the red - button or delete all sources at the same time using the right-click context menu. The underlying IP Phone sources are not affected.

## 27.5 PHONE SET EDITOR - FIELD DEFINITIONS

## 27.5.1 Phone Sets Editor - Details

| Field/Display Item | Description                                                                                                    |  |  |
|--------------------|----------------------------------------------------------------------------------------------------|--|--|
| Name               | The name of the phone set. The name can be changed, as required. The name does not have to be unique.                   |  |  |
|                    | The maximum length for a phone set name is 64 characters.                                                               |  |  |
| Comment            | Any comments entered when the phone set was created using the Phone<br>Number Editor. Comments may be added or changed. |  |  |

## 27.5.2 Phone Sets Editor - IP Phone Sources

| Field/Display Item | Description                                                      |  |  |
|--------------------|------------------------------------------------------------------|--|--|
| Туре               | An icon showing the type of source selected, e.g. Virtual Panel. |  |  |
| Name               | The name of the selected source. Cannot be changed.              |  |  |
| EDHS               | The EDHS address of the selected source. Cannot be changed.      |  |  |

## 28. CONFIGURATION EDITOR | ACCESS MANAGEMENT

#### **28.1** INTRODUCTION

The default set-up for a system using the Gateway editor is for a single system administrator to have overall control of the configuration management, whether this consists of a single matrix frame, or multiple frames arranged in a complex network. Although this may be suitable for smaller installations, it is unlikely to be appropriate for a large, multi-studio arrangement. In such instances, the Gateway "Access Management Console" can be used to create multiple administrators and grant them control over segments of the intercom network. In this section, we will examine this feature and demonstrate a typical example.

#### 28.2 LAUNCHING THE ACCESS MANAGEMENT CONSOLE

The Access Management Console is only available to the top-level system administrator. When the top-level administrator has logged in, the console is launched from the Tools menu as shown below. As explained earlier, the credentials for the top-level administrator are *Admin | trilogy.* 

When Gateway is first installed, only the top-level system administrator is provided: no roles or additional administrators are present. Our first task is to create several roles based on a system encompassing two studios. The example below shows a new configuration with two Gemini hosts named Studio A and Studio B.

| The second second secon |             |                                          |  |  |  |  |
|----------------------------------------------------------------------------------------------------|-------------|------------------------------------------|--|--|--|--|
| File                                                                                                    | • 💻         |                                          |  |  |  |  |
| View                                                                                                    | ▶ p-20      | 017                                      |  |  |  |  |
| Setup                                                                                                    |             |                                          |  |  |  |  |
| Tools                                                                                                    | •           | Recalculate All Conference Best Profiles |  |  |  |  |
| Window                                                                                                    | •           | Change Password                          |  |  |  |  |
| Help                                                                                                    | 1           | Launch Access Managment Console          |  |  |  |  |
|                                                                                                    | utes<br>O P | Gemini Upgrade                           |  |  |  |  |

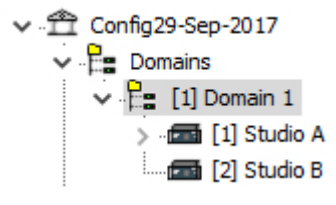

## 28.3 CREATING ROLES

Firstly, we will create three new roles:

- Senior Administrator
- Studio A administrator
- Studio B administrator

After logging in as the top-level administrator, switch to the Access Management Console as described above. Click the **green +** button to create a new role. Highlight this new role by clicking on the name in the centre of the circle, and then edit the name of the role within the text box by double-clicking in the top row.

Repeat this operation until three roles have been created as shown below.

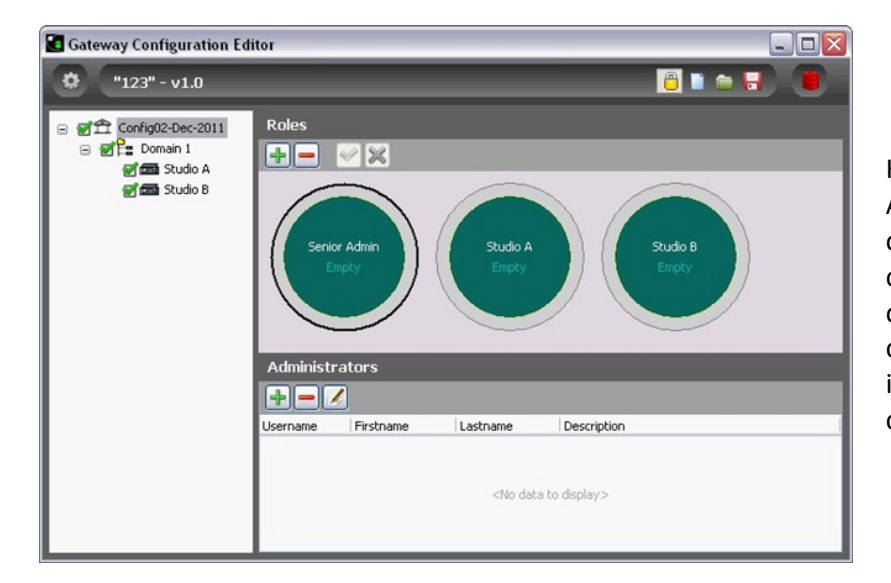

Highlight the Senior Administrator role by clicking on the name in the centre of that circle: the circumference of the circle changes to black to indicate that the role is currently selected.

The permissions allocated to this new role are indicated in the tree view on the left side of the screen: where permission has been granted, a green tick is shown adjacent to a Host. The permissions currently granted to the Senior Administrator are appropriate (see image above).

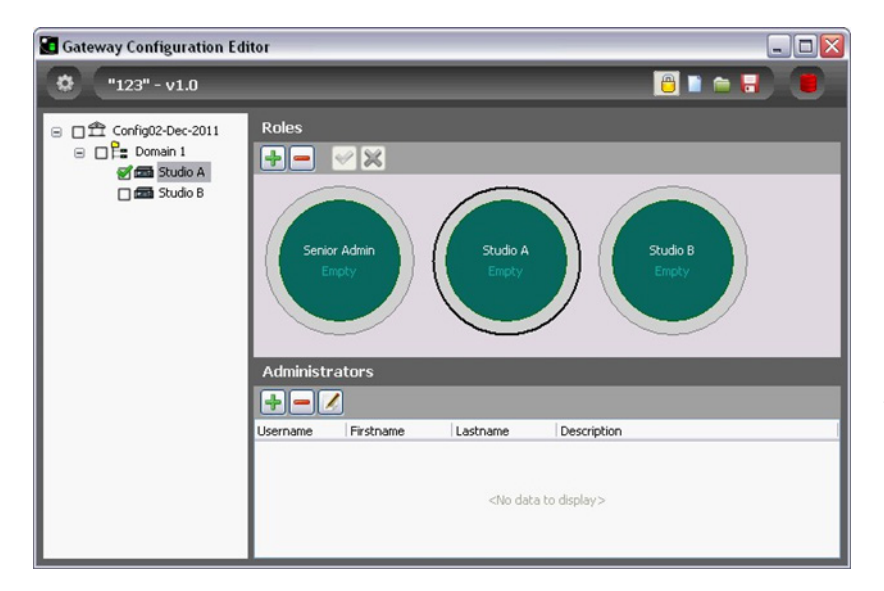

Repeat this process for Studio A and Studio B administrators and uncheck the permission boxes for each one as appropriate. These are shown after adjustment for Studio A (see image on left).

## 28.4 CREATING ADMINISTRATORS

The next stage is to create several administrators and then to assign them to specific roles. Each administrator is simply a set of login credentials plus a description, but they have no authority or permissions until assigned to a role. To create a new administrator, click on the green "+" icon in the lower pane of the Editor. Enter the details of each new administrator in the edit box and press the tick when complete. To edit the details of an administrator, highlight the list entry and click the edit button on the Administrators toolbar.

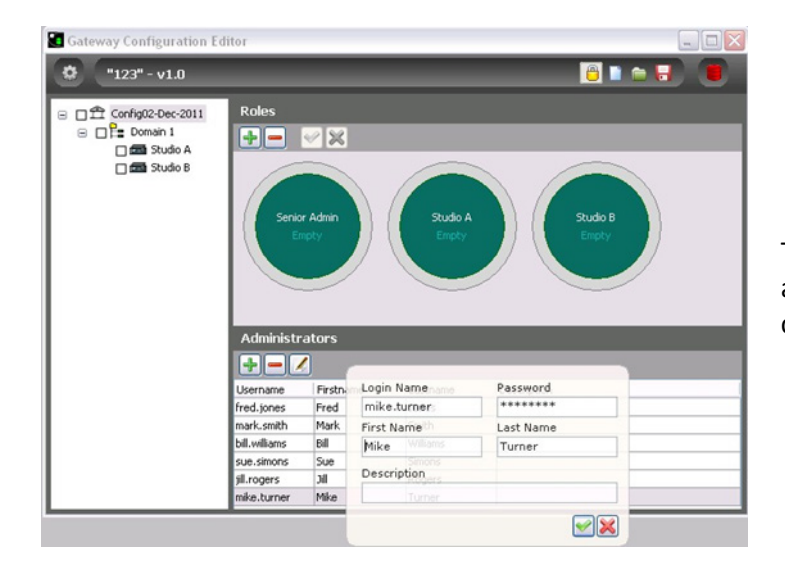

This image shows six new administrators -- they are not currently assigned to any roles.

## 28.5 Associating Roles and Administrators

The final step is to assign the operators to specific roles. To do this, simply highlight an administrator from the list and drag the cursor into the appropriate role "circle". The following rules and conditions apply:

- each role may have one or more administrators
- each administrator may be assigned to one or more roles
- a role without any administrators serves no purpose
- an administrator who is not assigned to any roles also serves no purpose

The screen below shows the six administrators who have now been assigned to specific roles in the configuration of the Gemini network. The number in the centre of each role circle indicates the number of administrators currently assigned to that role. Position the mouse cursor over the centre of the circle to see a list of the names of current administrators in that role.

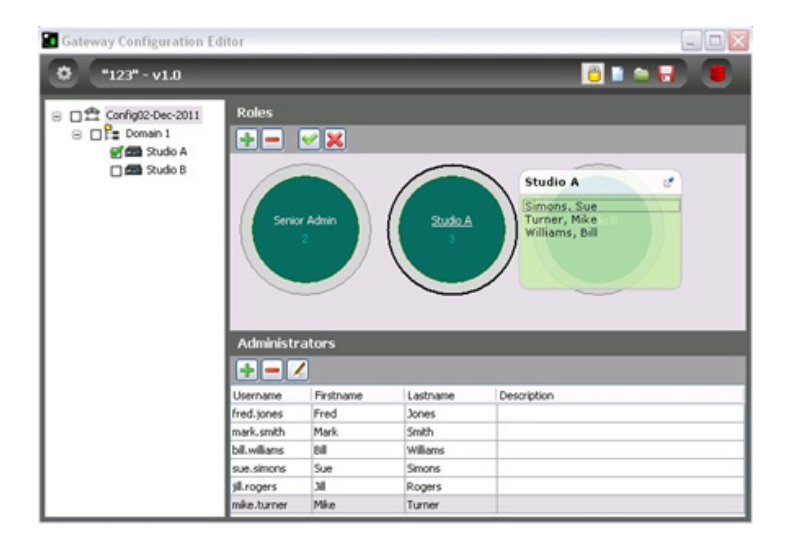

**NOTE**: if additional hosts are added later, they are automatically added to every current role with the permissions set to "on". Although these settings may be appropriate for the overall system administrator, minor roles such as Studio A and Studio B (above) must be edited to remove these new hosts as appropriate.

#### 28.6 USING ROLES AND ADMINISTRATORS

It is important to realise that although multiple administrators may be created for a system, they cannot log-in simultaneously. To avoid data conflicts, only one administrator may log-in at a specific point in time. If a second administrator attempts to log-in, the following will result:

- The person already logged in will see a pop-up message to advise that someone else is attempting to connect. He can choose to block the second person or allow him to connect. If he chooses to allow the other person, he must then exit Gateway. If he ignores this message, he will be forcibly disconnected after 30 seconds. This allows for the situation where a PC has been left unattended.
- The second person, attempting to connect will see a pop-up message to advise that another operator is already logged in. He can then choose to abandon his attempt to log-in or wait for the other person to respond. If there is no response from the other party, then the second person will be allowed to connect around 30 seconds later.

## **29. MERCURY TALKBACK CONTROLLER**

## 29.1 OVERVIEW

The Talkback Controller (TBC) is the host application at the heart of the Mercury system. It runs as a service on the host Windows machine.

The TBC performs the following functions:

- Manages the peer-to-peer socket connections between Mercury hosts, including conferences.
- Acts as the decision-making engine to set-up and tear-down Internet Protocol (IP) audio routes and local audio crosspoints.
- Acts as the interface to the host Mercury hardware.
- Implements conditional routing rules. These allow the Administrator to establish and enforce business-appropriate rules to support the workflow requirements of operators and to control external devices, for example, Push-to-Talk (PTT) and Carrier-Operated Relay (COR) radio connections and PTT microphone switches.
- Sends status information to other TBCs.
- Accepts the socket connection and communicates with the DB Supervisor for system management.

All Mercury hosts are supplied with the TBC application pre-installed. but if it is necessary to reinstall the host software, please see section 6 - *Mercury Software and Installation*.

# 29.2 USING THE TBC

The TBC comprises two components:

- Windows service which starts automatically on start-up.
- GUI application which also runs automatically from a shortcut placed in the Windows Start-Up folder during installation and is normally minimized to the System Tray.

The GUI application is used by the System Administrator to:

- Check the current status of the Host where the TBC is running.
- View a log of events, for example, starting and stopping the service, connecting and disconnecting clients.
- Check the type of expansion cards installed in the host.
- View a list of panels currently connected to this host.
- View a list of connected Mercury clients.
- View Connections.
- View Audio Routes.
- Specify TBC settings.

Normally, you will not have to make any changes to the settings, but if you do you must ensure that you also update the Database Settings in the Configuration Editor.

The TBC GUI provides visibility of the TBC; if the GUI is shut down you will not be able to view the TBC status or make changes to your TBC settings. If the TBC GUI is shut down, the TBC itself is still running as a service and the Host will function as normal.

# 29.2.1 Closing and Restoring the TBC GUI

The TBC GUI application will be started automatically, via a shortcut to the application in the Windows Start-Up menu, added during installation. Closing the TBC GUI application does not affect the TBC which always runs as a Windows service. The TBC GUI icon appears in the system tray and the GUI may be displayed by right-clicking the icon and selecting **Restore**.

**NOTE:** If inadvertently shut down, to re-start the TBC GUI application, click on **TBC** in the Windows Start-up menu.

# 29.2.2 Starting and Stopping the TBC service

The TBC is installed to run as a service. The service can be started or stopped manually if required. **NOTE**: You should not have to start and stop the TBC during normal operations.

## To manually start the TBC service:

- Open the Computer Management console.
- Open the Services window and select the Mercury TBC service.
- Click the **Start the service** link. Note the TBC icon now turns green.

# To manually stop the TBC (service):

- Open the Computer Management console.
- Open the Services window and select the Mercury TBC service.
- Click the **Stop the service** link to stop the service.

## 29.2.3 TBC Status – System Tray

You can quickly determine the status of the TBC by looking at the colour of the TBC icon in the system tray. If this icon is green, this indicates that the TBC is operating correctly, but if the icon does not remain green, there is a problem with the application – the colour of the icon should help determine the nature of the problem.

| Colour |   | Description                                                |
|--------|---|------------------------------------------------------------|
| Red    |   | TBC is not operational.                                    |
| Yellow | 0 | TBC is connected to host hardware but not yet operational. |
| Green  | 0 | The application is operating correctly.                    |

When the TBC GUI is first started, it runs minimised and visible as an icon in the system tray, adjacent to the clock in the lower right portion of the screen. The icon will appear in one of three colours, dependent on the current state.

The red and yellow states are a normal part of the boot-up sequence and may be displayed for up to one minute while the hardware and software initialise, and the configuration is loaded. To display the TBC GUI on-screen, double click the icon in the System Tray. If the MIU is not operating correctly, please see the TBC troubleshooting tips in section 29.2.4.

## 29.2.4 TBC Troubleshooting

Problems with the TBC are indicated by the status icon remaining red or yellow in the period beyond initialisation and boot up. Most commonly, this will occur if a mismatch occurs between different areas of the hardware and software. If possible, examine the TBC log for more information. Review any changes which may have been made recently to the system, especially to IP settings. Using Gateway, check and compare the IP addresses set under Windows networking and within your configuration file. The default values for an MIU delivered from Trilogy are given below.

|                    | Windows       | VoIP audio card |
|--------------------|---------------|-----------------|
| IP Address         | 192.168.99.99 | 192.168.99.100  |
| Subnet Mask        | 255.255.255.0 | 255.255.255.0   |
| Default Gateway    | [not set]     | [not set]       |
| Host (EDH) address | 0.1.1         |                 |

## 29.3 TBC - MENU OPTIONS

# TBC Menu | TBC

| Menu Option       | Description                                                             |  |  |
|-------------------|-------------------------------------------------------------------------|--|--|
| Reload Config     | Reloads the configuration information and restarts the TBC.             |  |  |
| Reset             | Forces the TBC to reset using the currently cached configuration data.  |  |  |
| Database Settings | Opens the DB Supervisor and TBC Settings dialogue. Refer to section     |  |  |
|                   | 29.9 for a description of the information on this dialogue.             |  |  |
| Preferences       | Opens the Preferences dialogue. Refer to section 29.9 for a description |  |  |
|                   | of the information on this dialogue.                                    |  |  |
| Close             | Minimizes the TBC GUI to the system tray.                               |  |  |
| Exit              | Exit the TBC GUI completely.                                            |  |  |

# TBC Menu | Support

| Menu Option           | Description                                                                                              |  |  |  |
|-----------------------|----------------------------------------------------------------------------------------------------|--|--|--|
| Message / Pipe Logs   | Independently enables message and/or pipe logging.                                                       |  |  |  |
| Debug/ Remote Logging | Enables debug logging.                                                                                   |  |  |  |
| Priority Class        | Priority Class is the term Windows uses to identify the "priority" of a                                  |  |  |  |
|                       | process or task. Tasks or processes usually launch with Normal priority.                                 |  |  |  |
|                       | Increasing the priority to High increases the likelihood that the                                        |  |  |  |
|                       | application will get a slice of the CPU above other lower priority                                       |  |  |  |
|                       | applications.                                                                                            |  |  |  |
|                       | Use <b>High</b> priority when many applications are running and there is a                               |  |  |  |
|                       | chance that TBC performance could be affected by other applications using excessive amounts of CPU time. |  |  |  |
|                       | The TBC will remember the priority setting and re-apply it for every                                     |  |  |  |
|                       | restart.                                                                                                 |  |  |  |
| Download new          | Downloads and installs new firmware to the Mercury host PCI card.                                        |  |  |  |
| firmware              | Load firmware Live                                                                                       |  |  |  |
|                       | The TBC uses the firmware like a file system and the firmware                                            |  |  |  |
|                       | application processes and stores the new image in flash.                                                 |  |  |  |
|                       | TFTP-load new firmware                                                                                   |  |  |  |
|                       | Downloads and installs new firmware to the Mercury host using TFTP.                                      |  |  |  |
|                       | The firmware application both loads an image into its file system and                                    |  |  |  |
|                       | then processes and stores the new image in flash.                                                        |  |  |  |
|                       | RAM load                                                                                                 |  |  |  |
|                       | Installs new firmware to the Mercury host from a RAM file. The TBC                                       |  |  |  |
|                       | loads a firmware-application image into the Mercury card RAM directly.                                   |  |  |  |
|                       | The firmware is then reset and the bootloader processes and stores the                                   |  |  |  |
|                       | firmware-application image in flash.                                                                     |  |  |  |
| Run Command Line File | Run a command-line file to execute various commands.                                                     |  |  |  |
| Restart on firmware   | When checked, TBC will restart after upgrading the audio card                                            |  |  |  |
| reset                 | firmware. Default = Not checked.                                                                         |  |  |  |
| Clear EC Flash        | This is part of a Tech Support application which allows custom EC (echo-                                 |  |  |  |
|                       | cancellation) settings to be loaded into FXO and FXS TEBs. This may be                                   |  |  |  |
|                       | appropriate in environments where noise is a factor. Please contact                                      |  |  |  |
|                       | Trilogy for more information.                                                                            |  |  |  |

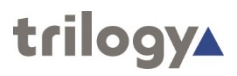

# TBC Menu | Help

| Menu Option | Description                   |
|-------------|-------------------------------|
| About       | Displays version information. |

#### 29.4 TBC MENU | DATABASE SETTINGS

This dialogue specifies the location of the database and the EDHS address of the host. You should not need to change these unless you install the database on another machine or change the EDHS address of the host.

## 29.4.1 Changing Supervisor and TBC Settings

Database settings are specified when the host is installed. They can be changed if required.

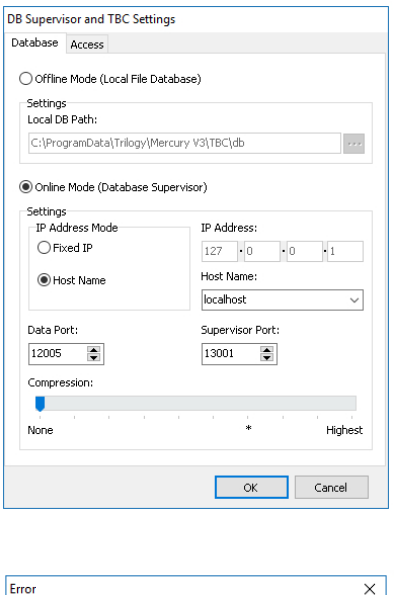

On the TBC menu, select **Database Settings...**to open the DB Supervisor and TBC Settings dialogue. The Database tab is selected by default.

Make any changes as required. Refer to section 29.9.1 for a description of the information on this screen and click **OK** to save.

| Error        |                                          | ×  |
|--------------|------------------------------------------|----|
| $\bigotimes$ | Invalid Database Supervisor IP settings. |    |
|              |                                          | ОК |

If the settings are not correct, you will receive an error message. Click **OK** and review the database settings. If you still cannot connect to the database, ensure that the Database Supervisor is running and that the IP address or hostname is correct.

## 29.4.2 Specifying the EDHS Address of the Host

The EDHS address is specified when the host software is installed. This will not normally need to be changed provided it is correctly selected on installation.

| Database Acce | 355         |
|---------------|-------------|
| Host EDHS:    | Domain Host |
|               |             |
|               |             |
|               |             |
|               |             |
|               |             |

On the TBC menu, select **Database Settings...**to open the DB Supervisor and TBC Settings dialogue. Select the **Access** tab.

Make any changes as required. Refer to section 29.9.2 - *Database Settings* – *Access* for a description of the information on this screen and click **OK** to save.

#### 29.5 TBC MENU | PREFERENCES

TBC Preferences allow you to specify which TBC tabs are displayed, specify firmware locations and TFTP server details and change database-related settings.

## 29.5.1 Changing TBC Preferences

The TBC General and Run-time Options can be changed, as required.

#### To change the TBC preferences:

| Preferences                                  |  |  |  |  |
|----------------------------------------------|--|--|--|--|
| General Run-time Options                     |  |  |  |  |
| Setup Timeout (s):                           |  |  |  |  |
| 10 ~                                         |  |  |  |  |
| DB Connect Retry Timeout (s):                |  |  |  |  |
| 4                                            |  |  |  |  |
| DB Connect Retry Count:                      |  |  |  |  |
|                                              |  |  |  |  |
| L Reload Configuration on Start-up           |  |  |  |  |
|                                              |  |  |  |  |
| OK Cancel                                    |  |  |  |  |
|                                              |  |  |  |  |
| Preferences                                  |  |  |  |  |
| General Run-time Options                     |  |  |  |  |
| TFTP Server:                                 |  |  |  |  |
| Firmware Location: C:\Program Files (x86)\Tr |  |  |  |  |
| Diagnostics Show audio routes                |  |  |  |  |
| Log diag. to HDD: 🗹 Show connections         |  |  |  |  |
| Reset on commander I/F failure               |  |  |  |  |
| Max restart attempts: 5                      |  |  |  |  |
| OK Cancel                                    |  |  |  |  |

On the TBC menu, select Preferences...to open the Preferences dialogue. The General tab is selected by default.

Change the settings, as required. Refer to section 29.9.3 for a description of the information on this screen.

Click **OK** to save the changes or select the Run-time Options tab to make further changes.

Make the required changes to the Run-time Options preferences. Refer to section 29.9.4 for a description of the information on this screen.

Click **OK** to save the changes.

## 29.6 TBC - DIALOGUE

Right-click on the Mercury TBC icon and select **Restore** to restore the TBC form to your desktop (if necessary). The Status tab is selected by default.

| Talkback Controller                                                                                                    |                                                                                                    |                                                                                                    | -                     |                  |
|----------------------------------------------------------------------------------------------------|----------------------------------------------------------------------------------------------------|----------------------------------------------------------------------------------------------------|-----------------------|------------------|
| TBC Support Help                                                                                                    |                                                                                                    |                                                                                                    |                       |                  |
| Status Log Card List P                                                                                                    | anels Clients Connectio                                                                                                    | ns Audio Route                                                                                                    | s Tuning              |                  |
| DB Connection:                                                                                                    | Serial:                                                                                                    | XXXXXXX                                                                                                    | Service:              |                  |
| Local Audio:                                                                                                    |                                                                                                    |                                                                                                    | Network:              |                  |
| Hardware: V6.YX                                                                                                    |                                                                                                    |                                                                                                    | Firmware: V           | 3.4.1.309 [5][H] |
| AEB/RIB Ports: 10                                                                                                    | Total DSP Cha                                                                                                    | ns: 8                                                                                                    | IP Address:           | 192.168.93.31    |
| TEB Ports: 0                                                                                                    | Intercom Char                                                                                                    | ns: 8                                                                                                    | Net Mask:             | 255.255.255.0    |
| Intercom Profile: 0                                                                                                    | Telephony Ch                                                                                                    | ans: ?                                                                                                    | Gateway:              | 0.0.0.0          |
| CRUMeter:                                                                                                    | IP Phone Char<br>MAC: 00:09:6                                                                                                    | 15: U<br>F:40-0E-97                                                                                                    | Host Name:            | 22               |
|                                                                                                    | MAC. 00.00.1                                                                                                    | 1.40.00.97                                                                                                    | Cro osago.            |                  |
| trilogya EDHS: 0.                                                                                                    | 1.1 D8: ¥1.1                                                                                                    |                                                                                                    |                       | Qose             |
|                                                                                                    |                                                                                                    |                                                                                                    |                       | .1               |
| Talkhadi Castali                                                                                                    |                                                                                                    |                                                                                                    |                       |                  |
| aikback Controller                                                                                                    |                                                                                                    |                                                                                                    | _                     | u x              |
| TBC Support Help                                                                                                    |                                                                                                    |                                                                                                    |                       |                  |
| Status Log Card List                                                                                                    | Panels Clients Connection                                                                                                    | ons Audio Route                                                                                                    | s Tuning              |                  |
| Date/Time                                                                                                    | Message                                                                                                    |                                                                                                    |                       | ^                |
| 11 Mar 2019 13:41:05.059<br>11 Mar 2019 13:41:05.059<br>11 Mar 2019 13:41:05.059<br>11 Mar 2019 13:41:05.059<br>11 Mar 2019 13:41:05.059<br>11 Mar 2019 13:41:05.059<br>11 Mar 2019 13:41:05.055<br>11 Mar 2019 13:41:05.955<br>11 Mar 2019 13:41:05.955<br>11 Mar 2019 13:41: | Advantech GPIO DAQ di<br>Have 8 DSP channels for<br>Intercom channel 1 usin<br>Intercom channel 2 usin<br>Intercom channel 3 usin<br>Intercom channel 3 usin<br>Intercom channel 6 usin<br>Intercom channel 6 usin<br>Intercom channel 6 usin<br>Intercom channel 7 usin<br>SIP Support is NOT AWI. | iver loaded<br>Intercom, 0 DSP<br>a TCID 0<br>a TCID 1<br>a TCID 2<br>a TCID 3<br>a TCID 4<br>a TCID 5<br>a TCID 6<br>a TCID 6<br>a TCID 7<br>LLABLE | channels for IP.Phone |                  |
| 11 Mar 2019 13:41:30.595                                                                                                    | H323 Support is NOT AV                                                                                                    | AILABLE                                                                                                    |                       | ~                |
| <                                                                                                    |                                                                                                    |                                                                                                    |                       | >                |
| triloova mus                                                                                                    |                                                                                                    | -                                                                                                    |                       | Clara            |
| CTTOGYA EDHS: 0                                                                                                    | 0.1.1 DB: v1.0                                                                                                    |                                                                                                    | fear 🛄 Save           | Lose             |
|                                                                                                    |                                                                                                    |                                                                                                    |                       |                  |
| Talkback Controller     TBC Support Help     Status Log Card List p     Slot Model #     1 700-22-00                                                                                                    | anels Clients Connectio<br>Description<br>8 port AEB                                                                                                    | ns Audio Routes                                                                                                    | - Tuning              |                  |
| 2 700-16-03                                                                                                    | 8 port APEX-A                                                                                                    | eb (RIB)                                                                                                    |                       |                  |
| trilogya EDHS: 0.                                                                                                    | 1.3 DB: v3.15                                                                                                    |                                                                                                    |                       | Close            |
|                                                                                                    |                                                                                                    |                                                                                                    |                       | .1               |
|                                                                                                    |                                                                                                    |                                                                                                    |                       |                  |
| Talkback Controller                                                                                                    |                                                                                                    |                                                                                                    | _                     |                  |
| TBC Support Help                                                                                                    |                                                                                                    |                                                                                                    |                       |                  |
| Status Log Card List                                                                                                    | Panels Clients Connection                                                                                                    | ons Audio Route                                                                                                    | s Tuning              |                  |
| Port FDHS                                                                                                    | Information                                                                                                    |                                                                                                    |                       |                  |
| Port EDHS                                                                                                    | Information                                                                                                    |                                                                                                    |                       |                  |
| trilogy EDHS: 0                                                                                                    | ).1.1 DB: v1.0                                                                                                    |                                                                                                    |                       | Slose 2          |
|                                                                                                    |                                                                                                    |                                                                                                    |                       |                  |
|                                                                                                    |                                                                                                    |                                                                                                    |                       | -11              |

This tab is primarily used for system diagnosis and maintenance and is selected by default.

If the TBC is operating correctly, the four indicators (DB Connection, Local Audio, Service, and Network) will be green. CPU usage can be monitored by selecting the CPU Meter checkbox.

Refer to section 29.9.5 for a description of the information on this screen.

Click the **Log** tab. The TBC Log displays details of the various processes and activities related to the TBC. Log entries can be arranged by date/time. The most recent entries are shown at the bottom of the list. The log can be saved for diagnostic purposes if required.

Refer to section 29.9.6 for a description of the information on this screen.

Click the **Card List** tab. A list of the cards fitted in the host is displayed.

Refer to section 29.9.7 for a description of the information on this screen.

Click the **Panels** tab. This shows details of any panels or radios that are active and connected to the Mercury host.

Refer to section 29.9.8 for a description of the information on this screen.

Talkback Controller

Caller Address

| IC.   | Debug         | Support   | Help   |          |                    |              |             |        |  |
|-------|---------------|-----------|--------|----------|--------------------|--------------|-------------|--------|--|
| tatus | Log           | Card List | Panels | Clients  | Connections        | Audio Routes | Diagnostics | Tuning |  |
| D     | EDH5<br>0.1.1 | .1        |        | IP<br>12 | Address<br>7.0.0.1 |              |             |        |  |
|       |               |           |        |          |                    |              |             |        |  |

TBC Debug Support Help Status Log Card List Panels Clients Connections Audio Routes Diagnostics Tuning

Channel Info

Data - j Audio Audio

n/a 31 31

Destination

 Cale: Address
 Description

 192.168.17.11
 192.168.17.21

 192.168.17.11
 192.168.17.21

 192.168.17.11
 192.168.17.21

trilogy EDH5: 0.1.1 DB: v1.7

Save Solose

Click the Clients tab. The TBC Clients tab shows details of any clients of this TBC.

Refer to section 29.9.9 for a description of the information on this screen.

The TBC **Connections** tab shows details of any connections to other TBCs in the system.

Refer to section 29.9.10 for a description of the information on this screen.

**NOTE**: This tab will only be displayed if enabled in the TBC Preferences.

| BC     | Debug     | Support     | Help   |         |             |         |         |             |         |        |     |
|--------|-----------|-------------|--------|---------|-------------|---------|---------|-------------|---------|--------|-----|
| itatus | Log       | Card List   | Panels | Clients | Connections | Audio   | Routes  | Diagnostics | Tuning  |        |     |
| Date/  | lime      |             | ID     | Own     | ier In      | terests | Source  | Dest        | ination | Action | Cha |
| 15 Ma  | r 2019 00 | 8:25:11.482 | 3      | 0.1.    | 1.1 0       |         | 0.1.1.1 | 0.1.1       | 1.1     | MAKE   |     |
| 15 Ma  | r 2019 00 | 3:25:11.568 | 4      | 0.1.    | 1.1 0       |         | 0.1.1.1 | 0.1.1       | 1.2     | MAKE   |     |
| 15 Ma  | r 2019 00 | 3:26:48.768 | 5      | 0.1.    | 1.1 0       |         | 0.1.1.1 | 0.1.2       | 2.1     | MAKE   |     |
| 15 Ma  | r 2019 00 | 3:26:49.027 | 7      | 0.1.    | 1.1 0       |         | 0.1.2.1 | 0.1.1       | 1.2     | MAKE   |     |
| 15 Ma  | r 2019 00 | 3:26:49.114 | 6      | 0.1.    | 1.1 0       |         | 0.1.2.1 | 0.1.1       | 1.1     | MAKE   |     |
|        |           |             |        |         |             |         |         |             |         |        |     |
| <      |           | _           |        |         |             |         |         | _           |         |        | >   |

| Status | Log     | Card List   | Panels   | Clients | Connections         | Audio | Routes | Diagnostics | Tunin | 9               |           |       |
|--------|---------|-------------|----------|---------|---------------------|-------|--------|-------------|-------|-----------------|-----------|-------|
| Date/1 | ime     |             | Priority | Deta    | ais                 |       | Source | Destinat    | E     | xtra Info.      |           |       |
| 13 Mar | 2019 11 | :48:39.254  |          | Use     | selected Reloa      | be    | 0.1.1  |             |       |                 |           |       |
| 13 Mar | 2019 11 | :48:39.600  |          | Data    | abase upload st     | ar    | 0.1.1  |             |       |                 |           |       |
| 13 Mar | 2019 11 | :48:48.931  |          | Data    | abase uploaded      |       | 0.1.1  |             | 1     | .0              |           |       |
| 13 Mar | 2019 11 | :48:49.018  |          | Engi    | ne STOPPING         |       | 0.1.1  |             |       |                 |           |       |
| 13 Mar | 2019 11 | :48:51.523  |          | Inst    | ating new data      | base  | 0.1.1  |             | 1     | .0              |           |       |
| 13 Mar | 2019 11 | :48:54.374  |          | Engi    | ne STARTING         |       | 0.1.1  |             |       |                 |           |       |
| 13 Mar | 2019 11 | 1:48:54.374 |          | Fou     | nd "full-length/i   | MI    | 0.1.1  |             |       |                 |           |       |
| 13 Mar | 2019 11 | :49:18.134  |          | Aud     | io board type       |       | 0.1.1  |             | В     | oard 1: (700-22 | -00) 8 po | rt A  |
| 13 Mar | 2019 11 | :49:18.134  |          | Aud     | io board type       |       | 0.1.1  |             | B     | oard 2: No card |           |       |
| 13 Mar | 2019 11 | :49:18.134  |          | Aud     | io board type       |       | 0.1.1  |             | В     | oard 3: No card |           |       |
| 13 Mar | 2019 11 | :49:18.134  |          | Aud     | io board type       |       | 0.1.1  |             | В     | oard 4: No card |           |       |
| 13 Mar | 2019 11 | :49:18.134  |          | Initi   | alise hardware      |       | 0.1.1  |             | н     | WVers=v6.yx,    | DSPCnt=8  | i, R. |
| 13 Mar | 2019 11 | :49:18.221  |          | Loca    | al audio initialise | d     | 0.1.1  |             | s     | tate=1, ICChnis | =8, PhnC  | hnis  |
| 13 Mar | 2019 11 | :49:18.307  |          | SIP     | Support             |       | 0.1.1  |             | N     | OT AVAILABLE    |           |       |
| <      |         |             |          |         |                     |       |        |             |       |                 |           | >     |
|        | _       |             |          |         |                     |       |        |             |       |                 |           |       |

The TBC **Audio Routes** tab shows details of audio routes for calls that are in progress.

Refer to section 29.9.11 for a description of the information on this screen.

**NOTE**: This tab will only be displayed if enabled in the TBC Preferences.

The TBC Diagnostics tab shows a list of events that can help identify problems with the Mercury system.

**NOTE**: This tab will only be displayed if **Diagnostics** has been selected in **TBC Preferences** and **Log diag. to HDD** has *not* been selected.

Refer to section 29.9.12 for a description of the information on this screen.

Click **Save** to save the diagnostics.

| atus L    | .og      | Card I | ist | Panels | Clients  | Connections    | Audio Route    | s Tuning |  |  |
|-----------|----------|--------|-----|--------|----------|----------------|----------------|----------|--|--|
| tatistics | Adju     | st     |     |        |          |                |                |          |  |  |
| T× Byte   | s:       | 0      |     | T× Me  | ssages:  | 0              | Tx Discards:   | D        |  |  |
| Rx Byte   | 5:       | 0      |     | Rx Me  | ssages:  | 0              | Rx Discards: I | D        |  |  |
| Tx Time   | outs:    | 0      |     | Rx Du  | olicates | 0              |                |          |  |  |
| Min AC    | Respo    | nse:   | 0   |        |          | Avg. AC        | K Response:    | D        |  |  |
| Max AC    | K Resp   | onse:  | 0   |        |          | Retried TBC T  | × Messages:    | D        |  |  |
| Min TBC   | Tx Tim   | e:     | 0   |        |          | Lost TBC T     | × Messages: I  | D        |  |  |
| Max TB    | C Tx Tin | ne:    | 0   |        | D        | uplicate TBC R | X messages: I  | D        |  |  |
| Max TB    | C Burst  | Q:     | 0   |        |          |                |                |          |  |  |
|           |          |        |     |        |          |                |                |          |  |  |
|           |          |        |     |        |          |                |                |          |  |  |
|           |          |        |     |        |          |                |                |          |  |  |
|           |          |        |     |        |          |                |                |          |  |  |
|           |          |        |     |        |          |                |                |          |  |  |
|           |          |        |     |        |          |                |                |          |  |  |

The Tuning tab has 2 sub-tabs: Statistics and Adjust. Statistics can be viewed or saved, as required. Note that the information displayed is from the last reset.

Refer to section 29.9.13 for a description of the information on this screen.

Click **Save** to save the statistics.

| 📵 Talkback Controller                                                                                                    |                                                                                    |              |        | -    |                    | ×  |
|----------------------------------------------------------------------------------------------------|------------------------------------------------------------------------------------|--------------|--------|------|--------------------|----|
| TBC Support Help                                                                                                    |                                                                                    |              |        |      |                    |    |
| Status Log Card List Panels                                                                                                    | Clients Connections                                                                | Audio Routes | Tuning |      |                    |    |
| Statistics Adjust                                                                                                    |                                                                                    |              |        |      |                    |    |
| Watchdog Timeout (s):<br>11 ©<br>Transmit Timeout (ms):<br>500 ©<br>High Level Ack. Timeout (ms)<br>1000 ©<br>Reset Statistics: | Transmit Retries:<br>20 •<br>Receive Messages:<br>24 •<br>Update Time (s):<br>10 • |              |        |      |                    |    |
|                                                                                                    |                                                                                    |              |        |      |                    |    |
| trilogy EDH5: 0.1.1                                                                                                    | DB: v1.1                                                                           | Арр          | ly 🖡   | Save | <mark>≥ ⊆</mark> o | se |
|                                                                                                    |                                                                                    |              |        |      |                    |    |

The **Tuning** tab has 2 sub-tabs: Statistics and **Adjust**. This lets you adjust various settings related to the performance of the TBC.

Changing these settings can cause your Mercury system to fail or not operate correctly.

Refer to section 29.9.14 for a description of the information on this screen.

**WARNING**: Do not adjust these settings without prior consultation with Trilogy Technical Support.

## 29.6.1 Saving and Clearing the TBC Log

The TBC activity log can be saved or cleared, as required.

#### To save the log:

- Open the TBC Log.
- Click **Save**. The log will be saved in the *Program Files\Mercury v3\TBC* folder with a default name of *Events.log*, although you can change the folder and name, as required.

## To clear the TBC log:

- Open the TBC Log.
- Click **Clear** to clear the log.

## 29.7 TBC – FIRMWARE

Firmware is the embedded software which is saved in non-volatile memory on the Mercury host PCI card. The firmware is closely associated with the TBC application and will normally be updated as one part of an overall upgrade process.

In addition to managing connections between Mercury hosts and panels, the TBC can be used to update the Mercury firmware. Updating firmware is required to ensure that the version on the PCI card matches the TBC version.

There are three methods of updating the firmware:

- RAM load The TBC loads a firmware application image into the Mercury card RAM directly. The firmware is then reset and the bootloader processes and stores the firmware application image in flash. RAM load is essential if you are trying to load a "new" compressed image because there is more flash than system RAM. This is the preferred upgrade method.
- Load firmware live The TBC uses the firmware like a file system and the firmware application processes and stores the new image in flash. This upgrade method is present for legacy use only and should only be used when advised by Trilogy Technical Support.
- TFTP-load new firmware The firmware application both loads an image into its file system and then processes and stores the new image in flash. This upgrade method is present for legacy use only and should only be used when advised by Trilogy Technical Support.

**NOTE**: RAM load will only work if the bootloader supports this process. If you are updating for the first time, use the Load Live process to update the bootloader.

## 29.7.1 Downloading New Firmware (RAM Load)

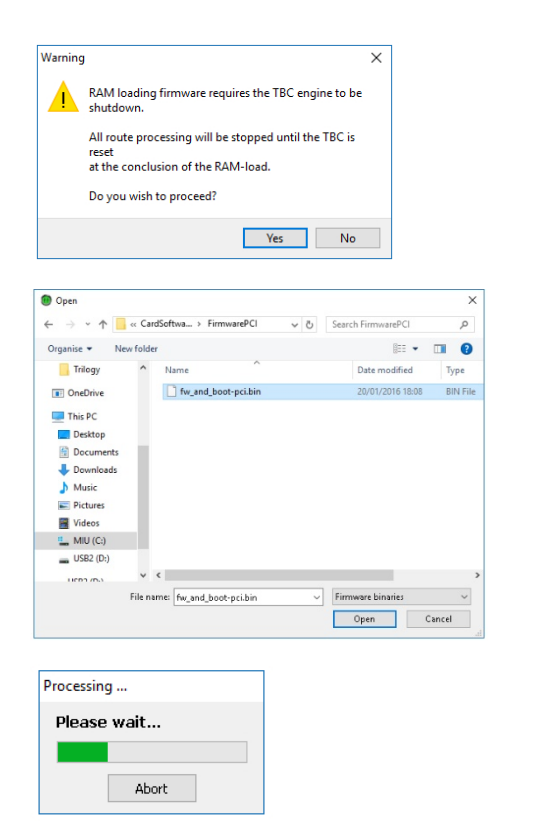

On the TBC Support menu, select Download new firmware and then RAM load. A warning message is displayed. Click **Yes** to proceed.

Browse to the folder containing the updated firmware binary file.

Select the required file and click **Open**.

The update will now proceed without any further warning – this progress message is displayed.

| utus Log                                                                        | Card List         | Panels       | Clients                       | Connections                                                                      | Audio Routes                  | Tuning                                                           |                                           |
|---------------------------------------------------------------------------------|-------------------|--------------|-------------------------------|----------------------------------------------------------------------------------|-------------------------------|------------------------------------------------------------------|-------------------------------------------|
| DB Connectic<br>Local Audio:<br>Hardware:                                       | <b>vn:</b><br>V6. | YX           | Se                            | rial:                                                                            |                               | Service:<br>Network:<br>Firmware:                                | V3.4.1.309 [S][H]                         |
| AEB/RIB Ports:<br>TEB Ports:<br>Intercom Profil<br>Telephony Prof<br>CPU Meter: | e:<br>ile:        | 10<br>0<br>7 | Tol<br>Int<br>Tel<br>IP<br>MA | al DSP Chans:<br>ercom Chans:<br>ephony Chans:<br>Phone Chans:<br>C: 00:08:ff:40 | 8<br>8<br>: 7<br>0<br>0:05:97 | IP Address:<br>Net Mask:<br>Gateway:<br>Host Name:<br>CPU Usage: | 192.168.93.31<br>255.255.255.0<br>0.0.0.0 |
| rilogy                                                                          | EDH5              | 0.1.1        | DB: v1.1                      |                                                                                  |                               |                                                                  | Qose                                      |

On completion, the TBC will automatically restart, and the TBC Status form will display normal operation.

## 29.7.2 Downloading New Firmware (Load Firmware Live) To download and install new firmware:

This upgrade method is present for legacy use only and should only be used when advised by Trilogy Technical Support.

# 29.7.3 Downloading New Firmware (TFTP-load) To download and install new firmware:

This upgrade method is present for legacy use only and should only be used when advised by Trilogy Technical Support.

## 29.8 COMMAND LINE FILES

Command-line files allow you to send commands directly to the firmware when starting the TBC. This is useful for hosts that do not have direct communications links to the audio card.

**IMPORTANT**: This function should only be used in conjunction with Trilogy Technical Support.

## **29.9 TBC - FIELD DEFINITIONS**

# 29.9.1 Database Settings – Database

| Field                                 | Description                                                                                                    |
|---------------------------------------|----------------------------------------------------------------------------------------------------|
| Offline Mode (Local<br>File Database) | Select this radio button if the database is running locally. You will need to specify the location of the database files.                        |
| Online Mode                           | Select this radio button if the database is located on a remote PC (specified                                                                    |
| (Database Supervisor)                 | in the <b>Fixed IP</b> or <b>Host Name</b> field).                                                                                               |
| IP Address Mode                       | Radio buttons select the mode of the IP connection to the PC hosting the                                                                         |
|                                       | database.                                                                                                    |
|                                       | Select either Fixed IP or Host Name.                                                                                                    |
| IP Address                            | This field is used to specify the static IP address of the PC hosting the                                                                        |
|                                       | database. This is the preferred method.                                                                                                    |
| Host Name                             | This field is used to specify the name of the PC hosting the database. It must be completed if the database is hosted on a PC with an IP address |
|                                       | that is assigned by DHCP. This method is not recommended.                                                                                        |
| Data Port                             | The IP port that the DB Master (or Slave) uses for data connections.<br>Changing this value changes the IP port number on which the database     |
|                                       | accepts incoming connections. This needs to be changed if:                                                                                       |
|                                       | IP Port 12005 is in use elsewhere on the network by another application.                                                                         |
|                                       | Network security deems that another port should be used, or Network                                                                              |
|                                       | Address Translation /Port Address Translation (NAT/PAT) requires that<br>another port is used.                                                   |
|                                       | Changing this value also means that all clients (including slaves) must be                                                                       |
|                                       | configured to connect to the new port value.                                                                                                    |
|                                       | Default = 12005                                                                                                    |
| Supervisor Port                       | The IP port that the Database Master (or Slave) listens for connection                                                                           |
|                                       | control data on. Changing this value changes the IP port number on which                                                                         |
|                                       | the database accepts incoming connections. This must be changed if:                                                                              |
|                                       | IP Port 13001 is in use elsewhere on the network by another application.                                                                         |
|                                       | Network security deems that another port should be used, or NAT/PAT                                                                              |
|                                       | requires that another port is used.                                                                                                    |
|                                       | Changing this value also means that all clients (including slaves) must be                                                                       |
|                                       | configured to connect to the new port value.                                                                                                    |
|                                       | Default = 13001                                                                                                    |
| Compression                           | Compresses each transaction exchanged between server and clients by an                                                                           |
|                                       | adjustable amount. Useful on networks with limited bandwidth. The                                                                                |
|                                       | asterisk on the scale is a suggested starting point, giving a good                                                                               |
|                                       | compromise between CPU usage (to compress the data) and bandwidth                                                                                |
|                                       | saved.                                                                                                    |

## 29.9.2 Database Settings – Access

| Field                   | Description                                                                                                    |
|-------------------------|----------------------------------------------------------------------------------------------------|
| Host EDHS > Domain      | The ID of the domain. This must match the ID specified in the                                                                                                    |
|                         |                                                                                                    |
| Host EDHS > Host        | The ID of the host. This must match the ID specified in the Configuration                                                                                                    |
|                         | Editor.                                                                                                    |
| Client Server Interface | The network interface on which the TBC will listen. This is used in multi-<br>homed systems. Options are [Default (Any) 127.0.0.1 "IP Address"] where<br>"IP Address" is the current address of the interface. Additional interfaces<br>will also be listed. |

## 29.9.3 Preferences – General

| Field                | Description                                                                |
|----------------------|----------------------------------------------------------------------------|
| Setup Timeout        | The time in which the TBC will timeout on a connection to the Database     |
|                      | Supervisor. The available options are:                                     |
|                      | Never – Windows TCP timeout.                                               |
|                      | Numerical Value in seconds – Override windows timeout.                     |
|                      | Default = 10 s.                                                            |
| DB Connect Retry     | Specifies the database connection retry timeout.                           |
| Timeout (s)          | Default = 4 s. Range 1–5 s.                                                |
| DB Connect Retry     | Specifies the number of times a database connection will be retried if not |
| Count                | successful.                                                                |
|                      | Default = 0. Range 0–5.                                                    |
| Reload Configuration | Default = un-checked.                                                      |
| on Start-up          |                                                                            |

# 29.9.4 Preferences –Run-time Options

| Field                | Description                                                                                              |
|----------------------|----------------------------------------------------------------------------------------------------|
| TFTP Server          | Allows you to enter the IP address of the TFTP server.                                                   |
| Firmware Location    | Specifies the location of the updated firmware. Click the browse button to specify a different location. |
| Diagnostics          | Enables TBC diagnostics and displays the Diagnostics tab. Default = no                                   |
| Log diag. to HDD     | Enables/disables the logging of diagnostic information to disk. Default = no                             |
| Show audio routes    | Displays the Audio Routes tab on the TBC. Default = yes                                                  |
| Show connections     | Displays the Connections tab on the TBC. Default = yes                                                   |
| Reset on Commander   | Default = un-checked.                                                                                    |
| I/F failure          |                                                                                                    |
| Max restart attempts | Default = 5. Range = 0 – 99                                                                              |

## 29.9.5 TBC Status

| Display Item      | Description                                                                      |
|-------------------|----------------------------------------------------------------------------------|
| DB Connection     | An indicator to show the status of the connection to the database.               |
|                   | Green = connected; Red = not connected.                                          |
| Serial            | Serial number of the MIU chassis.                                                |
| Service           | An indicator to show the status of the TBC Service.                              |
|                   | Green = running; Red = not running.                                              |
| Local Audio       | An indicator to show the status of the local audio access ports and Digital      |
|                   | Signal Processing (DSP) channels.                                                |
|                   | Green = operating correctly; Red = not working correctly.                        |
|                   | If the indicator remains Red for more than one minute after the TBC starts,      |
|                   | either the system configuration does not contain valid information for the       |
|                   | host (hardware does not match configuration) or the hardware has failed.         |
| Network           | An indicator to show the status of the network.                                  |
|                   | Green = connected; Red = not connected.                                          |
| Hardware          | The firmware hardware version.                                                   |
| Firmware          | The firmware software version.                                                   |
| AEB/RIB Ports     | The physical number of Audio Expansion Board (AEB)/Radio                         |
|                   | Interoperability Board (RIB) ports.                                              |
| TEB Ports         | The number of Telephone Expansion Board (TEB) ports detected.                    |
| Intercom Profile  | The coding profile used for intercom. Specified using the Configuration          |
|                   | Editor.                                                                          |
| Telephony Profile | The coding profile used for telephony. Specified using the Configuration Editor. |
| Total DSP Chans   | The total number of DSP channels available on the installed hardware.            |
| Intercom Chans    | The number of DSP channels allocated to intercom.                                |
| Telephony Chans   | The number of DSP channels allocated to telephony (TEB).                         |
| IP Phone Chans    | The number of DSP channels allocated to IP.                                      |
| IP Address        | The IP address of the Mercury card.                                              |
| Net Mask          | The subnet mask.                                                                 |
| Gateway           | The IP address of the gateway.                                                   |
| Host Name         | Only used when DHCP is configured.                                               |
| CPU Meter         | Select this checkbox to enable the CPU Usage field.                              |
| MAC               | MAC Address of the MIU.                                                          |
| CPU Usage         | Shows the CPU usage (when enabled).                                              |

# 29.9.6 TBC Log

| Display Item | Description                         |
|--------------|-------------------------------------|
| Date/Time    | The date and time of the log entry. |
| Message      | The log entry.                      |

# 29.9.7 TBC Card List

| Display Item | Description                                               |
|--------------|-----------------------------------------------------------|
| Slot         | Shows the slot number in the MIU (1–4)                    |
| Model #      | Shows the model number of the card installed in the slot. |
| Description  | Shows a description of the installed card.                |

## 29.9.8 TBC Panels

| Display Item | Description                                                             |
|--------------|-------------------------------------------------------------------------|
| Port         | The port to which the panel is attached.                                |
| EDHS         | The EDHS address of the panel (as defined in the Configuration Editor). |
| Information  | The number of keys and the panel type.                                  |
| Version      | The firmware version currently installed in the panel.                  |

# 29.9.9 TBC Clients

| Display Item | Description                                       |
|--------------|---------------------------------------------------|
| ID           | A number used to identify the client in the list. |
| EDHS         | The EDHS address of the client.                   |
| IP Address   | The IP address of the machine running the client. |

## **29.9.10 TBC Connections**

| Display Item   | Description                                                      |
|----------------|------------------------------------------------------------------|
| ID             | A unique number to identify the connection                       |
| Caller Address | The IP address of the audio card starting the connection.        |
| Destination    | The IP or multicast address of the receiving party.              |
| Channel        | The channel number if the TBC is piggybacking on an audio route. |
| Info           | Information showing the type of connection.                      |

## 29.9.11 TBC Audio Routes

| Display Item | Description                                                           |
|--------------|-----------------------------------------------------------------------|
| Date/Time    | The date and time that the route was made.                            |
| ID           | A unique identifier for the route.                                    |
| Owner        | The EDHS address of the route owner.                                  |
| Interests    | The number of parties interested in the route. This is a count of how |
|              | many different TBCs are monitoring this route for GPI logic           |
|              | functionality; most routes will have an interest of 0 in a simple     |
|              | configuration.                                                        |
| Source       | The EDHS address of the call initiator.                               |
| Destination  | The EDHS address of the call target.                                  |
| Action       | The route action.                                                     |

# 29.9.12 TBC Diagnostics

| Display Item | Description                                                              |
|--------------|--------------------------------------------------------------------------|
| Date/Time    | The date and time of the event.                                          |
| Priority     | The relative importance of the event. There are four colours:            |
|              | Red = critical                                                           |
|              | Maroon = high                                                            |
|              | Yellow = medium                                                          |
|              | Lime = low                                                               |
|              | To sort the events and identify those with critical importance, click on |
|              | the Priority column heading.                                             |
| Details      | Details of the event.                                                    |
| Source       | The EDHS address of the source of the event.                             |
| Destination  | The EDHS address of the destination of the event.                        |
| Extra Info.  | Additional information relating to the event.                            |

# 29.9.13 TBC Tuning – Statistics

| Display Item         | Description                                                             |
|----------------------|-------------------------------------------------------------------------|
| Tx Bytes             | The number of bytes transmitted (Tx) by the firmware.                   |
| Rx Bytes             | The number of bytes received (Rx) by the firmware.                      |
| Tx Timeouts          | The number of timeouts detected by the firmware (messages               |
|                      | transmitted and not acknowledged).                                      |
| Tx Messages          | The number of messages transmitted and completed.                       |
| Rx Messages          | The number of messages received.                                        |
| Rx Duplicates        | The number of messages with the same sequence number that has been      |
|                      | received.                                                               |
| Tx Discards          | The number of messages discarded because they failed to be accepted by  |
|                      | the TBC.                                                                |
| Rx Discards          | The number of messages received and discarded because their sequence    |
|                      | number was incorrect.                                                   |
| Min ACK Response     | The fastest time (ms) the firmware was able to acknowledge a message.   |
| Max ACK Response     | The slowest time taken for the firmware to acknowledge a message.       |
| Min TBC Tx Time      | The fastest time taken for the TBC to receive a message                 |
|                      | acknowledgement.                                                        |
| Max TBC Tx Time      | The slowest time taken for the TBC to receive a message                 |
|                      | acknowledgement.                                                        |
| Max TBC Burst Q      | The maximum number of receive messages received by the TBC at any       |
|                      | one instant. This would normally be 0 as messages are received by the   |
|                      | TBC as soon as they are queued by the firmware. A non-zero burst queue  |
|                      | would indicate that the TBC was not able to receive a single message at |
|                      | some point and a backlog occurred as messages from the firmware had     |
|                      | to be banked up. This might indicate the TBC is labouring due to heavy  |
|                      | CPU usage or the firmware is very busy sending a lot of messages.       |
| Avg. ACK Response    | The average time taken for the TBC to receive a message                 |
|                      | acknowledgement.                                                        |
| Retried TBC Tx       | The number of transmission messages retried by the TBC.                 |
| Messages             |                                                                         |
| Lost TBC Tx Messages | The number of messages sent but not acknowledged.                       |
| Duplicate TBC Tx     | The number of duplicate messages received.                              |
| Messages             | It is normal for some messages to be received multiple times but a high |
|                      | number of duplicate messages (more than 10) could indicate a problem    |
|                      | with one of the hosts not responding to messages in a timely fashion.   |
# 29.9.14 TBC Tuning – Adjust

| Display Item          | Description                                                                                                    |
|-----------------------|----------------------------------------------------------------------------------------------------|
| Watchdog Timeout (s)  | The number of seconds before the card will reset itself. If this setting is<br>changed to 0, then the card will never timeout while waiting for a<br>timeout of a watchdog message between the TBC and Peripheral<br>Component Interconnect (PCI) card.<br>Default = 11 s. |
| Transmit Timeout (ms) | The number of milliseconds the TBC will wait for an acknowledgement following transmission before timeout. Default = 500 ms. Minimum 10 ms, Maximum 65535 ms.                                                                                                    |
| High-Level Ack.       | The number of milliseconds before the TBC timeouts when waiting for a                                                                                                    |
| Timeout (ms)          | reply from another TBC.                                                                                                    |
|                       | Default = 1000 ms. Minimum 1000 ms, Maximum 65535 ms.                                                                                                    |
| Reset Statistics      | Select this checkbox to reset the statistics.                                                                                                    |
| Transmit Retries      | The number of times the TBC will send the same message before timeout.<br>Default = 20, Minimum 1, Maximum 999.                                                                                                    |
| Receive Messages      | The number of messages of the same type received by the TBC before it<br>considers the communication dead.<br>If the TBC is slow to get back to the firmware, this number should be<br>increased.<br>Default = 24. Minimum 1, Maximum 999.                                 |
| Update Time (s)       | The interval in seconds between updating the statistics.<br>Default = 10 ms. Minimum 5 ms, Maximum 99 seconds.                                                                                                    |

## **30. MERCURY VIRTUAL PANEL WEB SERVER**

#### 30.1 OVERVIEW

The Virtual Panel Web Server is a middleware application used to connect the Talkback Controller (TBC) to a Virtual Panel. It should only be installed if using Virtual Panels. Only one instance is needed per host. It can be deployed on all Host types: MIU and MCU.

The Web Server only permits connections from specific Internet Protocol (IP) addresses. The addresses which the Web Server will or will not recognize (allow/block lists) are defined at host level. These addresses are separate to and independent of the host-level IP allow/block lists. Refer to the Configuration Editor – Hosts and the Host Editor section of this User Guide for more information on Web Server allow/block lists.

Mercury software is installed before delivery in line with customer requirements but if it is necessary to re-install the software, please see section 6 - *Mercury Software and Installation*.

# **30.2** Using the Web Server

The Web Server comprises two components:

- Windows service which starts automatically on start-up.
- GUI application which also runs automatically from a shortcut placed in the Windows Start-Up folder during installation and is normally minimized to the System Tray.

The GUI application is used by the System Administrator to:

- View a list of clients (panels) currently connected to this server.
- Check the current status of the web server.
- View a log of events, for example, starting and stopping the service, connecting and disconnecting clients.
- Specify settings (see page).

Normally, you will not have to make any changes to the settings – they will be defined during installation.

The GUI provides visibility of the web server; if the GUI is shut down you will not be able to view the web server status or make changes to your web server settings. If the GUI is shut down, the web server itself is still running as a service and any connected client panels will function as normal.

# 30.2.1 Closing and Restoring the Web Server GUI

The GUI application will be started automatically, via a shortcut to the application in the Windows Start-Up menu, added during installation.

Closing the GUI application does not affect the Web Server which always runs as a Windows service. The GUI icon always appears in the system tray and the GUI may be displayed by right-clicking the icon and selecting **Restore**.

**NOTE**: If inadvertently shut down, to re-start the Web Server GUI application, click on Virtual Panel Web Server in the Windows Start-up menu.

# 30.2.2 Starting and Stopping the Web Server Service

The web server is installed to run as a service. This can be started or stopped manually if required. **NOTE**: You should not have to start and stop the service during normal operations.

# To manually start or stop the Web Server (service):

- Go to Control Panel >> Administrative Tools >> Services.
- Scroll down and highlight Trilogy Virtual Panel Web Server.
- Click Start the service or Stop the service as appropriate.
- An additional link provides a service re-start: stop followed immediately by start.

## **30.3 WEB SERVER INTERFACE**

The Virtual Panel Web Server menu options are described in this section.

# Virtual Panel Web Server | Server Menu

| Menu option       | Description                                                              |
|-------------------|--------------------------------------------------------------------------|
| Reload Config     | Reloads the configuration information and restarts the Virtual Panel Web |
|                   | Server.                                                                  |
| Reset             | Forces the Virtual Panel Web Server to reset using the currently cached  |
|                   | configuration data.                                                      |
| Start/Stop Server | "Resume" or "Suspend" the server. This action does not start or stop the |
|                   | underlying service but has the same effect. Requests from Virtual Panels |
|                   | are ignored when the Web Server is stopped in this way.                  |
| Close             | Minimizes the Web Server GUI to the system tray.                         |
| Shutdown          | Exit and shut down the Web Server GUI. This does not affect the          |
|                   | underlying service.                                                      |

# Virtual Panel Web Server | Setup Menu

| Menu option       | Description                           |
|-------------------|---------------------------------------|
| Database Settings | Opens the Database Settings dialogue. |
| Preferences       | Opens the Preferences dialogue.       |

## Virtual Panel Web Server | Help Menu

| Menu option | Description                                                       |
|-------------|-------------------------------------------------------------------|
| About       | Displays version information for the application and the product. |

#### 30.4 MESSAGE LOGGING

The Message Logging feature enables application log views. Note that this is separate from the logging options enabled within the Configuration Editor.

#### 30.4.1 Enabling Message Logging

Message logging can be enabled to capture messages from the browser to Web Server, from the Web Server to the browser, from the Java engine to the Web Server and Web Server to Java engine.

#### To enable message logging:

- Right-click on the **Virtual Panel Web Server** icon in the System Tray and select **Restore** to restore to your desktop (if necessary).
- Select the Socket Messages tab.

| Server Setup Help                            | erver [           | Service]            |                        | -            |           | ×     |
|----------------------------------------------|-------------------|---------------------|------------------------|--------------|-----------|-------|
| Clients Log Socket M<br>Log messages between | lessages<br>er □w | eb Server -> VP GUI | □ VP Eng -> Web Server | □ Web Ser    | ver -> VP | Eng   |
| Date/Time                                    | RX/TX             | Client              | Message                |              |           | -     |
|                                              |                   |                     |                        |              |           |       |
|                                              |                   |                     |                        |              |           |       |
| e triloove                                   |                   |                     | Clear                  | Caue         |           |       |
| /irtual Panel Web Server I                   | Running           |                     | © DBS                  | <b>2</b> 376 | <u>10</u> | JSC . |

• Choose the type of messages you want to log, by selecting the appropriate checkboxes. More than one option can be enabled. Refer to section 30.9.7 for an explanation of the logging options.

#### **30.5** PREFERENCES AND SUPERVISOR SETTINGS

The Preferences and Supervisor Settings should not normally need to be changed. You may need to change the Supervisor Settings if you install the Mercury database on another machine or change the EDHS address of the host. Right-click on the Virtual Panel Web Server icon and select **Restore** to restore the Web Server GUI to your desktop.

#### 30.5.1 Changing Database Preferences

Database preferences specify timeouts for connection to the database.

On the Virtual Panel Web Server Setup menu, select Preferences...to open the dialogue.

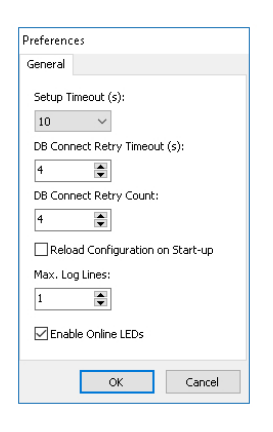

Change the database connection preferences, as required. Refer to section 30.9.1 for an explanation of the fields on this tab.

Click **OK** to save the changes.

#### 30.5.2 Changing Supervisor Settings

The Virtual Panel Web Supervisor Settings specify the location of the database, the EDH address of the host, and the interface and port for the Web Server. You should not need to change these unless you install a database on another machine or change the EDH address of the host.

On the Setup menu, select **Supervisor** ... to open the dialogue.

| Database Access Web Serv    | ver                       |
|-----------------------------|---------------------------|
| Offline Mode (Local File Da | atabase)                  |
| Settings                    |                           |
| Local DB Path:              |                           |
| C:\ProgramData\Trilogy\Me   | ercury V3\VirtualPanel\db |
| Settings<br>IP Address Mode | IP Address:               |
| O Fixed IP                  | 127 • 0 • 0 • 1           |
|                             |                           |
| Host Name                   | Host Name:                |
|                             | localhost ~               |
| Data Port:                  | Supervisor Port:          |
| 12005                       | 13001                     |
| Compression:                |                           |
|                             |                           |
|                             | * Hohort                  |
| None                        |                           |

The **Database** tab is selected by default. Make the required changes to the database settings. Refer to section 30.9.2 for a description of the information displayed on this tab.

Continue to the next tab or click **OK** to save the changes.

| atabase                                                                          | Access                                                    | Web Server                                              |          |        |
|----------------------------------------------------------------------------------|-----------------------------------------------------------|---------------------------------------------------------|----------|--------|
|                                                                                  |                                                           |                                                         |          |        |
| Host EDH:                                                                        |                                                           |                                                         |          |        |
| 0                                                                                | 1                                                         | 1                                                       |          |        |
|                                                                                  |                                                           |                                                         |          |        |
|                                                                                  |                                                           |                                                         |          |        |
|                                                                                  |                                                           |                                                         |          |        |
|                                                                                  |                                                           |                                                         |          |        |
|                                                                                  |                                                           |                                                         |          |        |
|                                                                                  |                                                           |                                                         |          |        |
|                                                                                  |                                                           |                                                         |          |        |
|                                                                                  |                                                           |                                                         |          |        |
|                                                                                  |                                                           |                                                         |          |        |
|                                                                                  |                                                           |                                                         |          |        |
|                                                                                  |                                                           |                                                         |          |        |
|                                                                                  |                                                           |                                                         |          |        |
|                                                                                  |                                                           |                                                         |          |        |
|                                                                                  |                                                           |                                                         |          |        |
|                                                                                  |                                                           |                                                         |          |        |
|                                                                                  |                                                           |                                                         | ОК       | Cancel |
|                                                                                  |                                                           |                                                         | OK       | Cancel |
|                                                                                  |                                                           |                                                         | ОК       | Cancel |
| irtual Pane                                                                      | Web                                                       | Settings                                                | ОК       | Cancel |
| firtual Pane                                                                     | l Web                                                     | Settings<br>Web Server                                  | ОК       | Cancel |
| firtual Pane<br>Database                                                         | l Web                                                     | Settings<br>Web Server                                  | ОК       | Cancel |
| irtual Pane<br>Database<br>Interfac                                              | l Web<br>Access<br>e:                                     | Settings<br>Web Server<br>Default (Any)                 | OK V     | Cancel |
| irtual Pano<br>Database<br>Interfac<br>TCP Por                                   | I Web :<br>Access<br>e:                                   | Settings<br>Web Server<br>Default (Any)<br>80           | OK OK    | Cancel |
| irtual Pano<br>Jatabase<br>Interfac<br>TCP Port                                  | el Web :<br>Access<br>e:<br>::                            | Settings<br>Web Server<br>Default (Any)<br>80           | ок<br>х  | Cancel |
| irtual Pane<br>Database<br>Interfac<br>TCP Port<br>Max Clie                      | I Web :<br>Access<br>e:<br>::<br>nts:                     | Settings<br>Web Server<br>Default (Any)<br>80<br>2      | ок<br>С  | Cancel |
| irtual Pane<br>Database<br>Interfac<br>TCP Port<br>Max Clie<br>Service I         | I Web :<br>Access<br>e:<br>::<br>nts:<br>Discover         | Settings<br>Web Server<br>Default (Any)<br>80<br>2<br>y | ок<br>С  | Cancel |
| irtual Pane<br>Database<br>Interfac<br>TCP Por<br>Max Clie<br>Service I<br>⊠Enab | el Web :<br>Access<br>e:<br>::<br>nts:<br>Discover<br>led | Settings<br>Web Server Default (Any)<br>80<br>2<br>9    | ск<br>Ск | Cancel |

| Error     | ×                                          |
|-----------|--------------------------------------------|
| $\otimes$ | Invalid Database Supervisor IP settings.   |
|           | EXCEPTION: Unable to connect to supervisor |
|           | OK                                         |

OK Cancel

Click the Access tab.

The EDHS address is specified when the host software is installed and will not normally need to be changed. Refer to section 30.9.3 for more information on the available fields.

Continue to the next tab or click **OK** to save the changes.

The settings specify the TCP port that the server listens on for clients and the maximum number of clients that can connect to the Web Server. Service Discovery relates to Android/iOS Virtual Panels only.

Refer to section 30.9.4 for a description of the settings that can be changed.

Click **OK** to save the changes.

If the settings are incorrect, this error will be displayed.

Click **OK** on this dialogue and review the database settings. If you still cannot connect to the database, ensure that the Database Supervisor is running and that the IP address or hostname is correct.

## **30.6 WEB SERVER CLIENT LIST**

The **Clients** tab on the Virtual Panel Web Server is selected by default and displays the IP addresses of attached clients. Refer to section 30.9.5 for a description of the information displayed on this tab.

| erver Set  | up Help |            |              |  |  |
|------------|---------|------------|--------------|--|--|
| lients Log | Socke   | t Messages |              |  |  |
| ſP         |         | Port       | Туре         |  |  |
| 192.168.17 | 1       | 52306      | VP GUI (TCP) |  |  |
|            |         |            |              |  |  |
|            |         |            |              |  |  |
|            |         |            |              |  |  |
|            |         |            |              |  |  |
|            |         |            |              |  |  |
|            |         |            |              |  |  |
|            |         |            |              |  |  |
|            |         |            |              |  |  |

# **30.7** WEB SERVER EVENT LOG

Click the **Log** tab. The Web Server Log displays details of the various processes and activities related to the Virtual Panel Web Server. Refer to section 30.9.6 for a description of the information displayed on this tab.

| 🎯 Virtual Panel We    | eb Server [S  | ervice]                       |                              | _            |        | ×   |
|-----------------------|---------------|-------------------------------|------------------------------|--------------|--------|-----|
| Server Setup He       | elp           |                               |                              |              |        |     |
| Clients Log Soc       | ket Messages  |                               |                              |              |        |     |
| Date/Time             | Mes           | age                           |                              |              |        |     |
| 13 Mar 2019 11:18:5   | 55.667 Initia | lised pipe communications     |                              |              |        | - 1 |
| 13 Mar 2019 11:18:5   | 55.792 Data   | base connection attempt 1     |                              |              |        |     |
| 13 Mar 2019 11:19:1   | 18.979 Relo   | ading configuration           |                              |              |        |     |
| 13 Mar 2019 11:19:1   | 18.979 Data   | base session/connection e     | stablished with Database Sup | ervisor.     |        |     |
| 13 Mar 2019 11:19:2   | 23.713 Conf   | guration cache process st     | arted                        |              |        |     |
| 13 Mar 2019 11:19:3   | 35.807 Loca   | configuration cache teste     | d/completed after 12.09 seco | onds.        |        |     |
| 13 Mar 2019 11:19:3   | 35.823 Insta  | ting configuration            |                              |              |        |     |
| 13 Mar 2019 11:19:3   | 35.854 Conf   | guration data is up to date   | e (1.0)                      |              |        |     |
| 13 Mar 2019 11:19:3   | 35.963 Initia | lising                        |                              |              |        |     |
| 13 Mar 2019 11:19:3   | 36.198 CPU    | core affinity set to 0 for Vi | rtualPanelWebServer.exe      |              |        |     |
| 13 Mar 2019 11:19:3   | 36.198 Finis  | ned initialising.             |                              |              |        |     |
| 13 Mar 2019 11:19:3   | 36.198 Star   | ing Web Server                |                              |              |        |     |
|                       |               |                               |                              |              |        |     |
| • trilogy             |               |                               | C <u>l</u> ear 📑             | <u>S</u> ave | X Clos | se  |
| Virtual Panel Web Ser | erver Running |                               | DBS                          |              |        |     |

# 30.7.1 Clearing and Saving the Web Server Log

The event log can be cleared if required.

#### To clear the Web Server Event Log:

- Open the Web Server Event Log.
- Click **Clear** to clear the log.

#### To save the Web Server Event Log:

- Open the Web Server Event Log.
- Click **Save** to open the normal Windows Save dialogue.
- Select a location and enter a filename to complete the process.

#### **30.8 WEB SERVER SOCKET MESSAGES**

Click the **Socket Messages** tab. The tab shows any messages received or transmitted by the Web Server. Refer to section 30.9.7 for a description of the information displayed on this tab.

| Server Setup   | Help<br>Socket M     | essages |                      |                        |          |             |     |
|----------------|----------------------|---------|----------------------|------------------------|----------|-------------|-----|
| Log messages   | between<br>Web Serve | r ⊠W    | eb Server -> VP GUI  | ✓ VP Eng -> Web Server | 🗹 Web Si | erver -> VP | Eng |
| Date/Time      | 1                    | RX/TX   | Client               | Message                |          |             |     |
| 15 Mar 2019 03 | :30:41               | ->TX    | 192.168.17.1:52306 J | SRVR 49 PREX 4         |          |             |     |
|                |                      |         |                      |                        |          |             |     |
|                |                      |         |                      |                        |          |             |     |

## **30.8.1** Clearing and Saving the Socket Messages Log

The socket messages log can be cleared if required.

# To clear the socket messages log:

- Open the socket messages log.
- Click the **Clear** button to clear the log.

# To save the socket messages log:

- Open the socket messages log.
- Click **Save** to open the normal Windows Save dialogue.
- Select a location and enter a filename to complete the process.

# 30.9 WEB SERVER - FIELD DEFINITIONS30.9.1 Web Server Preferences – General

| Field/Display Item   | Description                                                                          |
|----------------------|--------------------------------------------------------------------------------------|
| Setup Timeout (s)    | The time in which the Web Server will time out on a connection to the                |
|                      | Database Supervisor.                                                                 |
|                      | Available options are:                                                               |
|                      | Never   Windows TCP timeout   Numerical Value in seconds   Override                  |
|                      | windows timeout.                                                                     |
|                      | Default = 10 s. Range 1–60 s.                                                        |
| DB Connect Retry     | Specifies the database connection retry timeout.                                     |
| Timeout (s)          | Default = 4 s. Range 1–5 s.                                                          |
| DB Connect Retry     | Specifies the number of times a database connection will be retried if not           |
| Count                | successful.                                                                          |
|                      | Default = 4. Range 0–5.                                                              |
| Reload Configuration | Check the box to Reload Configuration on Start-Up.                                   |
| on Start-Up          |                                                                                      |
| Max. Log Lines       | The maximum number of lines shown in the log window before                           |
|                      | truncation.                                                                          |
|                      | Default = 1. Range = 1–1000.                                                         |
| Enable Online LEDs   | Keys on a virtual panel display an "online LED" as part of the key graphics,         |
|                      | if the source for that key is also a virtual panel.                                  |
|                      | <ul> <li>If the supervisor is not running, the LED is grey.</li> </ul>               |
|                      | <ul> <li>If the supervisor is running and the virtual panel for the key's</li> </ul> |
|                      | source is online, the LED is green, else it is red.                                  |
|                      | For some customer scenarios, the supervisor is not running.                          |
|                      | In this case, display of the "online LED" may be disabled, as the grey LED           |
|                      | would indicate that something is not working correctly.                              |
|                      | Default = checked.                                                                   |

# 30.9.2 Web Server Settings: Database

| Field                                 | Description                                                                                                    |  |
|---------------------------------------|----------------------------------------------------------------------------------------------------|--|
| Offline Mode (Local<br>File Database) | Select this radio button if the database is running locally. You will need to specify the location of the database files. |  |
| Online Mode                           | Select this radio button if the database is located on a remote PC                                                        |  |
| (Database Supervisor)                 | (specified in the <b>Fixed IP</b> or <b>Host Name</b> field).                                                             |  |
| IP Address Mode                       | Radio buttons select the mode of the IP connection to the PC hosting the                                                  |  |
|                                       | database.                                                                                                    |  |
|                                       | Select either Fixed IP or Host Name.                                                                                      |  |
| IP Address                            | This field is used to specify the static IP address of the PC hosting the                                                 |  |
|                                       | database. This is the preferred method.                                                                                   |  |
| Host Name                             | This field is used to specify the name of the PC hosting the database. It                                                 |  |
|                                       | must be completed if the database is hosted on a PC with an IP address                                                    |  |
|                                       | that is assigned by DHCP. This method is not recommended.                                                                 |  |
| Data Port                             | The IP port that the DB Master (or Slave) uses for data connections.                                                      |  |
|                                       | Changing this value changes the IP port number on which the database                                                      |  |
|                                       | accepts incoming connections. This needs to be changed if:                                                                |  |
|                                       | IP Port 12005 is in use elsewhere on the network by another application.                                                  |  |
|                                       | Address Translation (Dart Address Translation (NAT (DAT) requires that                                                    |  |
|                                       | another port is used                                                                                                    |  |
|                                       | Changing this value also means that all clients (including slaves) must be                                                |  |
|                                       | configured to connect to the new port value                                                                               |  |
|                                       | Default = $12005$                                                                                                    |  |
| Supervisor Port                       | The IP port on which the Database listens for connection control data                                                     |  |
| Supervisor Fore                       | Changing this value changes the IP port number on which the database                                                      |  |
|                                       | accepts incoming connections. This must be changed if:                                                                    |  |
|                                       | IP Port 13001 is in use elsewhere on the network by another application.                                                  |  |
|                                       | Network security deems that another port should be used, or NAT/PAT                                                       |  |
|                                       | requires that another port is used.                                                                                       |  |
|                                       | Changing this value also means that all clients (including slaves) must be                                                |  |
|                                       | configured to connect to the new port value.                                                                              |  |
|                                       | Default = 13001                                                                                                    |  |
| Compression                           | Compresses each transaction exchanged between server and clients by                                                       |  |
|                                       | an adjustable amount. Useful on networks with limited bandwidth. The                                                      |  |
|                                       | asterisk on the scale is a suggested starting point, giving a good                                                        |  |
|                                       | compromise between CPU usage (to compress the data) and bandwidth                                                         |  |
|                                       | saved.                                                                                                    |  |

# 30.9.3 Web Server Settings: Access

| Field/Display Item | Description                                                               |
|--------------------|---------------------------------------------------------------------------|
| Domain             | The ID of the domain. This must match the ID specified in the             |
|                    | Configuration Editor.                                                     |
| Host               | The ID of the host. This must match the ID specified in the Configuration |
|                    | Editor.                                                                   |

# 30.9.4 Web Server Settings: Web Server

| Field/Display Item | Description                                                                                                    |
|--------------------|----------------------------------------------------------------------------------------------------|
| Interface          | The network interface on which the Web Server will listen. This is used in multi-homed systems.                                                                                                    |
| TCP Port           | The listen TCP port through which the web browser connects to the Web<br>Server. The default listen port is 80. This port may be blocked by antivirus<br>software which prevents the Virtual Panel applet from running. If this<br>occurs, either change the port to something other than 80 or add an<br>exception if your antivirus software allows you to do so. |
| Max clients        | The maximum number of clients that are accepted by the Web Server.                                                                                                    |
| Service Discovery  | Android/iOS VPs can automatically connect to a VP Web Server if Service<br>Discovery is enabled in the Web Server. The remote VPs also need to be<br>configured for service discovery and define a common UDP port.<br>[Enabled (Default = checked) UDP Port (Default = 11982)]                                                                                     |

# 30.9.5 Web Server Client List

| Field/Display Item | Description                                    |  |
|--------------------|------------------------------------------------|--|
| IP                 | The IP address of the connected Virtual Panel. |  |
| Port               | The port number.                               |  |
| Туре               | The type of connection.                        |  |

# 30.9.6 Web Server Event Log

| Field/Display Item | Message                                      |  |
|--------------------|----------------------------------------------|--|
| Date/Time          | Displays the date and time of the log entry. |  |
| Message            | Displays the log entry.                      |  |

# 30.9.7 Web Server Socket Messages

| Field/Display Item | Description                                                         |
|--------------------|---------------------------------------------------------------------|
| VP GUI->           | Logs messages sent from the VP GUI to the Web Server.               |
| Web Server         |                                                                     |
| Web Server ->      | Logs messages sent from the Web Server to the VP GUI.               |
| VP GUI             |                                                                     |
| VP Eng ->          | Logs messages sent by the Virtual Panel engine to the Web Server.   |
| Web Server         |                                                                     |
| Web Server ->      | Logs messages sent from the Web Server to the Virtual Panel engine. |
| VP Eng             |                                                                     |

| Field/Display Item | Description                                                   |  |
|--------------------|---------------------------------------------------------------|--|
| Date/Time          | The date and time of the message.                             |  |
| RX/TX              | Indicates whether the message was received (RX) or sent (TX). |  |
| Client             | The client that sent the message.                             |  |
| Message            | The message text.                                             |  |

# 31. TECHNICAL DATA | MIU | 700-25-06

## **31.1** INTRODUCTION

The MIU offers the highest capacity of the available hosts. It acts as a versatile audio processing unit and IP gateway which allows a wide range of external devices to be connected.

This User Guide includes information regarding MIU models 700-25-06 and 700-25-04. Full details for the 700-25-04 are in section 32. For information about earlier variants, please contact Trilogy. The 700-25-06 was introduced in 2019, with an uprated motherboard, CPU and additional RAM. Windows 10 is the only supported operating system.

#### **31.2 SPECIFICATION**

| Integrated User Interface                | Virtual Panel (optional installation)                                                                                  |
|------------------------------------------|----------------------------------------------------------------------------------------------------|
| Operating System                         | Windows 10 64-bit.                                                                                                    |
| Input / Output Connections<br>(Standard) | <b>Auxiliary Audio:</b> Mic In, Headphone Out on the front panel;<br>Line In, Aux Out on the rear panel.               |
|                                          | <b>PS/2 Ports</b> : Two (2) for keyboard and mouse (used for setup only).                                              |
|                                          | Serial Ports: Three (3) (2 RS-232, 1 RS-232/422).                                                                      |
|                                          | Graphics: SVGA (800x600 or better) - used for set-up only.                                                             |
|                                          | <b>USB Ports:</b> Two (2) USB 2.0 Series A sockets. (1 front, 1 rear).                                                 |
|                                          | <b>Ethernet:</b> Mode 1: 2 x Independent Connections (NET and AUX.NET) for control of voice traffic;                   |
|                                          | Mode 2: 1 x Combined Connection (AUX.NET) via internal                                                                 |
|                                          | switch.                                                                                                    |
| Physical Characteristics                 | Height: 89 mm or 3.5 in.                                                                                               |
|                                          | <b>Depth:</b> 370 mm or 14.5 in excluding connectors and power supply bandle: 408 mm or 16 in including connectors and |
|                                          | power supply handle.                                                                                                   |
|                                          | Width: 483 mm or 19.01 in including rackmount ears; 450                                                                |
|                                          | mm or 17.01 in excluding rackmount ears.                                                                               |
|                                          | Weight: Up to 6 kg or 13.5 lbs. fully equipped.                                                                        |
| Electrical Characteristics               | 125W Commercial Power Supply.                                                                                          |
|                                          | Nominal Input Voltage: 100 – 240 V AC.                                                                                 |
|                                          | Maximum AC Input: 90 – 264 V AC.                                                                                       |
|                                          | Frequency: 47-63 Hz.                                                                                                   |
|                                          | MTBF: 35,500 hours (see note below)                                                                                    |
|                                          | Connector Type: IEC Mains Connector with Retainer.                                                                     |
|                                          | Single or (optional) dual PSU configuration.                                                                           |
|                                          | Internally Fused.                                                                                                    |

| Environmental Characteristics | Temperature, Operating: 0 to 50 °C.                           |  |
|-------------------------------|---------------------------------------------------------------|--|
|                               | Temperature, Non-Operational/Storage:                         |  |
|                               | -20 to 85 °C.                                                 |  |
|                               | Humidity, Operating: Relative Humidity 0 to 90 %, non-        |  |
|                               | condensing.                                                   |  |
|                               | Altitude: 10,000 m.                                           |  |
|                               | Shock: 800 g@1ms.                                             |  |
|                               | Vibration: 5.0 g (22 to 500 Hz).                              |  |
| Regulatory Compliance         | Emissions: EN55032:2015 &                                     |  |
|                               | FCC CFR 47: Part 15 Class A                                   |  |
|                               | EN 61000-3-2:2014 & EN 61000-3-3:2013                         |  |
|                               | Immunity: EN 55035:2017                                       |  |
|                               | Safety: IEC 60950-1:2005/A2:2013                              |  |
|                               | UL/IEC 60950-1 2nd Edition                                    |  |
|                               | CAN/CSA C22.2 No.60950-1-07+Am1:2011 + Am2:2014               |  |
|                               | ANSI/UL 60950-1-2014                                          |  |
| GPI Input x 16                | Current sinking type (also referred to as ground closure      |  |
|                               | type)                                                         |  |
|                               | Activation <= 1.0V (wrt interface system 0V); <= 6 K $\Omega$ |  |
|                               | (contact to interface system ground)                          |  |
|                               | <b>Deactivation</b> >= 2.0V (wrt interface system 0V)         |  |
|                               | Maximum input voltage +60V                                    |  |
| GPI Output x 16               | Opto-isolated, 8 with common ground, 8 floating type          |  |
|                               | Max. load voltage +60 VDC                                     |  |
|                               | Max. load current 250 mA                                      |  |
|                               | Max. power dissipation 450 mW                                 |  |

**MTBF**: this is a representative figure based on the typical MIU assembly as an Operator Workstation. This configuration comprises a single AEB and a single PSU. Please contact Trilogy if you require a figure for a specific arrangement.

trilogy

# 31.3 700-25-06 FRONT PANEL LAYOUT

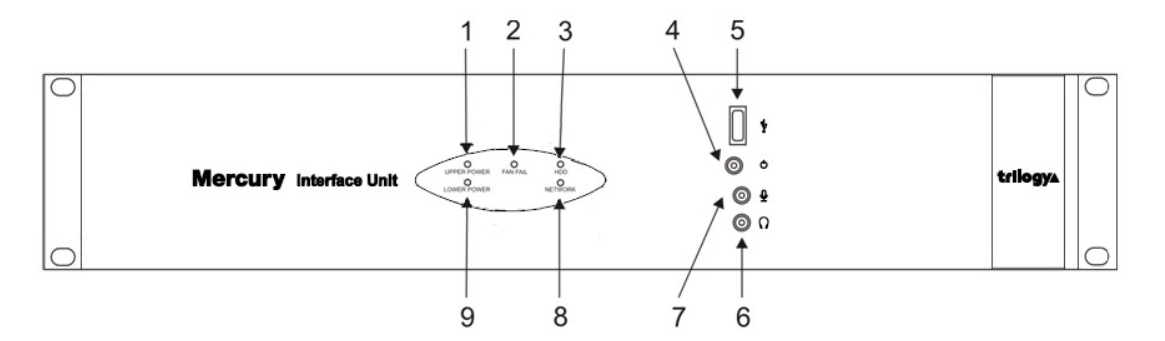

| Item | Description          | Control/connector type                       |
|------|----------------------|----------------------------------------------|
| 1    | Upper Power          | Red = mains present, Green = system running. |
| 2    | Fan Fault Indication | Red = fan slow or halt.                      |
| 3    | Hard Disk Activity   | Yellow.                                      |
| 4    | Shutdown / Restart   | Push-button.                                 |
| 5    | USB                  | Standard USB Series A socket.                |
| 6    | Headset              | 3.5 mm Jack socket.                          |
| 7    | Microphone           | 3.5 mm Jack socket.                          |
| 8    | Network              | Orange, flashing with network activity.      |
| 9    | Lower Power          | Red = mains present, Green = system running. |

# 31.4 700-25-06 REAR PANEL LAYOUT

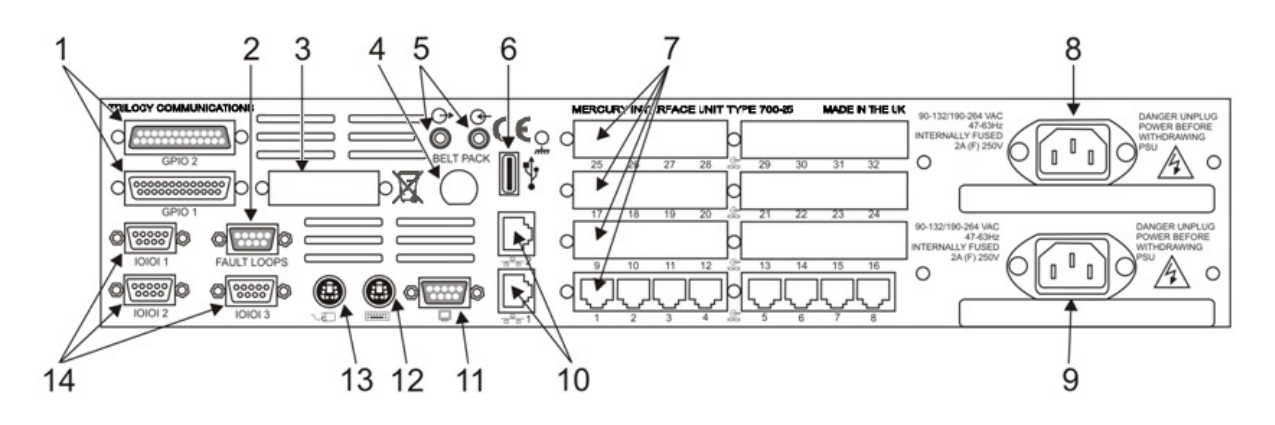

| Item | Description                 | Control/connector type                        |
|------|-----------------------------|-----------------------------------------------|
| 1    | GPIO 2 & GPIO 1             | D25                                           |
| 2    | Fault Loops                 | D9 female                                     |
| 3    | Camera Mix Board (Optional) |                                               |
| 4    | Belt Pack (Optional)        |                                               |
| 5    | Sound card audio            | 3.5 mm Jack socket.                           |
| 6    | USB                         | Standard USB Series A socket.                 |
| 7    | Expansion Boards            | Up to four (4) boards may be fitted.          |
| 8    | Second Mains Input          | IEC                                           |
| 9    | First Mains Input           | IEC                                           |
| 10   | Network 1 and 2             | RJ45 8P8C; 10/100Base-TX.                     |
| 11   | Monitor SVGA                | D15 high-density female.                      |
| 12   | Keyboard                    | PS/2.                                         |
| 13   | Mouse                       | PS/2.                                         |
| 14   | Serial                      | Three (3) serial ports; two (2) RS232 and one |
|      |                             | (1) RS232/422 on D9 male connectors.          |

#### **31.5 700-25-06 - REAR PANEL – CONNECTORS**

#### Fault Loop

A single fault loop output is provided on a D9 female chassis mounted connector. Both power supplies and the internal fan are monitored. The state of this fault loop is defined below.

| Condition                | State                     |
|--------------------------|---------------------------|
| All OK                   | Short circuit (closed)    |
| Fan Fail                 | Alternating open / closed |
| PSU 1 present but failed | Open circuit              |
| PSU 2 present but failed | Open circuit              |

If a power supply is not physically present in the MIU chassis, this does not contribute to the fault condition.

| D9 Chassis Socket |               |
|-------------------|---------------|
| Pin               | Function      |
| 1                 | Ground        |
| 2                 | Loop OP -     |
| 6                 | Loop OP +     |
| 3,4,5,7,8,9       | No connection |

#### Notes:

- 1. An opto-driven transistor output stage is used.
- 2. The output is rated 40V, 160mA. Do not exceed!

#### 700-25-06 GPI Connections – Inputs

| D25 chassis plug |          |     |         |
|------------------|----------|-----|---------|
| Pin              | Input    | Pin | Input   |
| 1                | 0        | 14  | 1       |
| 2                | 2        | 15  | 3       |
| 3                | 4        | 16  | 5       |
| 4                | 6        | 17  | 7       |
| 5                | Com 0 V  | 18  | NC      |
| 6                | 6        | 19  | 9       |
| 7                | 10       | 20  | 11      |
| 8                | 12       | 21  | 13      |
| 9                | 14       | 22  | 15      |
| 10               | Com 0 V  | 23  | NC      |
| 11               | Com 0 V  | 24  | Com 0 V |
| 12               | +5 V Out | 25  | Com 0 V |
| 13               | +5 V Out |     |         |

#### Notes:

- 1. All pins labelled "NC" are not connected internally.
- 2. An Opto input is "made" by connecting the pin to 0 V.

#### 700-25-06 GPI Connections – Outputs

| Pin | Output    | Pin | Output    |
|-----|-----------|-----|-----------|
| 1   | OP 0      | 14  | OP 1      |
| 2   | OP 2      | 15  | OP 3      |
| 3   | OP 4      | 16  | OP 5      |
| 4   | OP 6      | 17  | OP 7      |
| 5   | 0 V       | 18  | OP 8 -ve  |
| 6   | OP 8 +ve  | 19  | OP 9 -ve  |
| 7   | OP 9 +ve  | 20  | OP 10 -ve |
| 8   | OP 10 +ve | 21  | OP 11 -ve |
| 9   | OP 11 +ve | 22  | OP 12 -ve |
| 10  | OP 12 +ve | 23  | OP 13 -ve |
| 11  | OP 13 +ve | 24  | OP 14 -ve |
| 12  | OP 14 +ve | 25  | OP 15 -ve |
| 13  | OP 15 +ve |     |           |

**Note**: All pins labelled "NC" are not connected internally.

#### **Auxiliary Power Output Option**

Auxiliary power, suitable for Trilogy wired Beltpacks, may be provided on the rear of each MIU. It is not fitted to the MIU by default and should be specified as part of the original purchase request. See section 33.6 - *Auxiliary Power Output Option - 700-25-112*.

#### 6 Channel DA/Mixer Option

This optional board provides a mixing pad for up to 6 inputs from external devices, plus a 6-output audio distribution amplifier to supply talkback to a group of cameras or similar third-party devices. It is not fitted to the MIU by default and should be specified as part of the original purchase request.

The option is only available if the MIU is fitted with at least one 700-11-01 AEB. See section 33.7 - 6 Channel Mixer / DA Option - 700-10-00.

#### 700-25-06 - Rear Panel - Standard Connectors

All other rear panel connections follow established PC standards as outlined in the table below.

| Function             | Connector               | Detail                        |
|----------------------|-------------------------|-------------------------------|
| Fast Ethernet        | RJ45 8P8C               | 10/100Base-TX                 |
| VGA Video            | D15 high-density female | VESA DDC standard             |
| Serial Communication | D9 male (qty. 3)        | RS232C 16550 UART compatible. |
| USB                  | Type-A USB receptacle   | USB 2.0                       |
| Mains Input          | IEC                     |                               |

# 32. TECHNICAL DATA | MIU | 700-25-04

# 32.1 INTRODUCTION

The MIU offers the highest capacity of the available hosts. It acts as a versatile audio processing unit and IP gateway which allows a wide range of external devices to be connected.

This User Guide includes information regarding MIU models 700-25-06 and 700-25-04. Full details of the 700-25-06 are in section 31. For information about earlier variants, please contact Trilogy.

| 32.2 SPECIFICATI | ON |
|------------------|----|
|------------------|----|

| Integrated User Interface                | Virtual Panel (optional installation)                                                                                                    |
|------------------------------------------|----------------------------------------------------------------------------------------------------|
| Operating System                         | Windows 10 64-bit (preferred). Windows 7 32 bit or Windows XP                                                                                                    |
| Input / Output Connections<br>(Standard) | <b>Auxiliary Audio:</b> Mic In, Headphone Out on the front panel; CD In, Aux Out on the rear panel.                                                                 |
|                                          | <b>PS/2 Ports</b> : Two (2) for keyboard and mouse (used for setup only).                                                                                           |
|                                          | Serial Ports: Three (3) (2 RS-232, 1 RS-232/422).                                                                                                    |
|                                          | <b>Graphics:</b> SVGA (800x600 or better) - used for set-up only.                                                                                                   |
|                                          | <b>USB Ports:</b> Two (2) USB 2.0 Series A sockets. (1 front, 1 rear).                                                                                              |
|                                          | <b>Ethernet:</b> Mode 1: 2 x Independent Connections (NET and AUX.NET) for control of voice traffic; Mode 2: 1 x Combined Connection (AUX.NET) via internal switch. |
| Physical Characteristics                 | Height: 89 mm or 3.5 in.                                                                                                    |
|                                          | <b>Depth:</b> 370 mm or 14.5 in excluding connectors and power supply handle; 408 mm or 16 in including connectors and power supply handle.                         |
|                                          | Width: 483 mm or 19.01 in including rackmount ears; 450 mm or 17.01 in excluding rackmount ears.                                                                    |
|                                          | Weight: Up to 6 kg or 13.5 lbs. fully equipped.                                                                                                    |
| Electrical Characteristics               | 125W Commercial Power Supply.                                                                                                    |
|                                          | Nominal Input Voltage: 100 – 240 V AC.                                                                                                    |
|                                          | Maximum AC Input: 90 – 264 V AC.                                                                                                    |
|                                          | Frequency: 47-63 Hz.                                                                                                    |
|                                          | MTBF: 40,000 hours (see note below)                                                                                                    |
|                                          | Connector Type: IEC Mains Connector with Retainer.                                                                                                    |
|                                          | Single or (optional) dual PSU configuration.                                                                                                    |
|                                          | Internally Fused.                                                                                                    |

| Environmental Characteristics | Temperature, Operating: 0 to 50 °C.                     |
|-------------------------------|---------------------------------------------------------|
|                               | Temperature, Non-Operational/Storage:                   |
|                               | -20 to 85 °C.                                           |
|                               | Humidity, Operating: Relative Humidity 0 to 90 %, non-  |
|                               | condensing.                                             |
|                               | Altitude: 10,000 m.                                     |
|                               | Shock: 800 g@1ms.                                       |
|                               | Vibration: 5.0 g (22 to 500 Hz).                        |
| Regulatory Compliance         | Emissions: EN55022:2006 incl. A1:2007 & A2:2010         |
|                               | EN55022:2010 &                                          |
|                               | FCC CFR 47:Part 15:2013 Class A                         |
|                               | EN 61000-3-2:2006 incl. A1/A2: 2009 Class A             |
|                               | EN 61000-3-3:2008                                       |
|                               | Immunity: EN 55024:2010 / CISPR 24:1997                 |
|                               | Safety: IEC 60950-1:2005/A2:2013                        |
|                               | UL/IEC 60950-1 2nd Edition                              |
|                               | CAN/CSA C22.2 No.60950-1-07+Am1:2011 + Am2:2014         |
|                               | ANSI/UL 60950-1-2014                                    |
| GPI                           | GPI expansion fitted – 16 inputs plus 16 outputs via    |
|                               | optional internal expansion board.                      |
|                               | No GPI expansion fitted - wired directly to the Mercury |
|                               | card and presents only 2 inputs plus 2 outputs.         |

**MTBF**: this is a representative figure based on a typical MIU assembly as an Operator Workstation. This configuration comprises a single AEB a single PSU and DSP expansion. Please contact Trilogy if you require a figure for a specific arrangement.

## 32.3 700-25-04 FRONT PANEL LAYOUT

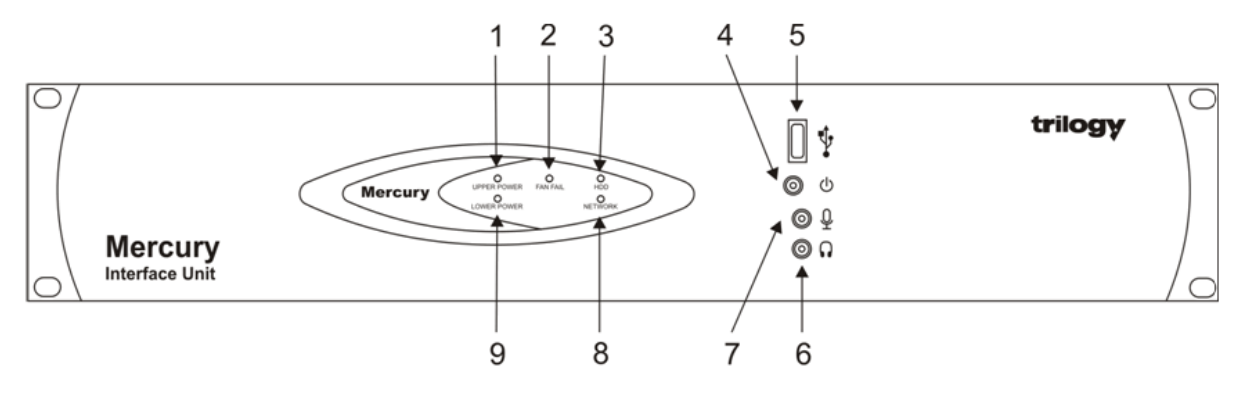

| Item | Description          | Control/connector type                       |
|------|----------------------|----------------------------------------------|
| 1    | Upper Power          | Red = mains present, Green = system running. |
| 2    | Fan Fault Indication | Red = fan slow or halt.                      |
| 3    | Hard Disk Activity   | Yellow.                                      |
| 4    | Shutdown / Restart   | Push-button.                                 |
| 5    | USB                  | Standard USB Series A socket.                |
| 6    | Headset              | 3.5 mm Jack socket.                          |
| 7    | Microphone           | 3.5 mm Jack socket.                          |
| 8    | Network              | Orange, flashing with network activity.      |
| 9    | Lower Power          | Red = mains present, Green = system running. |

# 32.4 700-25-04 REAR PANEL LAYOUT

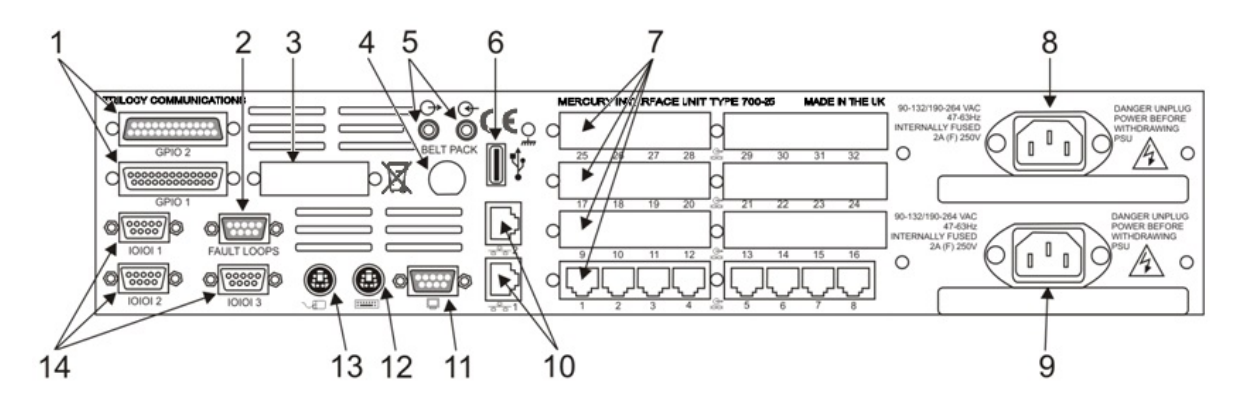

| Item | Description                 | Control/connector type                        |
|------|-----------------------------|-----------------------------------------------|
| 1    | GPIO 2 & GPIO 1             | D25                                           |
| 2    | Fault Loops                 | D9 female                                     |
| 3    | Camera Mix Board (Optional) |                                               |
| 4    | Belt Pack (Optional)        |                                               |
| 5    | Sound card audio            | 3.5 mm Jack socket.                           |
| 6    | USB                         | Standard USB Series A socket.                 |
| 7    | Expansion Boards            | Up to four (4) boards may be fitted.          |
| 8    | Second Mains Input          | IEC                                           |
| 9    | First Mains Input           | IEC                                           |
| 10   | Network 1 and 2             | RJ45 8P8C; 10/100Base-TX.                     |
| 11   | SVGA                        | D15 high-density female.                      |
| 12   | Keyboard                    | PS/2.                                         |
| 13   | Mouse                       | PS/2.                                         |
| 14   | Serial                      | Three (3) serial ports; two (2) RS232 and one |
|      |                             | (1) RS232/422 on D9 male connectors.          |

#### **32.5 700-25-04** - REAR PANEL – CONNECTORS

#### Fault Loop

A single fault loop output is provided on a D9 female chassis mounted connector. Both power supplies and the internal fan are monitored. The state of this fault loop is defined below.

| Condition                | State                     |
|--------------------------|---------------------------|
| All OK                   | Short circuit (closed)    |
| Fan Fail                 | Alternating open / closed |
| PSU 1 present but failed | Open circuit              |
| PSU 2 present but failed | Open circuit              |

If a power supply is not physically present in the MIU chassis, this does not contribute to the fault condition.

| D9 Chassis Socket |               |
|-------------------|---------------|
| Pin               | Function      |
| 1                 | Ground        |
| 2                 | Loop OP -     |
| 6                 | Loop OP +     |
| 3,4,5,7,8,9       | No connection |

#### Notes:

- 1. An opto-driven transistor output stage is used.
- 2. The output is rated 40V, 160mA. Do not exceed!

#### 700-25-04 GPI Connections – Inputs – Default (no GPI expansion option)

| D25 Chassis Socket |                  |
|--------------------|------------------|
| Pin Function       |                  |
| 6                  | GP In 1          |
| 13                 | Supply Out (+5V) |
| 19                 | GP In 2          |
| 23                 | Supply In (+5V)  |
| 25                 | GP In Common     |
| All Other          | No connection    |

#### Notes:

- 1. Join pins 13 and 23 to locally power the logic inputs.
- 2. Short pin 6 to 25 to activate logic input 1.
- 3. Short pin 19 to 25 to activate logic input 2.

## 700-25-04 GPI Connections – Outputs – Default (no GPI expansion option)

| D25 Chassis Socket |               |  |
|--------------------|---------------|--|
| Pin                | Function      |  |
| 6                  | GP Out 1 +    |  |
| 7                  | GP Out 2 +    |  |
| 18                 | GP Out 1 -    |  |
| 19                 | GP Out 2 -    |  |
| All Other          | No connection |  |

#### Notes:

- 1. Opto-driven transistor outputs are used. Correct polarity must be maintained.
- 2. Outputs are rated 40V, 160mA. Do not exceed!
- 3. Connect pin labelled 'Out -' to ground (normally\*).
- 4. Connect pin labelled 'Out +' to the input of external equipment, to be grounded.

\* Alternatively, connect pin labelled 'Out +' to external Power and Connect pin labelled 'Out -' to load to be driven (with the other side of load connected to ground).

For details of the optional GPI expansion board, see section 33.8 - *General Purpose Interface Card* 700-12-01 (700-25-04 MIU Only).

#### **Auxiliary Power Output Option**

Auxiliary power, suitable for Trilogy wired Beltpacks, may be provided on the rear of each MIU. It is not fitted to the MIU by default and should be specified as part of the original purchase request. See section 33.6 - *Auxiliary Power Output Option - 700-25-112*.

#### 6 Channel DA/Mixer Option

This optional board provides a mixing pad for up to 6 inputs from external devices, plus a 6-output audio distribution amplifier to supply talkback to a group of cameras or similar third-party devices. It is not fitted to the MIU by default and should be specified as part of the original purchase request.

The option is only available if the MIU is fitted with at least one 700-11-01 AEB. See section 33.7 - 6 Channel Mixer / DA Option - 700-10-00.

#### 700-25-04 - Rear Panel - Standard Connectors

All other rear panel connections follow established PC standards as outlined in the table below.

| Function             | Connector               | Detail                        |
|----------------------|-------------------------|-------------------------------|
| Fast Ethernet        | RJ45 8P8C               | 10/100Base-TX                 |
| VGA Video            | D15 high-density female | VESA DDC standard             |
| Serial Communication | D9 male (qty. 3)        | RS232C 16550 UART compatible. |
| USB                  | Type-A USB receptacle   | USB 2.0                       |
| Mains Input          | IEC                     |                               |

# 33. TECHNICAL DATA | MIU | OPTIONS

The following option boards are currently available and up to 4 may be fitted to each MIU.

| Option    | Description                                         |
|-----------|-----------------------------------------------------|
| 700-11-01 | Audio Expansion Board (AEB), 8 channel              |
| 700-15-02 | Telephone Expansion Board, E&M, 4 channel           |
| 700-15-03 | Telephone Expansion Board, FXO, 4 channel           |
| 700-15-04 | Telephone Expansion Board, FXS, 4 channel           |
| 700-16-03 | Radio Interface Board (RIB), 8 channel (STD or ASF) |

Option boards may be mixed and matched in any order within an MIU.

The Auxiliary Power Output Option - 700-25-112 and 6 Channel Mixer / DA Option - 700-10-00 are normally factory fitted; see sections 33.6 and 33.7.

For details of the optional GPI expansion board for the 700-25-04 MIU, see section 33.8 - *General Purpose Interface Card 700-12-01 (700-25-04 MIU Only)*.

#### 33.1 AUDIO EXPANSION BOARD - 700-11-01

This module can be added to an MIU to provide 8 channels, capable of interfacing to 4-wire Analogue audio sources, and/or Mercury control panels. Each RJ45 connector provides balanced audio plus RS422 data for control panels. Software configurable input and output gain control is provided for each channel independently.

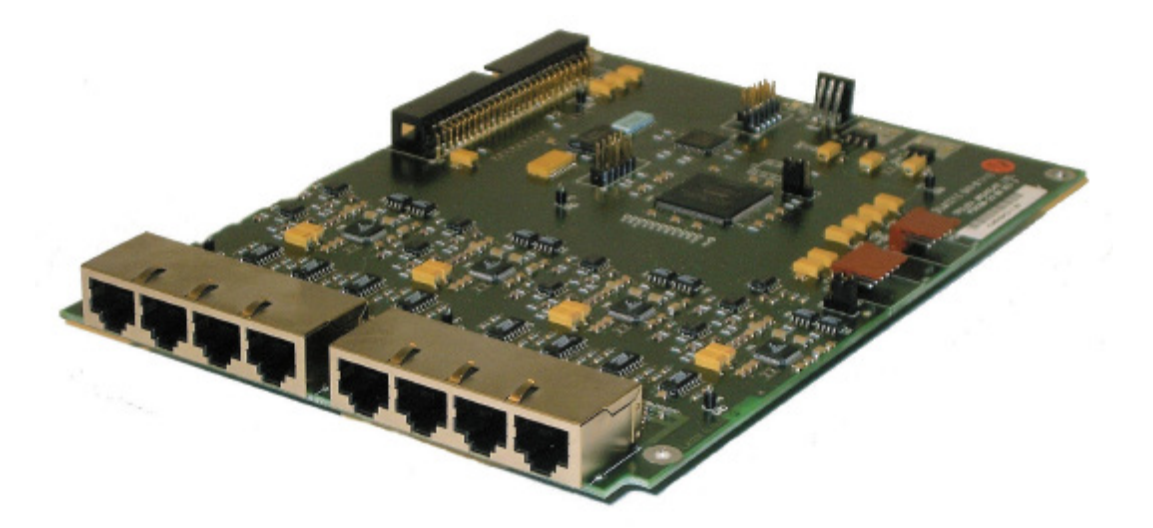

#### **Specifications**

| Part Number              | 700-11-01                         |
|--------------------------|-----------------------------------|
| Maximum Number of        | Eight (8).                        |
| Hardware Panels          |                                   |
| Maximum Number of Audio  | Four (4) for a total of 32 ports. |
| Expansion Boards per MIU |                                   |

| Audio Input              | Type: Balanced Audio on (8) RJ45 connectors.                   |  |  |  |
|--------------------------|----------------------------------------------------------------|--|--|--|
|                          | <b>Input Impedance:</b> Greater than 10 KΩ.                    |  |  |  |
|                          | Nominal Input Level: 0 dB.                                     |  |  |  |
|                          | Maximum Input Level: +20 dB.                                   |  |  |  |
|                          | Input Level Adjustment: Input adjustment, via software,        |  |  |  |
|                          | allows input gain to be adjusted over the range of -9 dB to    |  |  |  |
|                          | +12 dB.                                                        |  |  |  |
|                          | Absolute max input: Common Mode +/- 15 V.                      |  |  |  |
|                          | Voltage: Differential +/- 28 V.                                |  |  |  |
| Audio Output             | Type: Electronically balanced audio on (8) RJ45 Connectors.    |  |  |  |
|                          | <b>Output Impedance</b> : Less than 20 $\Omega$ .              |  |  |  |
|                          | Nominal Output Level: 0 dB.                                    |  |  |  |
|                          | Maximum Output Level: +20 dB.                                  |  |  |  |
|                          | Output Level Adjustment: Output adjustment, via software,      |  |  |  |
|                          | allows the gain to be adjusted over the range of +12 dB to -   |  |  |  |
|                          | 34.5 dB; mute option.                                          |  |  |  |
| Frequency Response       | -3 dB points: Less than 25 Hz and greater than 3200 Hz (8      |  |  |  |
|                          | kHz sampling); Less than 25 Hz and greater than 6600 Hz (16    |  |  |  |
|                          | kHz sampling).                                                 |  |  |  |
| Distortion (THD + Noise) | < 0.05%.                                                       |  |  |  |
| Noise                    | < -65 dB un-weighted.                                          |  |  |  |
| Panel Data               | Type: RS422 balanced data, direct-coupled.                     |  |  |  |
|                          | Data Rate: 230.4 kBaud, 8 data bits, 2 stop bits, 1 start bit, |  |  |  |
|                          | no parity.                                                     |  |  |  |
|                          | Protocol: Proprietary.                                         |  |  |  |
|                          | Recommended Cable Type: Cat5e UTP.                             |  |  |  |
|                          | Max Cable Length: 300 meters.                                  |  |  |  |
| MTBF                     | 355,000 hours.                                                 |  |  |  |

## **RJ45 Pinout**

| Pin | Function        | Pin | Function        |
|-----|-----------------|-----|-----------------|
| 1   | RS422 Data In+  | 5   | Audio In+       |
| 2   | RS422 Data In-  | 6   | RS422 Data Out- |
| 3   | RS422 Data Out+ | 7   | Audio Out+      |
| 4   | Audio In-       | 8   | Audio Out-      |

## **33.2** RADIO INTERFACE BOARD - 700-16-03

This module can be added to MIU to provide eight channels capable of interfacing to radio devices. Each RJ45 connector provides balanced audio plus PTT and COR logic I/O. Each channel has independent, configurable audio delays available on both input and output of up to two (2) seconds, plus selectable audio filters.

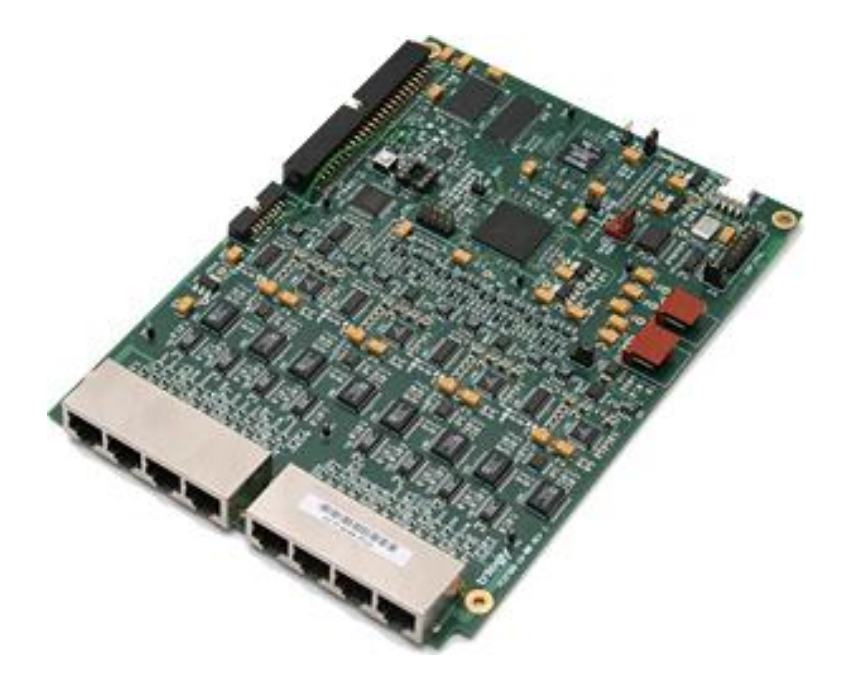

#### Specifications

| Part Number        | 700-16-03                                                          |
|--------------------|--------------------------------------------------------------------|
| Density            | The maximum number of Radio Interface Boards per MIU is            |
|                    | 4 (32 ports).                                                      |
| Audio Input        | Type: Balanced Audio on (8) RJ45 connectors.                       |
|                    | <b>Input Impedance:</b> Greater than 10 KΩ.                        |
|                    | Nominal Input Level: 0 dBu.                                        |
|                    | Maximum Input Level: +20 dBu.                                      |
|                    | Input Level Adjustment: Input adjustment, via software,            |
|                    | allows input gain to be adjusted over the range of -29 dB to       |
|                    | +12 dB.                                                            |
|                    | Audio Delay: Independent software adjustment on each               |
|                    | channel 0-2000 ms in 25 ms steps.                                  |
|                    | Filters: Audio inputs have selectable filters giving 3, 6 or 9 dB  |
|                    | cut or boost at 3 kHz.                                             |
| Audio Output       | <b>Type:</b> Electronically balanced audio on (8) RJ45 connectors. |
|                    | <b>Output Impedance:</b> Less than 60 $\Omega$ .                   |
|                    | Output Level Adjustment: Output adjustment, via software,          |
|                    | allows the gain to be adjusted over the range of +12 dB to -       |
|                    | 54 dB.                                                             |
|                    | Audio Delay: Independent software adjustment on each               |
|                    | channel 0-2000 ms in 25 ms steps.                                  |
| Frequency Response | -3 dB points: Less than 25 Hz and greater than 3200 Hz (8          |
|                    | kHz sampling); Less than 25 Hz and greater than 6600 Hz (16        |
|                    | kHz sampling).                                                     |

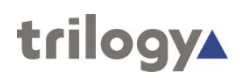

| Distortion (THD + Noise) | < 0.05%.                                                         |
|--------------------------|------------------------------------------------------------------|
| Noise                    | < -65 dB un-weighted.                                            |
| COR / Retransmit         | Polarity: Software selectable.                                   |
| (GPI Input)              | <b>Type:</b> Grounding contact - external equipment must provide |
|                          | ground closure.                                                  |
|                          | Input Voltage Range, "On": Less than 3.5 V wrt MIU 0 V.          |
|                          | Input Voltage Range: Greater than -10 V, less than +60 V.        |
|                          | Current drawn when input grounded: Less than 2 mA.               |
|                          | Debounce (Attack) Time: Adjustable 0 – 19999 ms in 1 ms          |
|                          | steps.                                                           |
| PTT (GPI Output)         | Polarity: Software selectable.                                   |
|                          | <b>Type:</b> Open drain - Radio Interface Board provides ground  |
|                          | closure.                                                         |
|                          | Absolute Maximum Voltage: +60 V.                                 |
|                          | Max Current: 150 mA.                                             |
|                          | Hold Time: 0-5000 ms in 1 ms steps.                              |
| VOX                      | General: All audio inputs can use VOX rather than PTT,           |
|                          | software selectable.                                             |
|                          | Attack Time: Software adjustable 10-5000 ms in 1 ms steps.       |
|                          | Release (Hang) Time: 750-5000 ms in 1 ms steps.                  |
|                          | Threshold: Software adjustable -10 to -50 dB.                    |
| MTBF                     | 121,000 hours.                                                   |

# **RJ45 Pinout**

| Pin | Function                       | Pin | Function                        |
|-----|--------------------------------|-----|---------------------------------|
| 1   | COR (GPI) Input.               | 5   | Audio In+.                      |
| 2   | COR/PTT Ground.                | 6   | Audio Ground.                   |
| 3   | PTT (GPI) Output.              | 7   | Audio Out+.                     |
| 4   | Audio In- (Must be grounded if | 8   | Audio Out- (Must be grounded if |
|     | unbalanced audio used).        |     | unbalanced audio used).         |

#### **33.3** TELEPHONE EXPANSION BOARD, E&M – 700-15-02

The Ear & Mouth (E&M) TEB provides:

- 4 x RJ45 E&M central office or trunk ports to connect to Private Branch Exchange (PBX)/line devices.
- Software selectable E&M type I, II, III, IV and V signalling (including BT SSDC5).

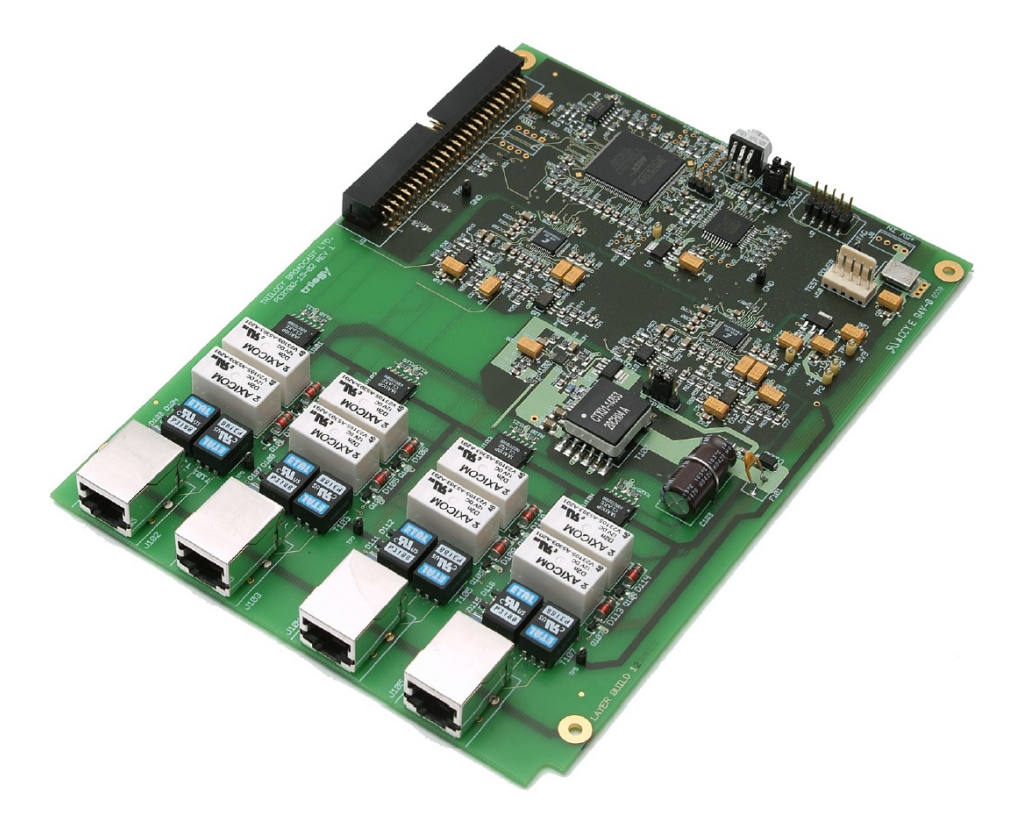

**NOTE:** This card generates –48 V for ring voltage. Power consumption estimate is less than 10 W.

#### **RJ45 Pinout**

| Pin | Pin name |
|-----|----------|
| 1   | SB       |
| 2   | Μ        |
| 3   | R        |
| 4   | R1       |
| 5   | T1       |
| 6   | Т        |
| 7   | E        |
| 8   | SG       |

#### **Internal Connectors**

| 19 | Power In                   |
|----|----------------------------|
| 1  | +5V                        |
| 2  | +5V                        |
| 3  | 0V                         |
| 4  | 0V                         |
| J2 | JTAG and Programming Port. |
| J1 | 50 Way interface to MIU.   |

## 33.4 TELEPHONE EXPANSION BOARD, FXO – 700-15-03

The Foreign Exchange Office (FXO) TEB provides:

- 4 x RJ12 FXO POTS ports to be connected to central office.
- 4 x RJ12 FXS POTS ports which (in the event of a power failure) will connect to the adjacent FXO port to enable emergency dial-out capability.
- Software Selectable Loop Start or Ground Start Signalling.
- Software Selectable Telephony Termination (CTR21, 600R, 900R, Japan).

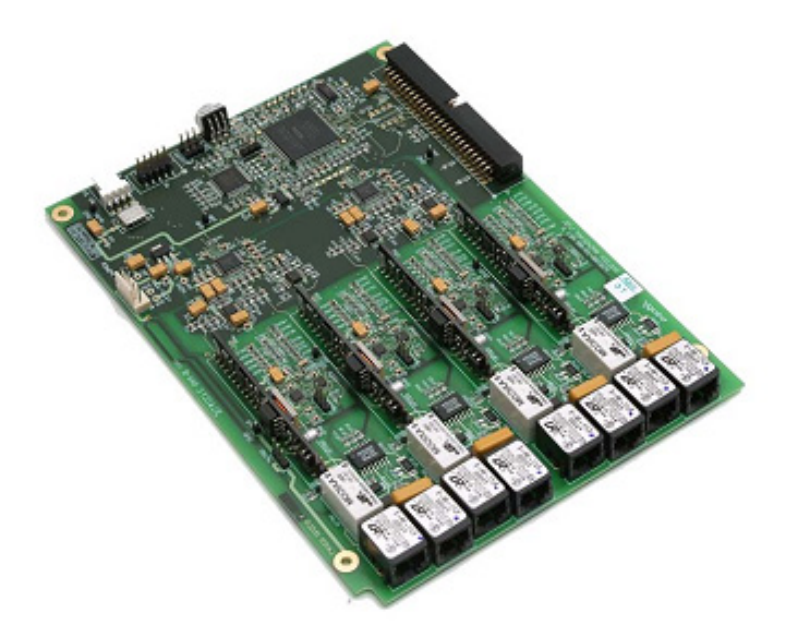

**NOTE**: This card generates –48 V for ring voltage. Power consumption estimate is less than 10 W. When the MIU is off, the phone is linked directly to the line if connected. When the MIU is on, it can seize the line from the phone. If power fails, calls can still be made as the phone defaults to "connected".

#### **RJ12 Pinout**

| Pin | Function/Pin Name                  |
|-----|------------------------------------|
| 1   | NC                                 |
| 2   | NC                                 |
| 3   | Ring (Switched on phone connector) |
| 4   | Tip (Switched on phone connector)  |
| 5   | NC                                 |
| 6   | NC                                 |

All pins labelled "NC" are not connected internally.

#### **Internal Connectors**

| J9 | Power In                   |
|----|----------------------------|
| 1  | +5 V                       |
| 2  | +5 V                       |
| 3  | 0 V                        |
| 4  | 0 V                        |
| J2 | JTAG and Programming Port. |
| J1 | 50 Way interface to MIU.   |

#### 33.5 TELEPHONE EXPANSION BOARD, FXS - 700-15-04

The Foreign Exchange Station (FXS) TEB provides:

- 4 x FXS RJ12 POTS ports to be connected to telephones.
- Software Selectable Loop Start or Ground Start Signalling.
- Software Selectable Telephony Termination (CTR21, 600R, 900R, Japan).
- Software Configurable Ring Frequency -Software Configurable Ring Cadence.

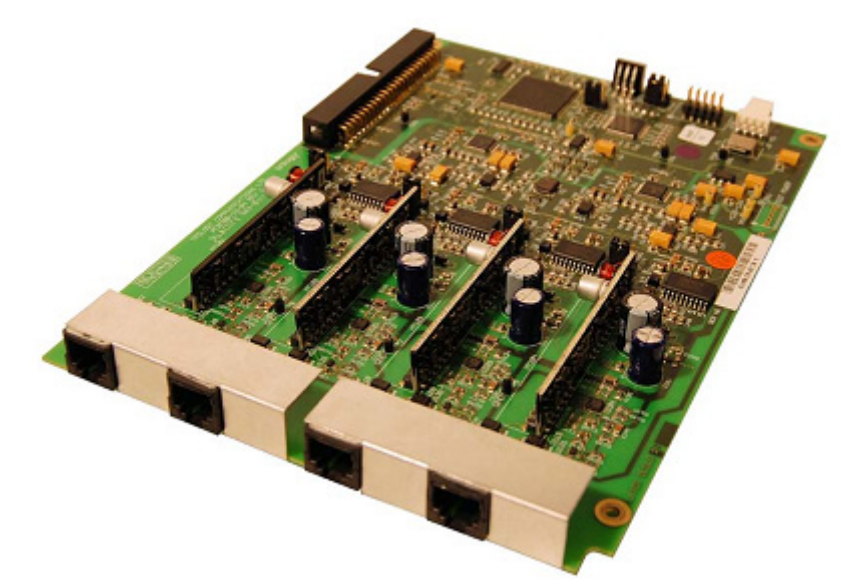

**NOTE**: This card generates –48 V for ring voltage. Power consumption estimate is less than 10 W.

#### **RJ12 Pinout**

| Pin | Function/Pin Name                  |
|-----|------------------------------------|
| 1   | NC                                 |
| 2   | NC                                 |
| 3   | Ring (Switched on phone connector) |
| 4   | Tip (Switched on phone connector)  |
| 5   | NC                                 |
| 6   | NC                                 |

All pins labelled "NC" are not connected internally.

#### **Internal Connectors**

| J9 | Power In                   |
|----|----------------------------|
| 1  | +5 V                       |
| 2  | +5 V                       |
| 3  | 0 V                        |
| 4  | 0 V                        |
| J2 | JTAG and Programming Port. |
| J1 | 50 Way interface to MIU.   |

#### 33.6 AUXILIARY POWER OUTPUT OPTION - 700-25-112

Auxiliary power, suitable for Trilogy wired Beltpacks, may be provided on the rear of each MIU. It is not fitted to the MIU by default and should be specified as part of the original purchase request. Internal fuses are self-resetting.

| Connector type: Chassis mounted 3 pin Hirose socket |                                            |  |  |
|-----------------------------------------------------|--------------------------------------------|--|--|
| Pin                                                 | Function                                   |  |  |
| 1                                                   | +12 VDC, ±0.5 V, fuse protected at 450 mA. |  |  |
| 2                                                   | Ground                                     |  |  |
| 3                                                   | -12 VDC, ±0.5 V, fuse protected at 200 mA. |  |  |

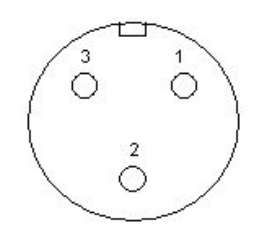

## 33.7 6 CHANNEL MIXER / DA OPTION - 700-10-00

This optional board provides a mixing pad for up to 6 inputs from external devices, plus a 6-output audio distribution amplifier to supply talkback to a group of cameras or similar third-party devices. It is not fitted to the MIU by default and should be specified as part of the original purchase request.

The option is only available if the MIU is fitted with at least one 700-11-01 AEB. The corresponding port is the last port of the uppermost (highest-numbered) AEB.

- Example 1: an MIU fitted with just two AEBs will have the Camera Mix port located at # 16.
- Example 2: an MIU fitted with three AEB plus a single FXO will place the Camera Mix at # 24.
- Example 3: an MIU fitted with two RIB plus two FXO the Camera Mix is not supported.

To use the facility, the port must be configured in software as a 4 wire (audio only) circuit. Connect signals to *either* the D type connector, *or* the corresponding RJ45 matrix port, but not both.

| Connector type: Chassis mounted D25 socket |                    |             |     |                    |      |
|--------------------------------------------|--------------------|-------------|-----|--------------------|------|
| Pin                                        | Function (audio +) |             | Pin | Function (audio -) |      |
| 1                                          | Screen/Chassis     |             |     |                    |      |
| 2                                          | From Ext 1 audio + | paired with | 14  | From Ext 1 audio - | ł    |
| 3                                          | From Ext 2 audio + | paired with | 15  | From Ext 2 audio - | lt   |
| 4                                          | From Ext 3 audio + | paired with | 16  | From Ext 3 audio - | npı  |
| 5                                          | From Ext 4 audio + | paired with | 17  | From Ext 4 audio - | n II |
| 6                                          | From Ext 5 audio + | paired with | 18  | From Ext 5 audio - | Σ    |
| 7                                          | From Ext 6 audio + | paired with | 19  | From Ext 6 audio - |      |
| 8                                          | To Ext 1 audio +   | paired with | 20  | To Ext 1 audio -   |      |
| 9                                          | To Ext 2 audio +   | paired with | 21  | To Ext 2 audio -   | put  |
| 10                                         | To Ext 3 audio +   | paired with | 22  | To Ext 3 audio -   | Jut  |
| 11                                         | To Ext 4 audio +   | paired with | 23  | To Ext 4 audio -   | n o  |
| 12                                         | To Ext 5 audio +   | paired with | 24  | To Ext 5 audio -   | Σ    |
| 13                                         | To Ext 6 audio +   | paired with | 25  | To Ext 6 audio -   |      |

## 33.8 GENERAL PURPOSE INTERFACE CARD 700-12-01 (700-25-04 MIU ONLY)

This optional card is factory fitted on request and replaces the default provision described in section 32.5 - 700-25-04 - Rear Panel – Connectors on page 312. The option provides 16 GPI Inputs and 16 GPI Outputs for the 700-25-04 MIU:

- Sixteen inputs with grounding contact closure or 16 inputs Transistor-Transistor Logic (TTL).
- The assignment of GPIs can be flexibly configured through software.
- Eight outputs with floating ground Opto-isolator and eight outputs with Open Collector (OCC), or 16 outputs TTL.
- Two D25 connectors.

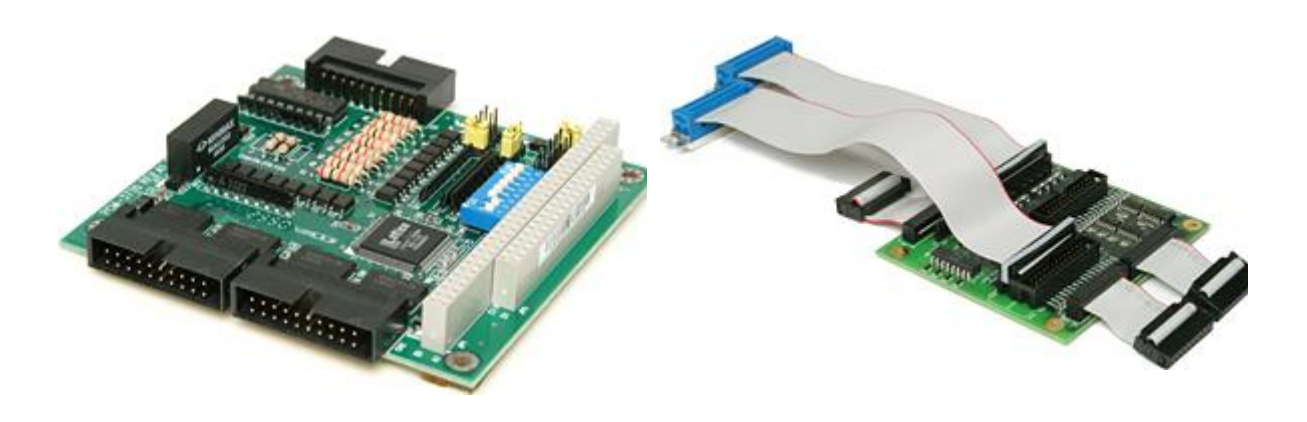

## **External Connections – Inputs**

| Opto Inputs                      |          |     |           |  |
|----------------------------------|----------|-----|-----------|--|
| D25 chassis plug connects to J1. |          |     |           |  |
| Pin                              | Input    | Pin | Input     |  |
| 1                                | 0        | 14  | 1         |  |
| 2                                | 2        | 15  | 3         |  |
| 3                                | 4        | 16  | 5         |  |
| 4                                | 6        | 17  | 7         |  |
| 5                                | Com 0 V  | 18  | V+ (0-7)  |  |
| 6                                | 6        | 19  | 9         |  |
| 7                                | 10       | 20  | 11        |  |
| 8                                | 12       | 21  | 13        |  |
| 9                                | 14       | 22  | 15        |  |
| 10                               | Com 0 V  | 23  | V+ (8-15) |  |
| 11                               | Com 0 V  | 24  | Com 0 V   |  |
| 12                               | +5 V Out | 25  | Com 0 V   |  |
| 13                               | +5 V Out |     |           |  |

#### Note:

"V+" pins must be connected to +5 V or an external supply (+5 to +12 V DC). An Opto input is "made" by connecting the pin to 0 V.

| TTL Inputs                       |          |     |         |  |
|----------------------------------|----------|-----|---------|--|
| D25 chassis plug connects to J4. |          |     |         |  |
| Pin                              | Input    | Pin | Input   |  |
| 1                                | 0        | 14  | 1       |  |
| 2                                | 2        | 15  | 3       |  |
| 3                                | 4        | 16  | 5       |  |
| 4                                | 6        | 17  | 7       |  |
| 5                                | Com 0 V  | 18  | NC      |  |
| 6                                | 6        | 19  | 9       |  |
| 7                                | 10       | 20  | 11      |  |
| 8                                | 12       | 21  | 13      |  |
| 9                                | 14       | 22  | 15      |  |
| 10                               | Com 0 V  | 23  | NC      |  |
| 11                               | Com 0 V  | 24  | Com 0 V |  |
| 12                               | +5 V Out | 25  | Com 0 V |  |
| 13                               | +5 V Out |     |         |  |

## **External Connections – Outputs**

| Darlington & Opto Outputs          |           |     |           |  |
|------------------------------------|-----------|-----|-----------|--|
| D25 chassis socket connects to J6. |           |     |           |  |
| Pin                                | Output    | Pin | Output    |  |
| 1                                  | Darl. 0   | 14  | Darl. 1   |  |
| 2                                  | Darl. 2   | 15  | Darl. 3   |  |
| 3                                  | Darl. 4   | 16  | Darl. 5   |  |
| 4                                  | Darl. 6   | 17  | Darl. 7   |  |
| 5                                  | Darl. 0 V | 18  | OP 8 -ve  |  |
| 6                                  | OP 8 +ve  | 19  | OP 9 -ve  |  |
| 7                                  | OP 9 +ve  | 20  | OP 10 -ve |  |
| 8                                  | OP 10 +ve | 21  | OP 11 -ve |  |
| 9                                  | OP 11 +ve | 22  | OP 12 -ve |  |
| 10                                 | OP 12 +ve | 23  | OP 13 -ve |  |
| 11                                 | OP 13 +ve | 24  | OP 14 -ve |  |
| 12                                 | OP 14 +ve | 25  | OP 15 -ve |  |
| 13                                 | OP 15 +ve |     |           |  |

#### Notes:

- 1. Darlington outputs are all returned to a separate 0 V (pin 5).
- 2. Opto outputs are fully floating and rated 40 V, 160 mA.

| TTL Outputs                        |         |     |         |  |
|------------------------------------|---------|-----|---------|--|
| D25 chassis socket connects to J8. |         |     |         |  |
| Pin                                | Output  | Pin | Output  |  |
| 1                                  | 0       | 14  | 1       |  |
| 2                                  | 2       | 15  | 3       |  |
| 3                                  | 4       | 16  | 5       |  |
| 4                                  | 6       | 17  | 7       |  |
| 5                                  | Com 0 V | 18  | NC      |  |
| 6                                  | 6       | 19  | 9       |  |
| 7                                  | 10      | 20  | 11      |  |
| 8                                  | 12      | 21  | 13      |  |
| 9                                  | 14      | 22  | 15      |  |
| 10                                 | Com 0 V | 23  | NC      |  |
| 11                                 | Com 0 V | 24  | Com 0 V |  |
| 12                                 | NC      | 25  | Com 0 V |  |
| 13                                 | NC      |     |         |  |
### 700-12-01 GPI Card Layout

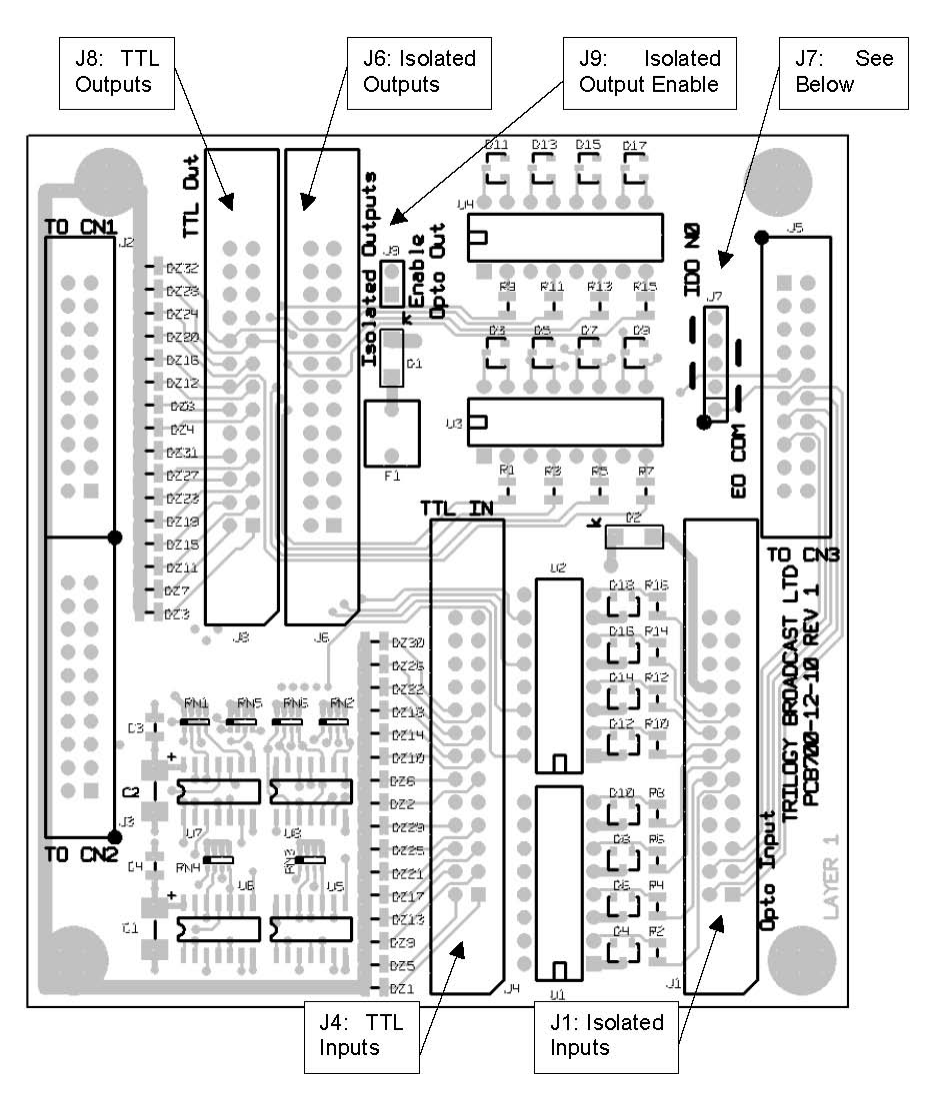

#### J7 Function

The purpose of J7 is to allow the internal protection diodes on the Darlington driver IC to be connected to the external supply for inductive loads. Setting the links for EO\_COM provides this connection. Normally, pin 18 of J6 is OP8–, but to allow the use of pin 18 as EO\_COM, pin 19 becomes the common negative output for OP8 as well as OP9. The default setting is "IDO NO".

| J6 pin | 'IDO NO' | EO_COM              |
|--------|----------|---------------------|
| 18     | OP 8 –ve | EO_COM              |
| 19     | OP 9 –ve | OP 8 –ve & OP 9 –ve |

#### **J9** Function

To provide the maximum drive for TTL loads, J9 can be removed. This removes the power to the Opto isolated outputs, which would otherwise be drawing unnecessary current.

# 34. TECHNICAL DATA | MCU | 700-30-00

The Mercury Communicator Unit is an intelligent network-enabled operator station, utilizing leading-edge technology to allow Operator communications with other Mercury Operator stations and Mercury PORTABLE devices via the Mercury INTERFACE product.

### 34.1 SPECIFICATIONS

| Part Number                   | 750-30-00                                                  |
|-------------------------------|------------------------------------------------------------|
| Integrated User Interface     | Virtual Panel                                              |
| Physical Characteristics      | Height: 43 mm or 1.7 in.                                   |
|                               | <b>Depth</b> : 172 mm or 6.8 in                            |
|                               | Width: 208 mm or 8.2 in excluding desk fixing kit          |
|                               | Weight: 0.9 kg                                             |
| Power                         | Input: 100-240 Vac, 50//60 Hz, 0.6A                        |
|                               | <b>Output</b> : 12 Vdc (DC Symbol), 2.08A, 25 W max        |
| Environmental Characteristics | Temperature: Operating: 0 to 40 °C.                        |
|                               | Temperature, Non-Operational/Storage: -20 to 60 °C.        |
|                               | Humidity - Operating: 20-90% (non-condensing when          |
|                               | operating at 40°C).                                        |
|                               | Altitude: 10,000 meters non-pressurized.                   |
|                               | Vibration: In compliance with DEF STAN 00-35 (pt. 3) Ch 2- |
|                               | 01 Sec 5.2 (Annex B).                                      |
|                               | Shock: In compliance with DEF STAN 00-35 (pt. 3) Ch 2-03   |
|                               | Para 5.2 (table 1)                                         |
| Regulatory Compliance         | Emissions: EN55032:2015 & EN55024:2010+A1:2015             |
|                               | FCC CFR 47 Part 15.107 & 15.109 Class B                    |
|                               | EN 61000-3-2:2014 & EN 61000-3-3:2013                      |
|                               | Immunity: EN 55024:2010                                    |
|                               | Safety: IEC 60950-1:2005/A2:2013                           |
|                               | UL/IEC 60950-1 2nd Edition                                 |
|                               | CAN CSA C22.2 NO 60950-1-07 (R2012)                        |
| Reliability                   | Mean Time Between Failure (MTBF) of 44,429.99 hours of     |
|                               | operation at 40 degrees Celsius (in accordance with Task   |
|                               | 203 of MIL-STD-785B; paragraph 2.4 of Task 100 of          |
|                               | MILSTD-756B; and the Parts Count Analysis method of        |
|                               | MIL-HDBK-217F (N1/2), Appendix A).                         |

### 34.2 FRONT PANEL LAYOUT

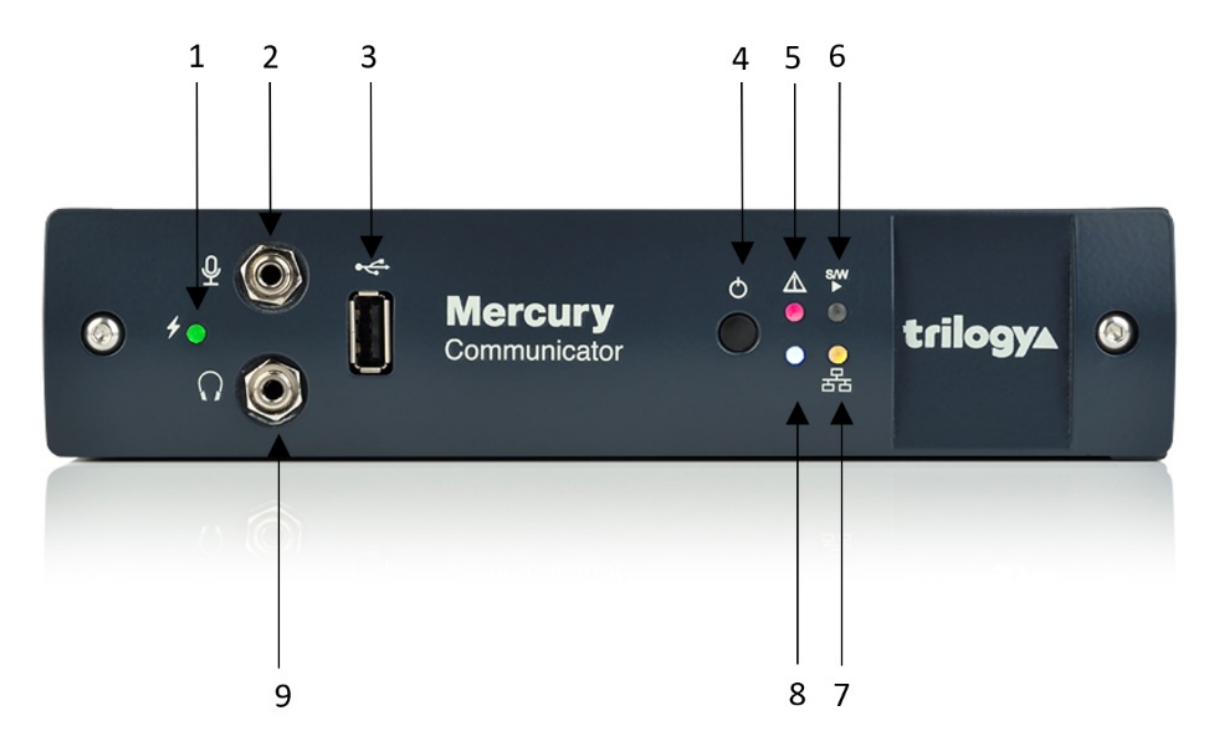

| Item | Description                  | Control/connector type       |
|------|------------------------------|------------------------------|
| 1    | System status                | Red LED                      |
| 2    | Audio loudspeaker connector  | 3.5 mm Jack socket           |
| 3    | USB connector                | USB 2.0 (currently disabled) |
| 4    | Shutdown / Restart           | Push-button                  |
| 5    | System operation/Input power | Green/red LED                |
|      | status                       |                              |
| 6    | Software status              | Green/red LED                |
| 7    | Network link status          | Yellow LED                   |
| 9    | Audio headphone connector    | 3.5 mm Jack socket           |

# Front Panel Connector Wiring Details

The front panel connector wiring details are as follows:

| Audio connectors (3.5 mm Jack Sockets) |                        |                |             |
|----------------------------------------|------------------------|----------------|-------------|
| Microphone Input                       |                        | Headset Output |             |
| Pin                                    | Signal                 | Pin            | Signal      |
| Тір                                    | Audio signal           | Тір            | Headphone L |
|                                        |                        |                | channel     |
| Ring                                   | Bias voltage (+5V)     | Ring           | Headphone R |
|                                        | through internal       |                | channel     |
|                                        | 2.2k $\Omega$ resistor |                |             |
| Sleeve                                 | MIC Audio signal       | Sleeve         | Headphone   |
|                                        |                        |                | Common      |

### **USB** Connector

USB Type A socket

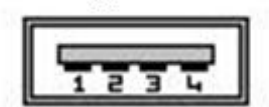

| Pin | Signal       |
|-----|--------------|
| 1   | Vbus (+5V)   |
| 2   | Data– (D-)   |
| 3   | Data+ (D+)   |
| 4   | Ground (GND) |

### 34.3 REAR PANEL LAYOUT

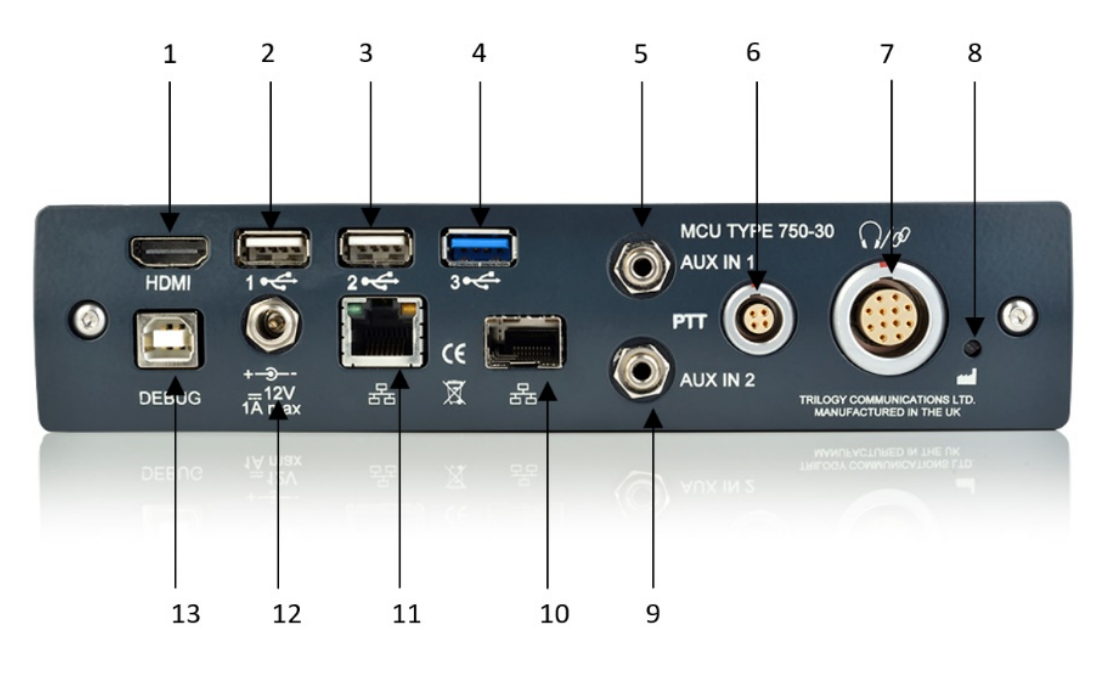

| Item | Description                                   | Control/connector type          |
|------|-----------------------------------------------|---------------------------------|
| 1    | Video output connector                        | HDMI                            |
| 2    | Mouse, keyboard, external storage connector   | USB Type A                      |
| 3    | Mouse, keyboard, external storage connector   | USB Type A                      |
| 4    | Mouse, keyboard, external storage connector   | USB Type A                      |
| 5    | Audio input channel connector                 | 3.5 mm stereo jack              |
| 6    | Auxiliary PTT connector                       | Lemo 4-pin connector            |
| 7    | Customer Interface Adapter (CIA)<br>connector | Lemo 12-pin connector           |
| 8    | Factory reset button                          | Recessed pushbutton             |
| 9    | Audio input channel connector                 | 3.5 mm stereo jack              |
| 10   | Network connector                             | RJ45 jack connector             |
| 11   | Gigabit Network connector                     | Optical SFP module providing a  |
|      |                                               | Gigabit Ethernet 1000Base-SX    |
| 12   | Power connector                               | 2.5 mm DC jack                  |
| 13   | SPY Debug connector                           | USB 2.0 Type B female connector |

# **Rear Panel Connector Wiring Details**

### **Video Connector**

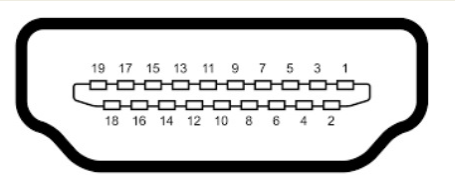

| Pin | Signal            | Pin | Signal            |
|-----|-------------------|-----|-------------------|
| 1   | TMDS Data2+       | 2   | TMDS Data2 Shield |
| 3   | TMDS Data2-       | 4   | TMDS Data1+       |
| 5   | TMDS Data1 Shield | 6   | TMDS Data1-       |
| 7   | TMDS Data0+       | 8   | TMDS Data0 Shield |
| 9   | TMDS Data0-       | 10  | TMDS Clock+       |
| 11  | TMDS Clock Shield | 12  | TMDS Clock-       |
| 13  | CEC               | 14  | -                 |
| 15  | SCL               | 16  | SDA               |
| 17  | DDC Ground        | 18  | +5VDC (0.05A)     |
| 19  | Hot Plug Detect   |     |                   |

### **USB** Connectors

**USB Type A socket** 

|   | 1.00 | 100 | 1000 |   |  |
|---|------|-----|------|---|--|
| 1 | 1    | z   | з    | 4 |  |

| Pin | Signal       |
|-----|--------------|
| 1   | Vbus (+5V)   |
| 2   | Data– (D-)   |
| 3   | Data+ (D+)   |
| 4   | Ground (GND) |

# SPY Debug Port

USB Type B Socket

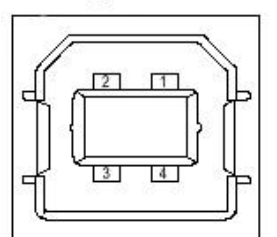

| Pin | Signal       |
|-----|--------------|
| 1   | Vbus (+5V)   |
| 2   | Data– (D-)   |
| 3   | Data+ (D+)   |
| 4   | Ground (GND) |

| Customer Interface Adapter (CIA) connector |                               |
|--------------------------------------------|-------------------------------|
| Pin                                        | Signal                        |
| 1                                          | Headphone Common              |
| 2                                          | Headphone Right channel       |
| 3                                          | Headphone Common              |
| 4                                          | Headphone Left channel        |
| 5                                          | HS Type detect                |
| 6                                          | PTT Input channel 2 (N.O.)    |
| 7                                          | MIC Input + & excitation      |
| 8                                          | MIC Input -                   |
| 9                                          | PTT Input channel 1 (N.O.)    |
| 10                                         | PTT Common (Ground)           |
| 11                                         | DC Power +10V to +12V         |
| 12                                         | Chassis Ground (Cable shield) |

| Audio Input Channel Connectors |                                |
|--------------------------------|--------------------------------|
| Pin                            | Signal                         |
| Тір                            | Aux. Audio Input Left Channel  |
| Ring                           | Aux. Audio Input Right Channel |
| Sleeve                         | Ground                         |

| Auxiliary PTT connector |                                         |  |
|-------------------------|-----------------------------------------|--|
| Pin                     | Signal                                  |  |
| 1                       | PTT Common (Ground)                     |  |
| 2                       | PTT input channel 3 (N.O.)              |  |
| Зе                      | No Connection (Reserved for future GPO) |  |
| 4                       | No Connection (Reserved for future GPO) |  |

| Under Desk Mounting Kit |                                                             |  |
|-------------------------|-------------------------------------------------------------|--|
| Part Number             | 750-30-202-KIT                                              |  |
| MCU                     |                                                             |  |
| Description             | The MCU may be freestanding or installed under a desk.      |  |
|                         | The mounting bracket is fitted to the underside of the desk |  |
|                         | using self-tapping screws. The MCU then slides into the     |  |
|                         | bracket from the front.                                     |  |

## 35. TECHNICAL DATA | OTHER EQUIPMENT

#### **35.1 BELTPACKS**

Beltpacks may be connected to the matrix on ports configured as 4-wire. They require an external voltage supply, either +15V or  $\pm$  15V depending on the model. A 3 pin Hirose socket is provided on the rear of each matrix with  $\pm$  15V protected by an internal self-resetting fuse. See section 33.6 for connector details. The tables below show the different beltpack types.

| Туре      | No. of input<br>channels (from<br>the matrix) | Fixed Connector type | Mating Connector type<br>required | Supply<br>voltage<br>required | Headset<br>connector<br>(socket) |
|-----------|-----------------------------------------------|----------------------|-----------------------------------|-------------------------------|----------------------------------|
| 410-50-12 | 1                                             | XLR6 Male            | XLR6 Female                       | +15V                          | XLR5 Female                      |
| 410-50-13 | 2                                             | Hirose 12 Way Plug   | Hirose 12 Way Socket              | ± 15V                         | XLR5 Female                      |
|           |                                               | RM15TRD-12P          | RM15TPD-12S                       |                               |                                  |

Notes:

- All Beltpacks have one output channel (i.e. return to the matrix).
- The Beltpack PTT (talk) switch is normally momentary action. The -12 and -13 types may be ordered with a latching talk switch, using part codes -12-L & -13-L.

The following tables give individual connector pin-outs for each model.

| 410-50-12 Single Channel Beltpack to Matrix Connection |                                      |  |
|--------------------------------------------------------|--------------------------------------|--|
| Pin                                                    | Function                             |  |
| 1,2 (+,-)                                              | Audio output from beltpack to matrix |  |
| 3,4 (+,-)                                              | Audio input to beltpack from matrix  |  |
| 5                                                      | 0V                                   |  |
| 6                                                      | +15V                                 |  |

| 410-50-13 Two Channel Beltpack to Matrix Connection |                                      |  |
|-----------------------------------------------------|--------------------------------------|--|
| Pin                                                 | Function                             |  |
| 1                                                   | Chassis                              |  |
| 2,3 (+,-)                                           | Audio 1 input to beltpack (PTB)      |  |
| 4,5 (+,-)                                           | Audio 2 input to beltpack (Prog Snd) |  |
| 6,7 (+,-)                                           | Audio output from beltpack to matrix |  |
| 8                                                   | +15V                                 |  |
| 9                                                   | -15V                                 |  |
| 10                                                  | OV                                   |  |
| 11,12                                               | n/c                                  |  |

| 410-50-12 & 410-50-13 Headset Connector (XLR5 Socket on Beltpack) |                 |  |
|-------------------------------------------------------------------|-----------------|--|
| Pin                                                               | Function        |  |
| 1                                                                 | Mic in (screen) |  |
| 2                                                                 | Mic in (signal) |  |
| 3                                                                 | Headset Ground  |  |
| 4                                                                 | Headset Out     |  |
| 5                                                                 | Headset Out     |  |

### 35.2 RT EQUIPMENT

Radio Talkback equipment may be supplied by Trilogy as part of a complete system. It is not manufactured by Trilogy and will be supplied with the original equipment manuals.

The usual configuration consists of one or more base stations and several portable transceivers. The base stations are connected to the matrix using normal 4-wire audio ports according to the pin-out information in section 33.1.

### **36. MERCURY TERMINOLOGY**

| TERM                 | DESCRIPTION                                                                             |
|----------------------|-----------------------------------------------------------------------------------------|
| 4-wire               | A balanced pair of analogue audio input and output signals, generally                   |
|                      | associated with a single item of external equipment. This is connected                  |
|                      | using a total of four wires, audio in+, audio in -, audio out +, audio out              |
| acoustic feedback    | Feedback which occurs when a sound loop exists between an audio input                   |
| active client        | A host that is connected to the Mercury database                                        |
| additional host      | A host needs to be interested in a given conference. Assigning additional               |
|                      | hosts enables the TBCs for each host to communicate with each other                     |
|                      | and participate in the conference                                                       |
| audio crosspoint     | A connection between a specific source and destination "pair" made in                   |
|                      | the analogue domain within an MIU.                                                      |
| Audio Expansion      | An expansion board that may be installed into an MIU. Provides eight                    |
| Board (AEB)          | RJ45 connectors for eight channels of 4-wire audio or intercom panels.                  |
| audio loopback       | Loops ports when no connection is present. It enables the routing of                    |
|                      | services to address the sources in the configuration that might not have                |
|                      | physical addresses.                                                                     |
| audio trunking       | See trunking.                                                                           |
| bandwidth            | A measure of how much data can be transferred in a fixed amount of                      |
|                      | time.                                                                                   |
| bandwidth profile    | Settings that allow an Administrator to select a specific IP payload over a             |
|                      | range of 10 kbps to 100 kbps.                                                           |
| bit                  | A single binary digit. It is the standard for quantifying data in computing.            |
| byte                 | A unit of measurement that is equivalent to 8- bits.                                    |
| cache                | A collection of data duplicating original values stored elsewhere.                      |
| Carrier Operated     | An on/off signal sent from a radio to indicate that it is in receive mode.              |
| Relay (COR)          |                                                                                         |
| client               | A device, such as an IP phone, that makes or answers a call.                            |
| codec                | A device or program capable of encoding and decoding on a digital data                  |
|                      | stream or signal.                                                                       |
| coding profile       | The name by which bandwidth profile was previously known.                               |
| command-line files   | Files that can be used to send commands directly to the firmware when starting the TBC. |
| conference           | A one-to-many or many-to-one communication facility provided by                         |
|                      | Mercury where each participant hears a mix of everyone currently active                 |
|                      | in the conference, minus their own audio contribution (mix-minus).                      |
| Conference Editor    | Part of Gateway that is used to configure conferences.                                  |
| configuration        | A set of files that defines the overall structure of a Mercury system.                  |
| Configuration Editor | An application that is used to manage the configuration details in the                  |
|                      | database. It provides a GUI to allow users to visualise and interact with               |
|                      | the database.                                                                           |
| cut key              | A key on a panel that can be configured to cut sound when pressed.                      |
| database             | A shared collection of logically related data that specifies the                        |
|                      | configuration of a Mercury system.                                                      |
| data port            | The IP port that the DB master or slave uses for data connections.                      |
| Database Supervisor  | See Mercury DB Supervisor.                                                              |

| TERM              | DESCRIPTION                                                                 |
|-------------------|-----------------------------------------------------------------------------|
| dial plan         | In Mercury, a dial plan determines the SIP URIs that a Mercury panel is     |
|                   | allowed to dial and the incoming DDI digits that a Mercury host will        |
|                   | recognise, and the Mercury subscribers that are associated with these       |
|                   | DDI numbers.                                                                |
| Domain            | A logical grouping of hosts. Used to identify a system within an            |
|                   | organisation.                                                               |
| Domain Editor     | Part of Gateway that is used to configure domains.                          |
| driver            | A piece of software used to link the program and its associated hardware.   |
| endpoint          | A device, such as an IP phone, that makes or answers a call.                |
| Enterprise        | Used to identify an organisation. The Enterprise is the "top-level" of a    |
|                   | configuration.                                                              |
| Enterprise Editor | Part of Gateway that is used to define the overall structure of your        |
|                   | Enterprise.                                                                 |
| fast inhibits     | An enterprise-level setting in Gateway that forces all hosts to break DSP   |
|                   | audio routes without contacting the remote host.                            |
| firmware          | Software that is embedded in a hardware device.                             |
| fixed route       | A route that is made immediately when the TBC starts. A fixed route         |
|                   | remains made, unless inhibited, for as long as the TBC managing the         |
|                   | route is running.                                                           |
| flash memory      | A type of non-volatile computer memory that can be electrically erased      |
|                   | and reprogrammed.                                                           |
| full-duplex       | The transmission of data in two directions simultaneously. For example, a   |
| •                 | telephone is a full-duplex device because both parties can talk at once. In |
|                   | contrast, a walkie-talkie is a half-duplex device because only one party    |
|                   | can transmit at a time.                                                     |
| FXO               | An FXO (Foreign Exchange Office) is a device that, from the point of view   |
|                   | of a telephone exchange, seems to be a regular telephone. As such, it       |
|                   | should be able to accept ring signals, go on-hook and off-hook, and send    |
|                   | and receive voice signals. Analogue telephone handsets, fax machines        |
|                   | and (analogue) modems are FXO devices. FXO interfaces are also              |
|                   | available for computers and networking equipment to allow these to          |
|                   | interact directly with a Plain Old Telephone Service (POTS). These are      |
|                   | commonly found in devices acting as gateways between VoIP systems           |
|                   | and the PSTN. The FXO must be connected to the FXS interface. The FXS       |
|                   | interface delivers the familiar dial tone and ring tone to the FXO and      |
|                   | supplies the power for the FXO device to work.                              |
| FXS               | An FXS (Foreign Exchange Station) is any device that, from the point of     |
|                   | view of a telephone, seems to be a telephone exchange. As such, it          |
|                   | should be able to supply power to the connected telephone, provide ring     |
|                   | signals and dial tone, understand when the phone goes on-hook or off-       |
|                   | hook, and send and receive voice signals.                                   |
| gateway           | A node (a router) on a computer network that serves as an access point      |
|                   | to another network.                                                         |
| Gateway           | The application used to manage the configuration details in the database.   |
|                   | It provides a GUI to allow users to visualise and interact with the         |
|                   | database.                                                                   |
| General Purpose   | Allows the Mercury system to receive a signal from an external device       |
| Input (GPI)       | using an on/off command.                                                    |

| TERM                   | DESCRIPTION                                                                  |
|------------------------|------------------------------------------------------------------------------|
| General Purpose        | Allows the Mercury system to send a signal to an external device using an    |
| Output (GPO)           | on/off command.                                                              |
| General Purpose        | Used to refer collectively to General Purpose Input and General Purpose      |
| Input Output (GPIO)    | Output. See above.                                                           |
| GPIO Processes Editor  | Part of Gateway that is used to configure GP Inputs and Outputs.             |
| group                  | A group is a collection of user-defined subscribers.                         |
| Group Editor           | Part of Gateway that is used to configure groups.                            |
| Hardware Panel         | A Mercury control panel that does not require a PC GUI to operate.           |
|                        | Hardware panels are dedicated devices available in a range of offerings,     |
|                        | with choice of form factor and size.                                         |
| heartbeat              | Network messages sent from all hosts in the enterprise to each other to      |
|                        | determine whether hosts are available.                                       |
| host                   | A host is a constituent part of a domain. It is the focal point for all user |
|                        | input. A host can be a dedicated piece of hardware, such as an MIU, or a     |
|                        | PC with hardware added either internally (PCI card) or externally (USB       |
|                        | adapter).                                                                    |
| Host Editor            | Part of Gateway that is used to configure Mercury hosts.                     |
| Interruptible Foldback | An audio route which can be broken into, or interrupted, by a third party,   |
| (IFB)                  | replacing the original audio with the third party panel microphone.          |
| IFB Editor             | Part of Gateway that is used to configure IFBs.                              |
| initiator              | The party initiating a call.                                                 |
| instate                | Replace cached configuration files with new working files following a        |
|                        | configuration update.                                                        |
| interest               | A count of how many different TBCs are monitoring a route for GPI logic      |
|                        | functionality. Most routes will have an interest of 0 in a simple            |
|                        | configuration.                                                               |
| invited member         | A panel or source that may be invited to participate in a conference.        |
| IP address             | A unique number that devices use to identify and communicate with            |
|                        | each other on a computer network using the Internet Protocol standard.       |
| IP phone               | A panel that will ring if a specific phone is dialled.                       |
| logging                | ASCII text files created on an MIU, recording communication activity.        |
| master database        | A database that holds the master configuration for all domains and hosts     |
|                        | on the Mercury system.                                                       |
| Mercury                | A system providing bi-directional audio communication in an IP               |
|                        | environment.                                                                 |
| Mercury DB Server      | A service installed within Windows that runs the Mercury DB Supervisor.      |
| Mercury DB             | A middleware application that provides an interface between the              |
| Supervisor             | Mercury database and the Mercury software suite running on the hosts.        |
| Mercury                | A Mercury host. The Mercury Communicator Unit (MCU) is a powerful            |
| Communicator Unit      | operator station with a peer-to-peer architecture that enables the device    |
| (MCU)                  | to function independently.                                                   |
| Mercury host           | See host.                                                                    |
| Mercury Installation   | An application that allows the location of the database and other host       |
| Tool                   | settings to be specified.                                                    |

| TERM                | DESCRIPTION                                                                   |
|---------------------|-------------------------------------------------------------------------------|
| Mercury Interface   | A Mercury host. It can host many user interfaces and external devices. Up     |
| Unit (MIU)          | to four interface boards may be fitted, to serve 32 audio interface           |
|                     | channels. It is suitable for system setups that support multiple users. It is |
|                     | fitted with a Mercury PCI card that provides two channels of audio input      |
|                     | and output, and an optional GPIO card providing 16 GP Inputs and 16 GP        |
|                     | Outputs.                                                                      |
| minimise time       | The time taken for an inactive panel to minimise.                             |
| mirror dimming      | Used to help reduce acoustic feedback when full-duplex communication          |
|                     | is taking place.                                                              |
| mix-minus           | A feature of conferences where each participant hears a mix of everyone       |
|                     | currently active in the conference, minus their own audio contribution.       |
| multicast           | The delivery of audio to a group of destinations simultaneously using the     |
|                     | most efficient strategy to deliver the messages over each link of the         |
|                     | Mercury system only once and only create copies when the links to the         |
|                     | destinations split. Multicasting is used to minimise bandwidth usage and      |
|                     | is transmitted as a single stream that can be listened to by multiple         |
|                     | receivers.                                                                    |
| Network Address     | NAT/PAT translates TCP or UDP connections made to a host and port on          |
| Translation /Port   | an outside network to a host and port on an inside network.                   |
| Address Translation |                                                                               |
| (NAT/PAT)           |                                                                               |
| network stack       | A particular software implementation of a computer networking protocol        |
|                     | suite.                                                                        |
| noise gate          | An electronic device or software logic that is used to control the volume     |
|                     | of an audio signal.                                                           |
| non-volatile memory | Computer memory that can retain information even when the computer            |
|                     | is not powered-up.                                                            |
| operator            | An individual who can log in to Gateway with a username and password.         |
| Opto                | Optical coupling of signals used to isolate any power components.             |
| panel               | An interface that enables Mercury users to place and receive calls. Panels    |
| Panal Configuration | Bart of Catoway that is used to configure Moreury papels and                  |
| Editor              | subscribers                                                                   |
| nanel member        | A namel that has been specified as a source for a conference                  |
| paner member        | A patient that has been specified as a source for a conference.               |
| operation           | of the participants in the network rather than concentrating it in a          |
| operation           | relatively low number of servers                                              |
| Perinheral          | A connection socket for a peripheral designed for the local bus on a          |
| Component           | computer motherboard.                                                         |
| Interconnect (PCI)  |                                                                               |
| phone control       | Incoming DDI digits that are used to direct an answered call directly to      |
|                     | the configured subscriber.                                                    |
| phone number        | Outgoing digits that may be used by panels as speed-dials when                |
|                     | accessing FXO, FXS or E&M ports. The digits are dialled as DTMF when          |
|                     | the call is placed.                                                           |
| Phone Number Editor | Part of Gateway that is used to store frequently used phone numbers.          |
|                     | These numbers can be allocated to panels.                                     |
| phone set           | A logical grouping of panels that displays a ringing tally when an incoming   |
|                     | call is detected on the phone line to which the panels have a key.            |

| TERM                   | DESCRIPTION                                                                 |
|------------------------|-----------------------------------------------------------------------------|
| Phone Sets Editor      | Part of Gateway that is used to configure phone sets.                       |
| pinout                 | A term used in electronics to describe how an electrical connector is       |
|                        | wired. Each pin of the connector has a purpose which is briefly described   |
|                        | in the pinout.                                                              |
| Push-to-Talk (PTT)     | An input on a radio that allows external equipment to actuate the           |
|                        | transmit mode.                                                              |
| Radio Interoperability | An expansion board that provides eight RJ45 connectors for direct           |
| Board (RIB)            | connection to eight radios.                                                 |
| recipient              | The party receiving a call.                                                 |
| route                  | A defined audio path created by defining a source and a destination.        |
|                        | Routes can be created, broken or inhibited by a GPI, another route, or by   |
|                        | a panel key directly.                                                       |
| route destination      | The endpoint of a particular route.                                         |
| route source           | The normal feed to the route destination.                                   |
| Routes Editor          | Part of Gateway that is used to define and maintain routes.                 |
| serial trunking        | See trunking.                                                               |
| service                | An application that starts when Windows is booted and runs in the           |
|                        | background as long as Windows is running.                                   |
| Session Initiation     | An application-layer control (signalling) protocol for creating, modifying, |
| Protocol (SIP)         | and terminating sessions with one or more participants. These sessions      |
|                        | include Internet telephone calls, multimedia distribution, and multimedia   |
|                        | conferences.                                                                |
| sidetone               | The sound picked up by a telephone's mouthpiece and reproduced by the       |
|                        | earpiece of the same handset, providing audible confirmation that the       |
|                        | phone is working correctly.                                                 |
| SIP address            | The Uniform Resource Identifier (or Locator) of an endpoint. Of the form:   |
|                        | sip:trilogy@trilogycomms.com or sip:0123456789@87.98.65.43                  |
| SIP alias              | A URL (or alias) assigned to a SIP connection using the Host Editor. When   |
|                        | a caller attempts to connect to that URL (or alias) on a host, the SIP      |
|                        | connection corresponding to the alias is 'activated' Once activated, a SIP  |
|                        | connection key on any panel connected to the host can be targeted to        |
|                        | answer the call.                                                            |
| SIP connection         | An object used to identify a SIP entity that exists outside of Mercury. SIP |
|                        | connections are added at Enterprise level using the Enterprise Editor.      |
| SIP Connection Editor  | Part of Gateway that is used to maintain SIP connections and assign         |
|                        | phone controls to connections.                                              |
| SIP number             | Outgoing digit sequences that map to either fully formed URIs or are        |
|                        | digits that are passed to a Proxy Server to be fully resolved.              |
| SIP Proxy Server       | Receives "call" requests from a SIP User Agent and forwards these           |
|                        | requests to one or more addresses to locate the destination of the call.    |
| SIP Redirect Server    | Receives "call" requests from a SIP User Agent, locates the destination     |
|                        | and returns a "redirect" response to the User Agent with the destination    |
|                        | address.                                                                    |
| SIP Registration       | Receives "registration" messages from SIP User Agents announcing their      |
| Server                 | presence in the network.                                                    |
| SIP URI                | See SIP address.                                                            |
| SIP URL                | See SIP address.                                                            |
| SIP User Agent         | A SIP User Agent (or Endpoint) generally contains both User Agent Client    |
|                        | and User Agent Server components.                                           |

| TERM                                 | DESCRIPTION                                                                                                    |
|--------------------------------------|----------------------------------------------------------------------------------------------------|
| subscriber                           | Subscriber is the fourth level of the Mercury EDHS hierarchy, below<br>Enterprise, Domain and Host. Both hardware and software-based control<br>panels may be configured as subscribers to allow user interaction. 4-wire<br>analogue audio signals are also configured as subscribers.                                                   |
| supervisor port                      | The IP port on which the database master or slave listens for control data.                                                                                                    |
| subnet                               | A division of a network. Subnetting an IP network allows a single large network to be broken down into what appears (logically) to be several smaller ones.                                                                                                    |
| subnet mask                          | A local bit mask (set of flags) that specifies which bits of the IP address<br>specify a particular IP network or host within a sub network. An IP<br>address of 128.66.12.1 with a subnet mask of 255.255.255.0 specifies a<br>host 1 on subnet 128.66.12.0. The subnet mask determines the<br>maximum number of hosts on a sub network. |
| Talkback Controller<br>(TBC)         | This host application is the heart of the Mercury system. It manages the peer-to-peer socket connections between Mercury hosts, manages IP audio routes and local audio crosspoints, and acts as the interface to the host Mercury hardware.                                                                                              |
| tally                                | A universal term for the speak and listen status lamps used to inform the<br>user about open speak and listen routes to a target.<br>Tallies are conveniently displayed near a key on hardware panels to<br>clearly show the user the status of any audio routes.                                                                         |
| Transistor-Transistor<br>Logic (TTL) | The electrical characteristics of the interface.                                                                                                    |
| trunking                             | A facility provided on the MIU that enables audio (and, if required, RS232 data) to be routed from one unit to another.                                                                                                    |
| unicast                              | The delivery of audio to a single destination. A specific and unique connection is set up between the hosts. If the same data must be sent to multiple hosts, either multiple unicast connections are required, or multicast may be used.                                                                                                 |
| Universal Serial Bus<br>(USB)        | An interface on the computer that enables you to connect a USB device.<br>USB 1.0 is an external bus standard that enables data transfer rates of 12<br>Mbps (12 million bits per second). USB 2.0 has speeds equivalent to<br>Firewire 1394 of 400 Mbps.                                                                                 |
| User Agent Client                    | Makes "calls" to other SIP devices.                                                                                                    |
| User Agent Server                    | Receives "calls" from other SIP devices.                                                                                                    |
| User Datagram                        | One of the protocols for data transfer that is part of the TCP/IP suite of                                                                                                    |
| Protocol (UDP)                       | protocols. UDP is a "stateless" protocol, in that UDP makes no provision for acknowledgement of packets received.                                                                                                    |
| Virtual Panel                        | PC applications that provide a GUI for Mercury users.                                                                                                    |
| Voice Operated<br>Transmission (VOX) | An on/off command that indicates the presence of an audio signal.                                                                                                    |